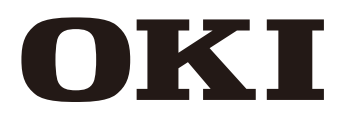

大切に保管してください。

# 溶剤インク カラーインクジェットプリンター **IP-7900-22/23**

基本操作ガイド

ご使用の前に、本書をよくお読みの上、正しくお取り扱いくだ さい。 また、お読みになった後も、必要なときにすぐに見られるよう、

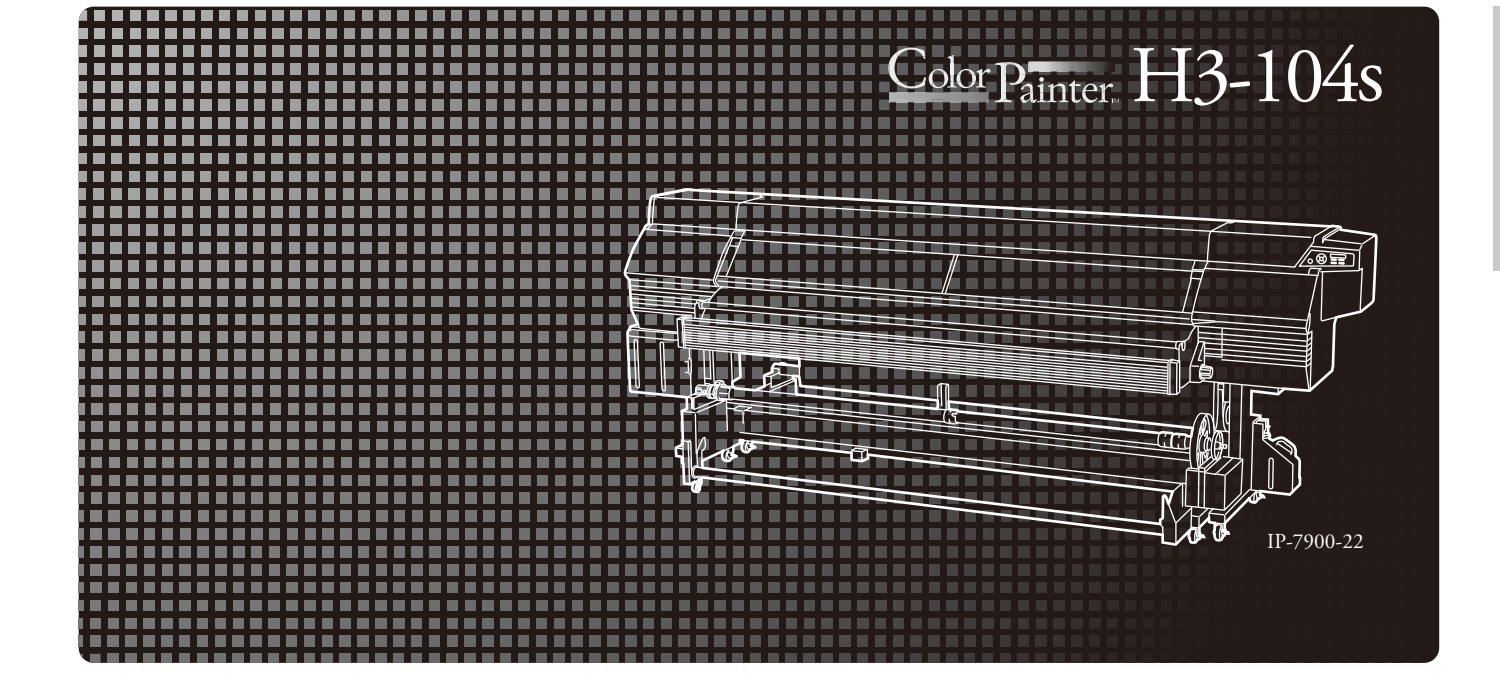

Copyright© 2014 株式会社沖データ 無断転載を禁じます。 本書の内容は、断りなく変更することがあります。

この装置は、クラス A 情報技術装置です。この装置を家庭環境で使用すると電波妨害を引き起こすことが あります。この場合には使用者が適切な対策を講ずるよう要求されることがあります。

VCCI-A

「JISC61000-3-2 適合品」 JISC61000-3-2 適合品とは、日本工業規格「電磁両立性-第3-2部:限度値-高調波電流発生限度値(1 相当たりの入力電流が20A以下の機器)」に基づき、商用電力系統の高調波環境目標レベルに適合して設計・ 製造した製品です。

# 警 告

紙幣、有価証券などをプリンターで印刷すると、その印刷物の使用如何に拘わらず、法律に違反し、 罰せられます。
関連法律
刑法 第148条、第149条、第162条
通貨及証券模造取締法 第1条、第2条等 このたびは、IP-7900-22/-23 溶剤インク カラーインクジェットプリンター(以後、本機と呼びます)をお 買い上げいただき、まことにありがとうございます。

本機は、USB インタフェースを搭載し、104 インチ幅までのメディア対応の溶剤インクを採用したカラーイン クジェットプリンターです。

本書、「IP-7900-22/-23 溶剤インク カラーインクジェットプリンター 基本操作ガイド」では、本機の特徴や各部の名称など、ご使用の前に知っておいていただきたい情報と電源のオン/オフやメディア・インクのセット方法など基本的な取扱いについて説明しています。

本書に記載の次の事項は、本機を正しく安全にお取り扱いいただくために、本機をご使用になる前に必ずお読みください。

・安全にお使いいただくために

- ・納入品
- ・マニュアルの表記について

また、本書はお読みいただいた後も、必要なときにすぐ見られるよう、大切に保管してください。

本書は、FW バージョン 5.00 以降、CP\_Manager バージョン 2.70 以降に対応しています。

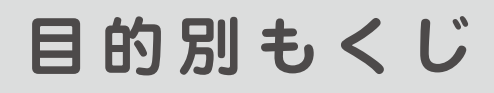

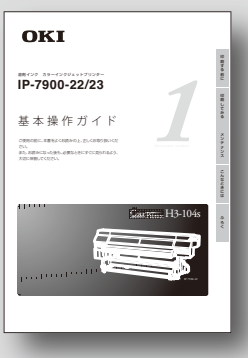

# 基本操作ガイド

本機を初めて使う場合にまずはお読みください。 メディアのセット方法、印刷から印刷物の回収、使用後のメンテ ナンス方法など、日常的な使用方法を説明しています。

|                  | 参照ページ      |
|------------------|------------|
| とりあえず印刷したい!      | []] 24 ページ |
| いろんなメディアで印刷したい!  | □ 50 ページ   |
| 両面印刷をしたい!        | □ 56 ページ   |
| プリンターのメンテナンス方法は? | □ 60 ページ   |
| インクカートリッジを交換したい! | □ 129 ページ  |
| 廃インクボトルを交換したい!   | □ 127 ページ  |
| エラーメッセージが表示された!  | □ 116 ページ  |
| メディアジャムになった場合は?  | □□ 115 ページ |

# もくじ

| はじめに           | 3  |
|----------------|----|
| 安全にお使いいただくために  | 7  |
| 機器上のシンボルの説明    | 7  |
| マニュアルの表記について   | 12 |
| 納入品            | 14 |
| 使用条件           | 16 |
| ◆設置スペース/保守スペース | 16 |
| ◆使用環境          | 17 |
| 印刷する前に         | 18 |

# 印刷する前に

| 各部の名称とはたらき      | 18 |
|-----------------|----|
| ◆本機前面(排紙側)      | 18 |
| ◆本機背面(給紙側)      | 18 |
| ◆本機内部           | 19 |
| ◆操作パネル          | 20 |
| ◆ヒーター           | 20 |
| オンラインとオフライン     | 21 |
| ◆オンライン          | 21 |
| ◆オフライン          | 21 |
| CP_Manager について | 22 |
| パネルの操作          | 22 |
| 付加機能            | 22 |
| 印刷できるメディアの特徴    | 23 |
| ◆塩ビ             | 23 |
| ◆ターポリン          | 23 |
| ◆メッシュターポリン      | 23 |
| ◆電飾ターポリン(FF)    | 23 |
| ◆ソルベント用コート紙     | 23 |
| 印刷してみる          | 24 |

| メディアジャム注意点         | 25 |
|--------------------|----|
| 印刷までの基本操作          | 26 |
| ◆印刷のながれ            | 26 |
| メディアの取り外し          | 44 |
| ◆排紙側のメディア          | 44 |
| ◆給紙側のメディア          | 47 |
| ◆スクローラフランジの取り外し    | 49 |
| メディアを変えて印刷する       | 50 |
| ◆このメディアで印刷したい      | 50 |
| ◆メディアをたるみ巻きで巻き取る場合 | 52 |
| 両面印刷する             | 56 |

# メンテナンス

| 日常メンテナンス             | 60          |
|----------------------|-------------|
| 開始前のメンテナンス           | 66          |
| ◆ メディアのしわ確認          | 66          |
| ◆ 開始前のメンテナンス実行       | 67          |
| ◆ スピットケース/スピットユニットの交 | 換 <b>68</b> |
| ◆ ダストフィルターの交換        | 71          |
| ◆ 排気ファンフィルターの交換      | 74          |
| ◆ キャリッジのクリーニング       | 77          |
| ◆ 外装(フロントカバー)のクリーニング | 79          |
| ◆ スピット液の補充           | 81          |
| ◆ メディアエッジガードの清掃      | 83          |
| ◆ ワイパークリーニング液補充      | 85          |
| ◆ ワイパーブレードのきず、汚れ確認   | 87          |
| ◆ ヘッドガード汚れ確認         | 89          |
| ◆ 自動印刷調整用のセンサー表面の清掃  | 92          |
| ◆ キャッピングユニットの清掃      | 95          |
| ◆ 廃インクボトルのチェック       | 98          |
| ◆ ツウジョウクリーニングの実施     | 99          |
| ◆ ノズルフリントの実施チェック     | 101         |
| ◆ ノズルマッフの設定          | 103         |
| その日使い終わったら           | 104         |
| ◆ シートマウントクリーニング      | 105         |
| こんなときには              | 112         |
| 故障?と思う前に             | 112         |

| 故障?と思う前に         | 112 |
|------------------|-----|
| メディアジャムの処理のしかた   | 115 |
| エラーメッセージが表示されたとき | 116 |
| 印刷中にインク切れになったとき  | 121 |
| スキューが検出されたとき     | 122 |
| メディアのしわが検出されたとき  | 123 |
| 警告メッセージが表示されたとき  | 125 |
| 本機を移動させたいとき      | 126 |
| 廃インクボトルの交換       | 127 |
| インクカートリッジの装着・交換  | 129 |
| ワイパーブレードの交換      | 131 |
| ワイパークリーニング液の交換   | 135 |
| ふろく              | 138 |
| 基本仕様             | 138 |
| 消耗品              | 139 |
| オプション            | 141 |
|                  |     |

| サービス拠点        | 143 |
|---------------|-----|
| ◆本機に関するお問い合わせ | 143 |
| 索引            | 144 |

# 安全にお使いいただくために

本書では、本機を安全に正しくお使いいただくため、または機器の損傷を防ぐため、次の記号を使って注意を喚起しています。

これらの記号の意味は次のとおりです。内容をよく理解して、これらの記号が表示されているところの記載事 項については、必ずお守りください。

| ▲警告 | この表示の内容を無視して、誤った取り扱<br>いをすると、人が死亡または重傷を負う可<br>能性が想定される内容を示しています。                    |
|-----|-------------------------------------------------------------------------------------|
| ⚠注意 | この表示の内容を無視して、誤った取り扱<br>いをすると、人が傷害を負う可能性が想定<br>される内容および物的損害のみの発生が想<br>定される内容を示しています。 |

絵表示の例

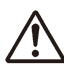

△記号は、注意(危険·警告を含む)を促す内容があるこ とを告げるものです。 左の表示例は安全上の「警告または注意事項」があるこ とを表しています。

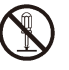

○記号は、禁止の行為であることを告げるものです。 左の表示例は「分解禁止」を表しています。

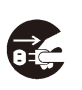

●記号は、行為を強制したり、指示する内容を告げるものです。 左の表示例は「電源プラグをコンセントから抜く」ことを表しています。

この装置は、子供がいる可能性が高い場所での使用には適していません。

# 機器上のシンボルの説明

高温になることがあるため触れないように注意していただくための表示です。

# 必ず、下記の警告事項をお読みになってからお使いください。

| 表示された電源電圧以外の電圧で使用しないで<br>ください。また、タコ足配線をしないでください。<br>火災や感電の原因になります。                                                                              | 次のような場合は、電源を切り、電源プラグを<br>コンセントから抜いて、弊社サービス拠点に修<br>理をご依頼ください。異常状態のまま使用する                                                                 |
|----------------------------------------------------------------------------------------------------|----------------------------------------------------------------------------------------------------|
| 本機をアース接続してください。アース接続されないで使用しますと、万一漏電した場合は火<br>災や感電の原因になります。                                                                                     | と、事故や火災の原因になります。また、お客<br>様による修理危険ですから絶対にお止めくださ<br>い。<br>◇異臭がする、発熱した、煙が出た、または異                                                           |
| 電源コードを接続するときは、電源プラグを根<br>元まで押し込んでください。また、電源コード<br>をはずすときは、プラグ部またはコネクタ部を<br>持ってください。コードを引っ張るとコードに<br>傷が付き、火災や感電、故障の原因になります。                      | 常音が発生したとき<br>◇本機の内部やすき間に、金属片や水などの異<br>物が入ったとき<br>◇サービス拠点で対処する異常が発生したとき                                                                  |
| 変換プラグは使用しないでください。                                                                                                    | インクカートリッジおよびサブカートリッジは、<br>絶対に火気に近づけないでください。引火した<br>場合は、火災の危険があります。                                                                      |
| 本機を分解したり、改造したりしないでくださ<br>い。事故や故障の原因になります。                                                                                                    | インク、保管液、洗浄液、キャップクリーニン<br>グ液ワイパークリーニング液、廃インクは飲ん                                                                                          |
| 電源コードを傷つけたり、破損したり、加工、<br>加熱したりしないでください。また、束ねたり、<br>重い物をのせたり、引っ張ったりしないでくだ<br>さい。破損した電源コードを使用し続けると火<br>災や感電、故障の原因となります。破損した場<br>合は新しいものに交換してください。 | だり、目の中に入らないように注意してくださ<br>い。呼吸困難になったり、目の障害の原因とな<br>ります。<br>もし目に入った場合は、直ちに大量の清浄な水<br>で洗い流した後、医師の手当てを受けてくださ<br>い。<br>また、誤って飲み込んだ場合は、毎週に吐き出 |
| 湿気の異常に多い場所や水分のかかる可能性の<br>ある場所では、絶対に使用しないでください。                                                                                                  | させず直ちに医師の手当てを受けてください。                                                                                                    |
| 火災や感電や故障の原因になります。 本機の内部やすき間に、金属片を落としたり、                                                                                                    | 本機をぐらついた台の上や傾いた場所など不安<br>定な場所には置かないでください。落ちたり、<br>倒れたりしてけがの原因になります。                                                                     |
| 水などの液体をこはさないでください。火災や<br>感電、故障の原因になります。                                                                                                    | ◆機のヒーター部は高温になります。やけどに<br>注意してください。                                                                                                    |
| 深れた手で、電源コードなどを接続したり、はずしたりしないでください。感電の原因になります。                                                                                                   | インクカートリッジ、サブカートリッジおよび<br>廃インクボトルは、子供の手の届かない場所に                                                                                          |

▲ 注意 必ず、下記の注意事項をお読みになってからお使いください

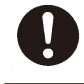

手がはさまれたり、巻き込まれたりする可動部 の周辺では、注意して作業してください。

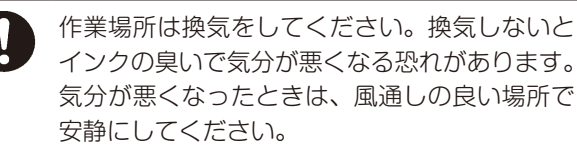

ロールメディアおよびスクローラは重いので、取 り扱うときは台車などの運搬器具を使って、落と したりしないように注意してください。足の上に 落としたりすると、けがをする恐れがあります。

保管してください。

インクが肌や衣服に触れないように注意してく ださい。インクが肌に付着した場合は、直ちに 石鹸と水ですぐに洗い流してください。

# 注意

◆ ロールメディアは重量物ですので、保管には安全対策を施してください。転がったり、倒れたりするとケガにつながる場合があります。

このほか、各項で示す警告、注意事項についてもお守りください。

# 電源についての注意

- 1. 本機はコンセント近傍に設置し、緊急時に電源プラグを抜くために、そのコンセントへは容易に手が 届くようにしておいてください。
- 2. モーターなどのノイズ発生源となる機器と同じ系路から、電源をとらないでください。
- 3. ご使用電源は、本機やオプションの仕様に合わせてお使いください。

4. 一ヶ月に一度は本機の電源を切り、次のような点検をしてください。
 ①電源プラグがコンセントにしっかり差し込まれていること
 ②電源プラグの端子やコンセントに細かい埃がついていないこと。埃は乾いた布で除去してください。

### プリンター本体についての注意

- 1. 本機の上に物を置いたり肘をついたりしないでください。特に図の 排気口をふさがないように注意してください。
- 2. 無理な力をかけたり衝撃を加えないよう丁寧に扱ってください。
- 3. 印刷中は、フロントカバーを開けたり、加圧操作ノブを開放しない でください。印刷が終了してしまいます。

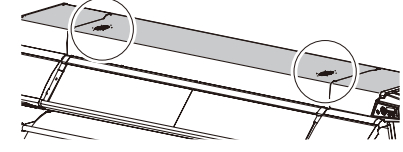

- カバーの表面をベンジン、シンナーなどで拭かないでください。塗装がはげたり変質することがあります。また、カバーの汚れは柔らかい布などで軽くふき取ってください。汚れがひどいときは、水で薄めた中性洗剤に浸した布でよく絞ってから拭き取ってください。そのまま放置すると、装置の表面塗装がとれてしまう場合があります。
- 5. 弊社指定外の付属品、オプションの使用は、画質等に影響を与えるばかりでなく、故障の原因になり、 保守ができなくなりますので使用しないでください。

### 本機のメンテナンスについての注意

溶剤インクの性質上、定期点検保守を必ず行ってください。(詳細は、**〇 60 ページ**「メンテナンス」 以降のメンテナンスを参照してください。)

- 1. 毎日、作業開始前は、開始前のメンテナンスを行ってください。
- 2. 以下の内容は特に注意してください。
  - ワイパークリーニング液、スピット液は、定期的に補充してください。
  - 1ヶ月毎にシートマウントクリーニングキットA (IP7-225) を使ってプリントヘッドのクリーニングを行ってください。
  - プリントヘッドは、精密機器です。ノズル面の直拭きはしないでください。
- 3. 本機を長時間(2週間以上)電源断状態で放置する場合は、サービスクリーンを行ってください。
- 4. サービスクリーンを行い、本機が放置され、再びプリントする場合には、必ずヘッドウォッシュとインク充填を行ってください。

### 消耗品についての注意

- 1. 指定のインクを使用してください。指定のインク以外を使用して故障した場合の修理は、お客様の負担となります。
- 2. インクには、品質確保のため有効期限が設定されています。それぞれの消耗品については有効期限内 にお使いください。有効期限を過ぎた消耗品を使用すると、故障の原因となります。
- 3. 使用後のインクカートリッジおよび廃インクは、産業廃棄物として処理してください。また条例など で処理方法に規制がある場合は、その規則に従って処理してください。
- 4. インクは、冷暗所に未開封の状態で保管してください。絶対に高温や直射日光のあたる場所には保管 しないでください。印刷品質が低下する場合があります。
- 5. インクカートリッジおよびサブカートリッジは分解・改造は行わないでください。故障の原因になり ます。
- 6. インクカートリッジおよびサブカートリッジを落としたり、強く叩いたりしないでください。インク が漏れる場合があります。

### ■ メディアの種類

以下に示す種類の溶剤インク用市販メディアをご使用いただけます。ただし、設置環境やメディアのロットな どにより、印刷条件が変わる場合があります。事前に印刷テストをすることをお勧めします。 詳しくは、弊社営業所または、代理店にお問い合わせください。

- 塩ビ
- ターポリン
- メッシュターポリン
- 電飾ターポリン(FF)
- ソルベント用コート紙

### ■ メディアを保管する際の注意

- メディアを保管する際は、開封前/開封後に関わらず、直射日光や水濡れを避け、ほこり等が付かな いよう梱包箱(袋)に入れて冷暗所にて保管してください。
- 急激な温湿度変化を避け、結露しないように保管してください。
- 立てた状態で保管すると、ロールの自重によって巻きずれが起こったり、メディア端部が傷つく場合 がありますので、ご注意ください。
- □ールを積み重ねないでください。
- ロールメディアは重量物ですので、保管には十分気な安全対策を施してください。ロールメディアが 転がったり、倒れたりするとケガにつながる場合があります。

### ■ メディアを廃棄する際の注意

メディアおよび印刷物を廃棄する際は、廃棄地域の実態に合わせて、分別、回収、廃棄処理してください。また条例などで処理方法に規制がある場合は、その規則に従ってください。

### ■ メディアを使用する際の注意

- 開封した状態での温度湿度変動は避けてください。使用環境に3時間以上馴染ませてから、セットしてください。またエアコンのオン/オフによる湿度の変動にもご注意ください。
- メディアの特性上、低湿下ではカールが、高湿下ではシワが発生しやすくなります。常温常湿(23℃ 50% RH 付近)にてご使用ください。
- メディアに傷、シワ、めくれ、あるいはゴミの付着がある場合は、その部分を使用しないでください。
   特にメディアのエッジ(両端部)はメディア搬送上重要なので、傷んだメディアは使用しないでください。
   さい。また、落下させたり、水などに濡らしたりしないでください。
   画質等に影響を与えるばかりでなく、
   故障の原因になる場合があります。
- 印刷面に手を触れず、余白部を持つようにしてください。手の皮脂や汗などの付着により画質が劣化 する場合があります。
- セット時に、ロールに巻きずれが生じることがあります。ずれを修正してから使用してください。

### ■ 印刷物を取り扱う際の注意

- インクが乾燥するまでは印刷面に触れないでください。取り扱い時は余白部を持つようにしてください。印刷後、24時間以内は特にご注意ください。
- 印刷面をこすると色落ち、色移りします。また印刷面同士を重ねると色移りする場合がありますので 重ねないでください。
- コピーやレーザープリンターなどの印刷物と重ねないでください。インクまたはトナーなどにより貼り付く場合があります。
- 表面を強くこすったり、引っ掻いたりした場合や、メディアを折った場合は、印刷面が剥がれること があります。
- 水に濡れた状態でこすったり、放置したりすると、印刷がにじんだり、落ちたりすることがあります。

### ■ その他の注意

- メディアは古くなるにつれ色褪せ、変質します。メディアの状態を確認し、状態のよいものをお使い ください。
- メディアを切断すると紙粉などが発生し、ラミネート浮きの原因になる場合がありますので、ご注意 ください。
- 糊付きのメディアを使用した際に、プラテン等に粘着剤(糊)が付着することがあります。その場合は、
   中性洗剤を湿らせた柔らかい布できれいに拭き取ってください。粘着剤がつくと、ジャムの原因になる場合があります。

### ■ メディアの印刷可能領域

メディアの印刷可能領域(主走査方向)は、メディア幅とメディアエッジガードの有無、カラーストライプの 有無で決まります。通常はエッジガード有・カラーストライプ有の条件で左端から 10.0mm 内側・右端から 34.9mm 内側が印刷可能領域です。ただし、オプションのメッシュ印刷キット装着時あるいはプラテンシート 添付の幅広エッジガード装着時は印刷可能領域が変わります。

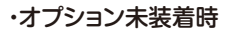

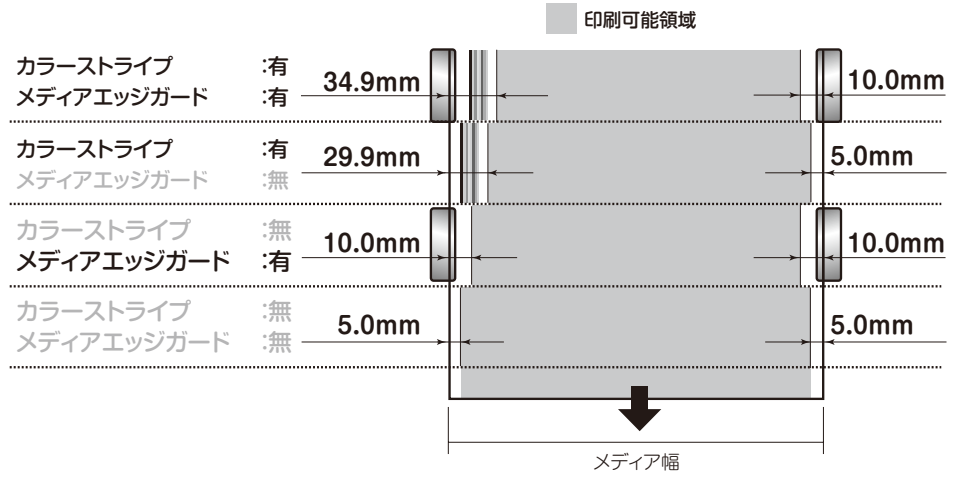

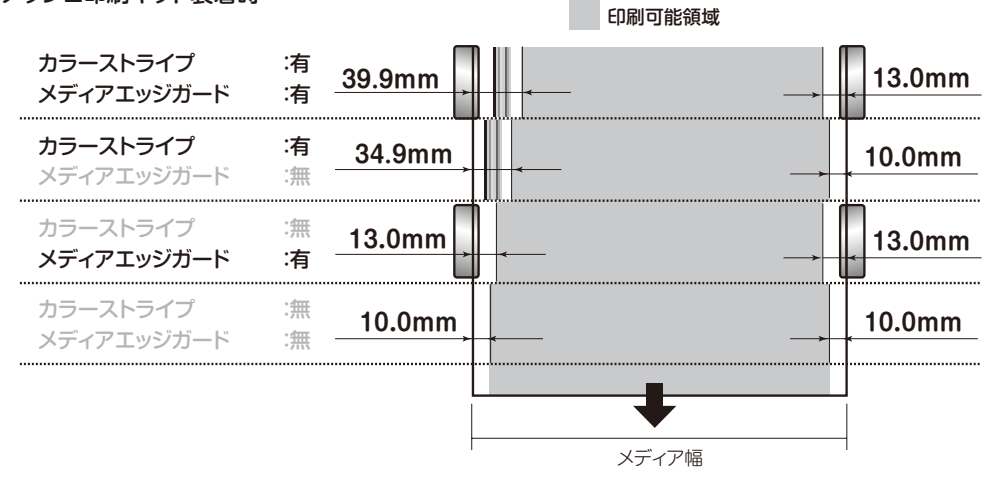

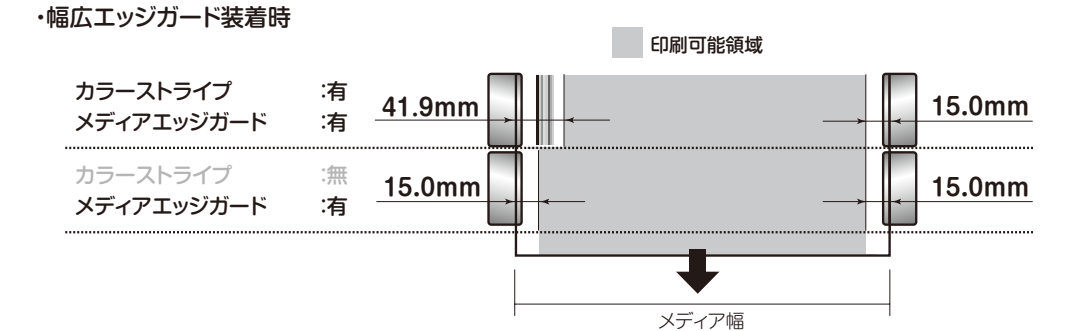

### ・メッシュ印刷キット装着時

# マニュアルの表記について

本書で説明に使用する、マーク、キー/LCD/LEDなどの表記ルールを以下に示します。

マーク表記について

<u>小警告</u>

◆「安全にお使いいただくために」における「警告」に相当する内容を説明しています。

<u>\_\_\_\_\_\_</u>注意

◆「安全にお使いいただくために」における「注意」に相当する内容を説明しています。

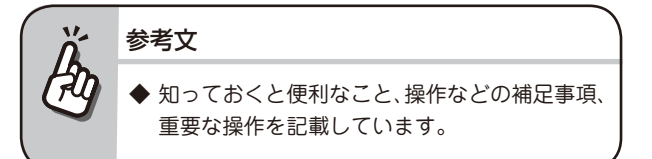

□□「参照」マークです。 このマークの後に、参照項や参照ページを示しています。

# 「キャップ側」、「ワイプ側」について

本書では、本機の左右方向を下図のように表記しています。

■ 本機前面(排紙側)から見た場合

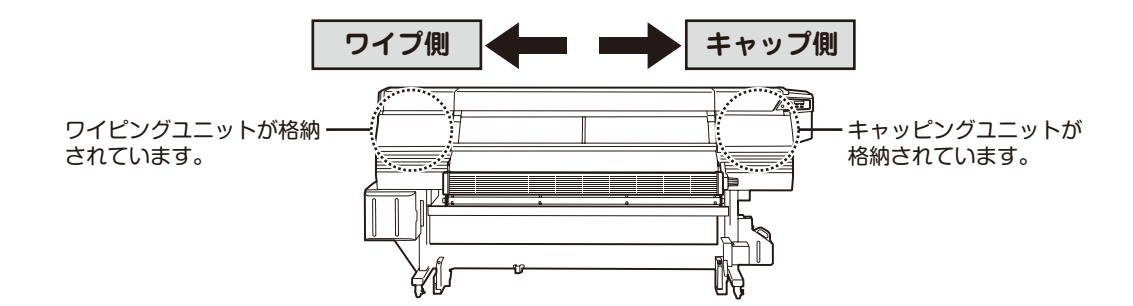

■ 本機背面(給紙側)から見た場合

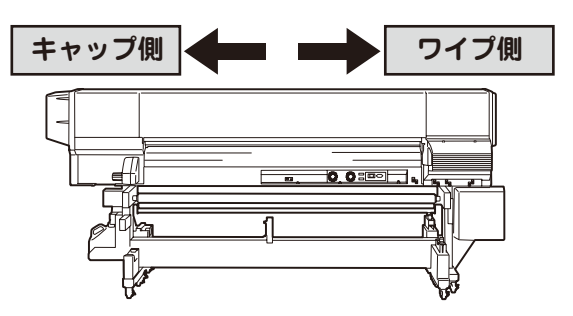

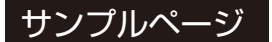

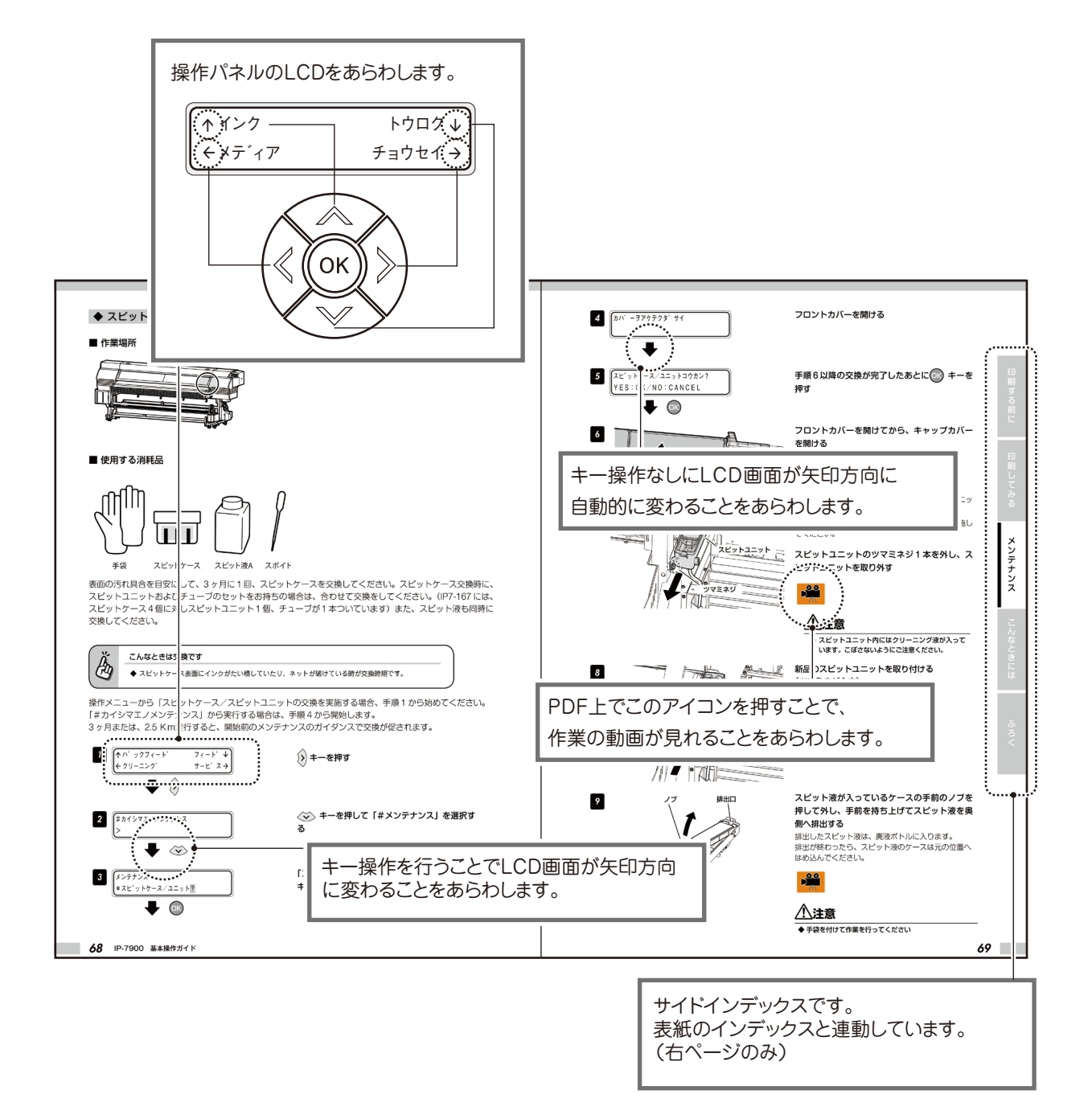

本機の種々構成品は、オプションを含め本機の据え付け時に、全て本機に取り付けられます。次のものが納入されますので確認してください。

万一、不足品や破損品があった場合は、お買い上げになった販売店または最寄りのサービス拠点にお問い合わ せください。

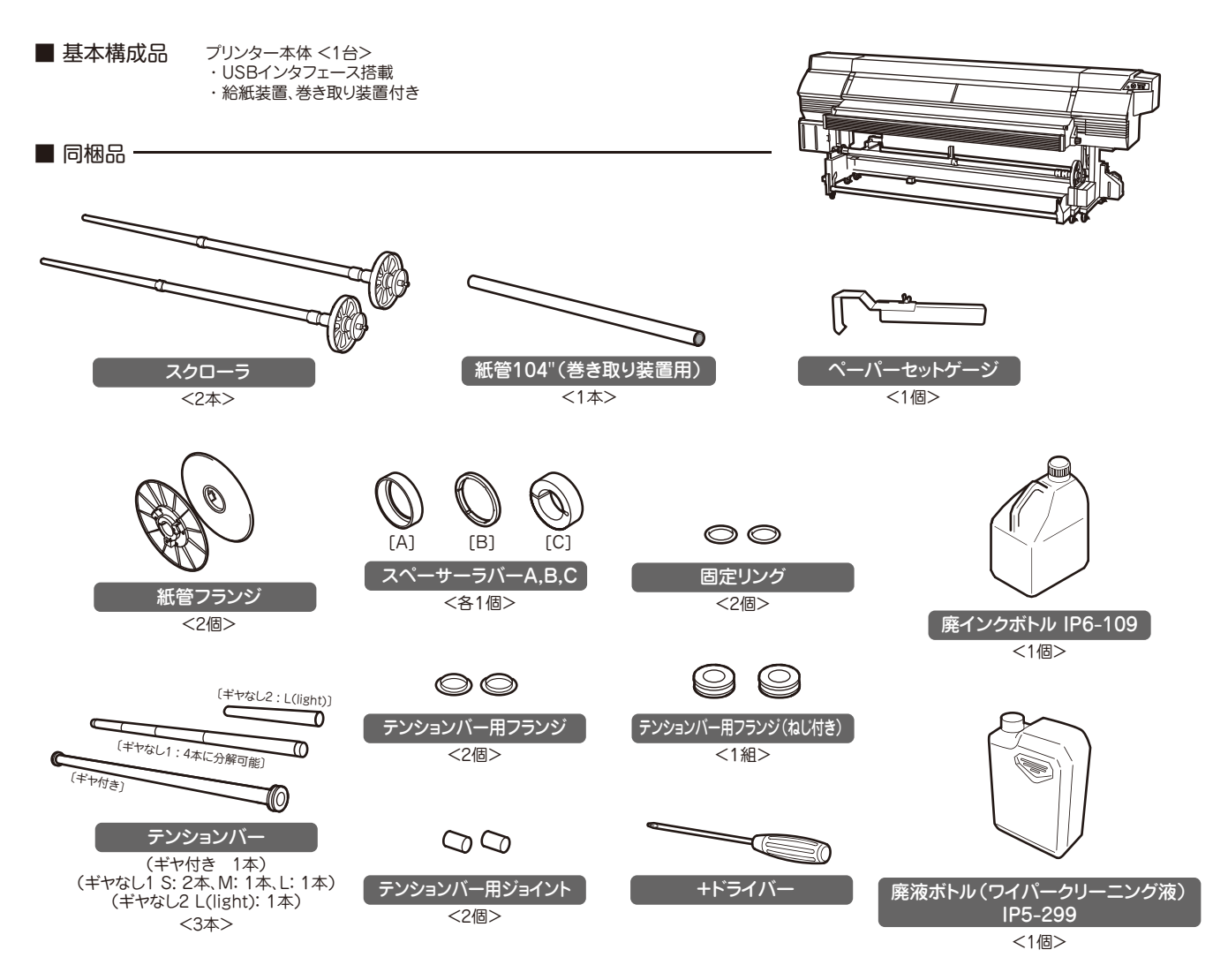

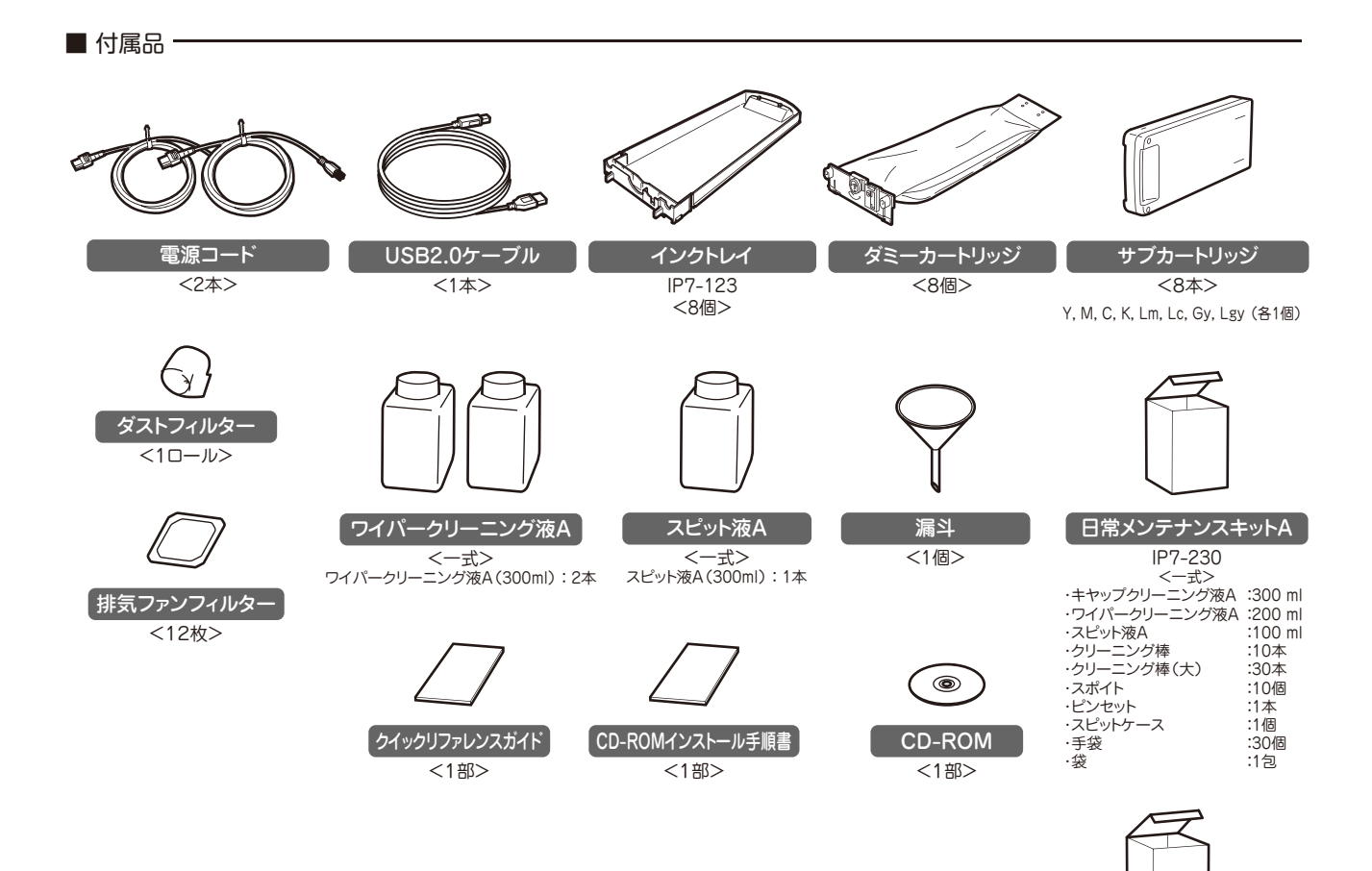

シートマウントクリーニングキットA IP7-225 <一式>

# ◆設置スペース/保守スペース

本機の前後左右には、消耗品の交換や出力物を処理するためのスペース、換気のためのスペースなど、通常運転時に必要なスペースだけでなく、故障の修理で部品を交換するためのスペースが必要となります。下図に示すスペースを確保してください。

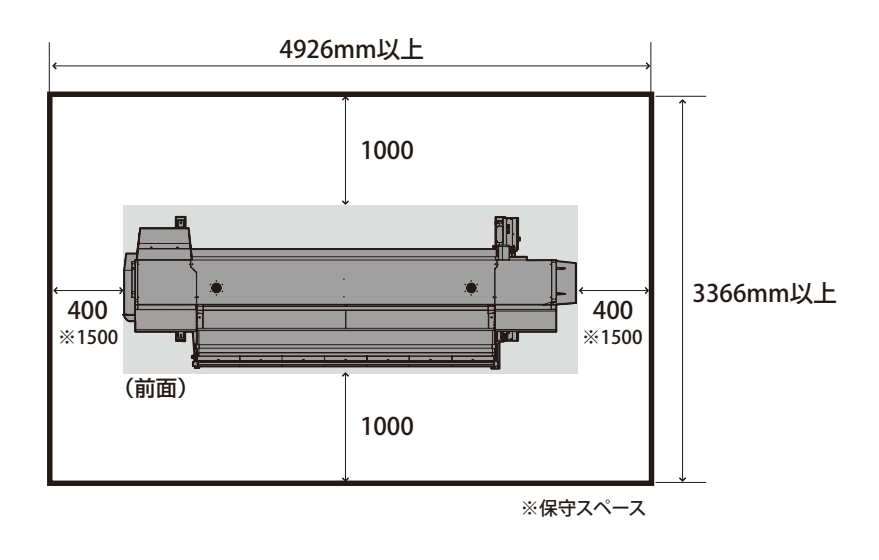

高さ方向:2200 (単 位:mm)

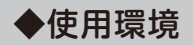

### ■ 使用温湿度範囲

本機は、下記の温湿度範囲内でお使いください。

温度:15℃~30℃ 湿度:30%~70%

- より良い画質を得たい場合は、20~25℃の範囲でお使いいただくことを推奨いたします。
   20℃未満で印刷する場合、印刷速度が落ちる場合があります。
- 安定した印刷品質を得るために、プリントヘッドの温度が40℃を超えた場合は、印刷速度を落として 印刷します。

、注意

◆ 使用温湿度範囲外で使用した場合、印刷が停止したり、画質が乱れることがあります。

### ■ 設置禁止環境

次のような場所には設置しないでください。

- 火の近くの場所
- 直射日光があたる場所
- 振動のある場所
- ホコリの多い場所
- 温度、湿度の変化の激しい場所
- 冷暖房機器の近く
- 水のかかる可能性のある場所
- 通風□などからの風が当たる場所
- ジアゾ複写機などから発生するアンモニアガスの影響が強い場所
- 換気の悪い場所
- 不安定な場所

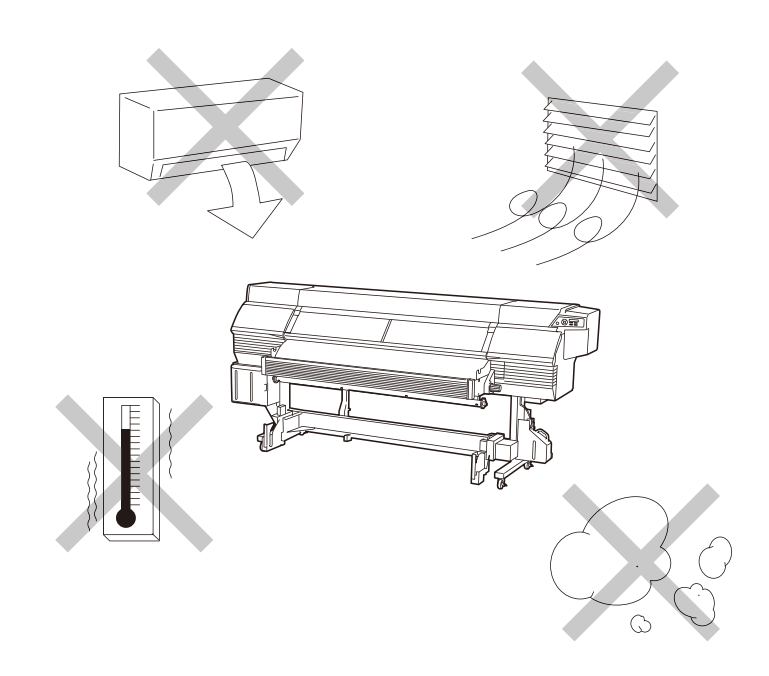

# 印刷する前に

# 

# 各部の名称とはたらき

# ◆本機前面(排紙側)

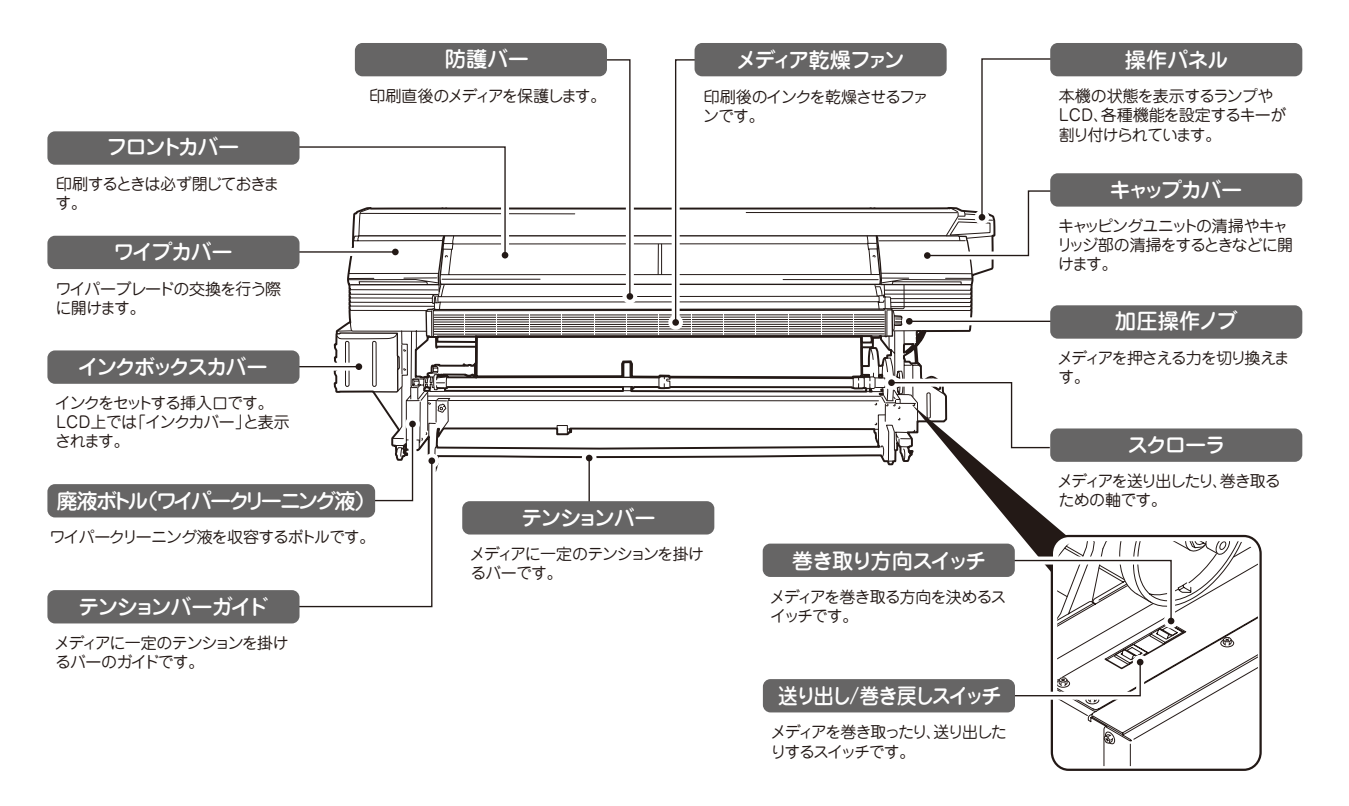

◆本機背面(給紙側)

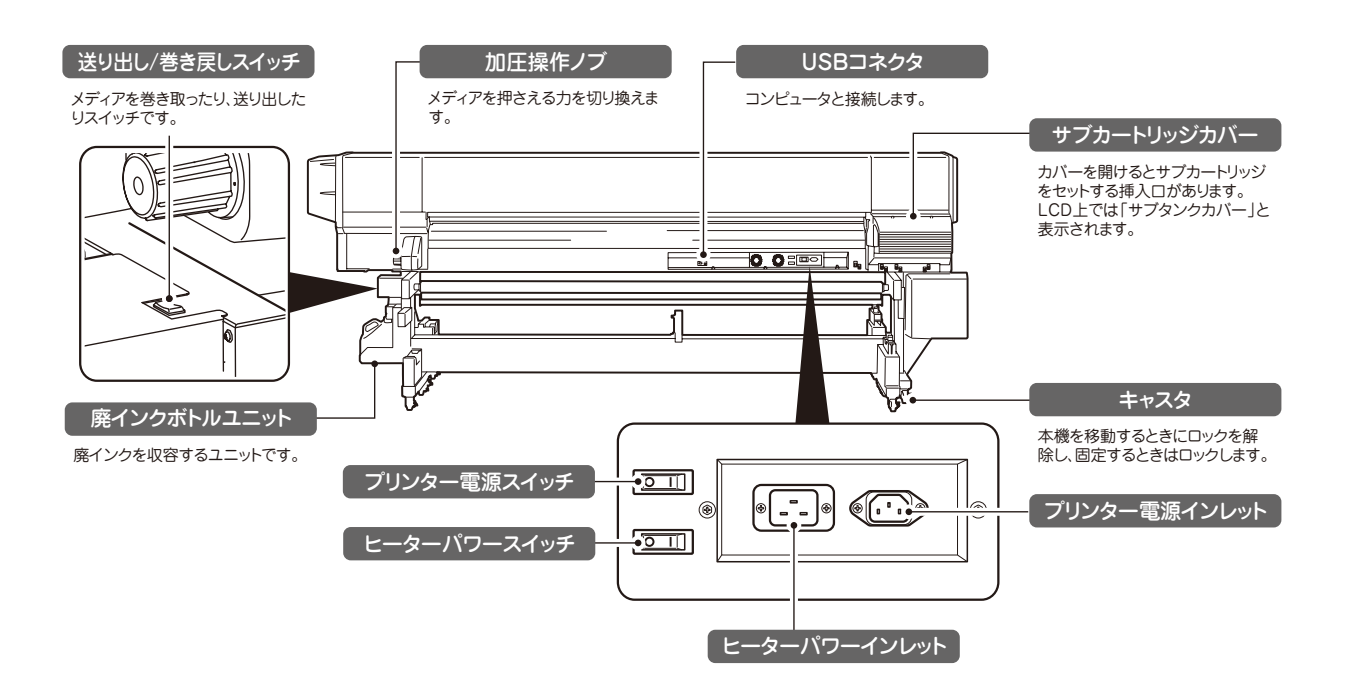

●各部の名称とはたらき/●オンラインとオフライン/●印刷できるメディアの特徴

◆本機内部

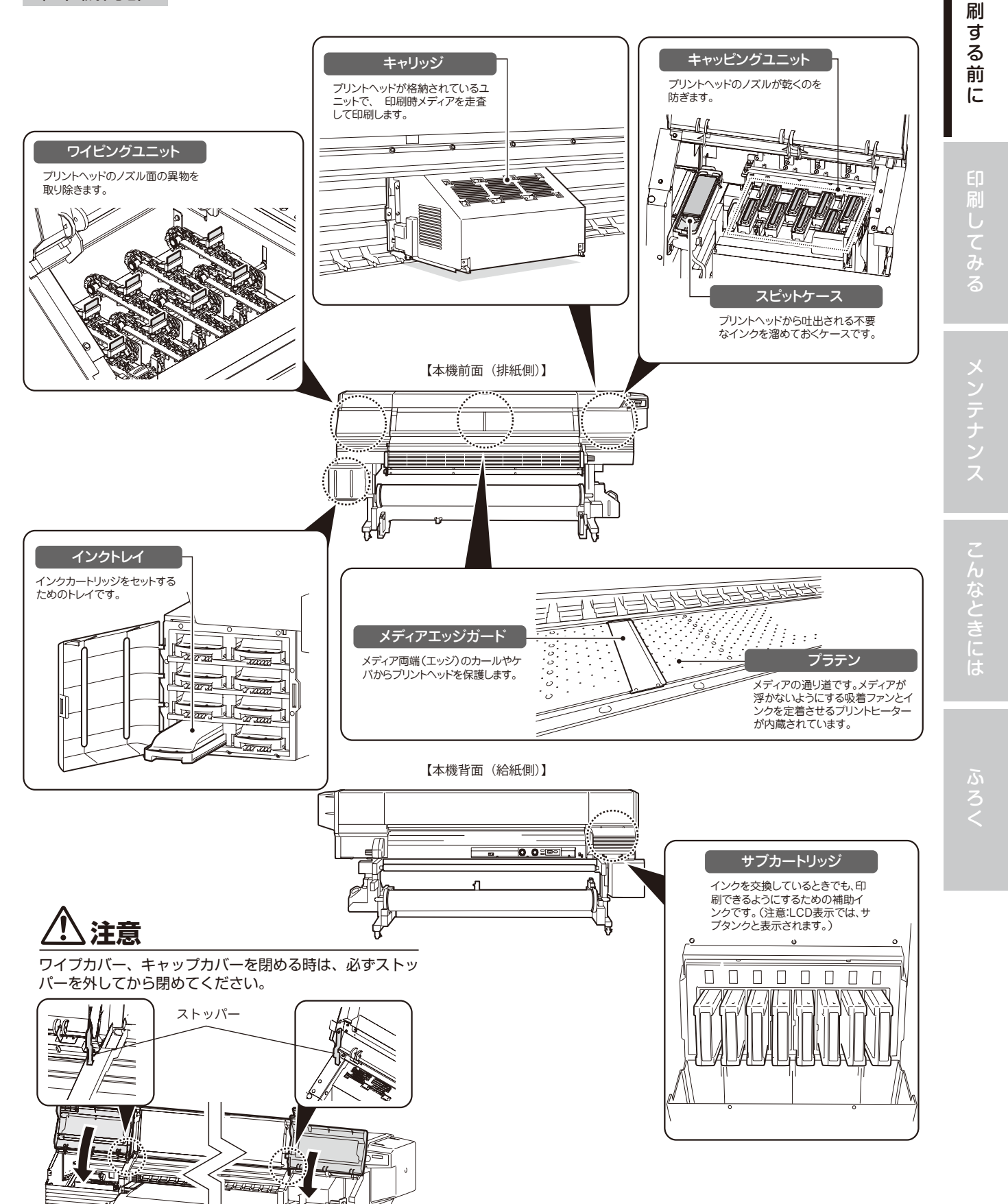

Eр

本機の操作パネルには、キー, LED, LCD が下図のようにレイアウトされています。なお、エラー時や無効キー 入力時には、ブザーで通知する機能もついています。

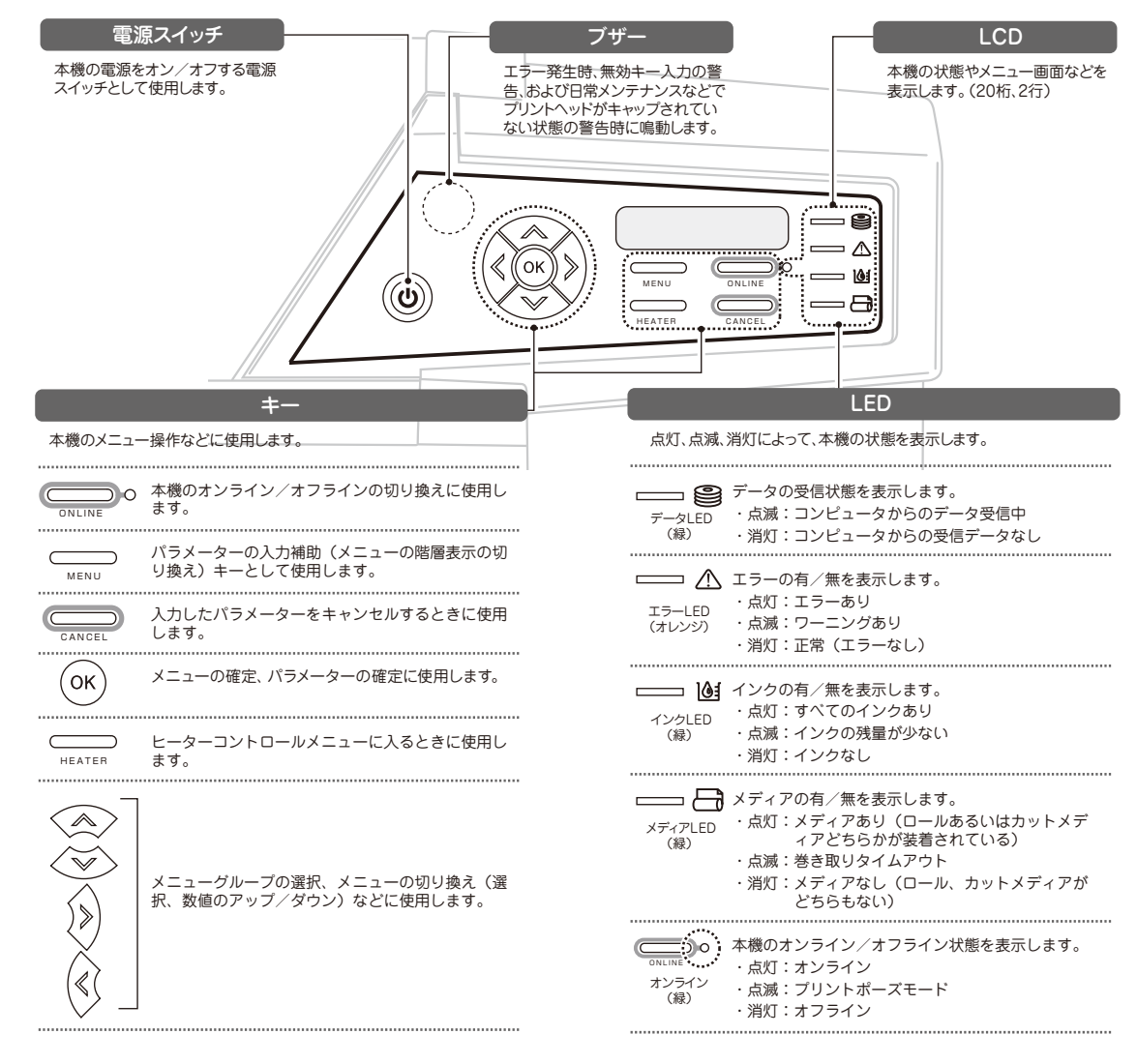

◆ヒーター

本機には、印刷メディアへのインクの定着・画質の安定化のために3つのヒーターを搭載しています。

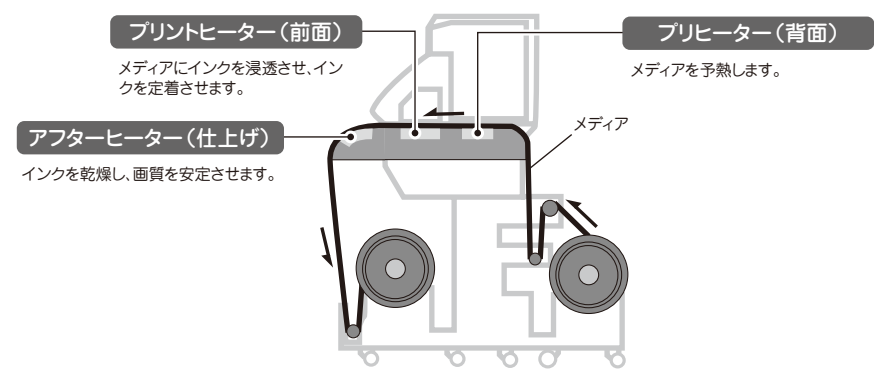

\* 3つのヒーターは各々独立にコントロールされます。
 ヒーター温度はパネル、ソフト RIP および CP\_Manager からコントロールできます。

# ⚠警告

◆ 各ヒーター面は熱くなりますので、決して触らないでください。火傷をするおそれがあります。

本機はオンライン/オフラインを切り替えて使います。 オンライン:コンピュータ(ソフト RIP)からの印刷が可能 オフライン:操作パネルからメニュー操作が可能

ラインになり、メニュー操作が可能です。

※ ONLINE キーを押しても操作できない状態もあります。

(DNLINE) キーを押すとオンライン/オフラインを切り替えることができます。

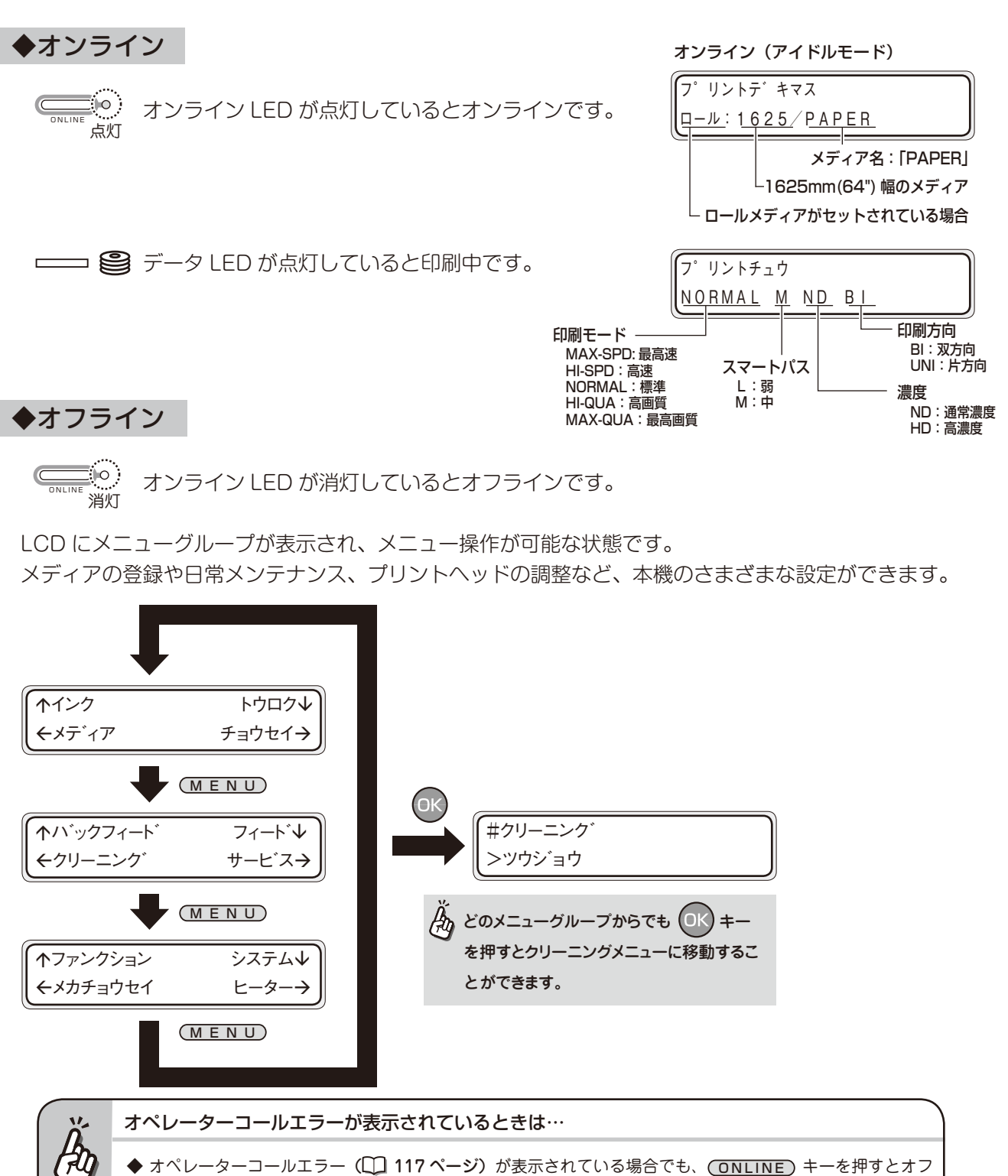

本機はパソコンでプリンターの状況がひと目で分かるソフトウェア「CP\_Manager」に対応しました。CP\_ Manager™ では、以下の操作を行うことが可能です。

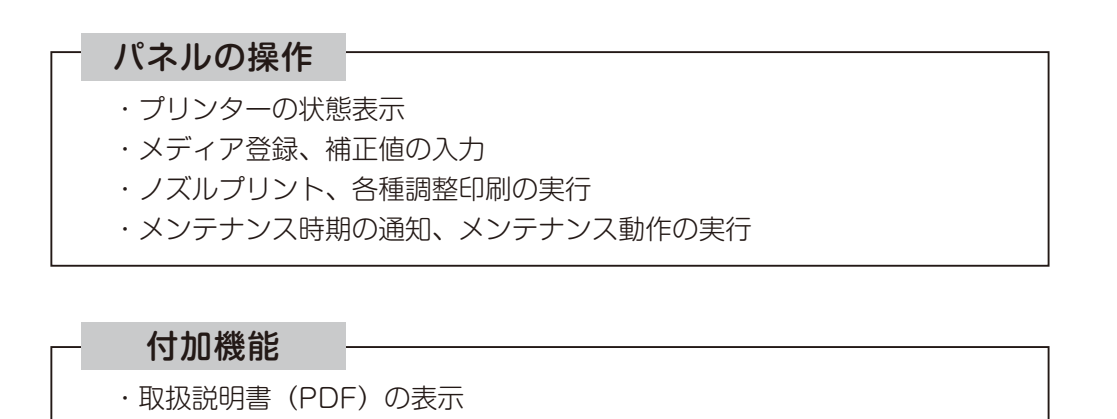

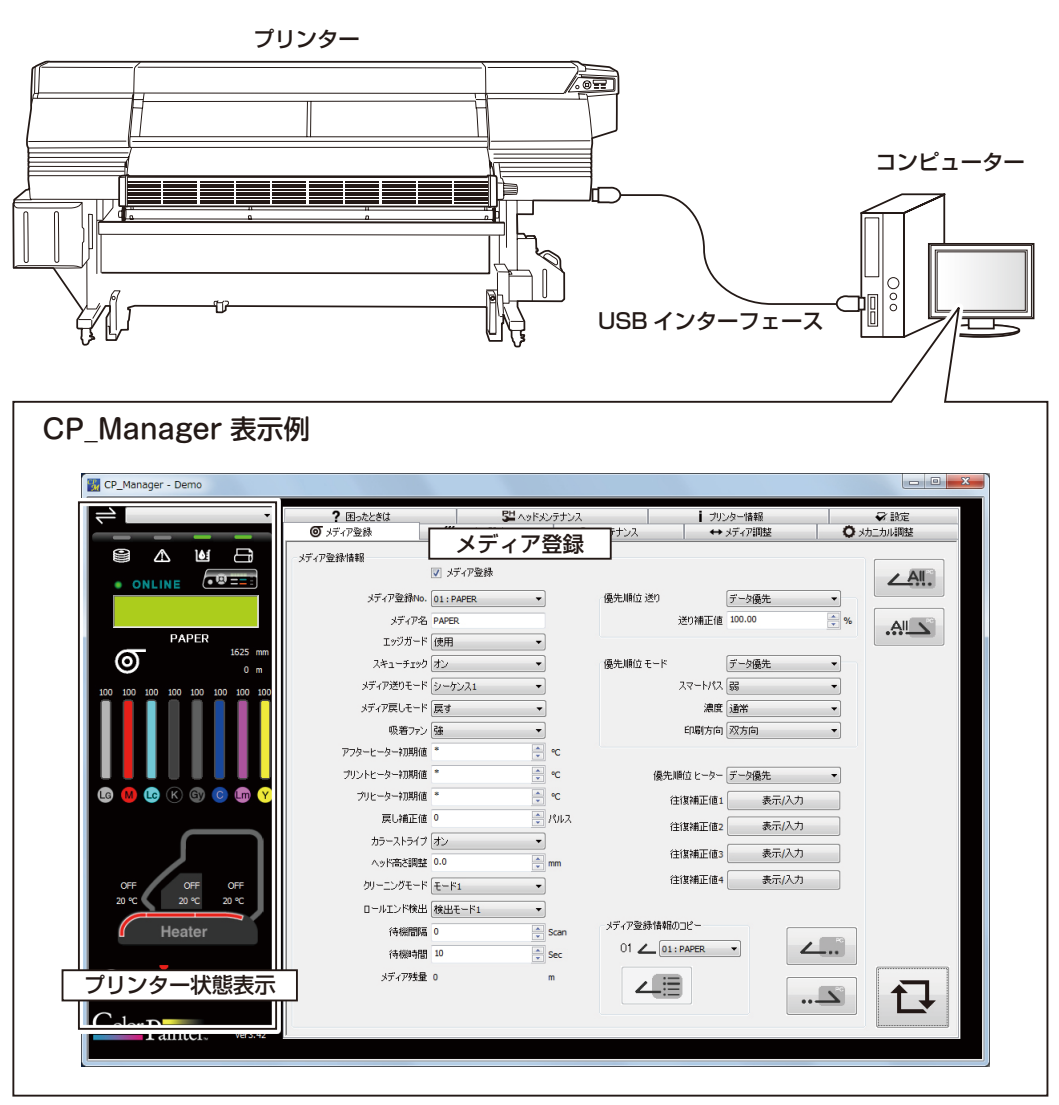

CP\_Manager™ は本機に付属の CD-ROM を使ってインストールしてください。

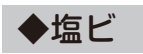

表面が塩化ビニール素材のメディアです。一般的には裏面に糊がついていて、剥離紙をはがしてそのまま貼る ことができます。表面の光沢の程度により、光沢塩ビ(ツヤ有り)・光沢なし塩ビ(ツヤ消し)・半光沢塩ビな どの種類があります。

また糊にも、透明糊の他に重ね貼りで下地が見えないようにできる「グレー糊」などがあります。表面の塩ビ 素材が透明や半透明なタイプのものもあり、電飾看板などに使用されています。

# ◆ターポリン

ポリエステル系繊維の織物を表裏両面から塩化ビニールなどの合成樹脂フィルムでコーティングしたシートです。 防水性があり、引き裂きにも強いので、主にテント生地や建築用養生材に使われており、インクジェット用の メディアとしてバナー広告などにも使われます。表面の光沢の違いにより、光沢(グロス)・マット・半光沢(セ ミグロス)などの種類があります。

# ◆メッシュターポリン

網目状に穴が開いたターポリンのことをさします。開いた穴から風が通り抜けることで、風による引き裂きに 強く、強風時でも破損しにくいメディアです。ライナーと呼ばれる、インク吸収用の裏紙が付いているタイプ と付いていないタイプがあります。ライナー付きのものは、通常のメディアと同様に印刷できますが、ライナー なしのものはメッシュ印刷用のオプションが必要になります。

# ◆電飾ターポリン(FF)

FFとはフレキシブルフェイスの略です。一般的に乳白色(半透明)のターポリンのことをさします。透過性があるので、主に内照式の電飾看板に使用されています。アクリル看板と比べて、軽量なので取り付け易く、風に対する引き裂き強度も高く、風圧により割れることもないので安全性が高いのが特徴です。

# ◆ソルベント用コート紙

紙をベースに、ソルベントインクが鮮やかに定着するよう、印刷面にコーティングを施した用紙です。 製品によって様々な厚みのものがあります。また、重ね貼り(経師貼り)した際に下地が透けないように、 裏面が着色されているもの(ブルーバックペーパー)もあります。

# 

弊社 Web サイト(https://www.oki.com/jp/printing/)にも印刷実績のあるメディアのリストを公開 しています。 印刷してみる

### 

# メディアジャム注意点

メディアが浮いてしまうと、移動中のキャリッジがメディ アの浮いた部分に衝突し、プリンターを破損してしまう 恐れがあります。

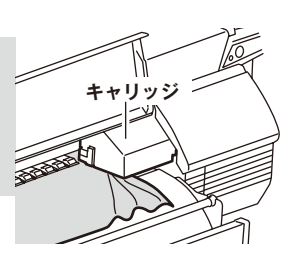

# メディアを巻き取らないで印刷する場合

印刷中にメディアが床につき、プラテン上のメディアが 浮いてしまう恐れがあります。

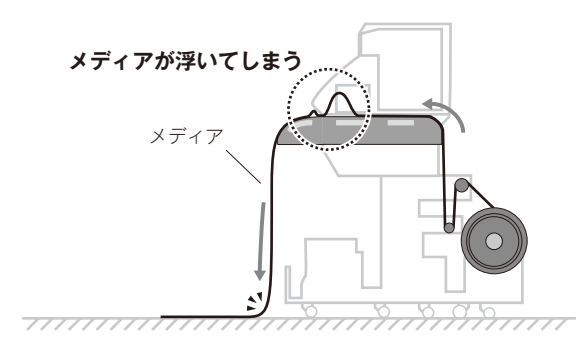

紙系メディアで印刷する場合

アフターヒーター以外に熱を加えるとシワになりやすいので、 プリヒーターとプリントヒーターは OFF にして印刷してくだ さい。

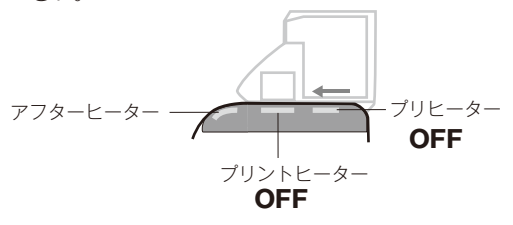

# メディアをセットする際、メディアの先端がフロントカバーより前に出るようにセットする

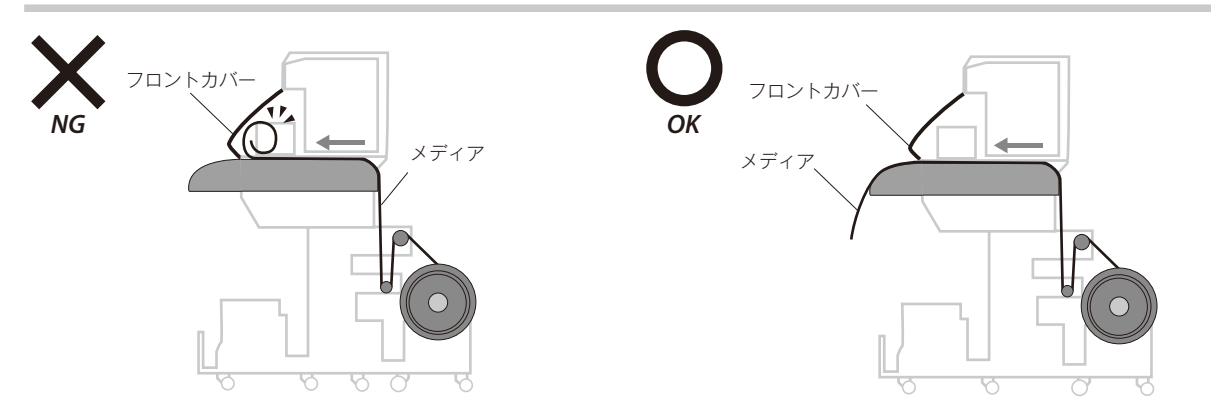

# メディアの仕立て/管理にご注意ください

以下のようなメディアはメディア浮きやスキューの原因となります。 ・タケノコ状に巻かれているもの ・左右のエッジがカールしているもの ・メディア端をぶつけるなどして、拡げるとエッジが浮いているもの NG NG NG NG NG ●メディアジャム注意点/●印刷までの基本操作/●メディアの取り外し/●メディアを変えて印刷する/ ●両面印刷する

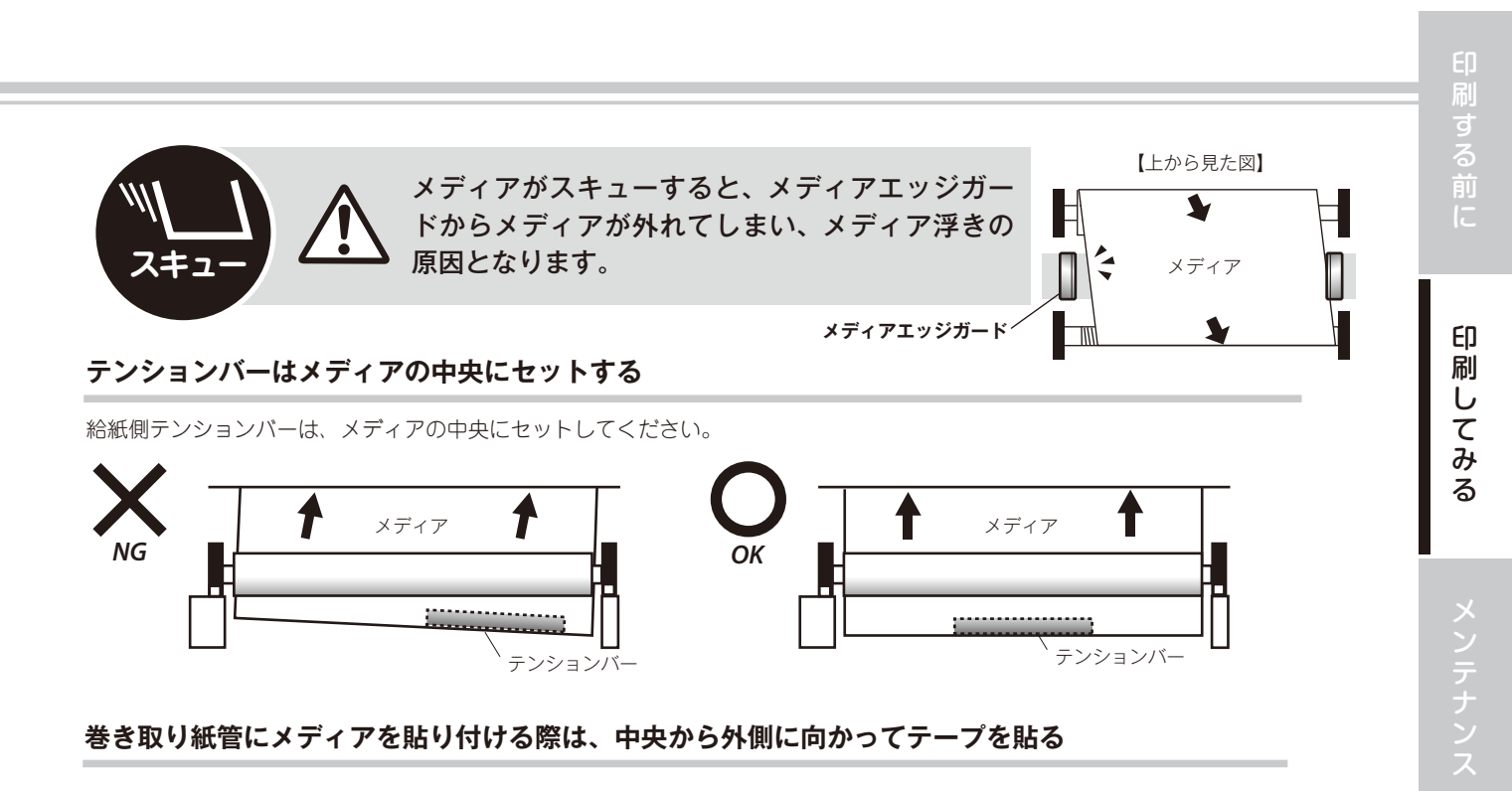

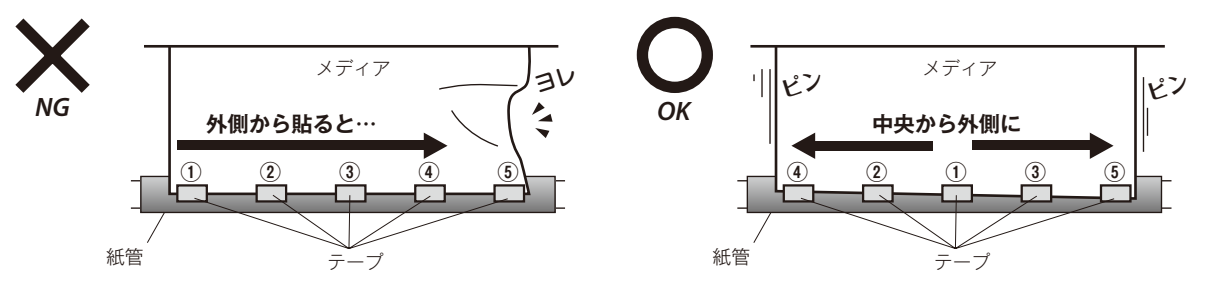

### 巻き取り紙管にメディアを垂直に貼り付ける

紙管に対して垂直にメディアを貼らないと、巻き取りが曲がっていき、プラテン上のメディアが浮いてしまう恐れがあります。

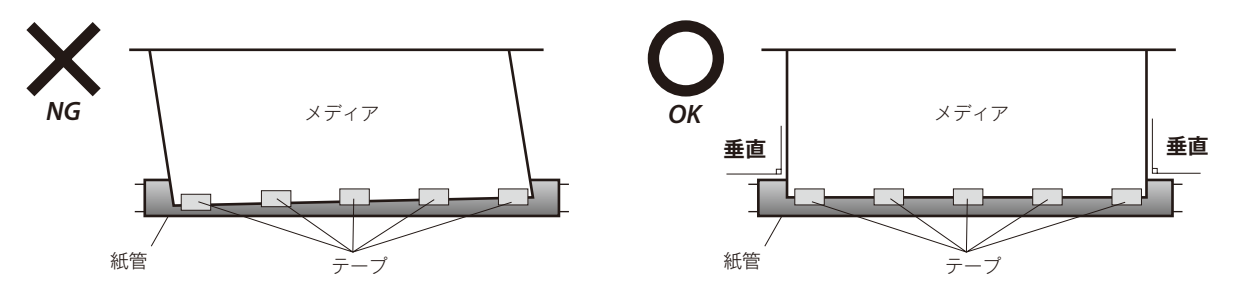

# メディアを「たるみ巻き」で巻き取る場合

必ず紙管フランジを使用してメディアを巻き取ってください。 紙管フランジを使用しない場合、巻きズレが発生してメディアジャムにつながる恐れがあります。

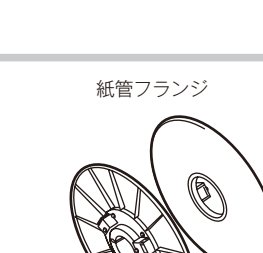

# 印刷までの基本操作

<u> </u>注意

◆ 重量物の取扱いには十分注意して下さい。( ◯ 8 ページを参照してください。)

# ◆印刷のながれ

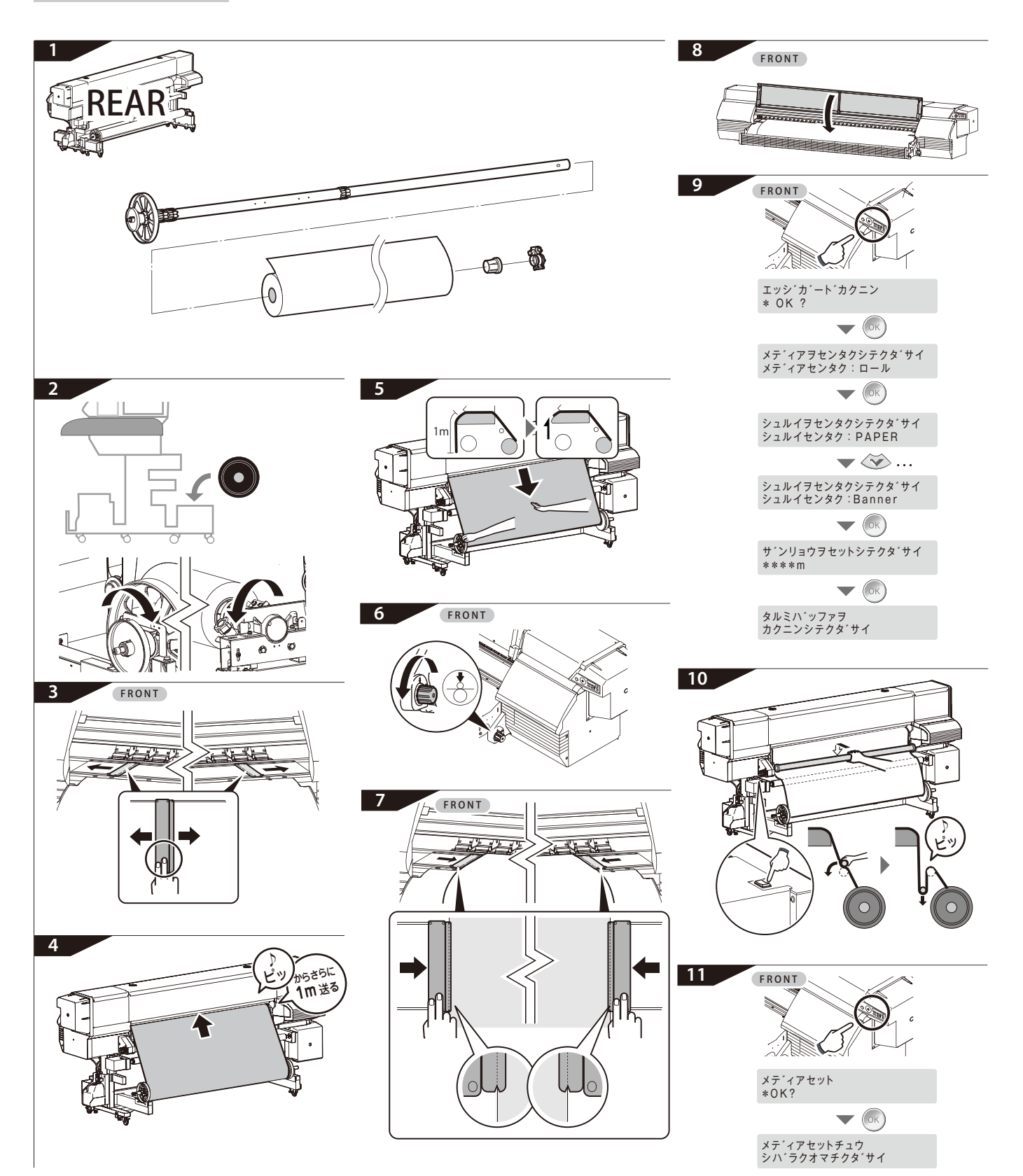

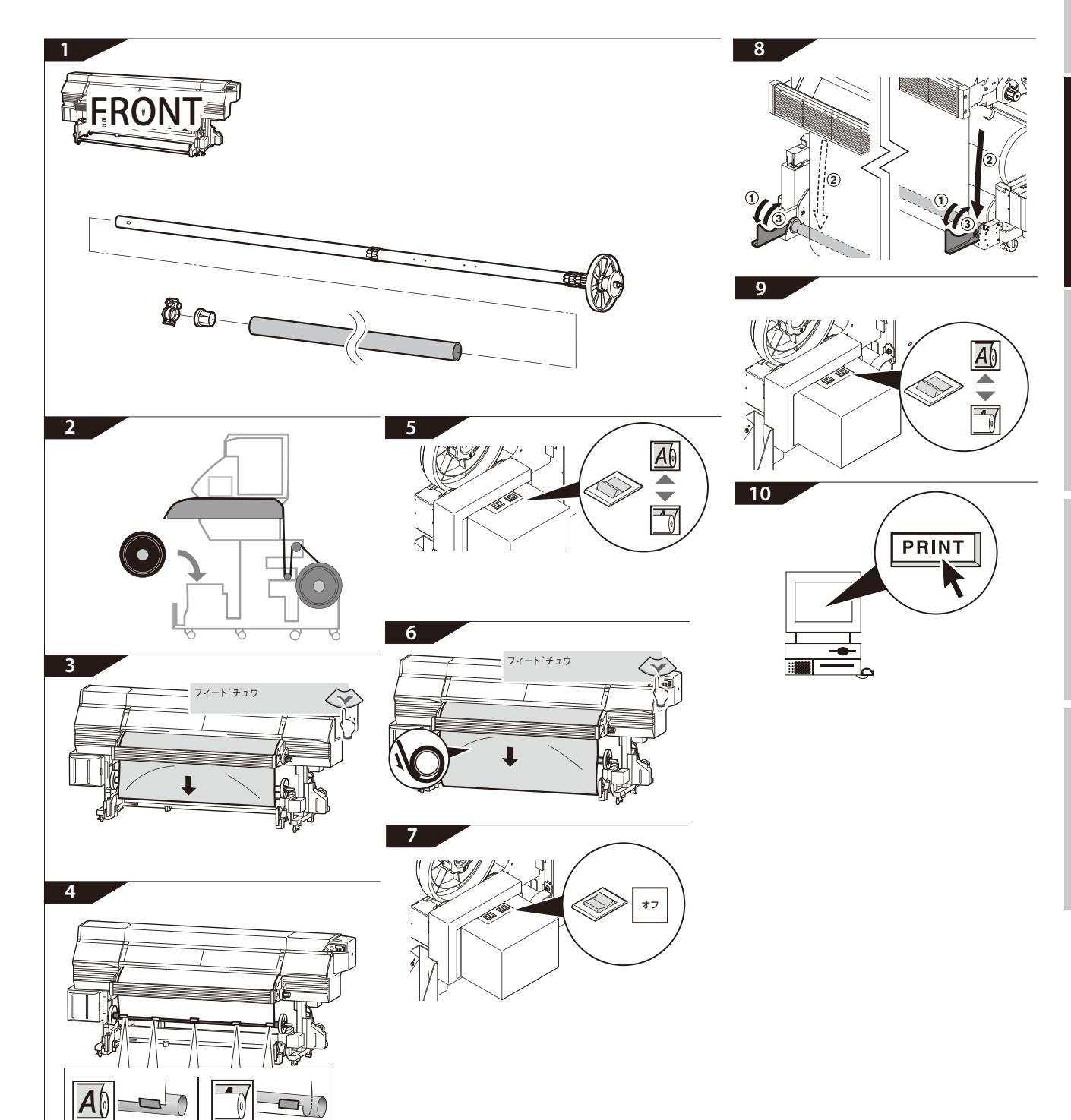

27

● USBケーブルを続接する

2

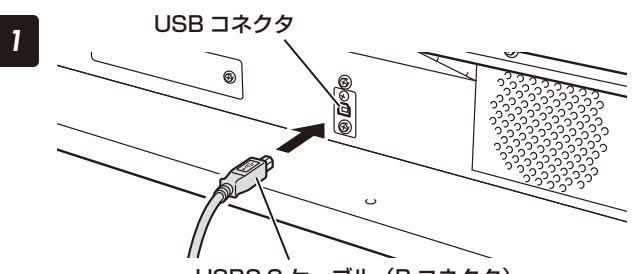

USB2.0 ケーブル(B コネクタ)

本機背面にある USB コネクタに専用ケーブル を接続する

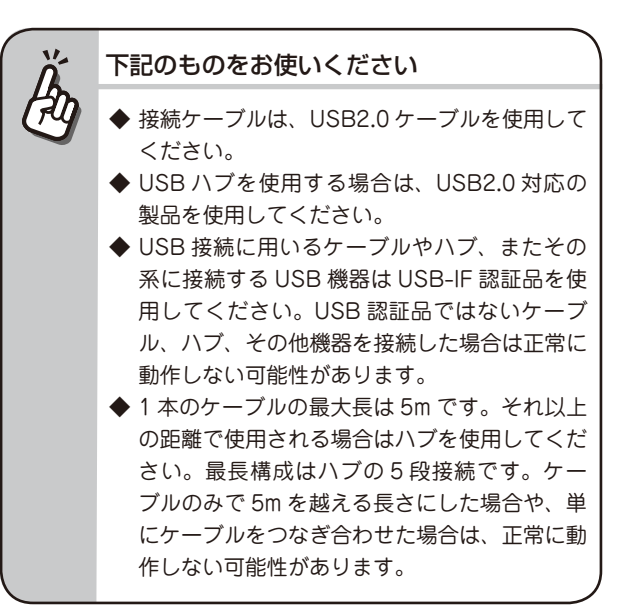

# 専用ケーブルを本機のワイプ側にクランプする

USB コネクタ保護の為、必ず本機にクランプさせて ください。

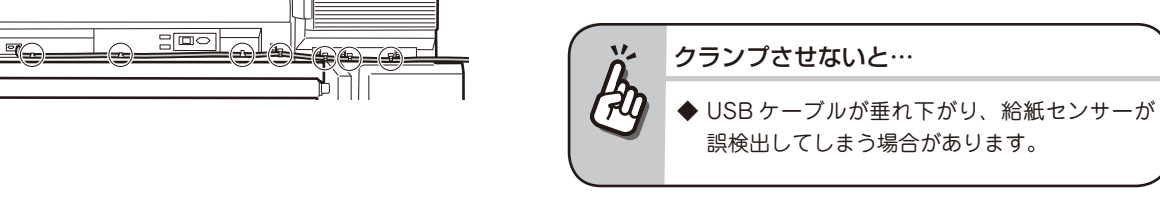

28 IP-7900 基本操作ガイド

# 電源をオンする 電源は2系統ともに200Vです。

# ⚠注意

- ◆ 本機には、付属の電源コード以外は使用しないでください。
- ◆ 付属の電源コードは、AC200V 専用ケーブルです。プラグの形状が AC100V とは異なりますので、ご注意ください。
- ◆ 電源コードは必ずクランプに固定してください。固定しないと電源コードがスクローラフランジに巻き込まれて、感電や本機が破損する恐れがあります。

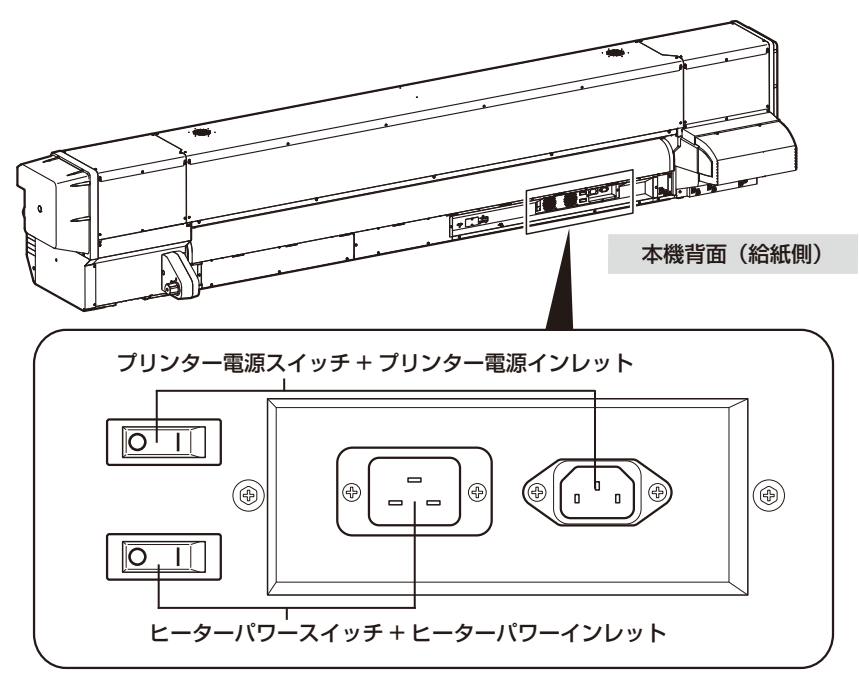

プリンター電源とヒーターパワースイッチをオンにし、その後のオフ/オンは、本機の操作パネル上の電源ス イッチで行います。

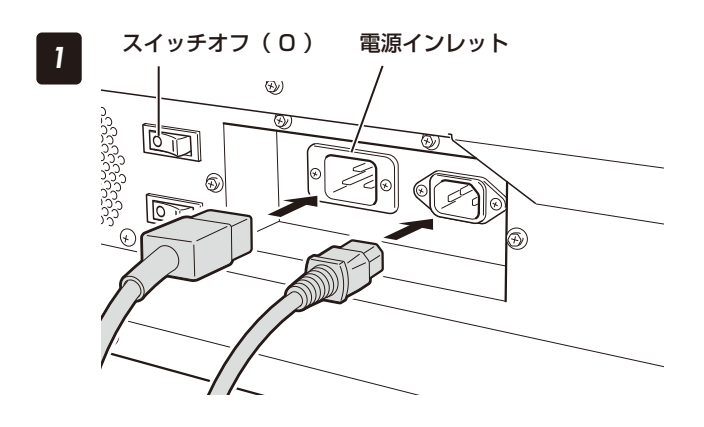

# 付属の電源コード2本を本機の電源インレットと 電源供給コンセントに差し込む

本機の背面にあるプリンター電源スイッチとヒーター パワースイッチがオフ(0)になっている状態で差し 込みます。

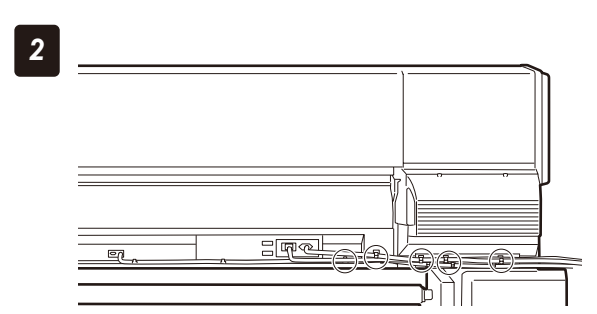

# 電源コード(2本)を本機にクランプする

電源コード保護の為、必ず本機にクランプさせてくだ さい。

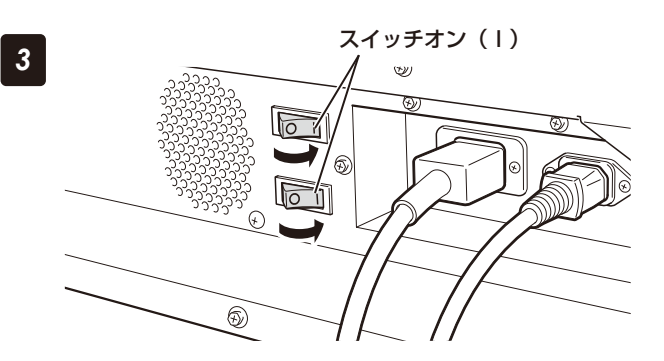

本機背面のプリンター電源スイッチとヒーター パワースイッチをオン(1)にする

操作パネル上の電源スイッチを押してオンにする

スイッチをオンにすると電源投入時の自己診断が行わ

れ、次のように操作パネル上にメッセージが表示され

エラーメッセージが表示されたら…

 ◆「こんなときには」を参照し、対処してください。
 ◆ 本機背面のプリンター電源、ヒーターパワース イッチ、操作パネル上の電源オン/オフスイッ チをオンにしても、操作パネルの LED が点灯 しない場合は、電源に問題があります。

# 個人 () () <

# ⚠注意

◆ 緊急時を除いては、電源オフは、"プリントデキマス"が表示されている時に行ってください。"ショキ カチュウ"や"クリーニングチュウ"の表示中にむやみに電源をオフにすると、インクのボタ落ちやプ リントヘッドの故障の原因になるおそれがあります。また、セーブされていたパラメーターが消失する 可能性もあります。

ます。

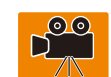

# シャットタ゛ウンチュウ シハ゛ラクオマチクタ゛サイ

# プリンターの電源をオフにするには、操作パネ ル上の電源スイッチを2秒押し続けてオフにし ます

上記のようにLCD 表示され、シャットダウン処理の実行中であることを示し、シャットダウン終了後、電源が切れます。

ただし、本機は、装置の状態を良好に保つために、自動でメンテナンス動作を行います。そのため、本機の電源は常にオンのままにしてください。

もし、緊急時やプリンター清掃などで一時的に電源オフにする必要がある場合は、下記の方法でオフにするこ とができます。

| 方法1:<br>電源スイッチを2秒押し続ける                     | 通常はこの方法でオフにしてください。シャットダウン時に、プ<br>リントヘッドの状態を良好に保つために、フィルキャップ動作<br>(キャップの中をインクで満たしている状態)が実行されます。 |
|--------------------------------------------|------------------------------------------------------------------------------------------------|
| 方法2:<br>「キャンセル」キーを押しながら、<br>電源スイッチを2秒押し続ける | 短時間(1時間未満)のオフに限って、この方法でオフにするこ<br>とも可能です。フルキャップ動作を省略して電源オフします。                                  |

注意

- ◆ 電源スイッチをオフにしてから再度オンする時は 5 秒以上経過してから行ってください。
- ◆ プリンターは、プリントヘッドの状態を良好に保つため、プリンターが待機状態になると周期的に、自動でフィルキャップ動作を行います。

操作パネル上の電源スイッチをオンのままにしていただくことを推奨します。

● メディアを本機に取り付ける 取り付けメディアはターポリンを例として説明します。

# ⚠注意

- ◆ メディアおよびスクローラは重量物です。これらを持ち上げる際はケガ防止のため、必ず2人以上で作業し、足の上に落とさないよう十分注意してください。また、重たいと感じたときは、作業者を増やすなどの対応を取ってください。無理をすると身体を痛める場合があります。
- ◆ 本機へのメディアの取り付け、メディア交換を行う場合は、ケガ防止のためリフター付台車(推奨台車)を使うようにしてください。

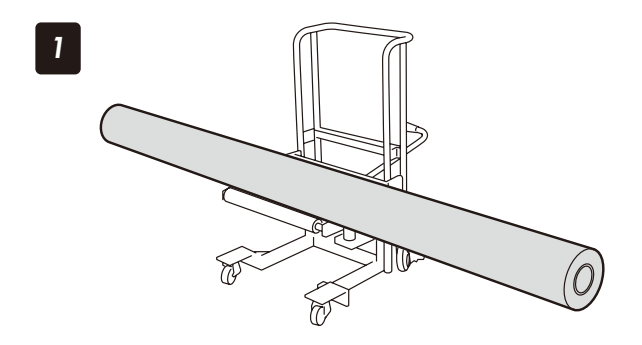

### メディアを台の上にのせる

台車をご使用される場合は、弊社の推奨品をご利用頂 くことをおすすめします。(詳しくは弊社までお問い 合わせください。)

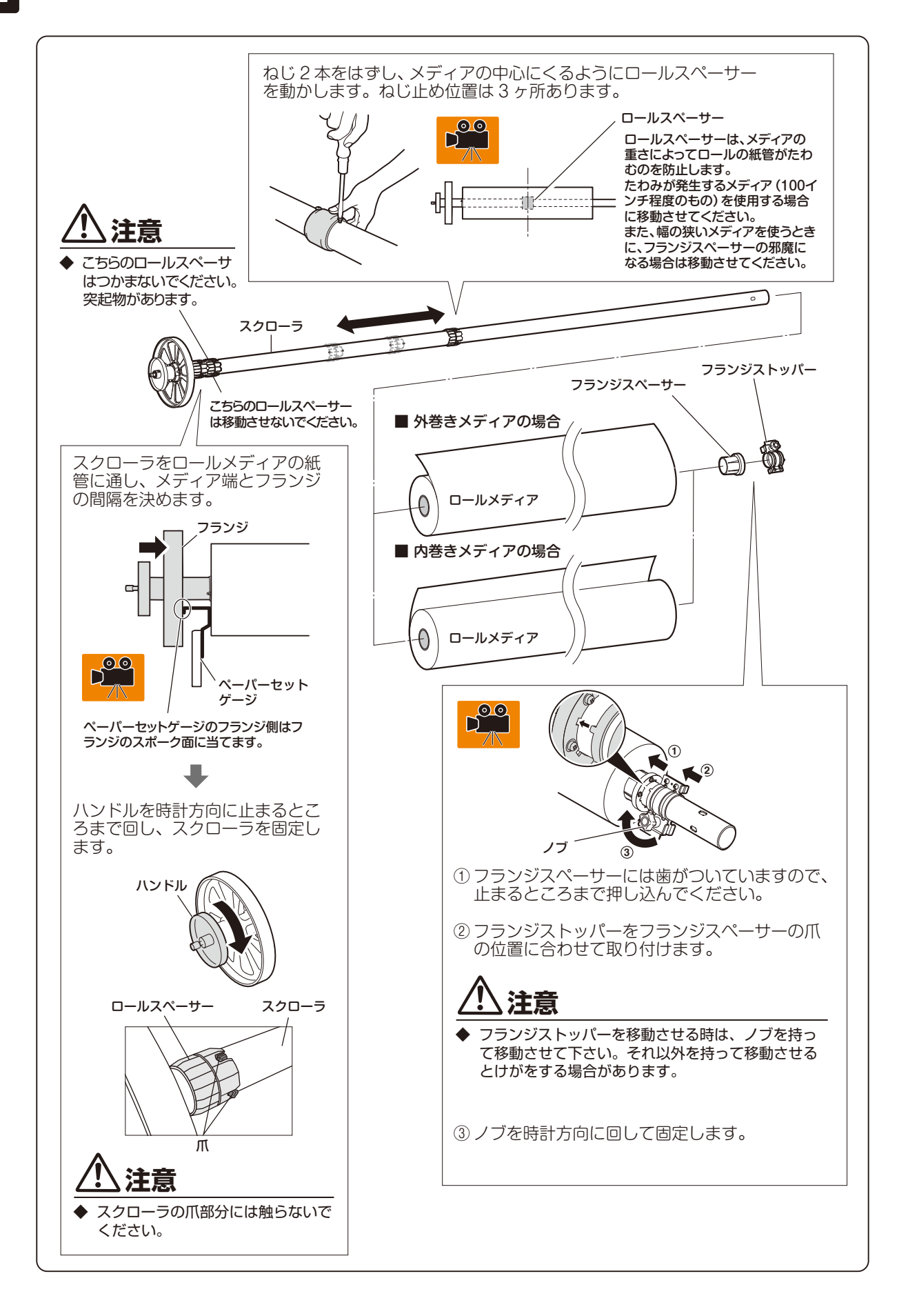

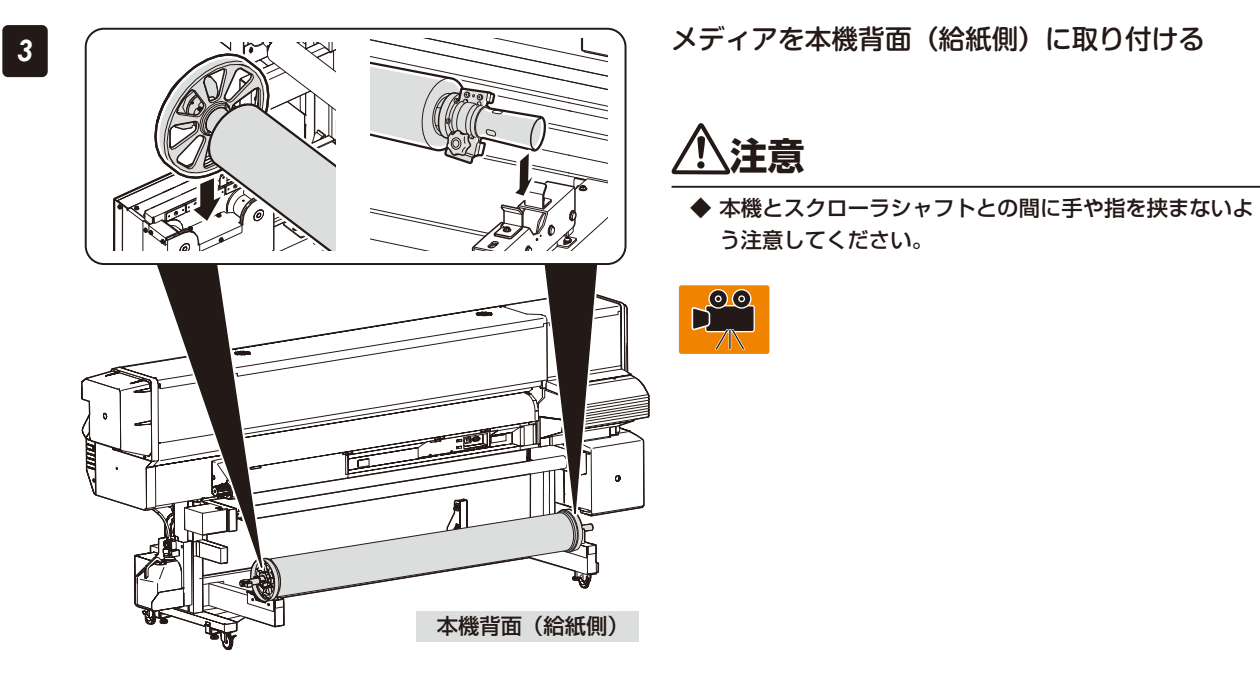

⚠注意

- ◆ メディアおよびスクローラは重量物です。これらを持ち上げる際はケガ防止のため、必ず2人以上で作業し、足の上に 落とさないよう十分注意してください。また、重たいと感じたときは、作業者を増やすなどの対応を取ってください。 無理をすると身体を痛める場合があります。
- ◆本機へのメディアの取り付け取り外し、メディア交換を行う場合は、ケガ防止のためリフター付台車(推奨台車)を使うようにしてください。手で運ぶ場合はスクローラシャフトを持って下さい。
- ◆ 本機とスクローラシャフトの間に手や指をはさまないように注意してください。

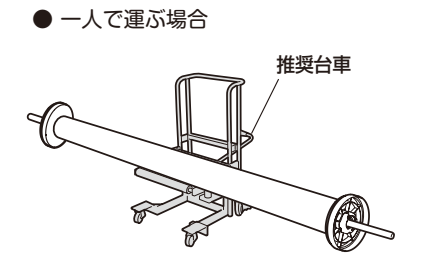

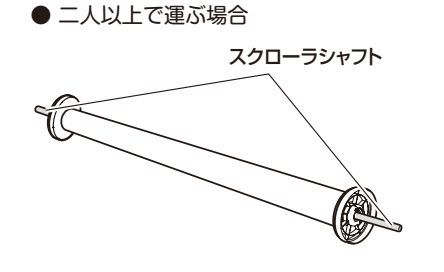

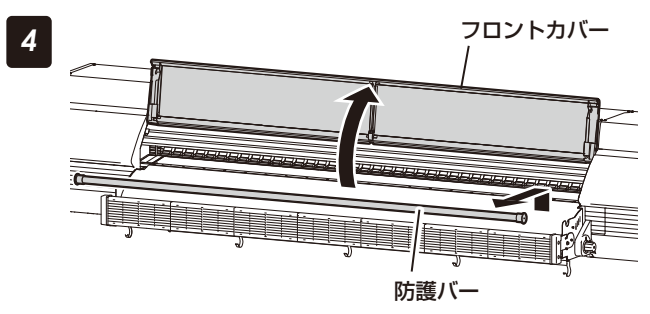

防護バーを取り外し、フロントカバーを開ける

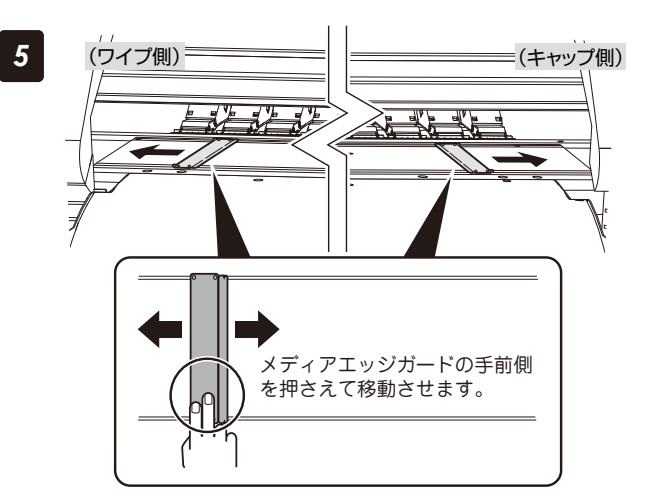

排紙側

0

加圧操作ノブ

6

# メディアエッジガードを両サイドに移動させて おく

メディアエッジガードがメディアの下にならないよう によけておきます。メディアエッジガードの手前側を 押さえて移動させてください。

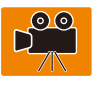

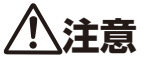

(b)

Open

◆ メディアエッジガードは、必ず手前側を押えて移動させ てください。 プレートのエッジ部分を強く押えて指を滑らせると怪我 をする恐れがあります。

# 加圧操作ノブを回して、「Open」に合わせる

このとき (MENU) キーを2秒押し続けると、メディ アをワイプよりにずらしてセットする「オフセットモー ド」に移ります。

操作パネルに「オフセットモード カクニン」が表示 されたら、オフセットモードで使用する場合は ОК キーを、使用しない場合は CANCEL キーを押してく ださい。

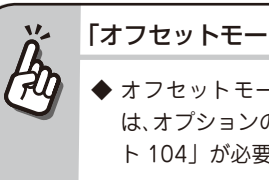

### 「オフセットモード」には…

◆ オフセットモードでメディアをセットするに は、オプションの「オフセットローディングキッ ト 104」が必要です。

# メディアの先端を給紙部に挿入する

メディアにシワが入らないように手で伸ばしながら、 挿入します。

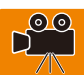

# メディアに巻き癖がある場合 R ◆ メディアに巻き癖があって給紙部に差しづらい 場合は、別紙(間紙)を使用してメディアを差 し込んでください。 ・アップカール ・ダウンカール

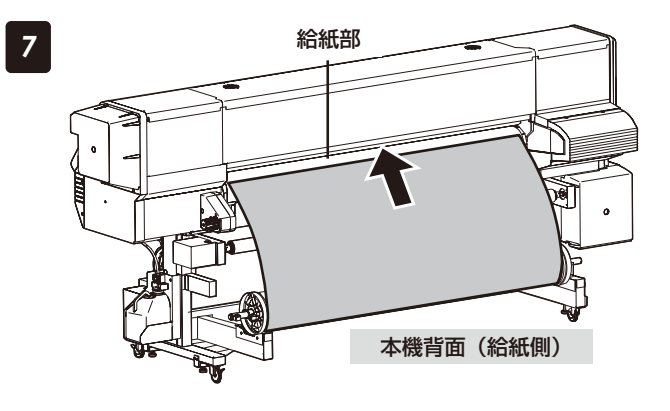

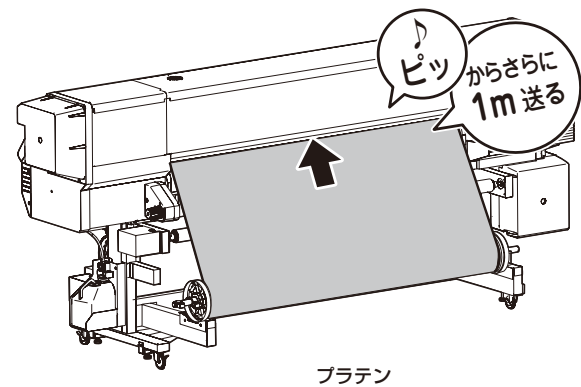

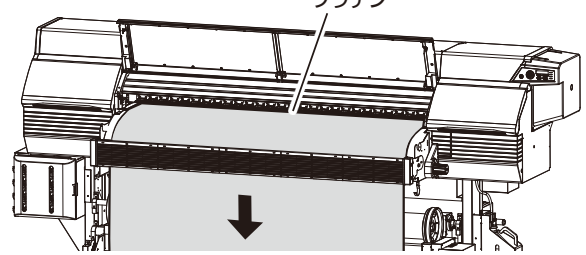

# 「ピッ」 という音が鳴ってから、さらに 1m メディ アを送る

このとき、メディア中央部のシワが無くなるように、 プラテン上で両サイドに向けてメディアをならしま す。

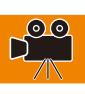

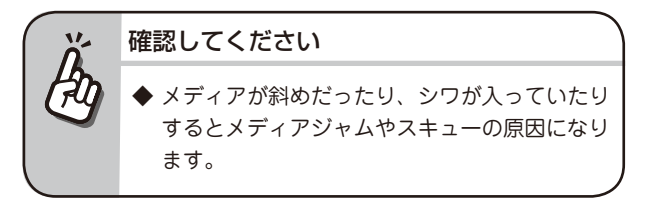

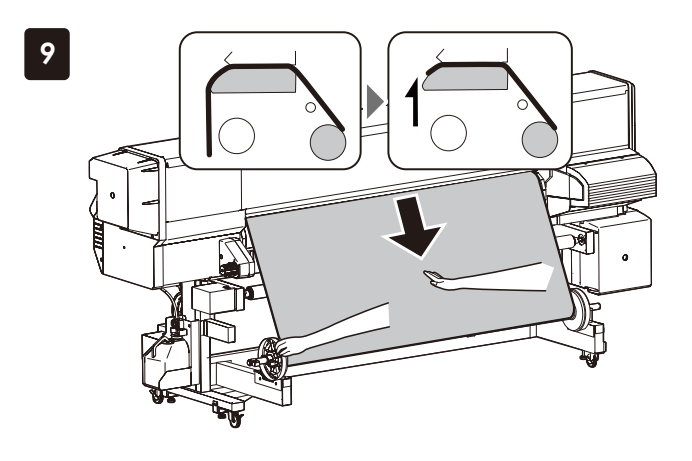

# メディアを巻き戻す

給紙側でメディア中央を軽く押さえながら戻します。 メディアの先端がフロントカバーを閉じた所から約 30cm 出るようにしてください。

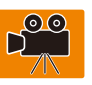

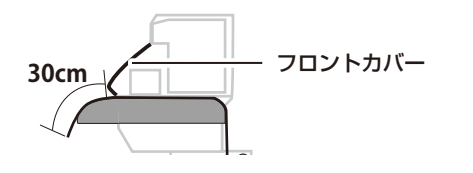

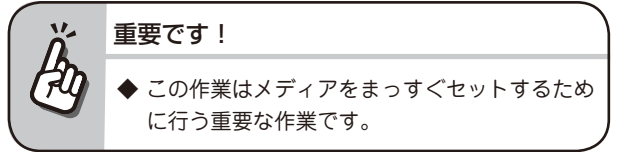

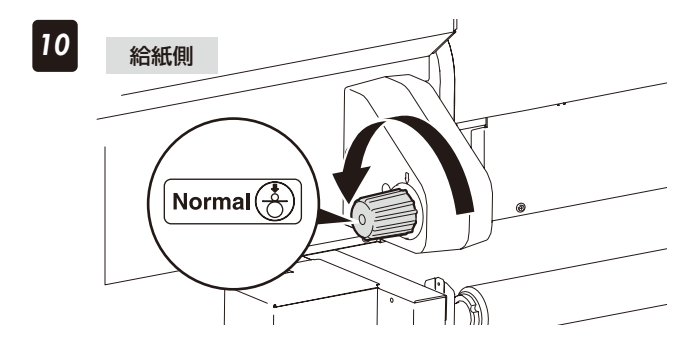

加圧操作ノブを回して、「Normal」に合わせる

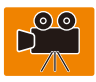

# ・ プラテン上のメディアに浮きやシワがないか確認してください。

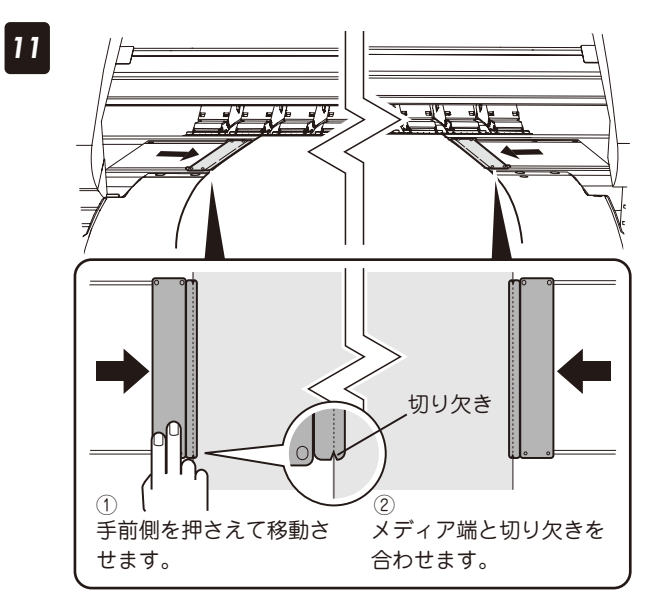

### メディアエッジガードをセットする

- ① メディアエッジガードの手前側を押さえながら移動 させます。
- ② メディア端とメディアエッジガードの切り欠きを合 わせます。

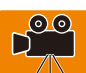

メディアエッジガードがメディアの下に入り込んでい たり、厚いメディアを無理に差し込んで引っかかった りしていないか確認します。

# 注意

- ◆ メディアエッジガードを使用しないと、メディアジャム が起こる場合があります。
- ◆ メディアエッジガードは、必ず手前側を押えて移動させ てください。
- プレートのエッジ部分を強く押えて指を滑らせると怪我 をする恐れがあります。
- フロントカバーを閉め、防護バーを取り付ける

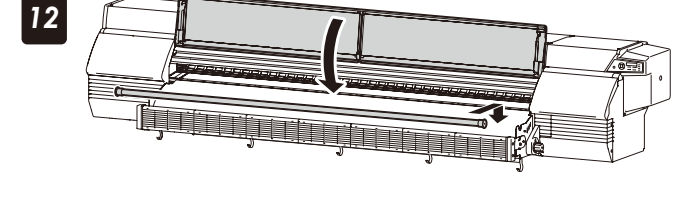

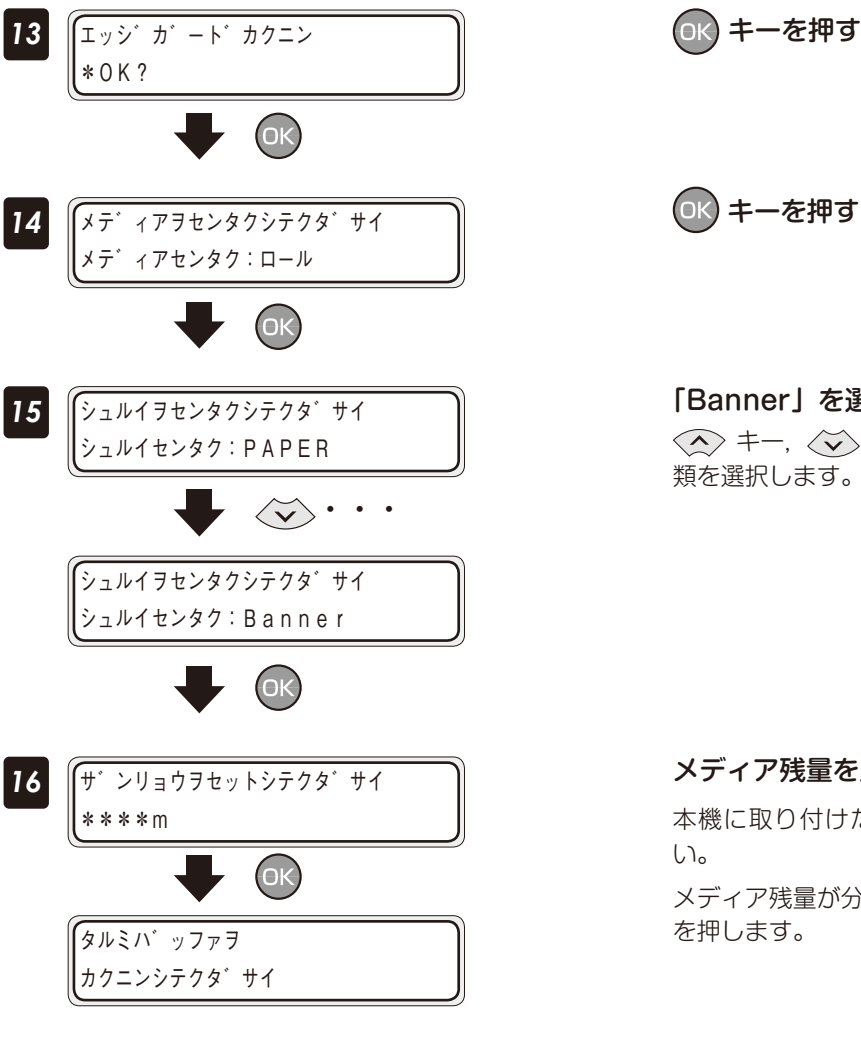

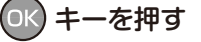

# 「Banner」を選択し、OK キーを押す

類を選択します。

メディア残量を入力し、(OK) キーを押す

本機に取り付けたメディアの残量を入力してくださ メディア残量が分からない場合は、そのまま 🕠 キー
テンション巻きの場合:メディア幅と同じ長さのテンションバーを使います。
 下表に記載のテンションバーの長さを参考にして、近いサイズをお使いください。
 14 ページに記載のギアなし1のテンションバーを使います。

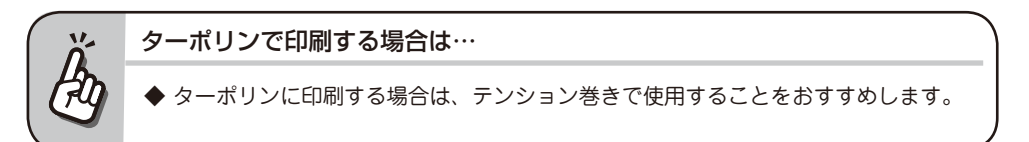

#### テンションバーの長さ

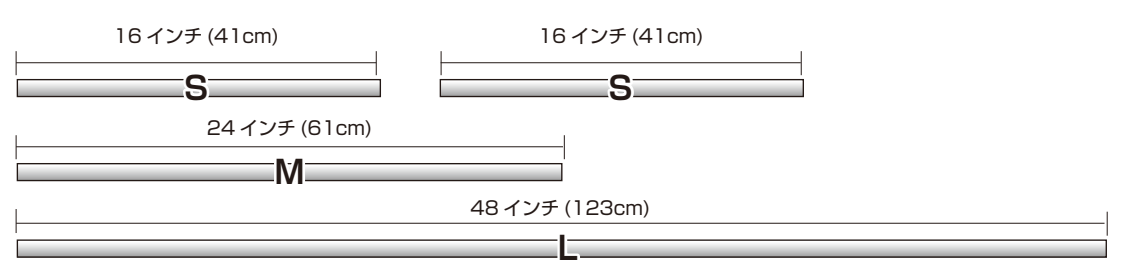

#### テンションバー組み合わせ例

| マニッフ値       | 使用サイズ   |           |  |  |  |  |  |  |  |
|-------------|---------|-----------|--|--|--|--|--|--|--|
| メディア 幅      | テンション巻き | テンション巻き以外 |  |  |  |  |  |  |  |
| 36~38インチ    | S, S    |           |  |  |  |  |  |  |  |
| 39~44 インチ   | M, S    |           |  |  |  |  |  |  |  |
| 45~52インチ    | L       |           |  |  |  |  |  |  |  |
| 53~60インチ    | M, S, S |           |  |  |  |  |  |  |  |
| 61 ~ 68 インチ | L, S    | L(light)  |  |  |  |  |  |  |  |
| 69~76インチ    | L、 M    |           |  |  |  |  |  |  |  |
| 77 ~ 82 インチ | L, S, S |           |  |  |  |  |  |  |  |
| 83~94 インチ   | L, M, S |           |  |  |  |  |  |  |  |
| 95~104 インチ  | L、M、S、S |           |  |  |  |  |  |  |  |

#### ■ 巻き取りをしない場合: L(light) のテンションバーを使います。

巻き取りしない場合と、塩ビメディア、ソルベントコート紙の場合に使います。

□ 14 ページに記載のギアなし1のテンションバーを使います。

| L | 48 インチ (123cm) |
|---|----------------|
|   | L(light)       |

■ たるみ巻の場合: □ 52 ページを参照してください。

メディア幅と同程度の長さのテンションバーを使用する場合は、テンションバー用フランジ(ねじ付き)を取り付けてお使いください。

テンションバー用 テンションバー用 フランジ(ねじ付き) フランジ(ねじ付き) メディア テンションバー

メディア幅より少し長いテンションバーを使用する場合は、テンションバー用フランジと固定リングをテンショ ンバー取り付けてお使いください。

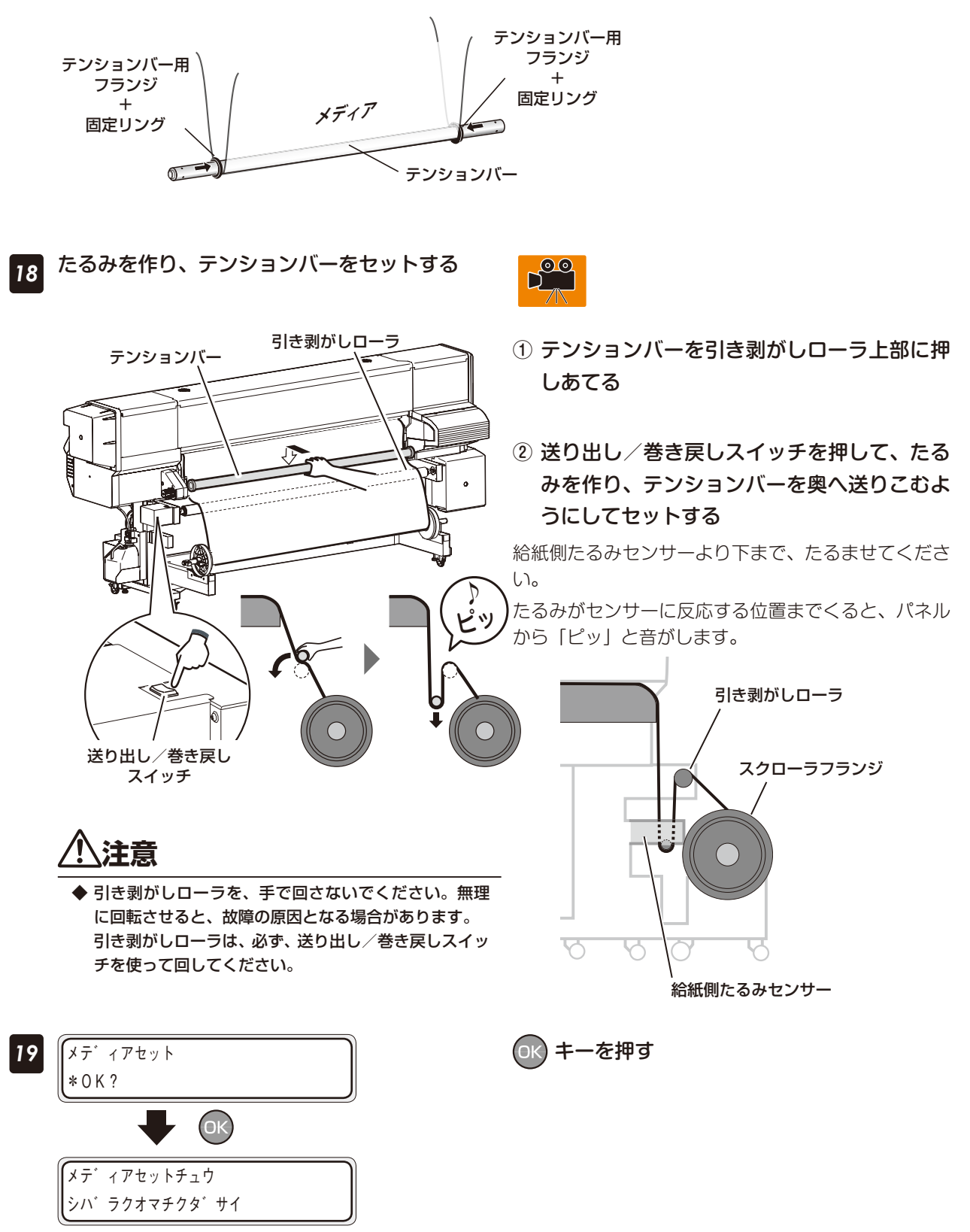

# 巻き取り装置にメディアを巻き付ける ここでは、「テンション巻き」を例にして説明します。

紙管を用意し、スクローラフランジに取り付ける

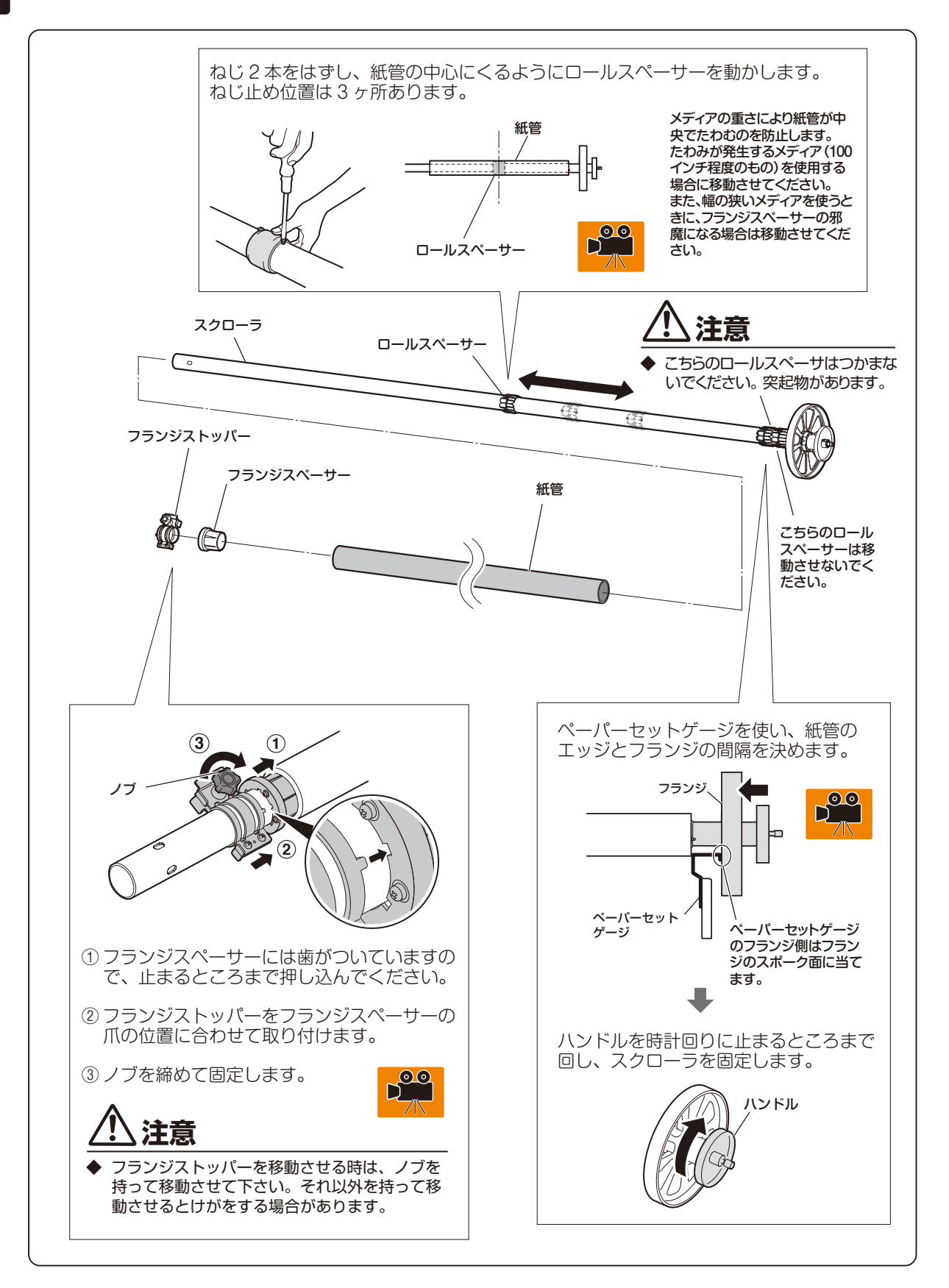

刷する前に

巻き取り方向スイッチを「オフ」にする

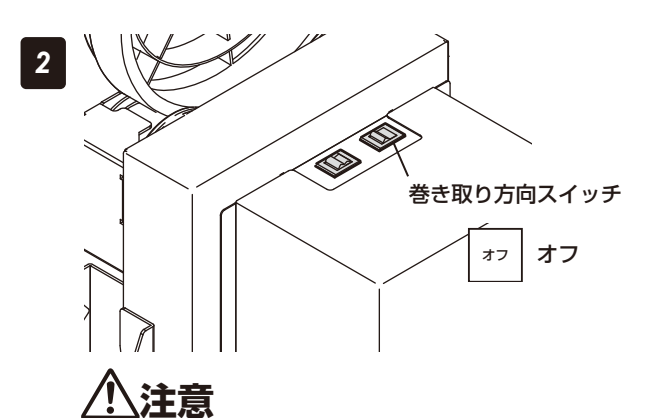

◆ 巻き取り方向スイッチを「オフ」にしないで次の操作に進むと、スクローラフランジが固定されないため、手をはさむ 原因となります。

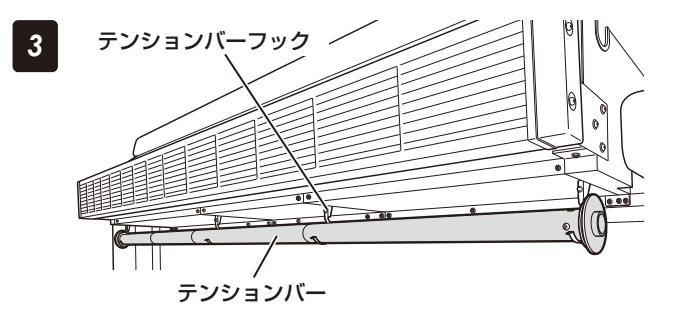

テンションバーをテンションバーフックに掛け ておく

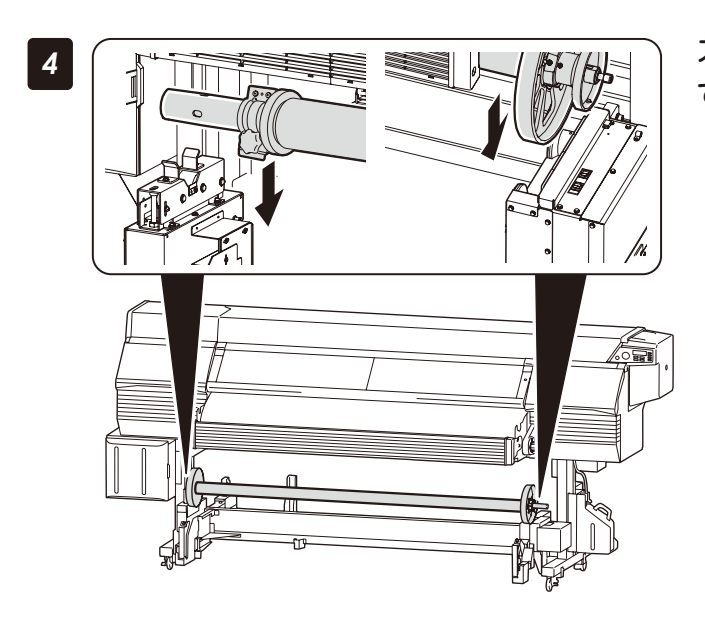

スクローラフランジを本機のローラ溝に合わせ て取り付ける

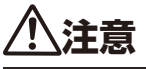

◆本機とスクローラシャフトとの間に手や指を挟まな いよう注意してください。

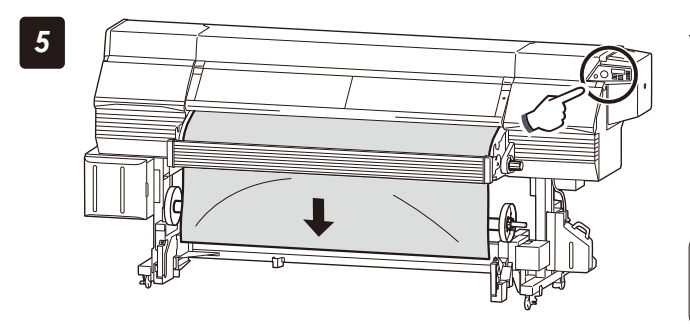

キーを押して、メディアを巻き取れる程度 まで送る

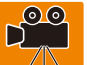

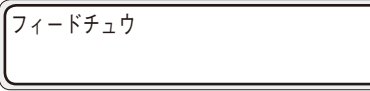

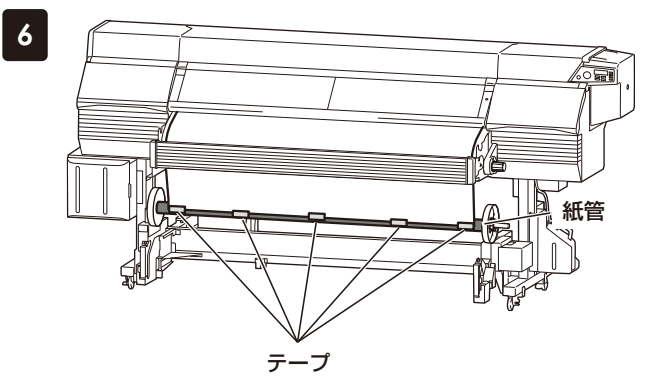

# 引き出したメディアを紙管に貼り付ける

- 巻き取る方向を確認し、メディアのたるみを取り、 給紙側と巻き取り側でメディア位置にズレがないこ とを確認してください。
- ② テープを使って、最初に中央部分を、次に両端に向かって止めてください。(中央と両端、計三カ所以上をテープ止めしてください。)

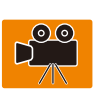

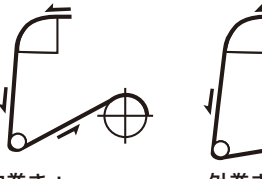

内巻き: 印刷面が内側にくる ように巻き取ります。

り 外巻き: 印刷面が外側にくる ように巻き取ります。

#### 巻き取りについて

 ◆ メディアを紙管に対して斜めに取り付けると、メディアのスキューの原因となりますので注意してください。
 ◆ メディアの巻き取り方向を「内巻き」にセットした場合、巻き径が太くなると印刷後のバックフィードができませんので、あらかじめトウロクメニューのメディアモドシモードで「モドサナイ」を選択してください。 (「モドス」のままバックフィードをすると、モーターが空転し故障の原因となります。)

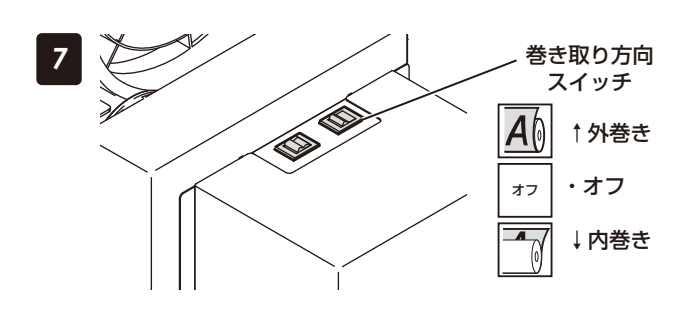

8

#### 巻き取り方向に合わせて、巻き取り方向スイッチ を押す

◇ キーを押して、メディアを送り、紙管に1 周分巻き付ける

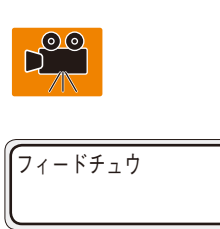

◆ メディアを 1 周分巻き取らずにテンションバーを取り付けると、テープがはがれてしまいます。

再度巻き取り方向スイッチを「オフ」にする

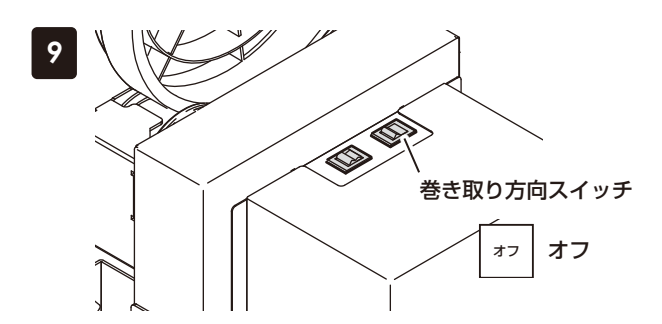

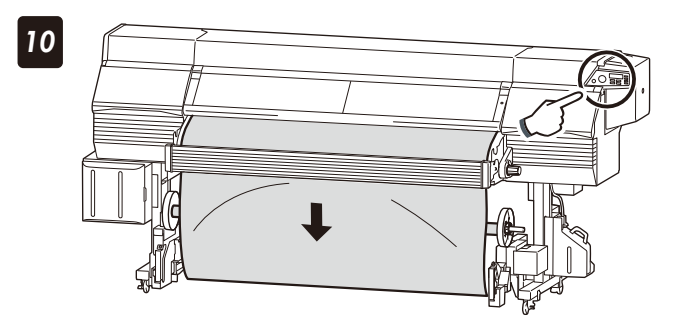

キーを押して、たるみが作れる程度までメ ディアを送る

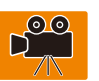

フィードチュウ

テンションバーがテンションバーガイドの底部にのせられるくらいに、十分なたるみを作ってください。

テンションバーガイドのカバーを開ける

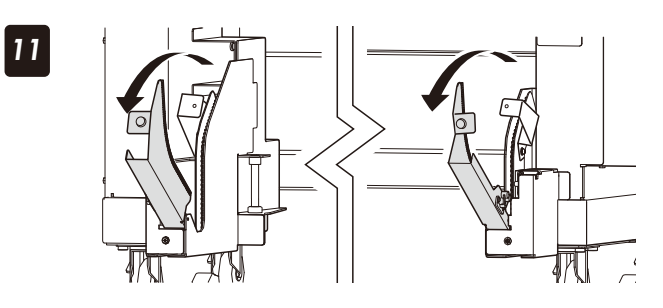

テンションバーをテンションバーガイドの底に 置く

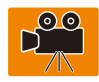

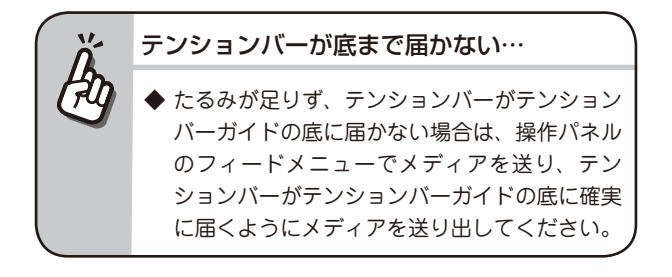

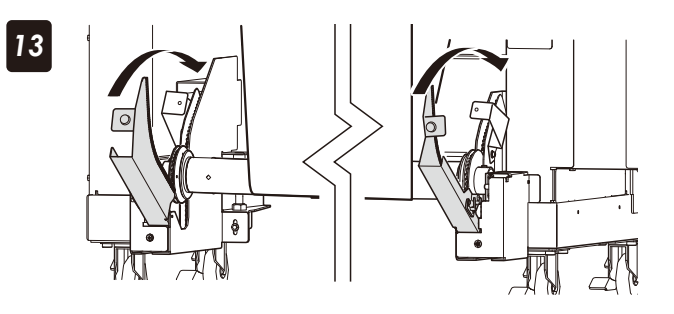

テンションバーガイドのカバーを閉じる

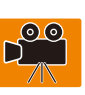

 たるみが多すぎると…
 ◆ 巻き取り時間が所定値を越え、巻き取りタイム アウトエラーが発生する場合があります。エ ラーが発生した場合は、巻き取り方向スイッチ をオフにしてから再度押してください。

巻き取り方向に合わせて、巻き取り方向スイッチ を押す

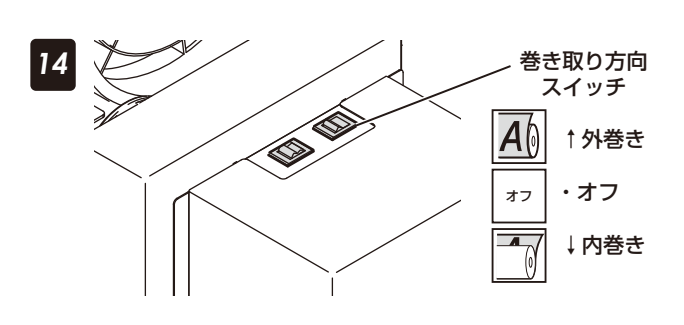

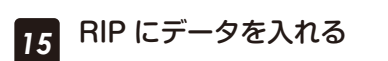

# メディアの取り外し

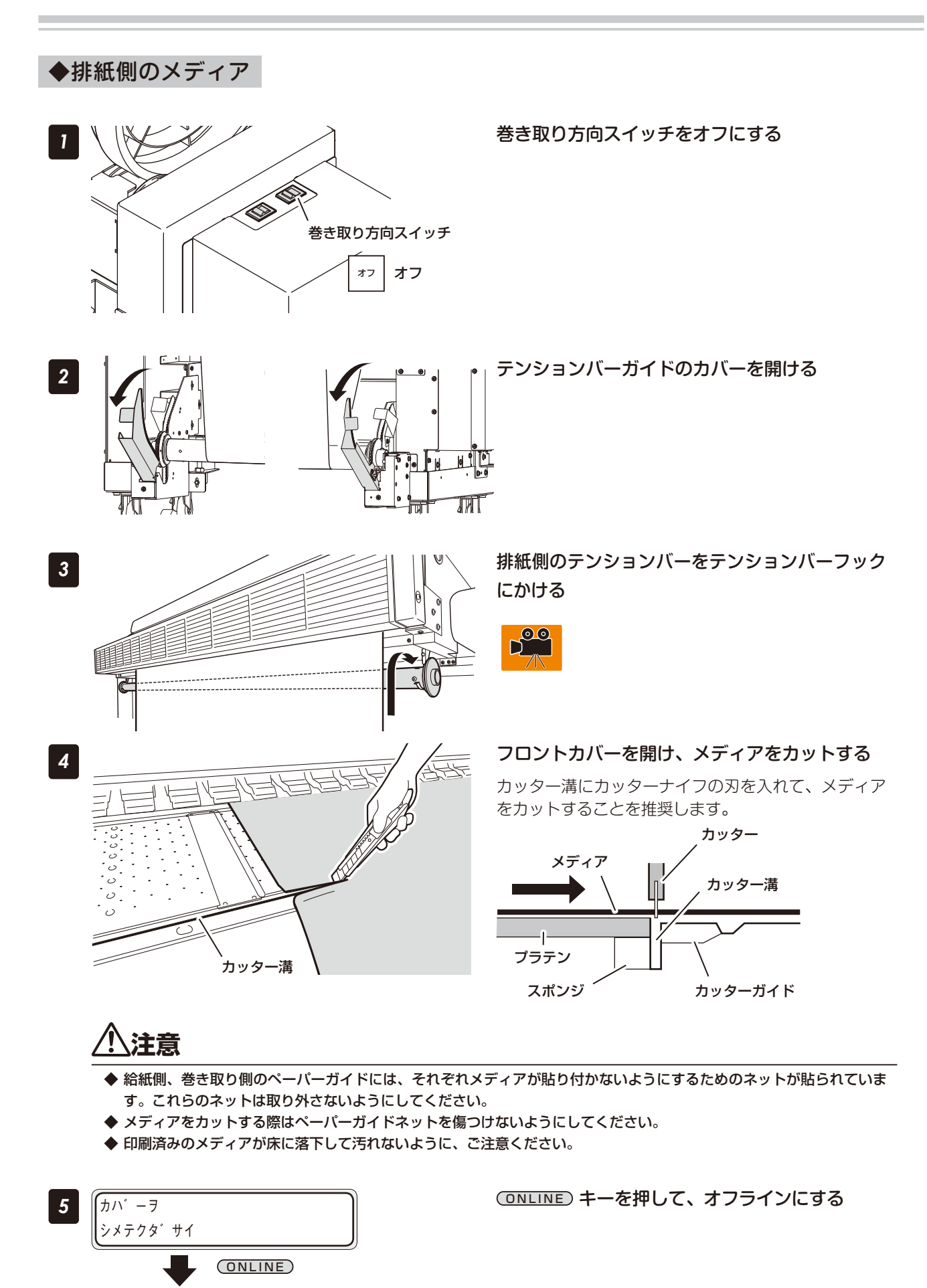

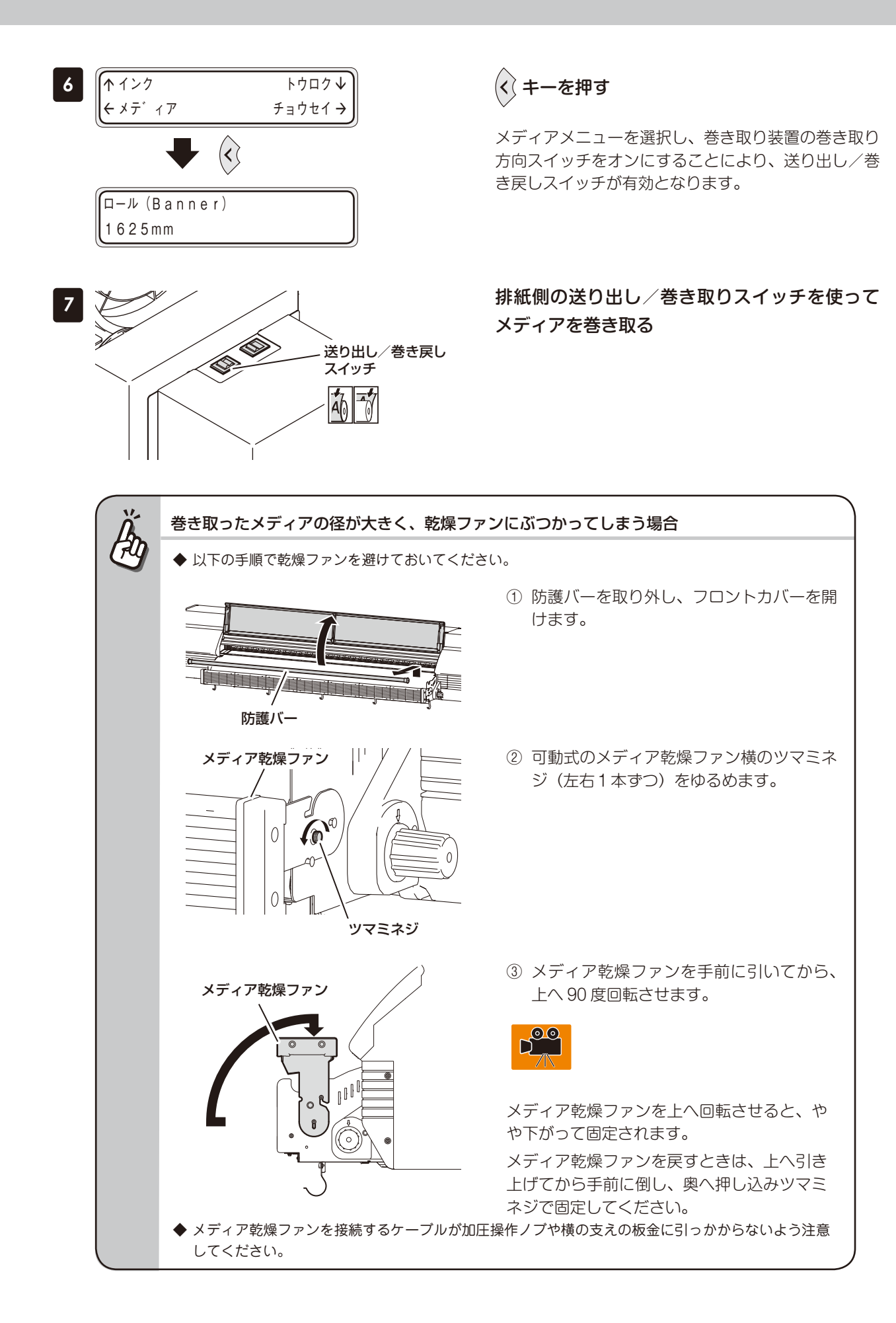

刷する前に

テンションバーをテンションバーフックから取 り外す

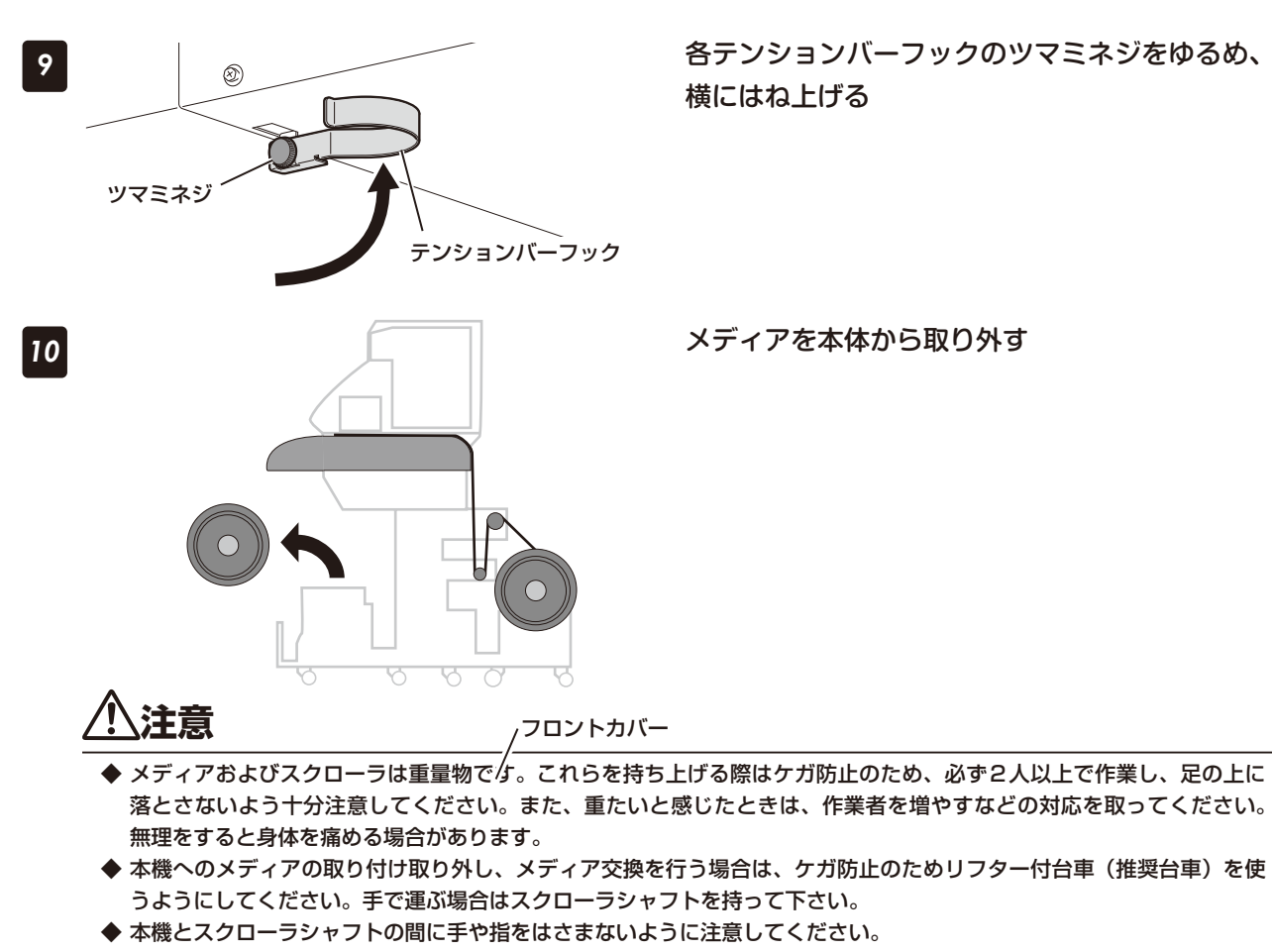

● 一人で運ぶ場合

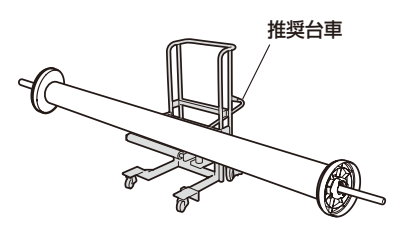

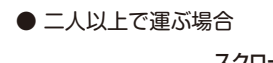

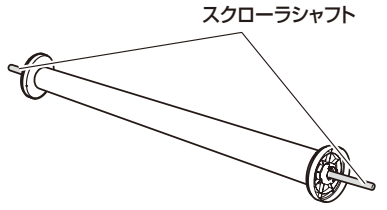

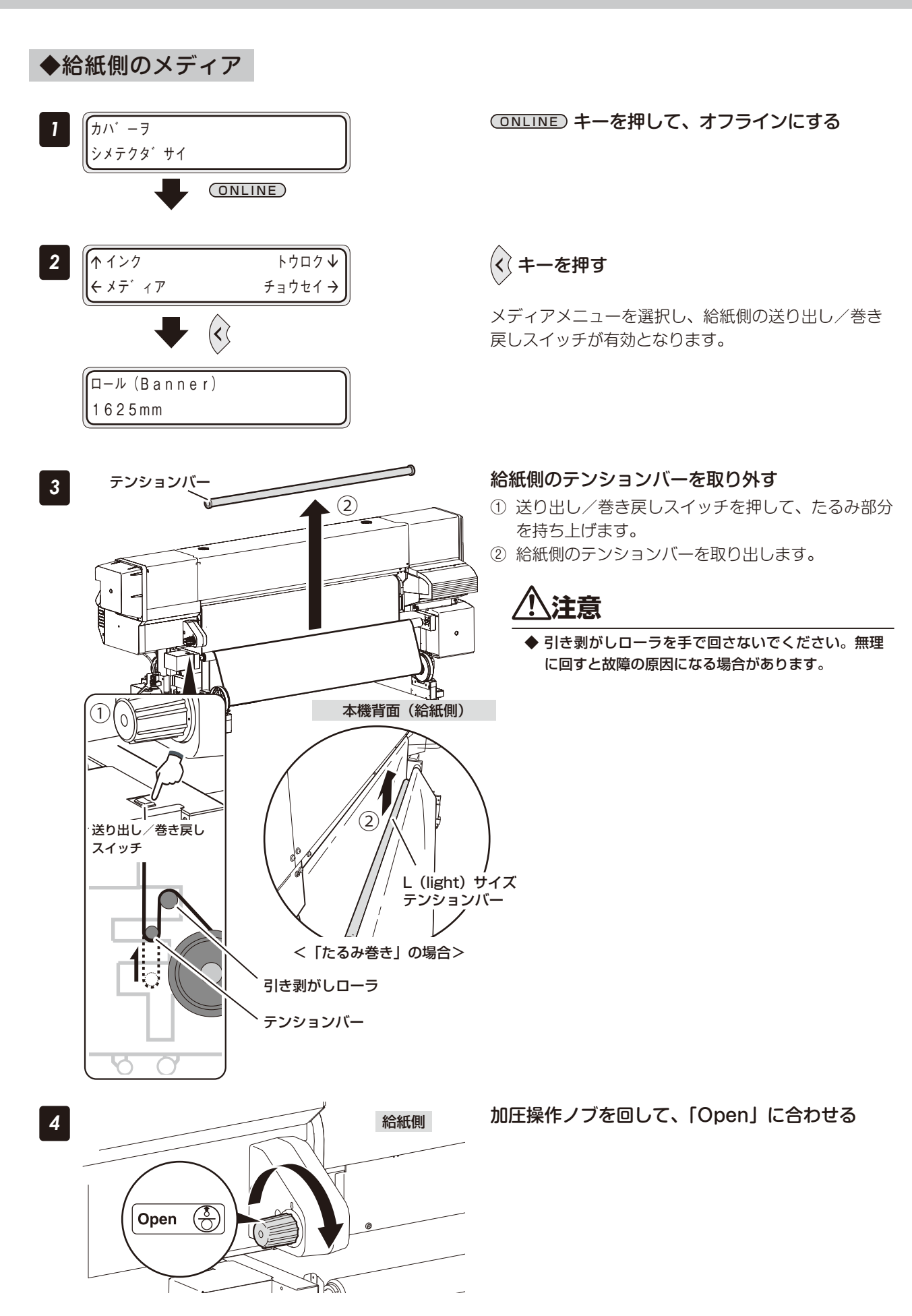

Eр

刷

してみる

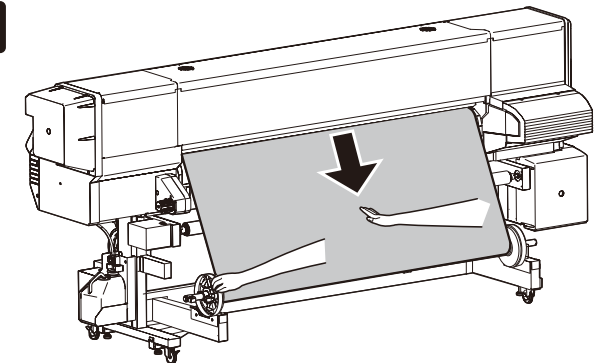

手動でスクローラを回転させてメディアを巻き 取る

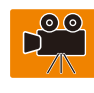

メディアを本体から取り外す

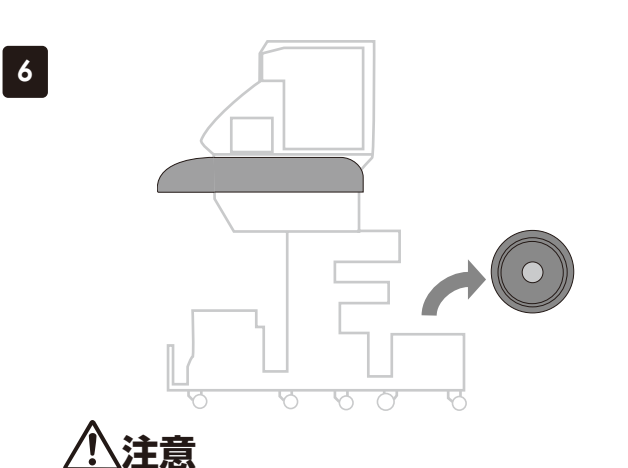

- ◆ メディアおよびスクローラは重量物です。これらを持ち上げる際はケガ防止のため、必ず2人以上で作業し、足の上に 落とさないよう十分注意してください。また、重いと感じたときは、作業者を増やすなどの対応を取ってください。無 理をすると身体を痛める場合があります。
- ◆本機へのメディアの取り付け取り外し、メディア交換を行う場合は、ケガ防止のためリフター付台車(推奨台車)を使うようにしてください。手で運ぶ場合はスクローラシャフトを持って下さい。
- ◆ 本機とスクローラシャフトの間に手や指をはさまないように注意してください。

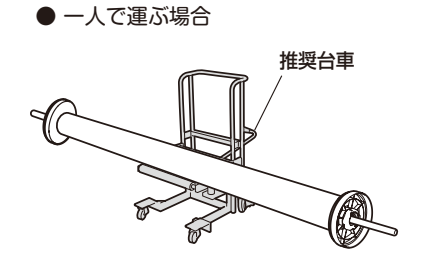

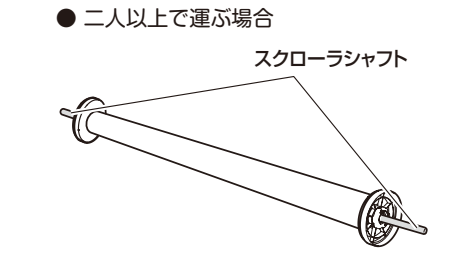

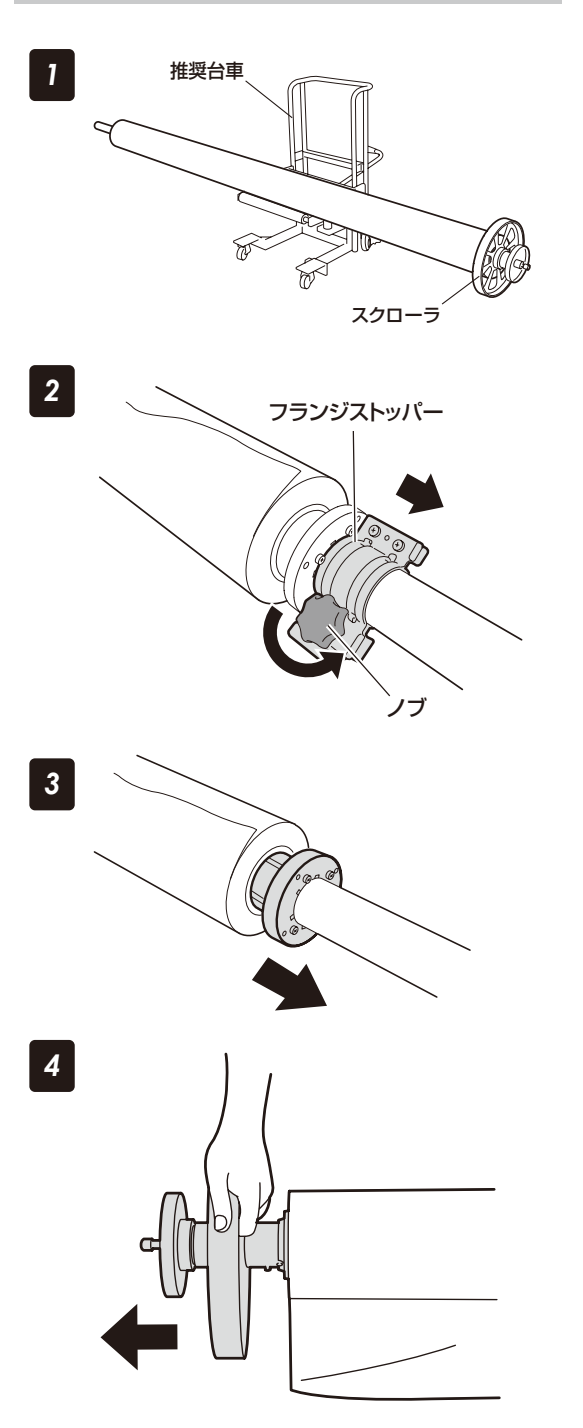

メディアロールを台の上に乗せる

## フランジストッパーを取り外す

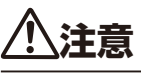

◆ フランジストッパーを移動させる時は、ノブを持って移動させて下さい。それ以外を持って移動させるとけがをする場合があります。

#### フランジスペーサーを取り外す

# スクローラを取り外す

- ① ハンドルを反時計方向に回します。
- ハンドルとスクローラ軸の間に隙間ができたら、ス クローラを取り外します。

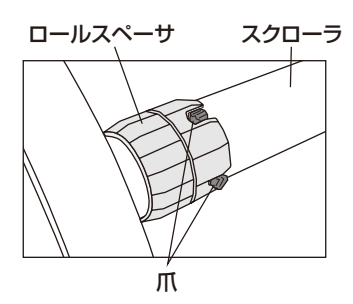

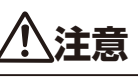

◆ スクローラの爪部分には触らないでください。

Eр

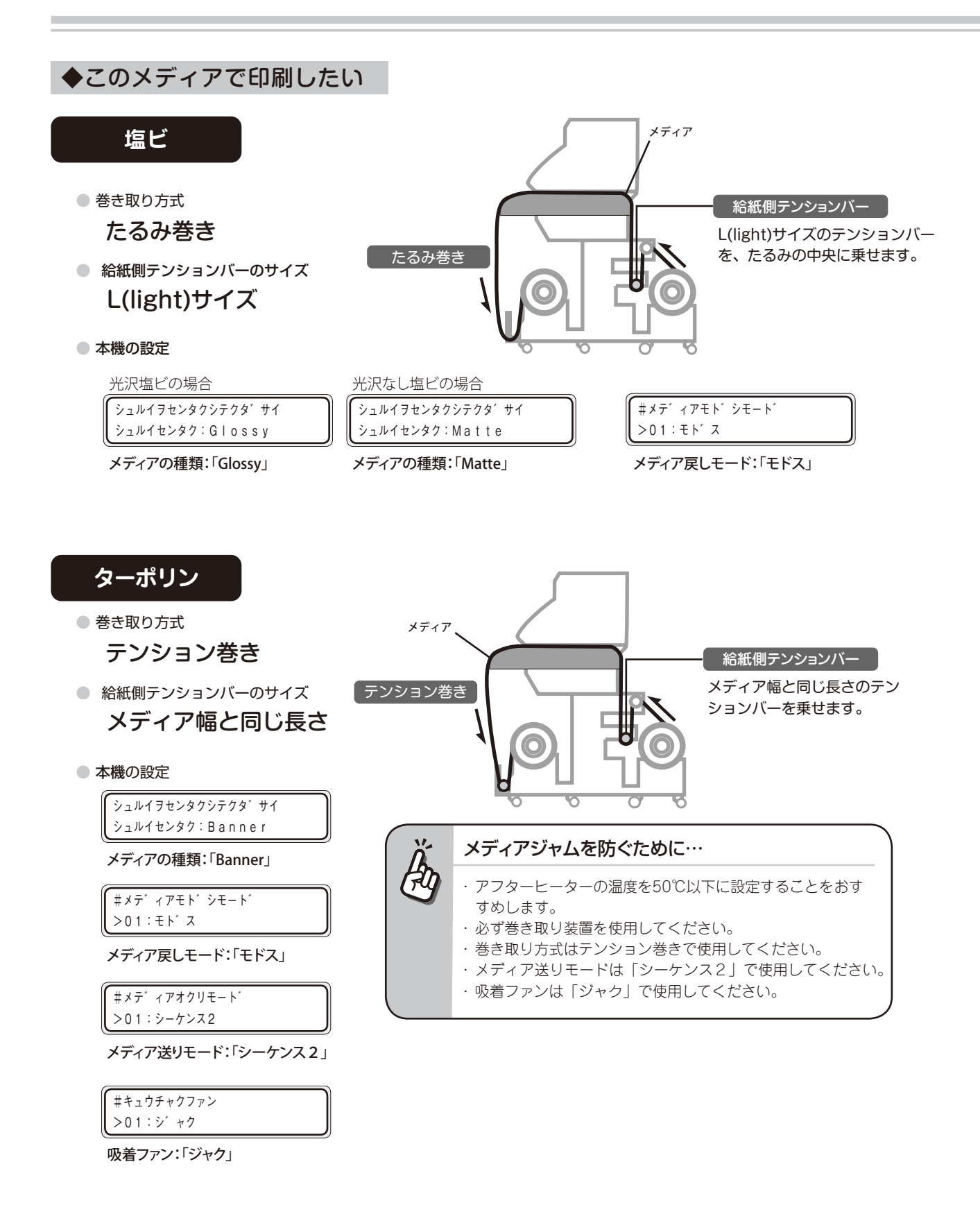

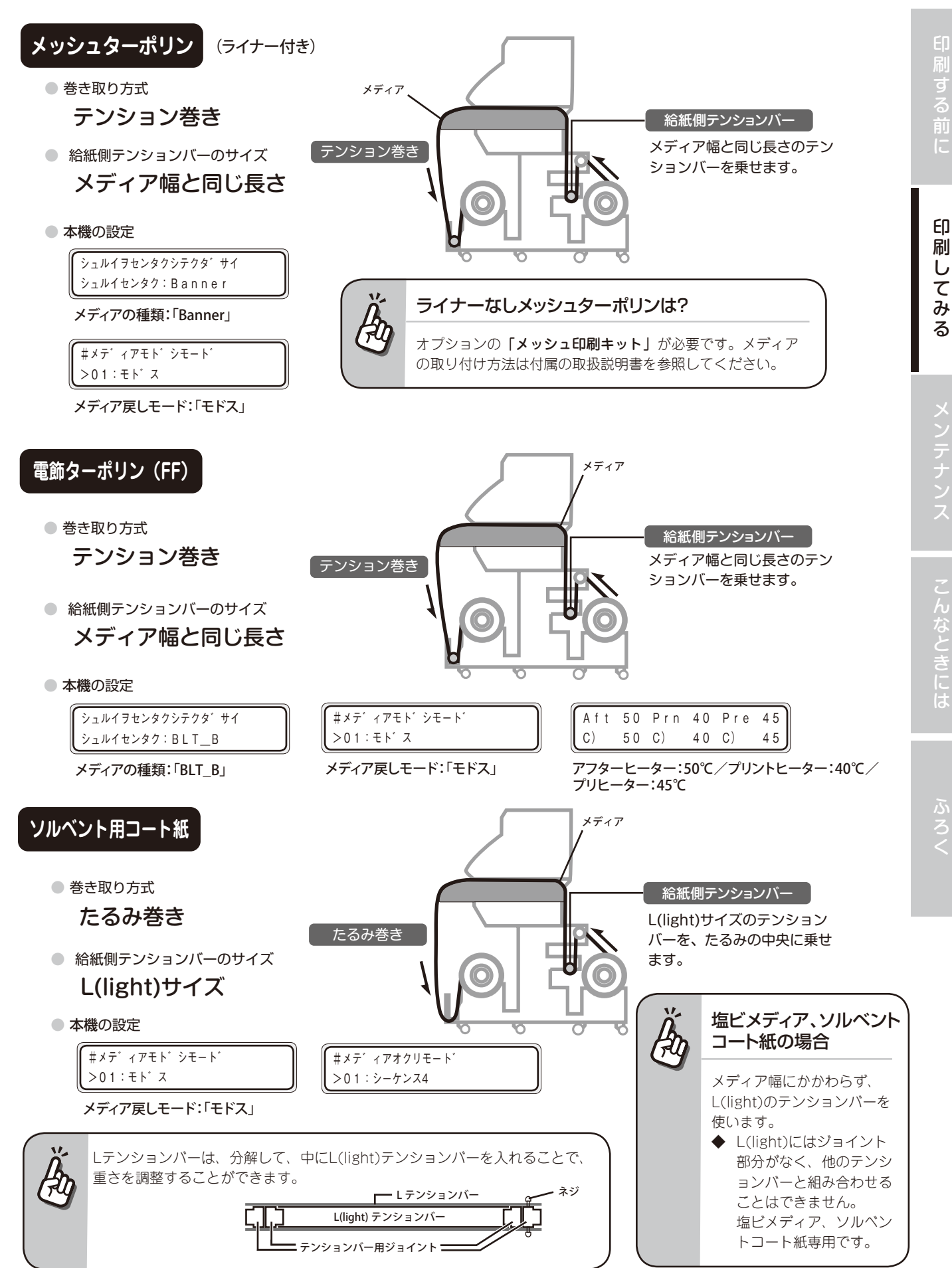

# ◆メディアをたるみ巻きで巻き取る場合

メディアの巻きズレを抑える為に、紙管フランジをスクローラに取り付けます。紙管の長さに応じてスペーサー ラバーを取り付けてください。

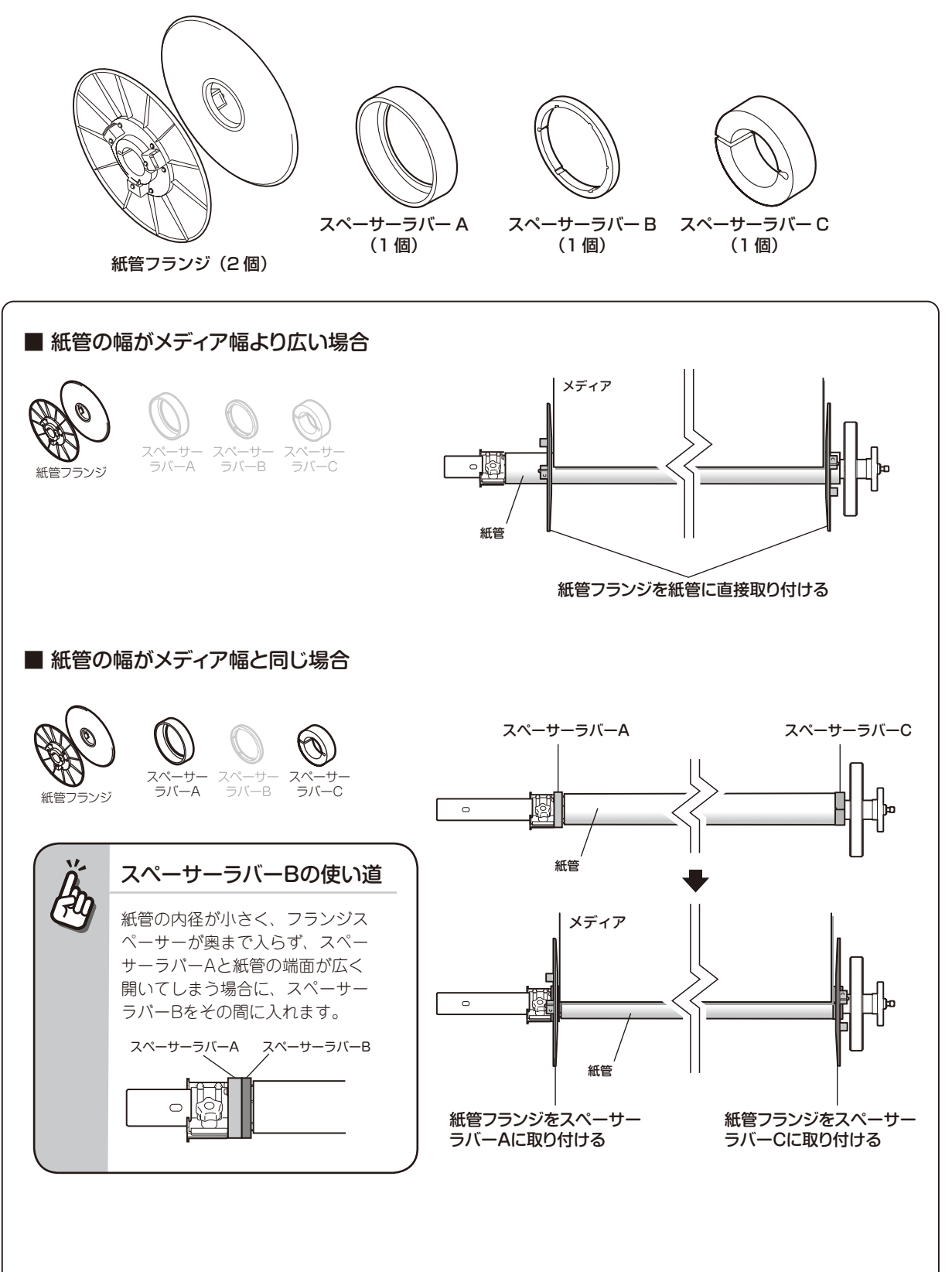

| 紙管を用意し、スクローラに取り付ける

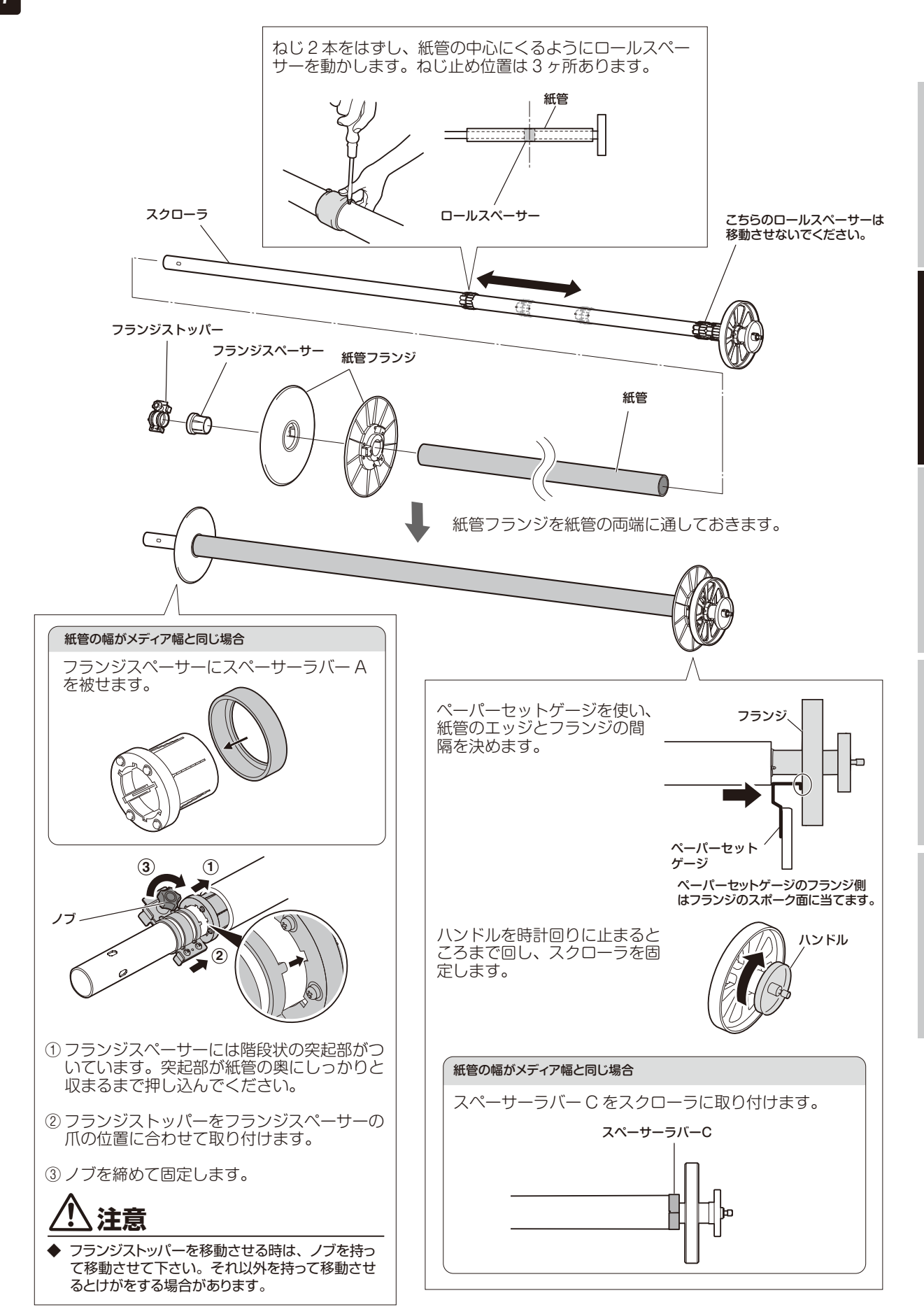

刷する前に

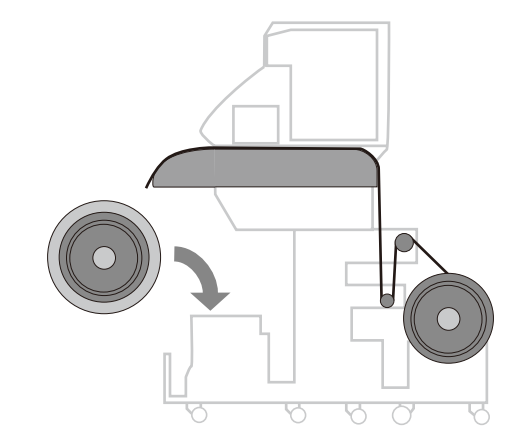

#### スクローラを巻き取り装置に載せる

ここから以降はスクローラを巻き取り装置本体に載せ た状態のほうが作業がしやすくなります。

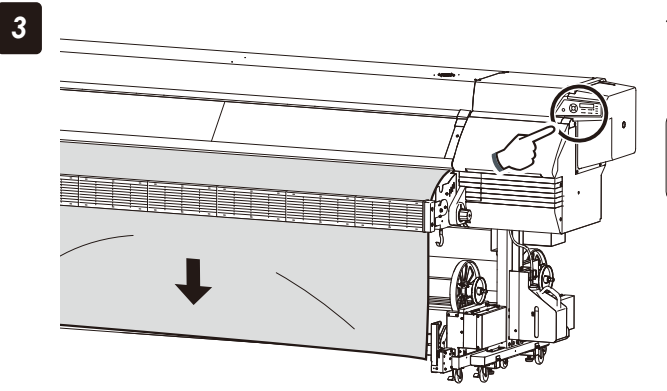

#### キーを押して、メディアを巻き取れる程度 まで送る

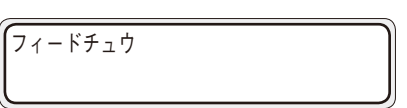

# 4 紙管フランジの位置を微調整する

2 つの紙管フランジをメディア端から 3 ~ 5mm の位置になるように微調整します。 ハンドルを緩めて、紙管または紙管フランジの位置を動かして調整してください。 調整したら、ハンドルを回して紙管を固定します。

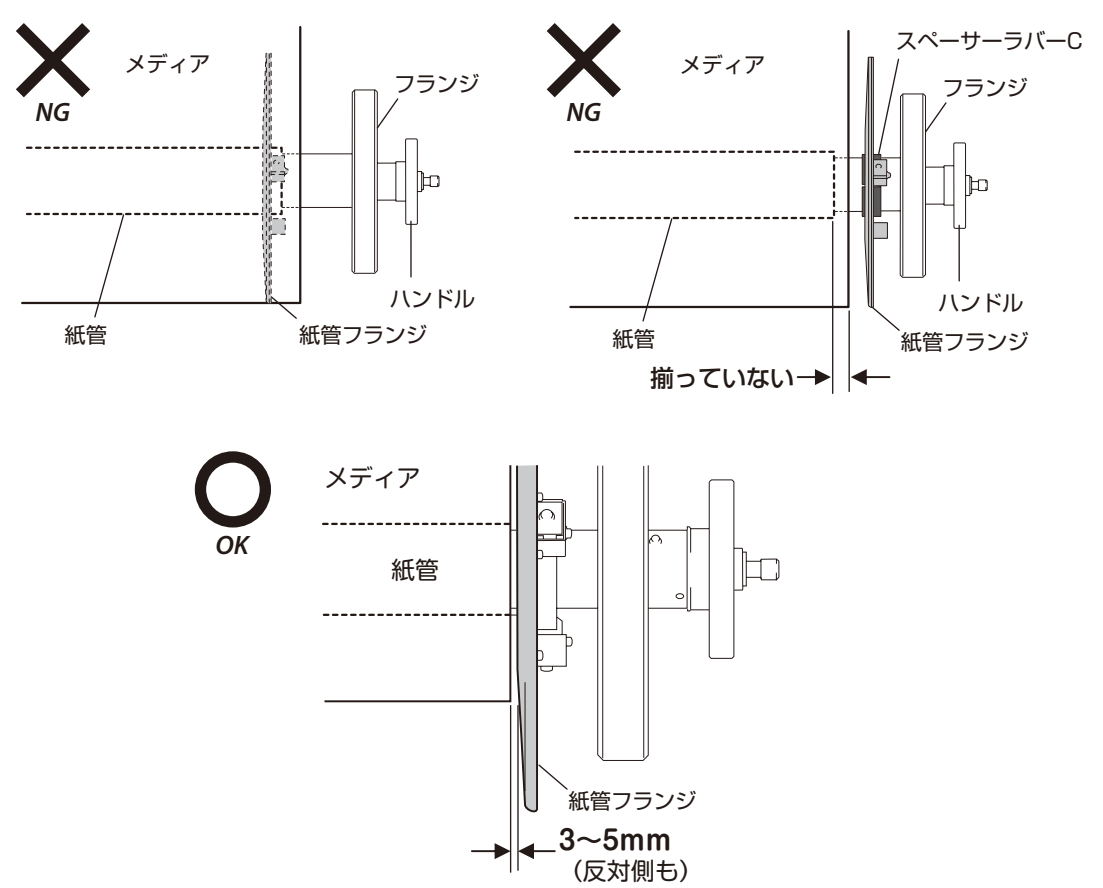

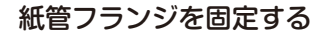

紙管フランジ外側の3個のねじを均等に締めます。

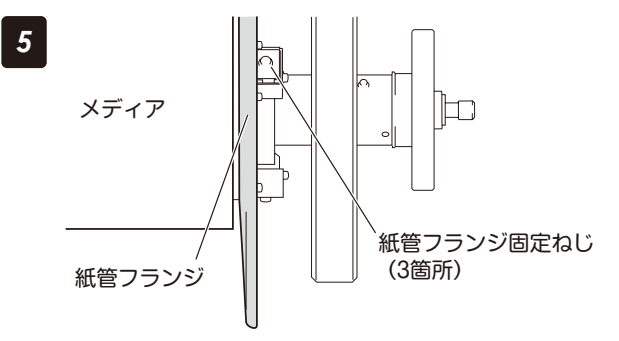

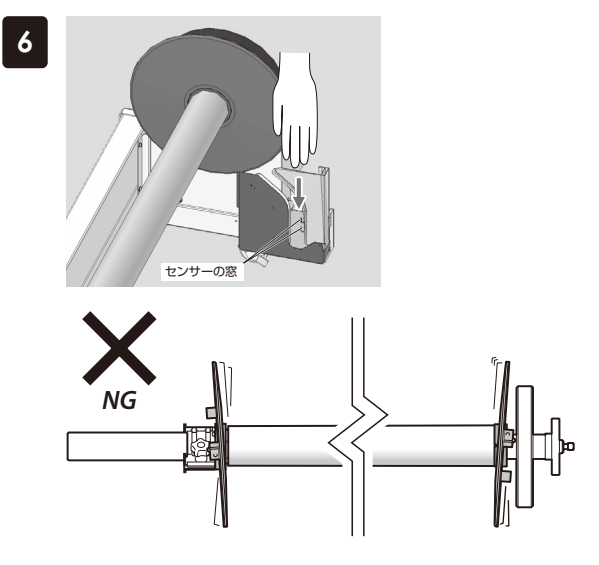

# 巻き取りロールを回転させ、紙管フランジが左 右に振れないことを確認する

左右の紙管フランジで同じことを実施してください。

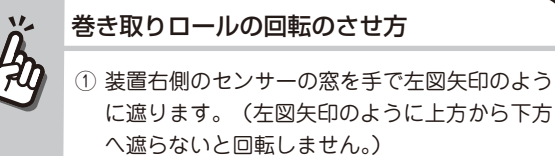

- ? 遮ったままにすると約4秒間回転し、停止します。
- ③ さらに回転させたい時は①②の操作を繰り返し ます。

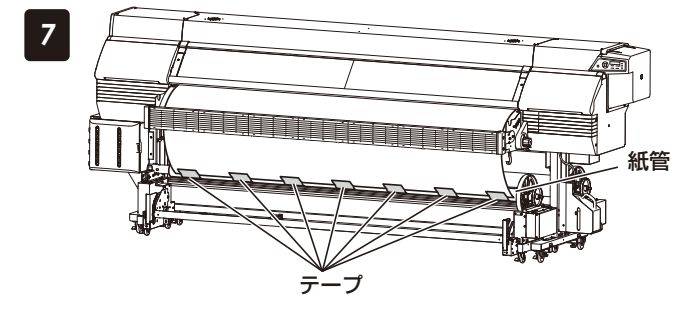

## メディアを紙管に外巻きで取り付ける

、注意

粘着テープを使って、最初に中央に真っ直ぐに止め、 次に両端に向って粘着テープ止めをしてください。

◆ メディアを紙管に対して斜めに取り付けると、メディアのスキューの原因となりますので注意してください。

キーを押して、メディアを送り、紙管に 1 周分巻き付ける

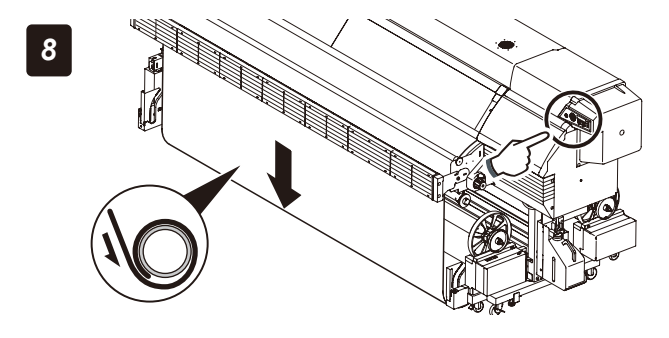

9 紙管フランジの取り付け位置を必要に応じて微調整する

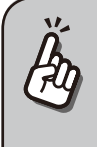

#### 両面印刷について

◆本機には、メディアの送り補正値を正確に補正しながらメディアを送る機構がないため、表面裏面の画像位置をぴったりと合わせることはできません。

最初に印刷する面を「表面」、次に印刷する面を「裏面」として、両面印刷の操作手順を説明します。 以下に、表面を印刷した後、そのメディアを巻き取ったスクローラフランジごと給紙装置にセットし直し、裏 面を印刷する方法を説明します。

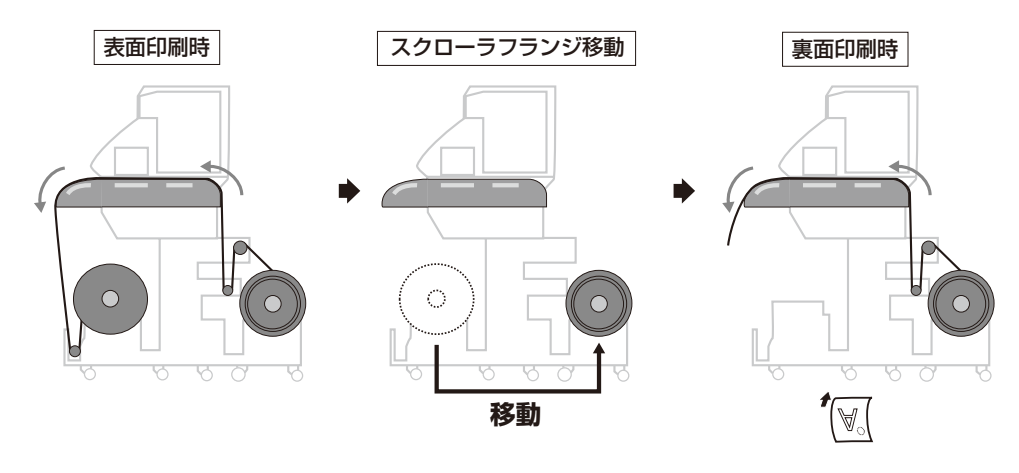

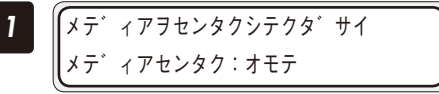

メディアをセットする

メディアの取り付け方法は、2031 ページを参照して行ってください。

この時、操作パネルで行う「給紙の選択」は <>, ・

、 キーで「オモテ」を選択してください。

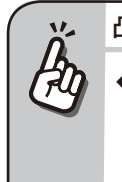

#### 凸凹が多い面から印刷します

◆ 片面印刷用ターポリン(表面と裏面でメディア 表面の凸凹状態が異なるターポリン)を使用す る場合は、凸凹の多い面を先に「オモテ」とし て印刷するようにしてください。

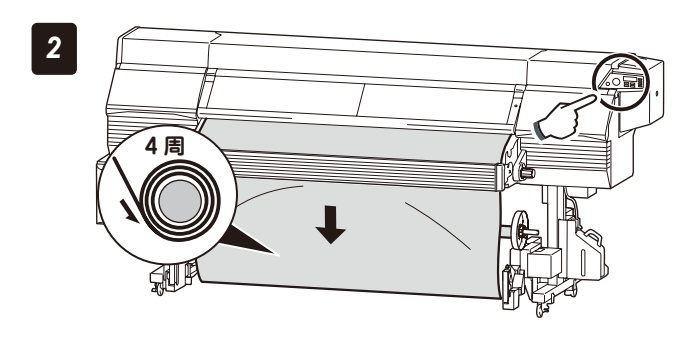

#### 巻き取り装置へセットする

巻き取り装置への取り付け方法は、 印 **39 ページ**を参照して行ってください。

#### 紙管に4周巻き付けて

◆ 裏面印刷時には約2.5m以上のメディアの余裕が必要なので、あらかじめ巻き取り装置に4 周程度メディアを巻き取っておいてください。

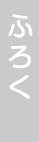

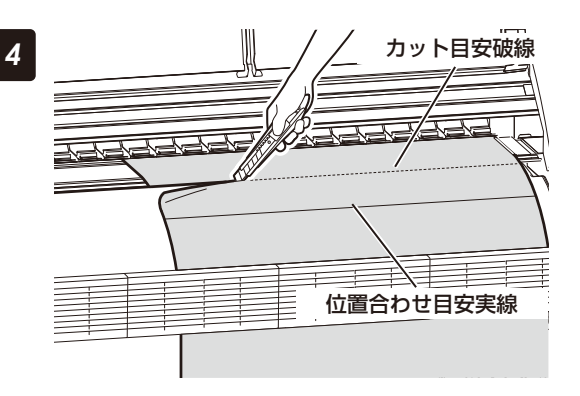

# 印刷終了後、フロントカバーを開けてメディア をカットする

表面の印刷が完了すると、最後に2本の線が印刷されます。1本目の線は表裏の印刷位置を合わせるための目安実線で、2本目の線はカット目安破線です。

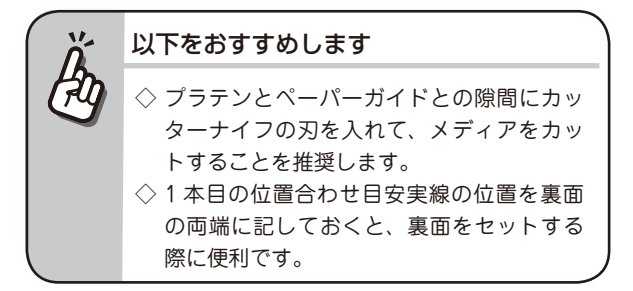

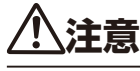

◆ 印刷面は画像によって乾く時間が異なります。印刷面が乾いたことを確認してから次の操作を行ってください。
 一般的に、3 時間以上(濃度の濃い印刷の場合には一昼夜)乾燥させてから裏面印刷を行ってください。
 ◆ 印刷済みのメディアが床に落下して汚れないように、ご注意ください。

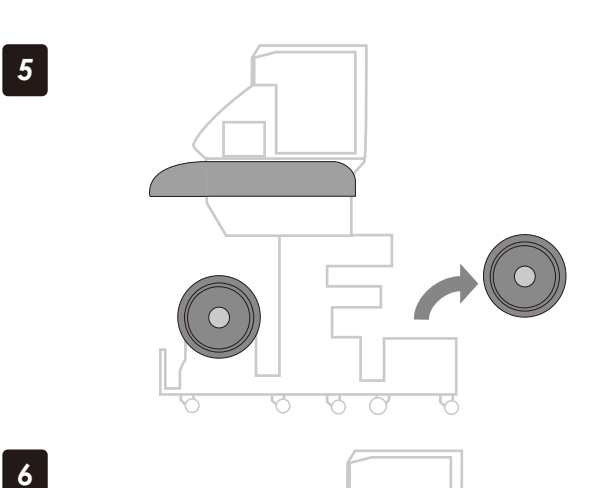

移動

給紙側のメディアを本機から外す (□ 47 ページ)

排紙側のメディアを本機から外し、給紙側に移 動する

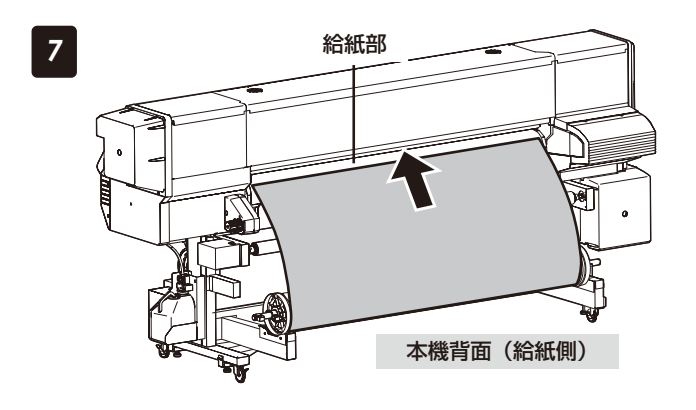

#### 注意

◆ メディアが斜めだったり、シワが入っていたりすると、
 メディアジャムやスキューの原因になります。

# 8 位置合わせ目安実線

# メディア先端を給紙部に挿入する

メディアにシワが入らないよう手で伸ばしながら給紙 部に挿します。

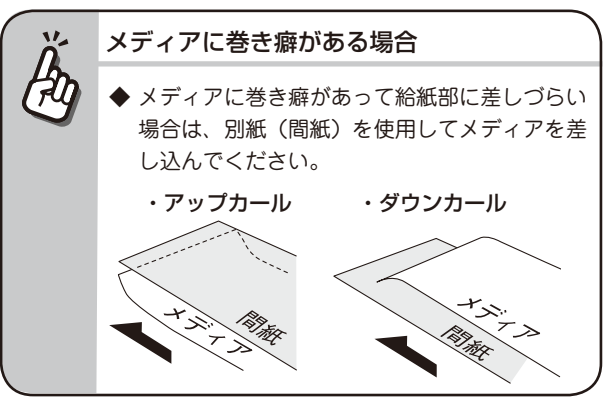

## 位置合わせ目安実線がカッター溝の位置に来る ように合わせる

先端の左右で位置が合わない場合は、片側を先に合わせ、動かないように押さえてから、反対側を引っ張って位置調整します。

加圧操作ノブを操作し、「Normal」に合わせる

本機前面(排紙側)

V "

1 0

Normal

രിര

加圧操作ノブ

印刷する前

ふろく

10 送り出し/巻き戻しスイッチを使って、引き剥がしローラの内側にメディアのたるみを作り、給紙 側テンションバーを載せる(<sup>(1)</sup> 38 ページ)

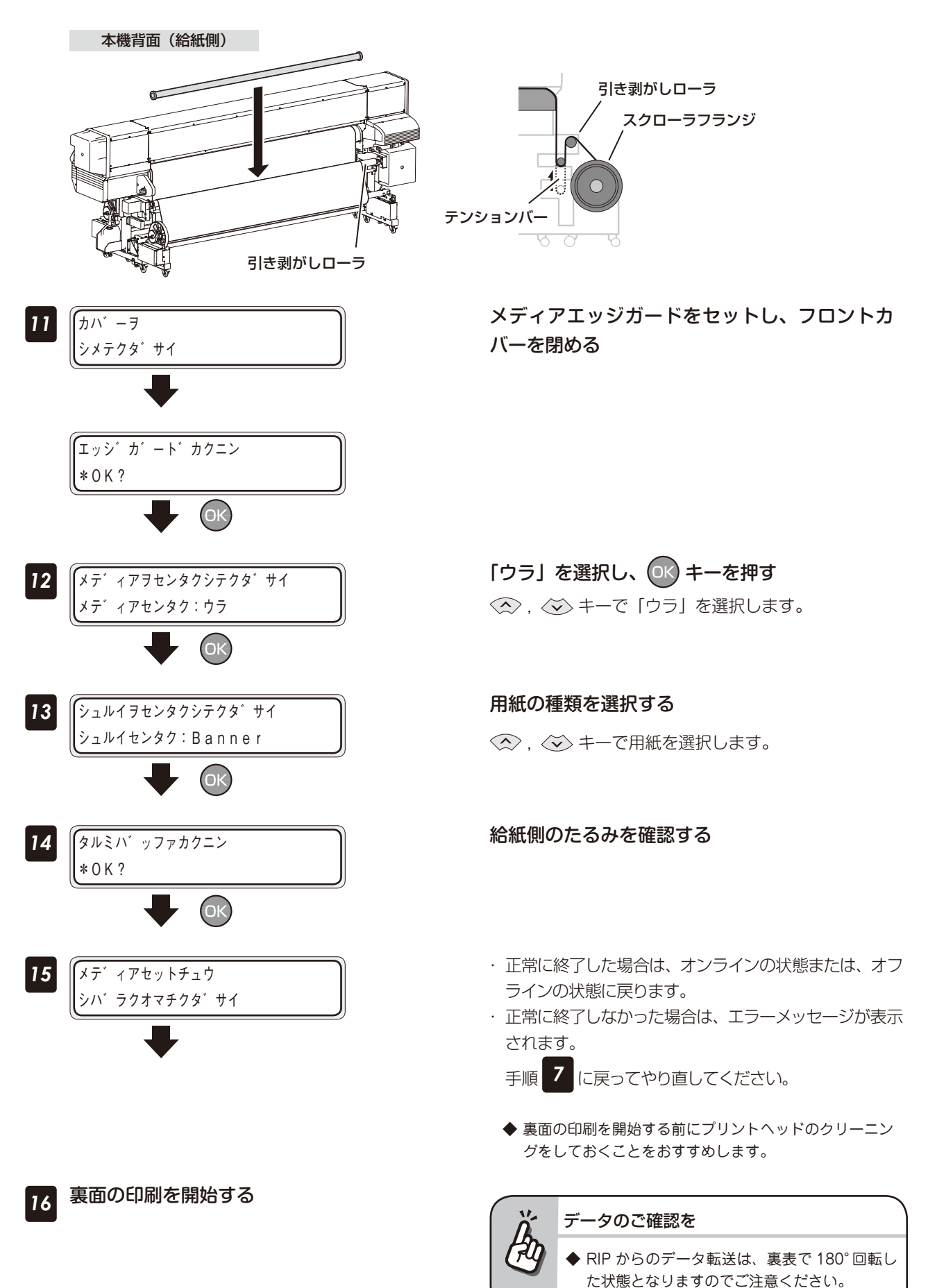

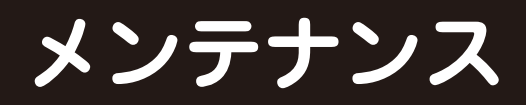

# 日常メンテナンス

本プリンターを安定稼働させるために、日常メンテナンスを実施してください。 特に以下の3点については、注意してください。

- ◆ワイパークリーニング液、スピット液は定期的に補充をしてくだい。
- ◆ヘッドクリーニングシートによるヘッドノズル面清掃は、定期的に実施してください。
- ◆プリントヘッドは精密機器です。ノズル面の直拭きはしないでください。

日常メンテナンスは、操作パネルからも実施できますが、付属の CP\_Manager を使用して頂くとわかり易い 解説が含まれています。是非ご活用ください。

以下に日常メンテナンスの一覧を示します。

|         | 消耗品型番、名称               | 容量、個数 | 交換周期   |
|---------|------------------------|-------|--------|
| IP7-028 | 排気ファンフィルター             | 60 枚  | 約1ヶ月   |
| IP7-027 | ダストフィルター               | 1 ロール | 約3ヶ月   |
| IP7-167 | スピットケース                | 4個    | 約3ヶ月   |
|         | スピットユニット               | 1個    | 約1年    |
| IP7-231 | ワイパークリーニング液セットA(300ml) | 2本    | 約6ヶ月/本 |
| IP7-233 | ワイパーブレード               |       |        |
|         | ゴムブレード                 | 8枚    |        |
|         | スポンジブレード               | 8枚    | 1 約1年  |

| No. | 項目                   | 毎日 | 1回/週 | 1回/月         | 1回/3ヶ月       | 1回/6ヶ月       | 1回/年 | ⊆n       |
|-----|----------------------|----|------|--------------|--------------|--------------|------|----------|
| A   | メディアセット              | SR |      |              |              |              |      | 同日の日本    |
| В   | キャップ                 | С  |      |              |              |              |      | る前に      |
| С   | 廃インクボトル              |    |      |              |              |              |      |          |
| D   | クリーニング               | Ρ  |      |              |              |              |      | 印刷       |
| E   | ノズルプリント              | Ρ  |      |              |              |              |      | してみ      |
| F   | ワイパーブレード             |    |      |              |              |              |      | る        |
| G   | ワイパークリーニング液          |    |      |              |              | $\checkmark$ |      | ×        |
| Н   | スピット液                |    |      |              |              |              |      | ン<br>  テ |
| Ι   | ヘッドガード               |    |      |              |              |              |      | レンス      |
| J   | エッジガード               |    | C C  |              |              |              |      |          |
| к   | 排気ファンフィルター           |    |      | $\checkmark$ |              |              |      | しんな      |
| L   | キャリッジ                |    |      | С            |              |              |      | さました     |
| М   | 外装(フロントカバー)          |    |      | С            |              |              |      |          |
| N   | シートマウントクリーニング        |    |      | SR           |              |              |      |          |
| 0   | スピットケース              |    |      |              | $\checkmark$ |              |      | いろく      |
| Ρ   | ダストフィルター             |    |      |              | $\checkmark$ |              |      |          |
| Q   | 自動印刷調整用センサー周り<br>の清掃 |    |      |              |              |              | С    |          |

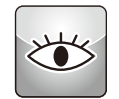

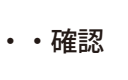

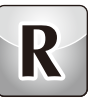

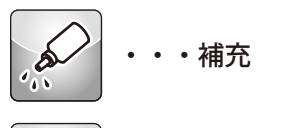

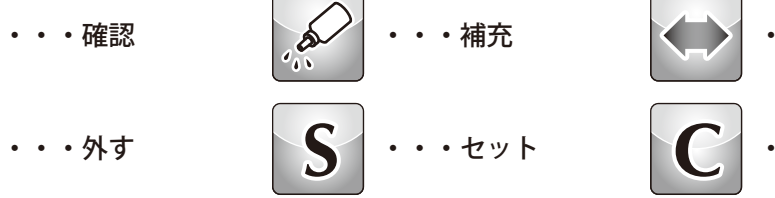

・・・清掃

・・交換

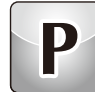

・・・パネル操作

61

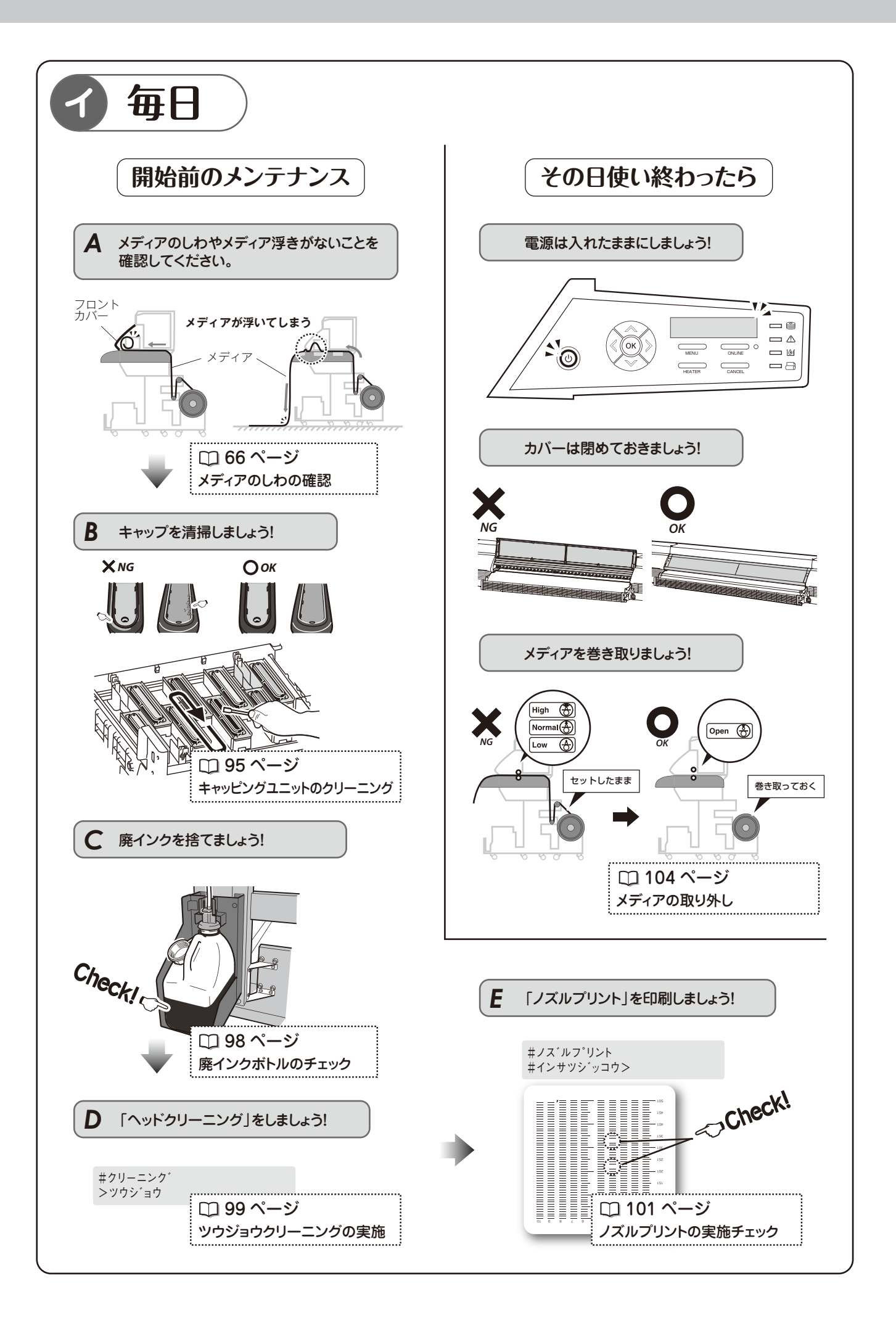

|   | No. | 毎日     | 1回/週 | 1回/月 | 1回/3ヶ月 |  | No. | 毎日 | 1回/週 | 1回/月 | 10/3 |
|---|-----|--------|------|------|--------|--|-----|----|------|------|------|
|   | А   | SR     |      |      |        |  | F   |    |      |      |      |
|   | В   | С      |      |      |        |  | G   |    |      |      |      |
| 1 | С   | )<br>( |      |      |        |  | Н   |    |      |      |      |
|   | D   | Ρ      |      |      |        |  | Ι   |    |      |      |      |
|   | E   | Ρ      |      |      |        |  | J   |    |      |      |      |

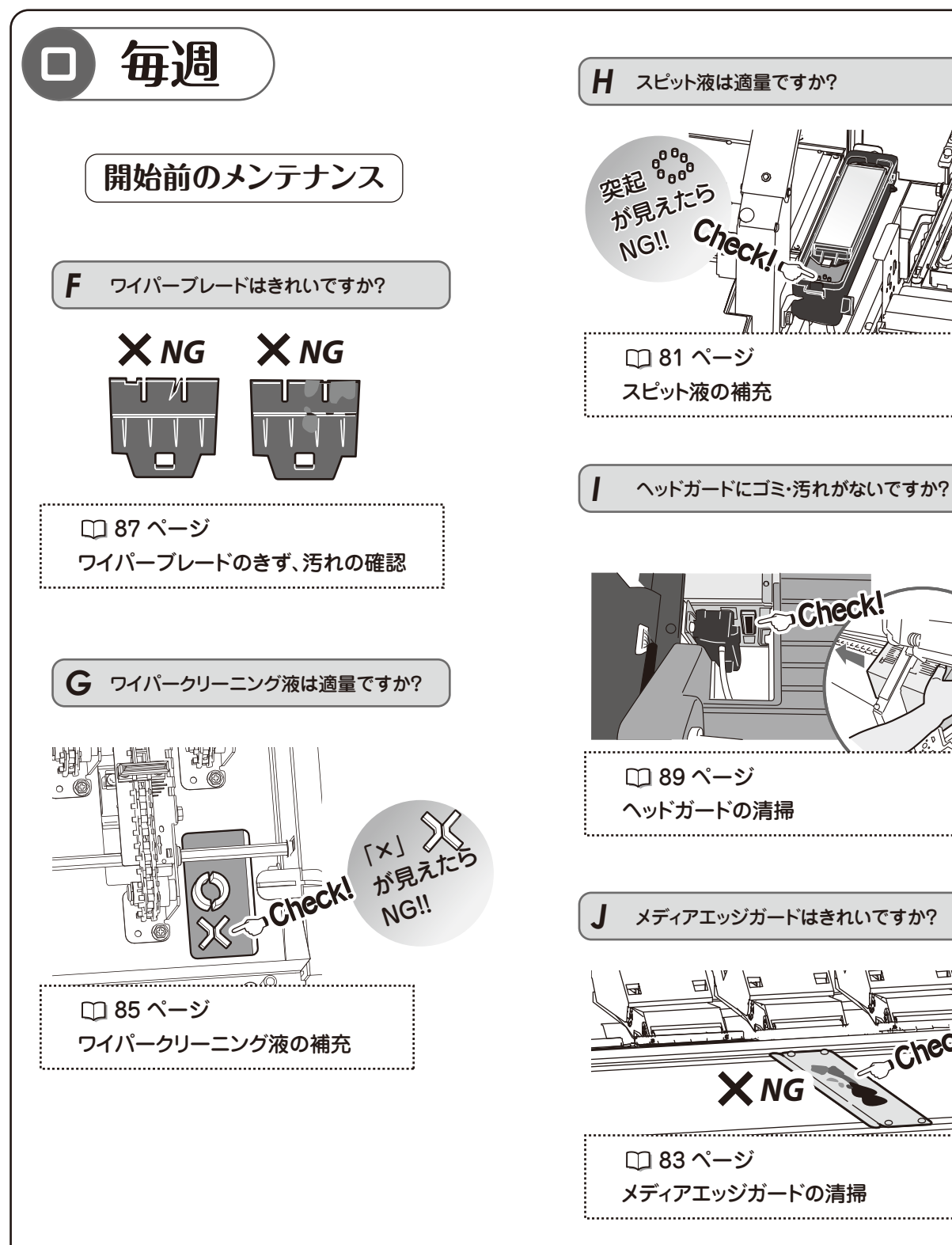

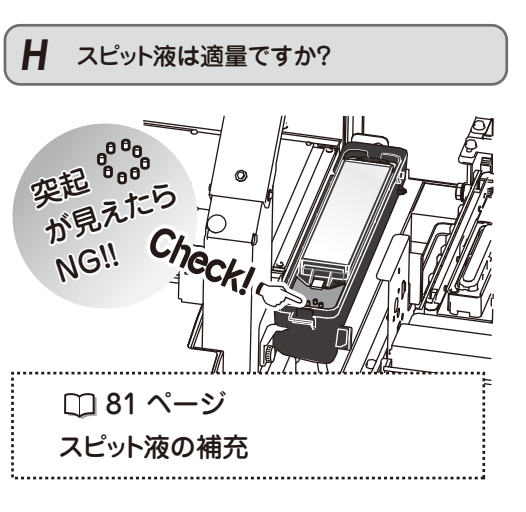

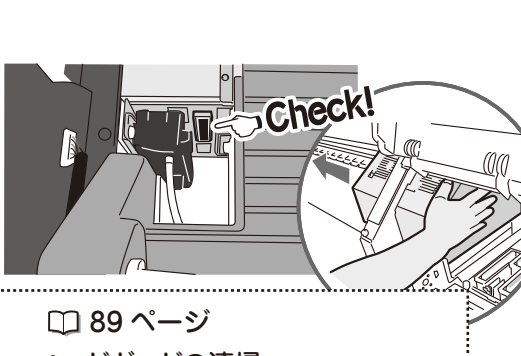

X NG

.....

メンテナンス

7月

chec

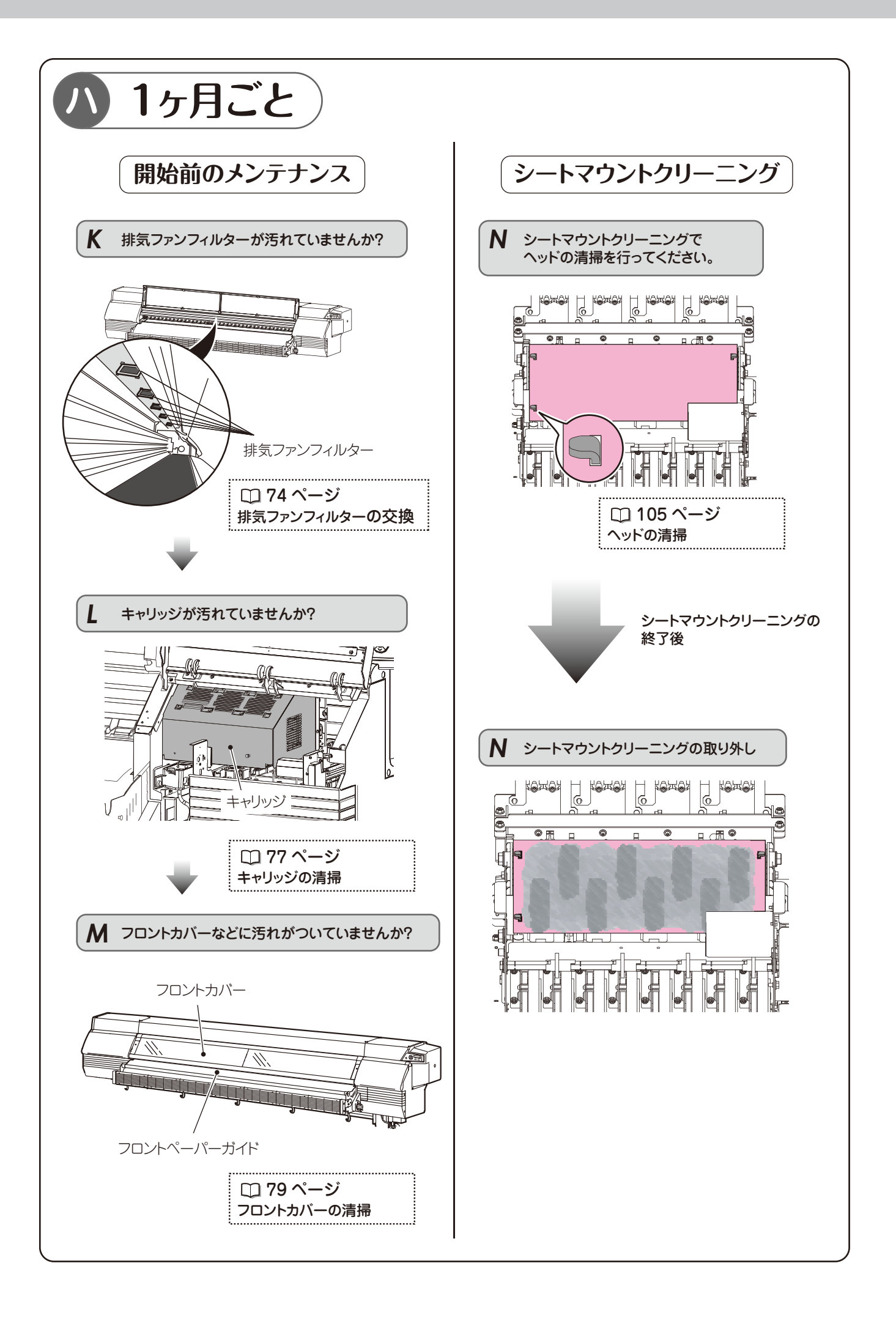

| No. | 毎日 | 1回/週 | 1回/月 | 1回/3ヶ月 |
|-----|----|------|------|--------|
| к   |    |      | (¢   |        |
| L   |    |      | С    |        |
| Μ   |    |      | С    |        |
| Ν   |    |      | SR   |        |

|   | No. | 毎日 | 1回/週 | 1回/月 | 1回/3ヶ月     |
|---|-----|----|------|------|------------|
|   | 0   |    |      |      |            |
| - | Ρ   |    |      |      | $\bigcirc$ |

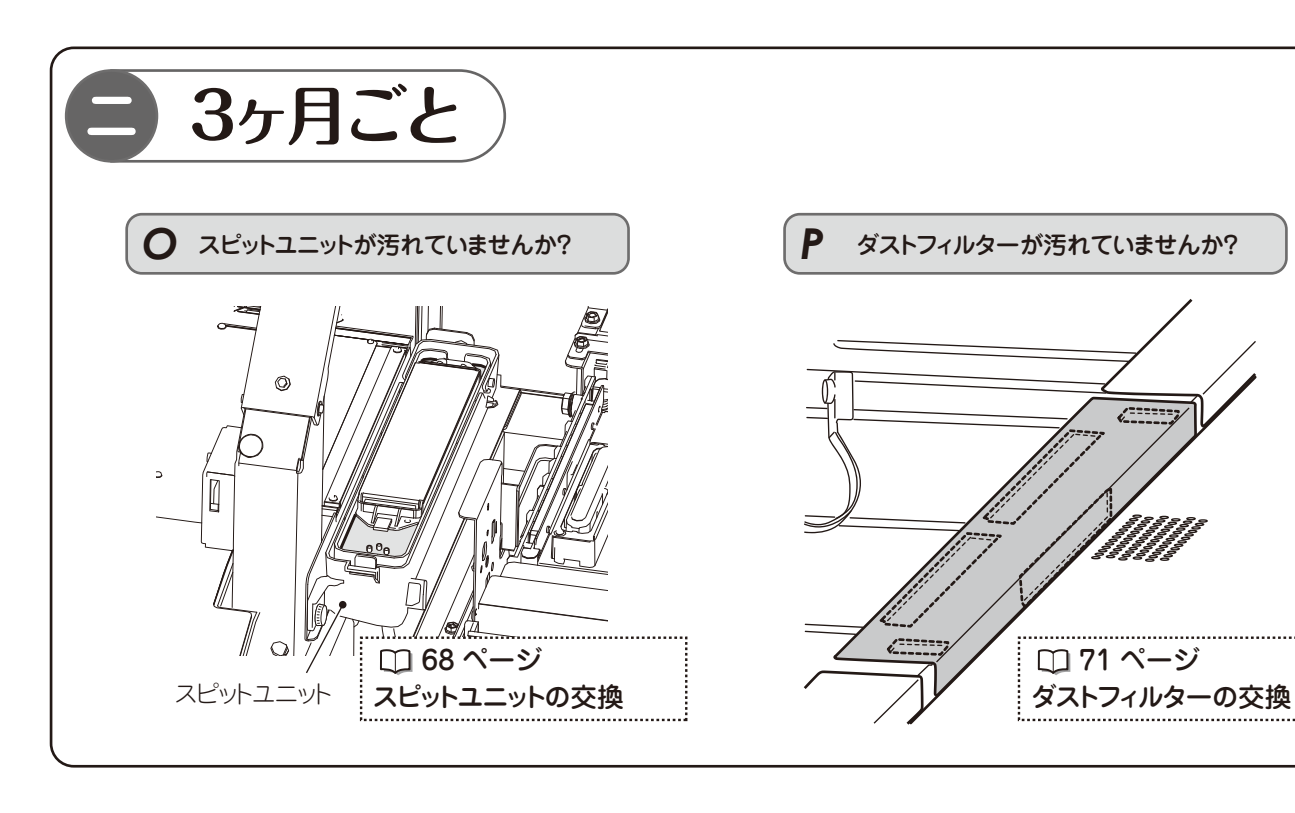

|   | No. | 毎日 | 1回/週 | 1回/月 | 1回/3ヶ月 | 1回/6ヶ月 | 1回/年 |              | No. | 毎日 | 1回/週 | 1回/月 | 1回/3ヶ月 | 1回/6ヶ月 | 1回/年 |
|---|-----|----|------|------|--------|--------|------|--------------|-----|----|------|------|--------|--------|------|
| ホ | G   |    |      |      |        |        |      | $\mathbf{i}$ | Q   |    |      |      |        |        | С    |

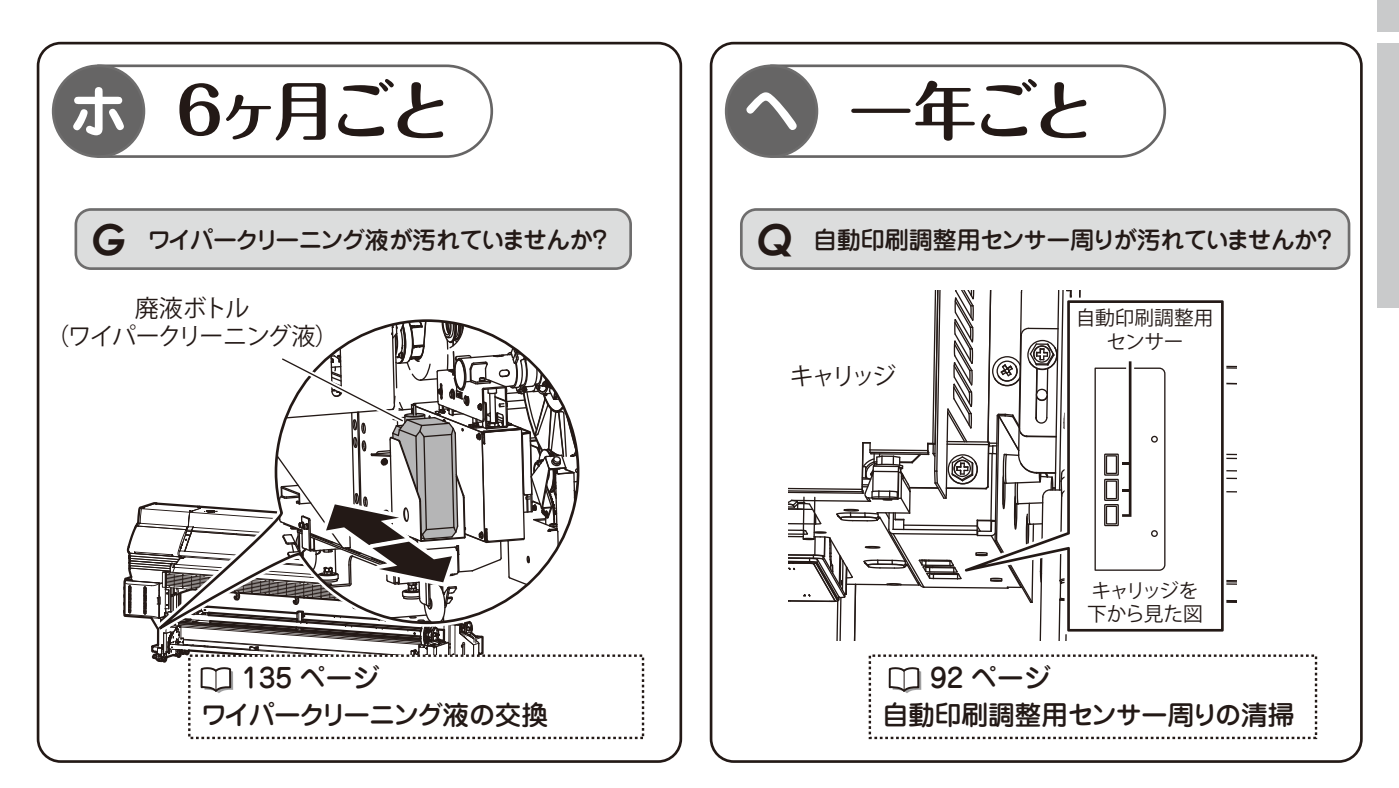

# 開始前のメンテナンス

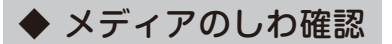

■ 作業場所

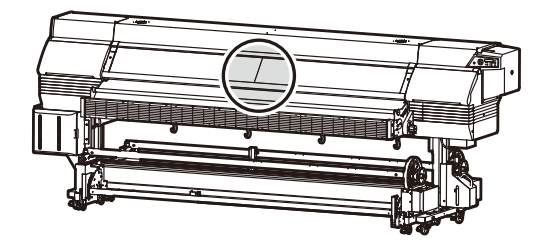

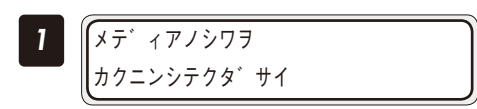

メディアにしわが発生していないか確認します。 メディアにしわが発生している場合は、メディアを セットし直すか、しわがなくなるまでフィードを実施 してください。

※シワがある状態で作業を開始すると、ノズル面にダ メージを与えることがあります。

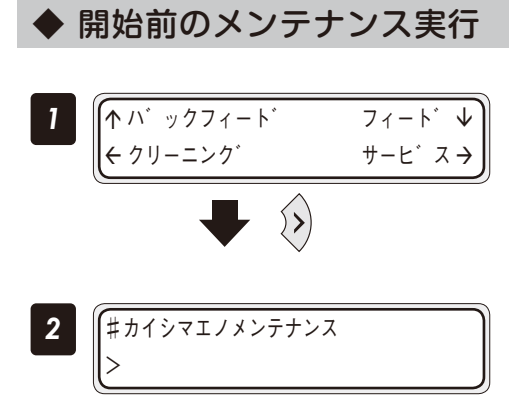

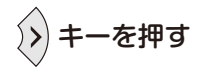

「#カイシマエノメンテナンス」を実行すると以降の メンテナンスがガイダンス形式で表示されます。

実行する場合は OK キー、スキップする場合は、 CANCEL キーを押す

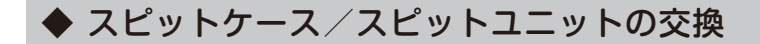

■ 作業場所

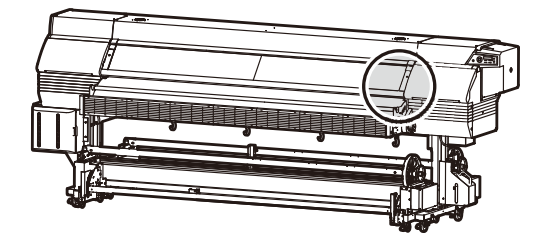

■ 使用する消耗品

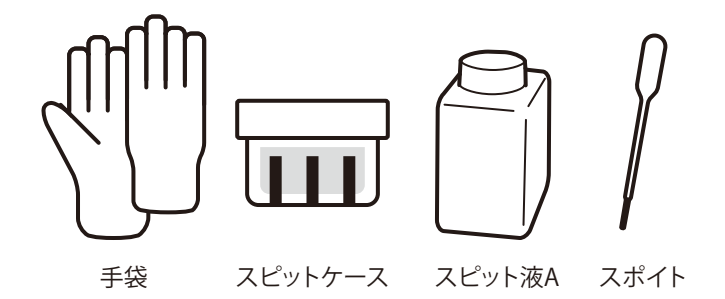

表面の汚れ具合を目安にして、3ヶ月に1回、スピットケースを交換してください。スピットケース交換時に、 スピットユニットおよびチューブのセットをお持ちの場合は、合わせて交換をしてください。(IP7-167 には、 スピットケース4個に対しスピットユニット1個、チューブが1本ついています)また、スピット液も同時に 交換してください。

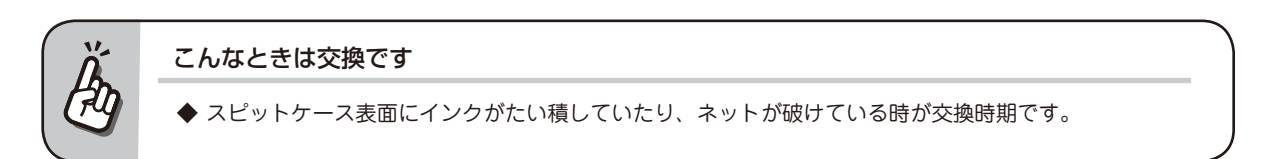

操作メニューから「スピットケース/スピットユニットの交換を実施する場合、手順1から始めてください。 「#カイシマエノメンテナンス」から実行する場合は、手順4から開始します。 3ヶ月または、2.5 Km走行すると、開始前のメンテナンスのガイダンスで交換が促されます。

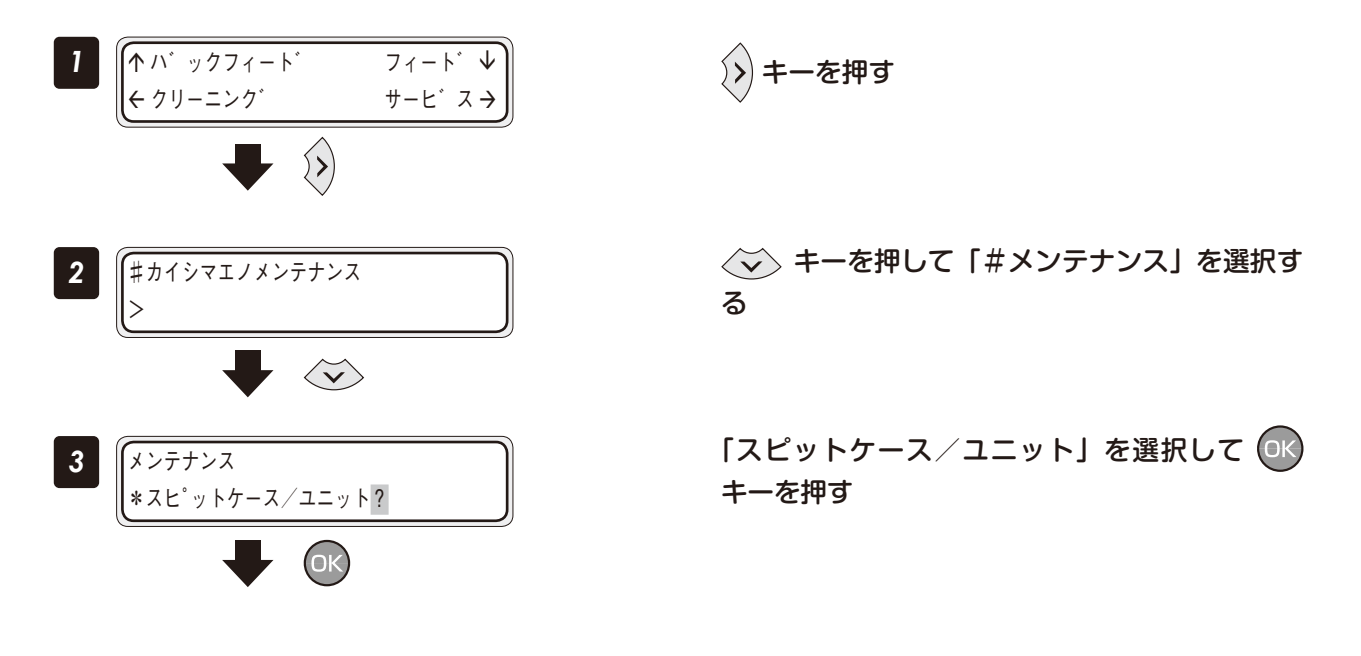

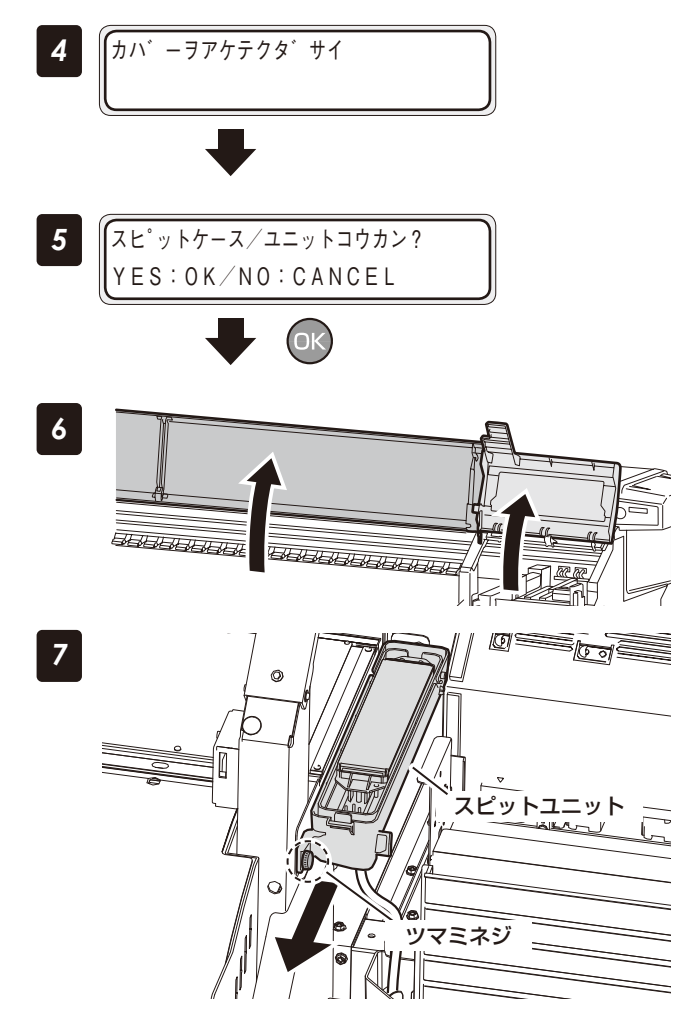

フロントカバーを開ける

手順6以降の交換が完了したあとにの( キーを 押す

## フロントカバーを開けてから、キャップカバー を開ける

スピットユニットをお持ちの場合は、スピットユニッ トごと交換してください。

スピットユニットがない場合は、手順9以降を実施し てください。

スピットユニットのツマミネジ1本を外し、ス ピットユニットを取り外す

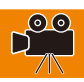

# 注意

◆ スピットユニット内にはクリーニング液が入って います。こぼさないようにご注意ください。

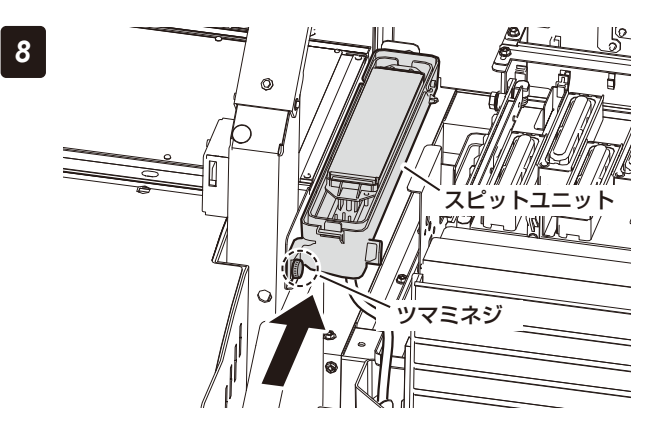

新品のスピットユニットを取り付ける (ツマミネジ1本)

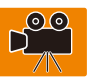

# スピット液が入っているケースの手前のノブを 押して外し、手前を持ち上げてスピット液を奥 側へ排出する

排出したスピット液は、廃液ボトルに入ります。 排出が終わったら、スピット液のケースは元の位置へ はめ込んでください。

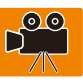

◆ 手袋を付けて作業を行ってください

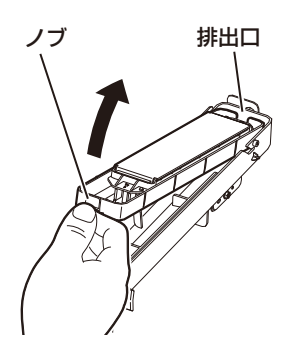

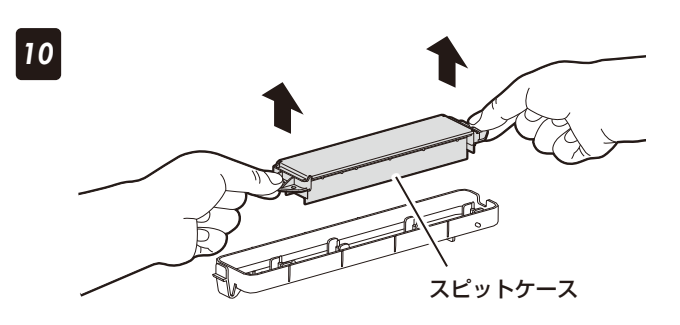

スピットケースの手前と奥のツマミを使って、ス ピットケースを上方向に垂直に取り外す

新しいスピットケースの位置決め穴を突起部に 合わせながら下方向に水平に取り付ける

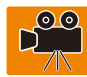

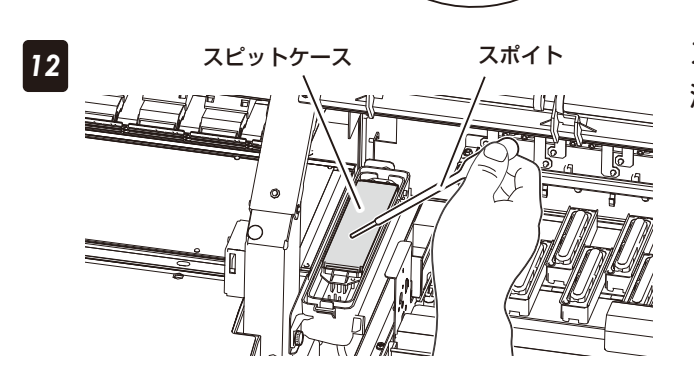

スポイトを使って、スピットケースをスピット 液で湿らせる

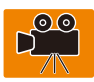

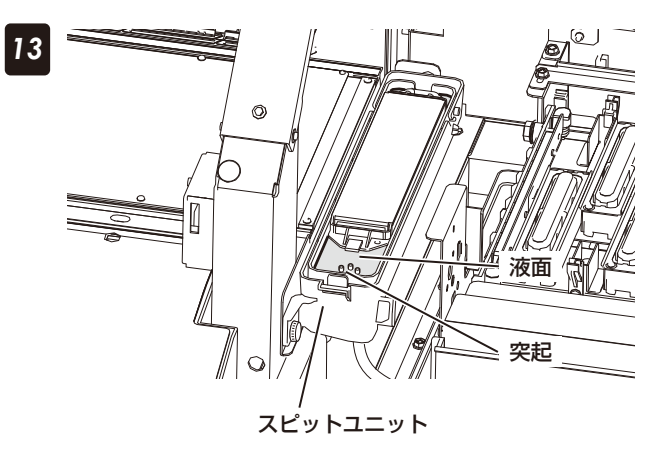

液量を測る突起の高さまで、スピット液を注ぐ

主意

◆ スピットケースに液を注いで数分後、スポンジが液を吸収して液面が下がることがあります。その場合は再度スピット液を注いでください。

14 キャップカバーを閉めてから、フロントカバーを閉める

◆ ダストフィルターの交換

■ 作業場所

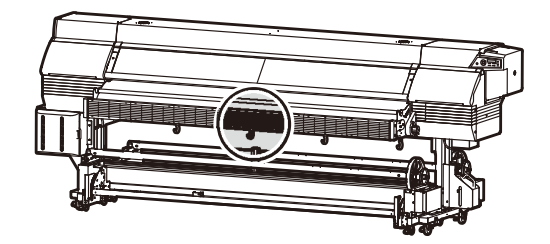

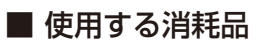

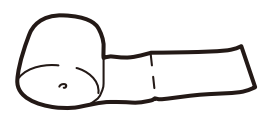

ダストフィルター

## ■ ダストフィルターが汚れていないか確認してください

プラテンに内蔵されている吸着ファンの排気口にはダストフィルターが4箇所取り付けられています。ダスト フィルターがホコリ等で汚れたままになっていると、溜まったホコリ等が落下し、巻き取ったメディアに付着 する場合があります。

3ヶ月を目安に、すべてのダストフィルターを交換してください。

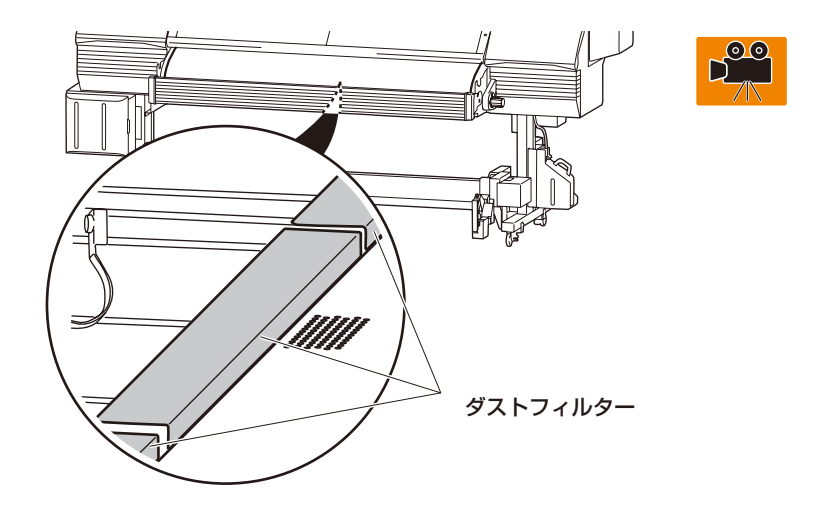

操作メニューからダストフィルターの交換を実施する場合、手順1から始めてください。 「#カイシマエノメンテナンス」から実行する場合は、手順6から開始します。 3ヶ月または、2.5 Km走行すると、開始前のメンテナンスのガイダンスで交換が促されます。

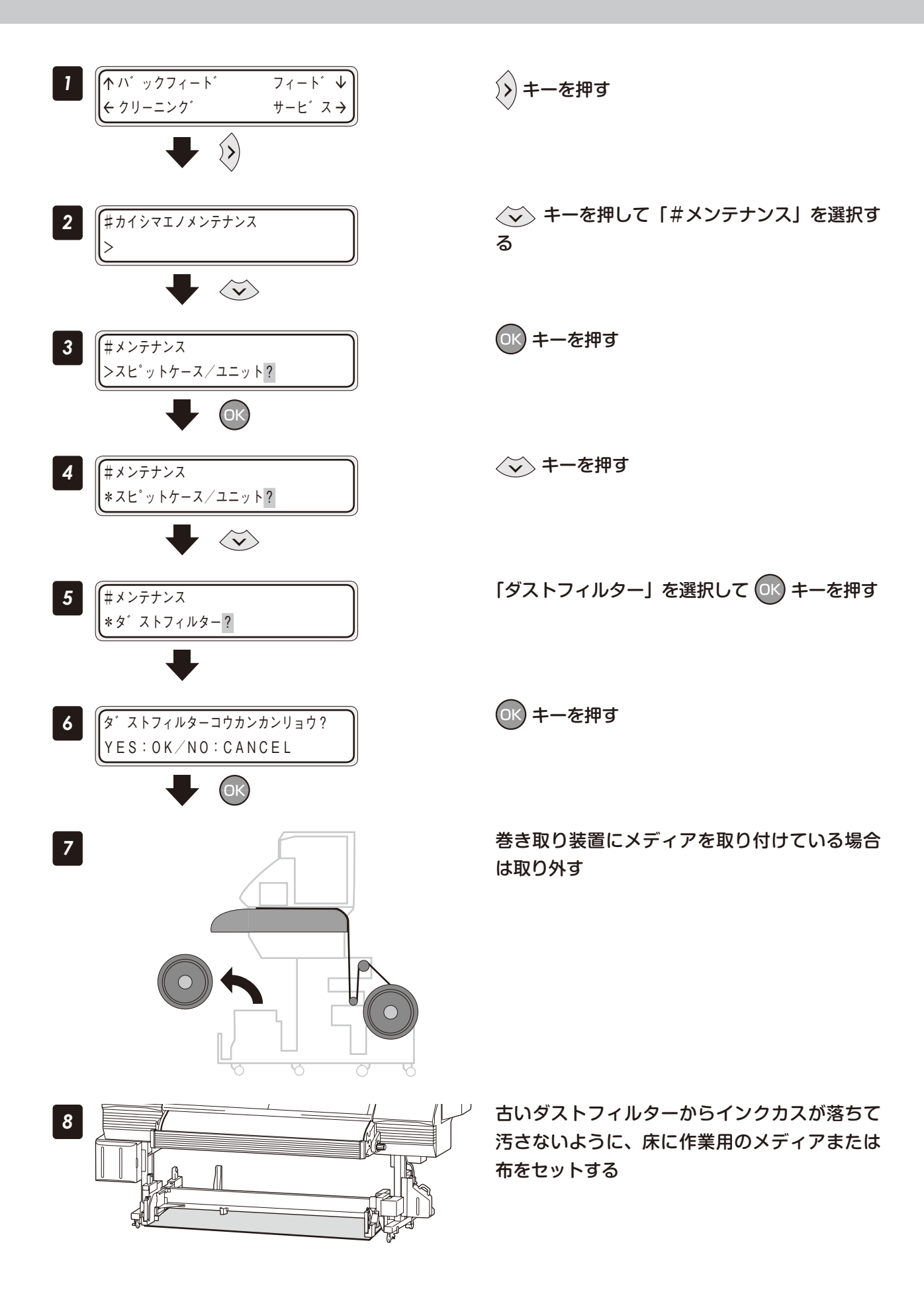
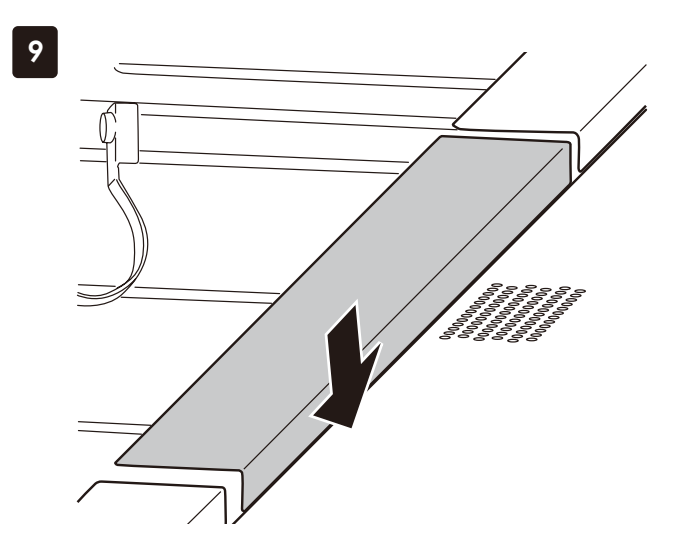

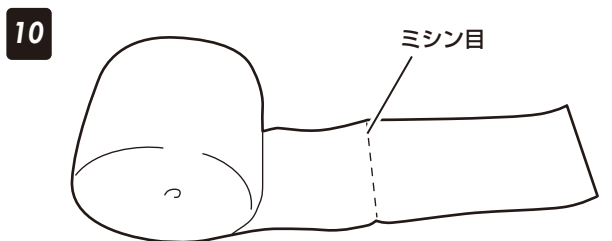

# 古いダストフィルターをマジックテープから引 き剥がして取り外す

マジックテープにダストフィルターの繊維が残ってい る場合は取り除きます。

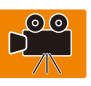

### 新しいダストフィルターのロールから必要な数 だけ切り取る

ミシン目を手で切り取ります。(1箇所につき4枚)

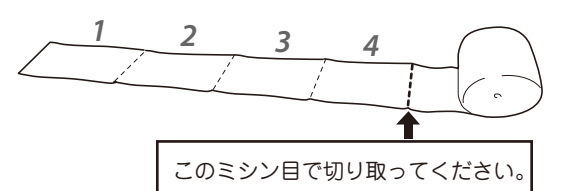

ダストフィルターの端がゆがんでいることがあります が、フィルター性能、品質には問題ありません。

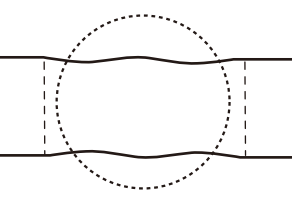

### 新しいダストフィルターを取り付ける

- ダストフィルターの長手方向の中心と、マジック テープ a,b が付いている板金の中心を合わせ、ダス トフィルターの端とマジックテープ a の端を合わせ てマジックテープ a に取り付けます。
- マジックテープ b に取り付けます。
- ③ 板金に沿って折り、マジックテープ C に取り付けます。

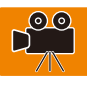

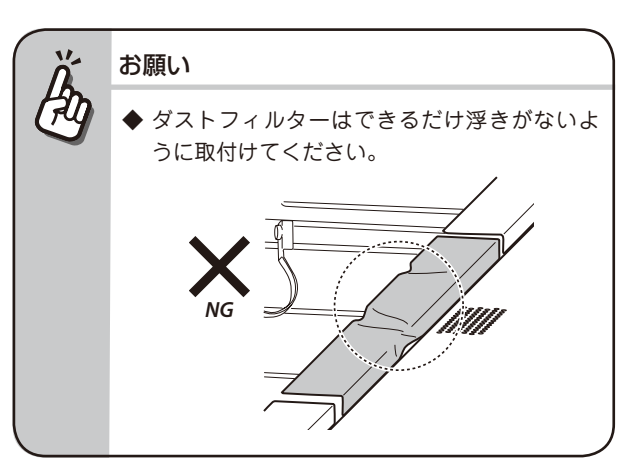

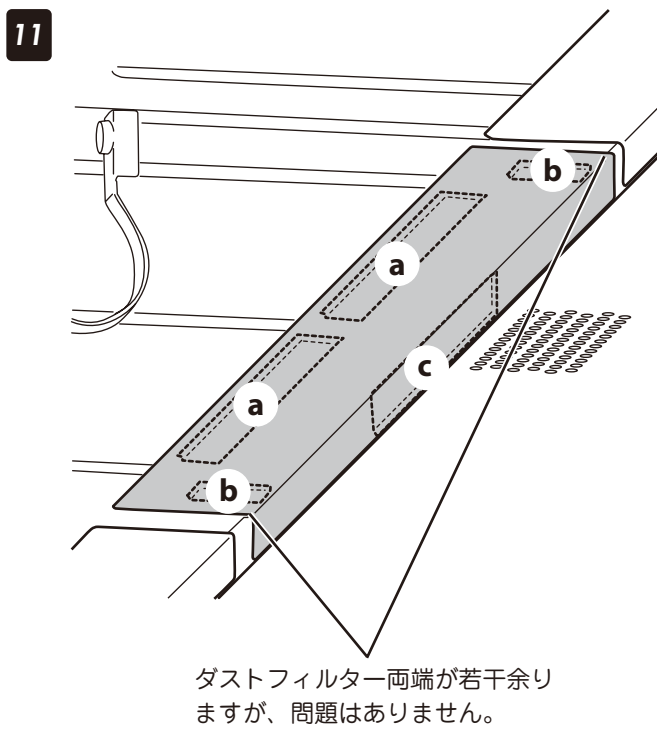

◆ 排気ファンフィルターの交換

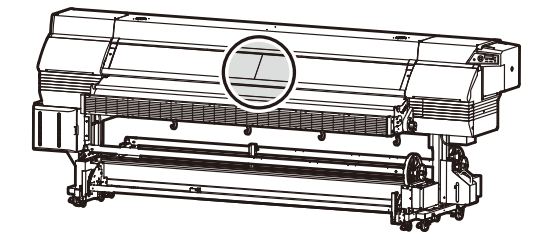

■ 使用する消耗品

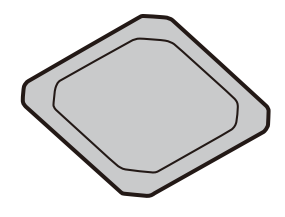

排気ファンフィルター

### ■ 排気ファンフィルターが汚れていないことを確認してください

本機内のインク臭を排出するファンの吸気口には、排気ファンフィルターが6箇所取り付けられています。排 気ファンフィルターがホコリ等で汚れたままになっていると、溜まったホコリ等が落下し、画質等に悪影響を 与える場合があります。

1ヶ月または、総プリント距離800mを目安に、すべての排気ファンフィルターを交換してください。

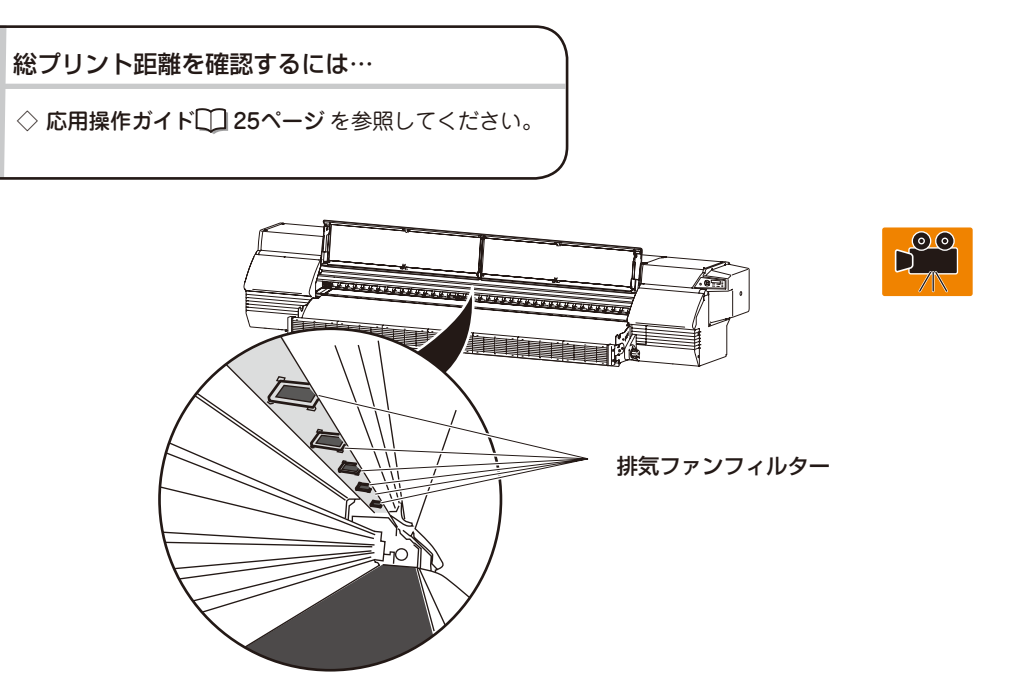

操作メニューから排気ファンフィルターの交換を実施する場合、手順1から始めてください。 「#カイシマエノメンテナンス」から実行する場合は、手順6から開始します。 1ヶ月または、0.8 Km走行すると、開始前のメンテナンスのガイダンスで交換が促されます。

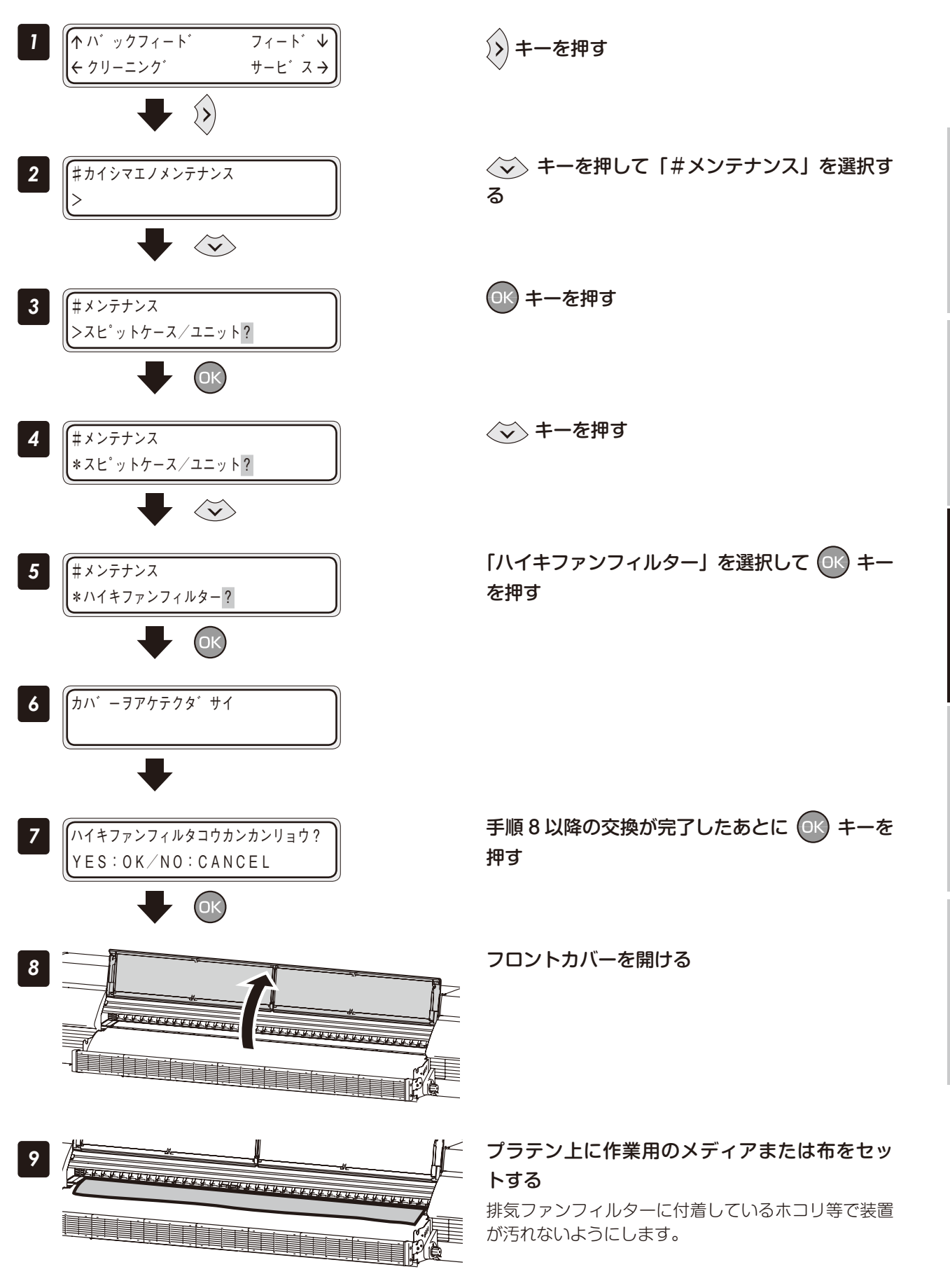

メンテナンス

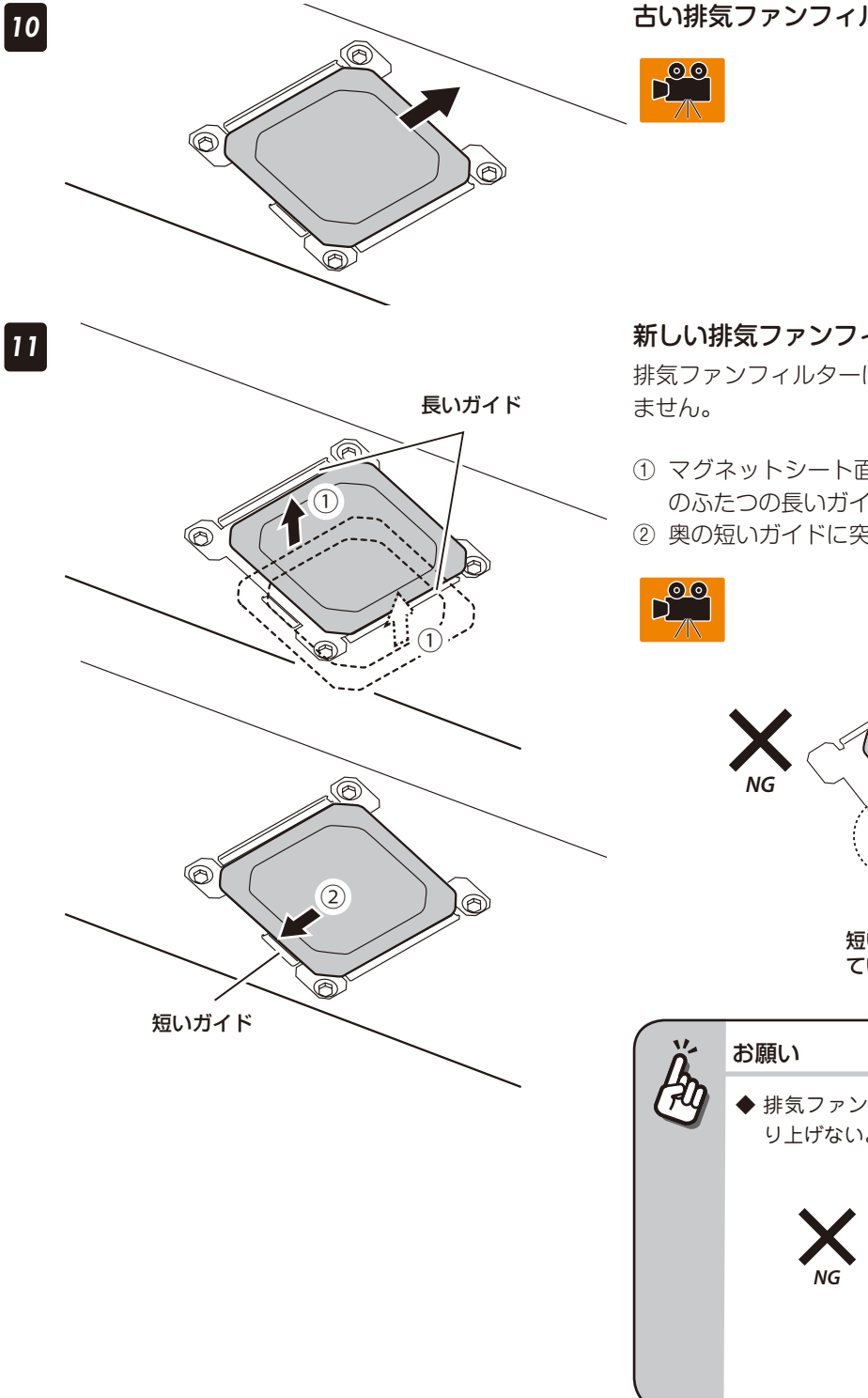

古い排気ファンフィルターを取り外す

### 新しい排気ファンフィルターを取り付ける

排気ファンフィルターに前後、左右方向の区別はあり

- ① マグネットシート面(茶色の面)を上側にして板金 のふたつの長いガイドの間に取り付けます。
- 奥の短いガイドに突き当てます。

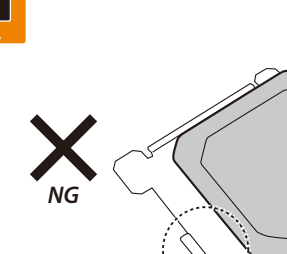

短いガイドに突き当たっ ていない

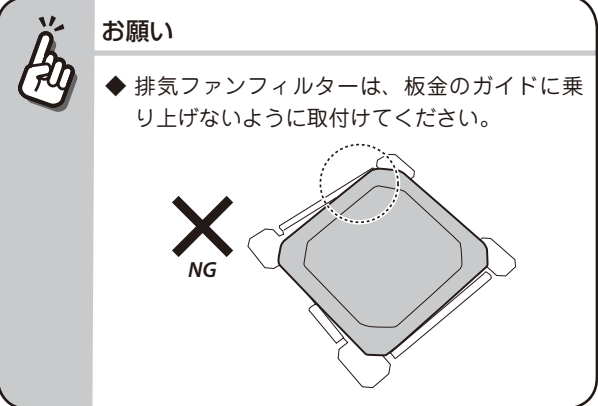

# <u>()</u>注意

◆ 排気ファンフィルターが正しく取り付けられていないと、 本機の調整がずれたり、故障の原因となります。

手順9でセットしたメディアまたは布を取り外 し、フロントカバーを閉める

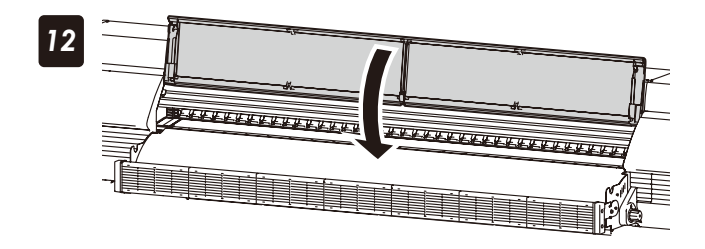

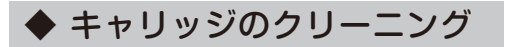

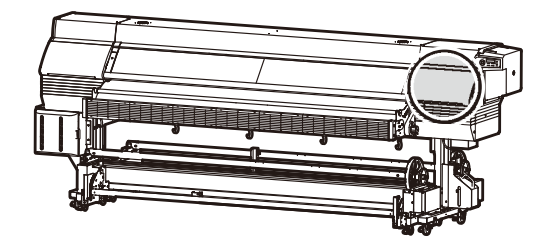

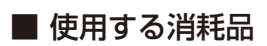

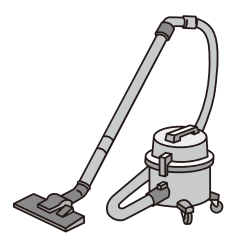

掃除機

操作メニューからキャリッジのクリーニングを実施する場合、手順1から始めてください。 「#カイシマエノメンテナンス」から実行する場合は、手順6から開始します。 1ヶ月または、0.8 Km走行すると、開始前のメンテナンスのガイダンスで交換が促されます。

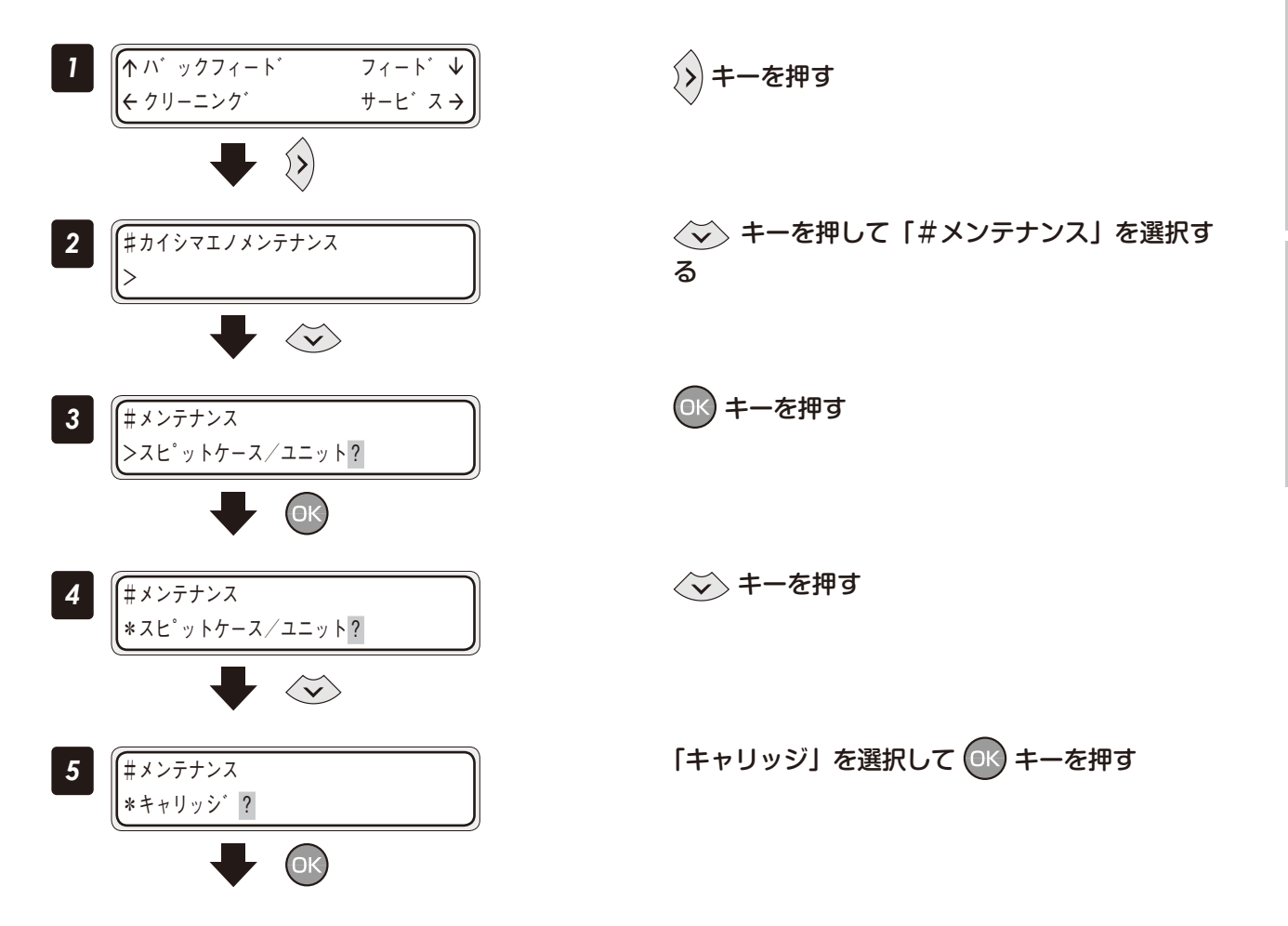

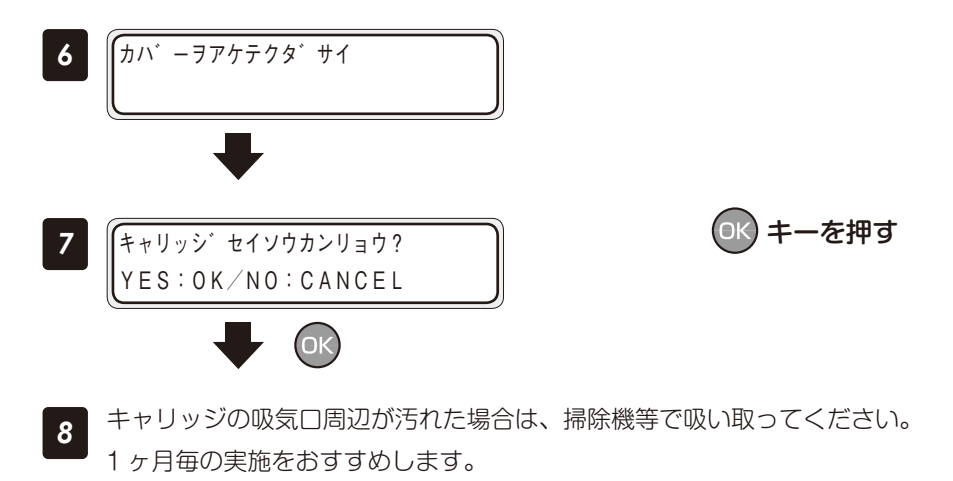

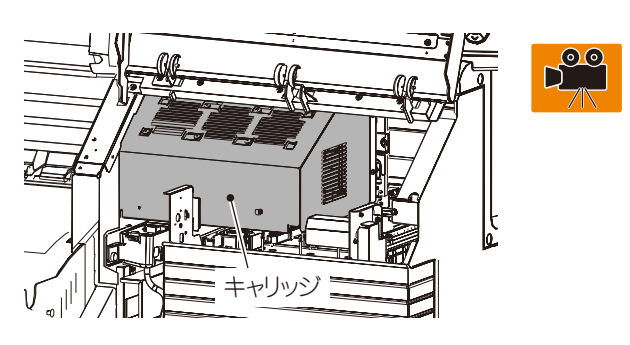

# ◆ 外装 (フロントカバー) のクリーニング

■ 作業場所

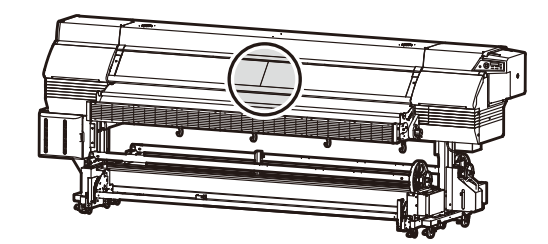

■ 使用する消耗品

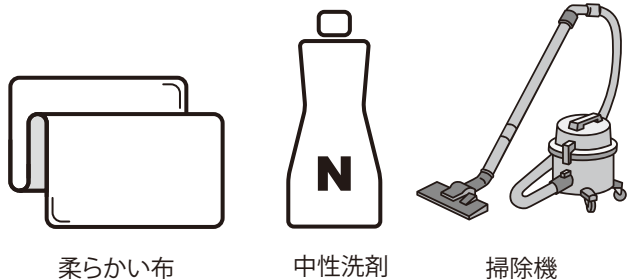

中性洗剤

掃除機

本機の外装が汚れた場合は、水または水でうすめた中性洗剤を柔らかい布に含ませて、よくしぼってから拭き 取ってください。

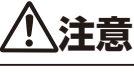

◆ 紙粉を吹き飛ばさないでください。画質等に悪影響を与える場合があります。

◆ シンナー、ベンジンなどの揮発性溶剤は絶対に使用しないでください。塗装がはげたり変質したりすることがあります。

操作メニューから外装の清掃を実施する場合、手順1から始めてください。 「#カイシマエノメンテナンス」から実行する場合は、手順6から開始します。 1ヶ月または、0.8 Km走行すると、開始前のメンテナンスのガイダンスで交換が促されます。

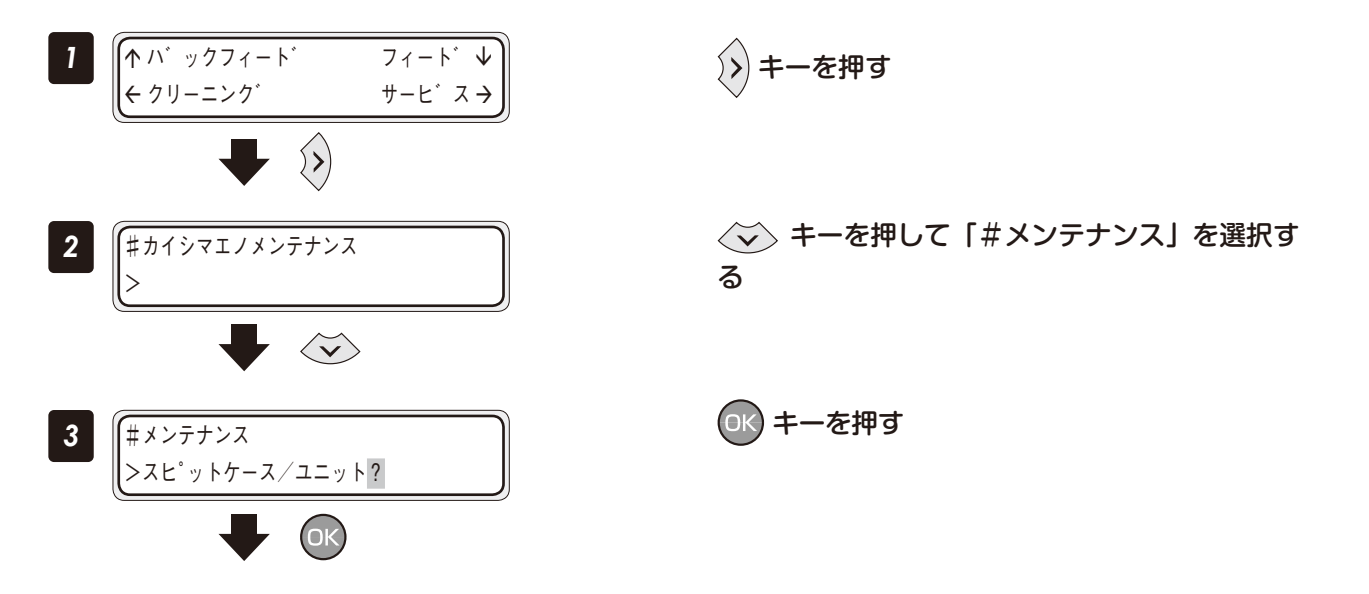

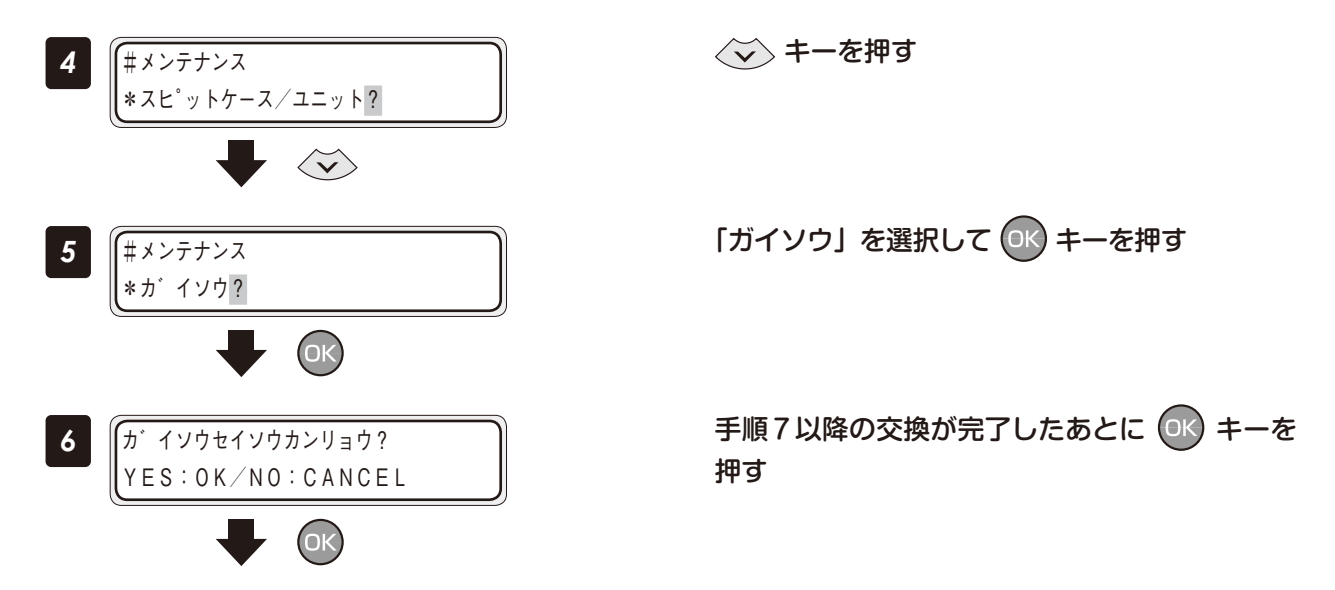

7 ホコリ、紙粉等で汚れた場合は掃除機等で吸い取ってください。汚れがひどいときは、中性洗剤を湿らせた柔らかい布できれいに拭き取ってください。

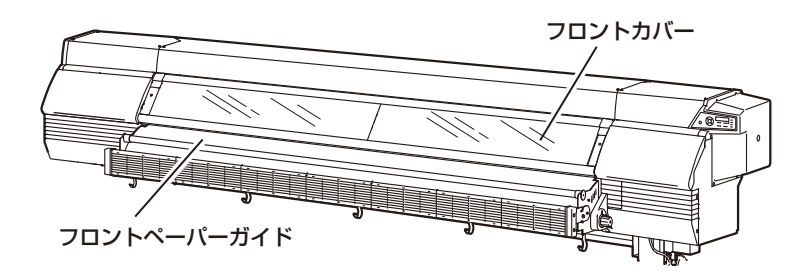

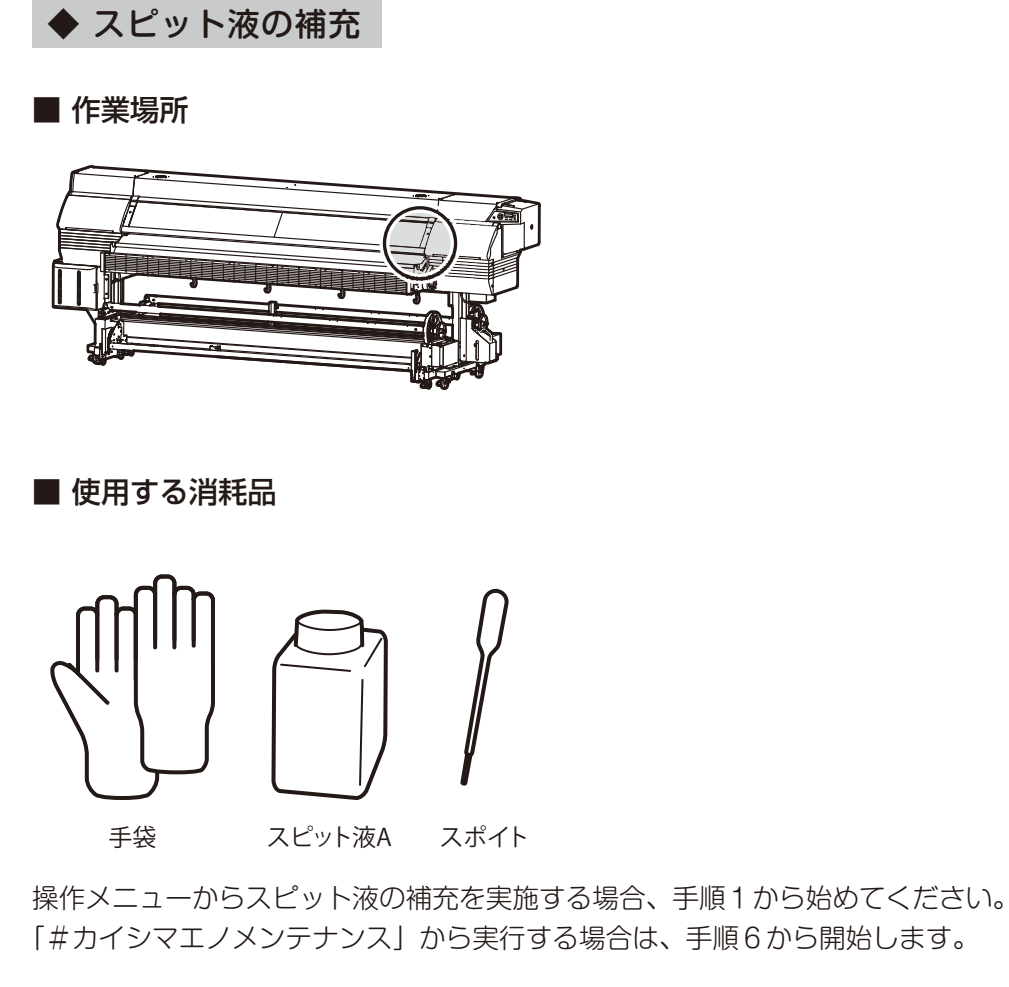

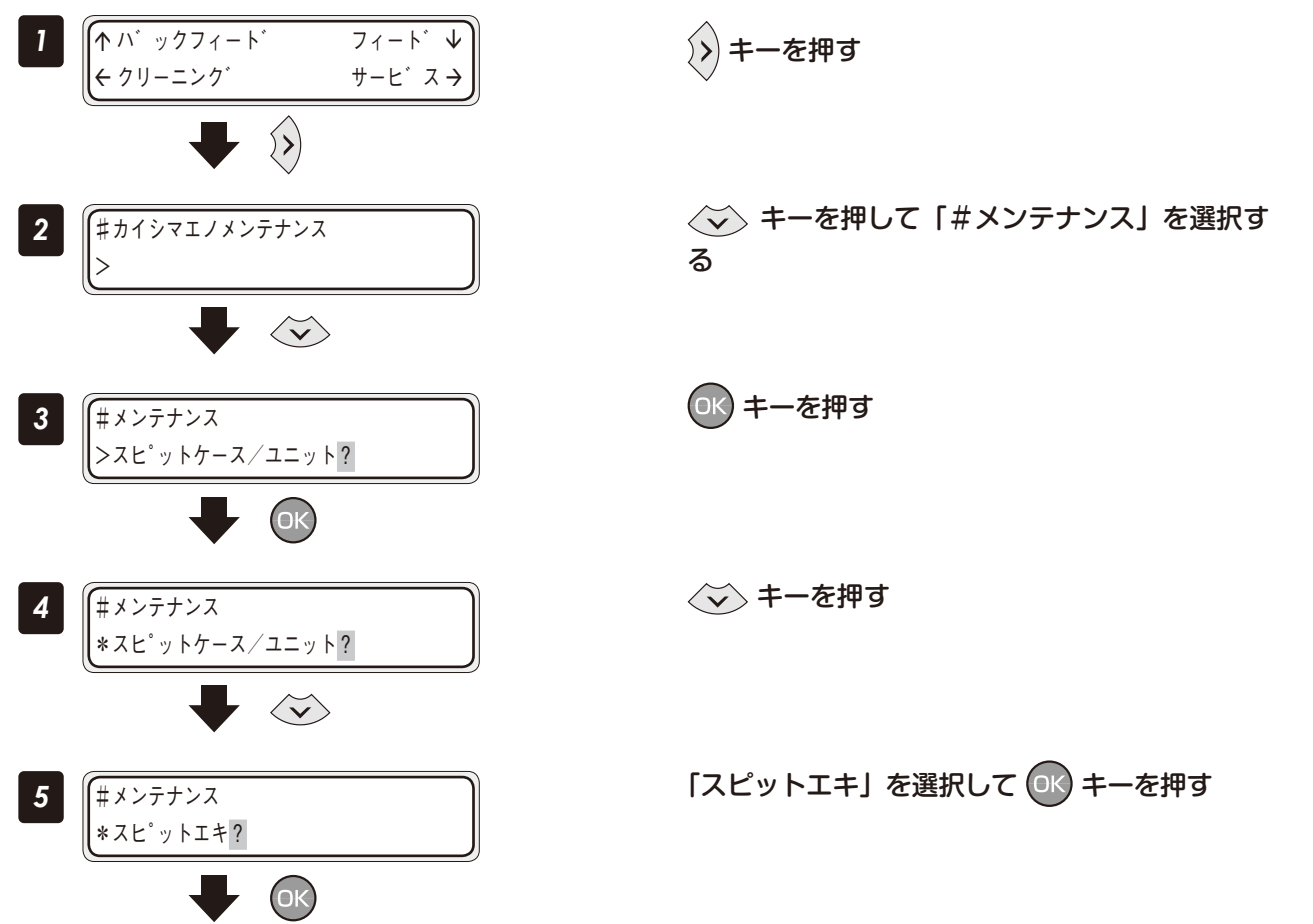

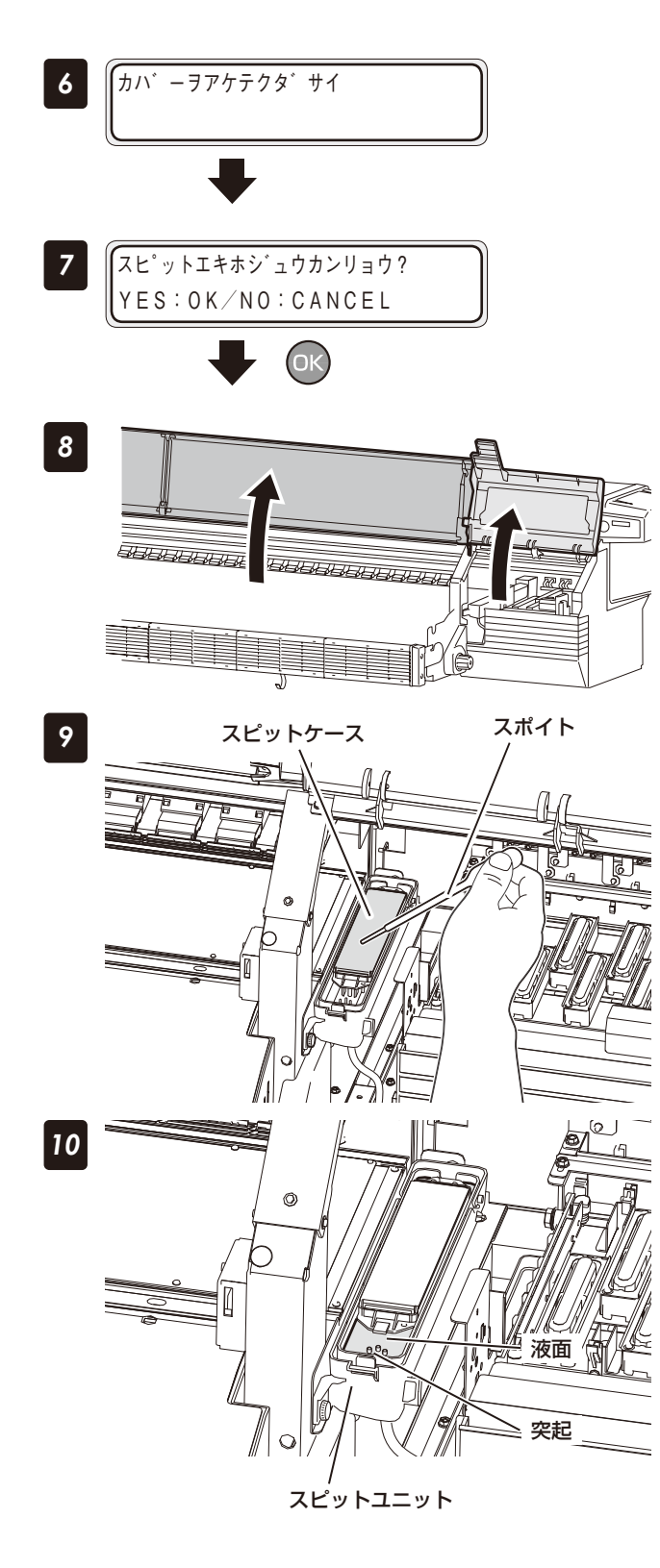

手順8以降の交換が完了したあとに OK キーを 押す

フロントカバーを開けてから、キャップカバー を開ける

スポイトを使って、スピットケースをスピット 液で湿らせる

液量を測る突起の高さまで、スピット液を注ぐ

注意

◆ スピットケースに液を注いで数分経つと、スポンジが液 を吸収して液面が下がることがあります。 その場合は再度スピット液を注いでください。

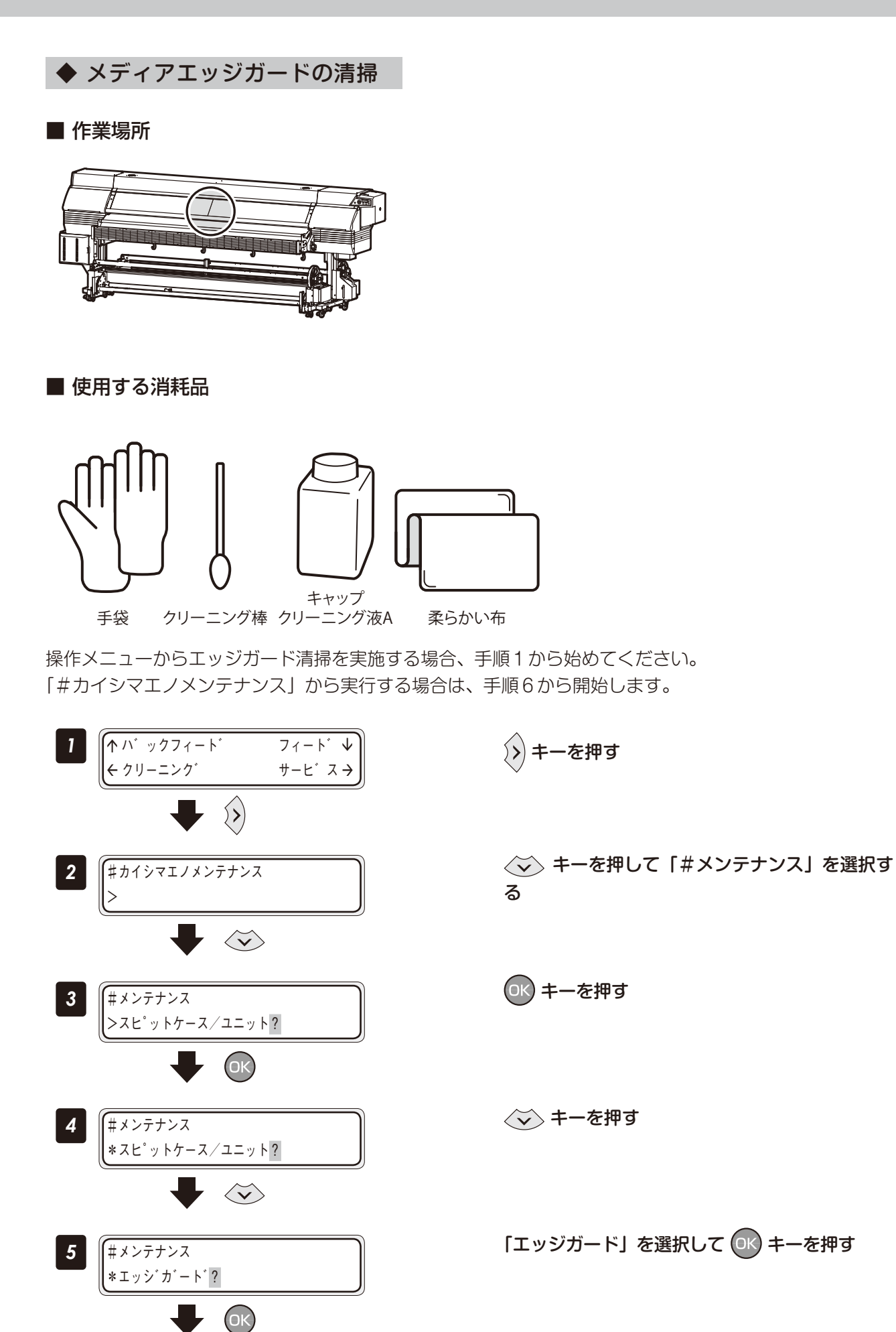

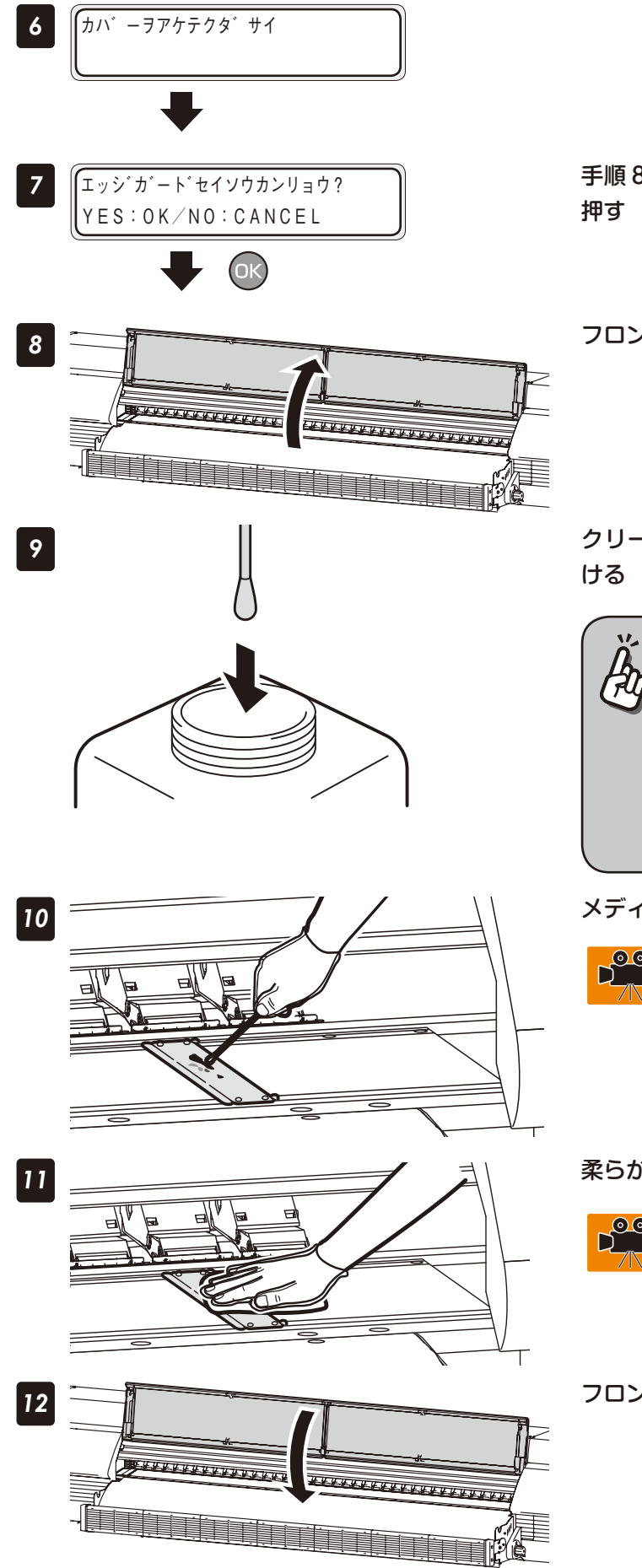

手順8以降の交換が完了したあとに (0K) キーを

フロントカバーを開ける

クリーニング棒をキャップクリーニング液に浸

### お願い

◆ 清掃に使用したクリーニング棒を、キャップク リーニング液ボトルの中に入れないでくださ い。キャップクリーニング液が汚れてしまいま す。 ▶ クリーニング棒は一回限りの使い切り消耗品で す。毎回新しいクリーニング棒に交換して清掃

してください。

### メディアエッジガードの汚れ部分に擦りつける

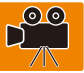

柔らかい布で汚れを拭き取る

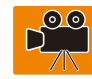

フロントカバーを閉める

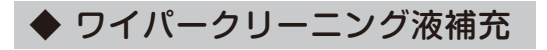

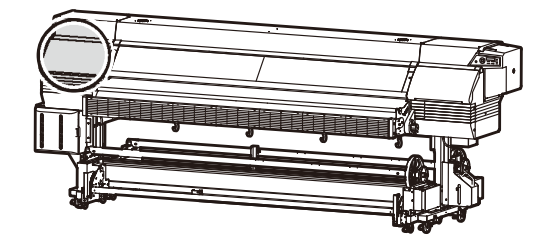

■ 使用する消耗品

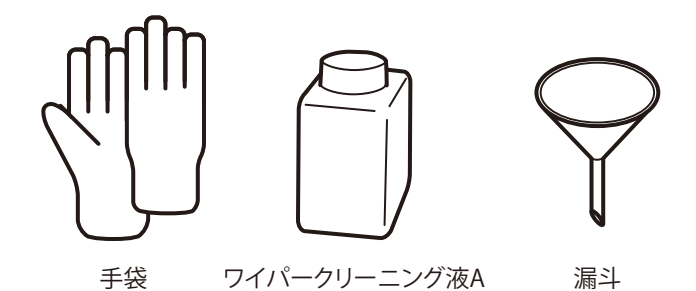

操作メニューからワイパークリーニング液の補充を実施する場合、手順1から始めてください。 「#カイシマエノメンテナンス」から実行する場合は、手順6から開始します。

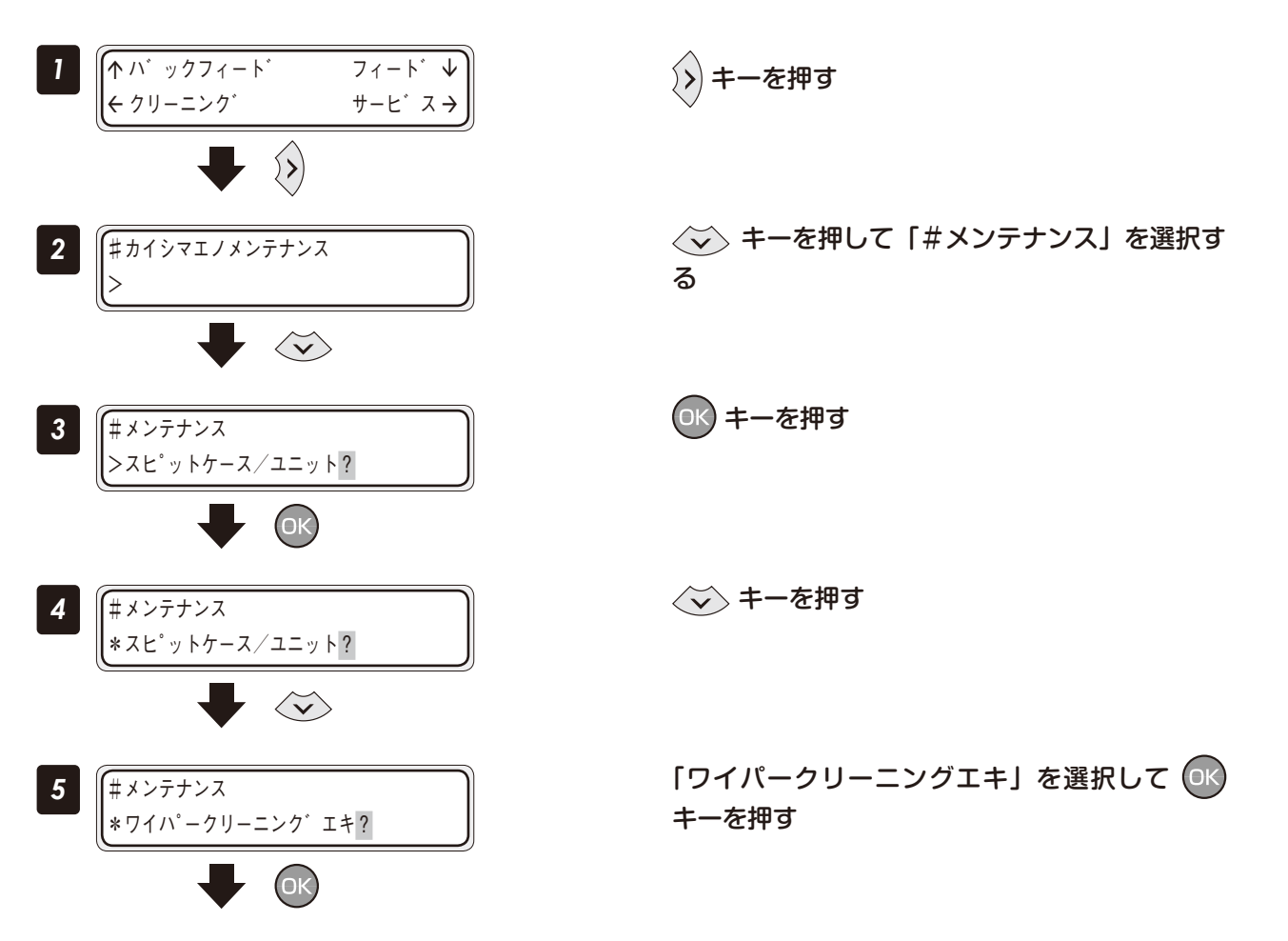

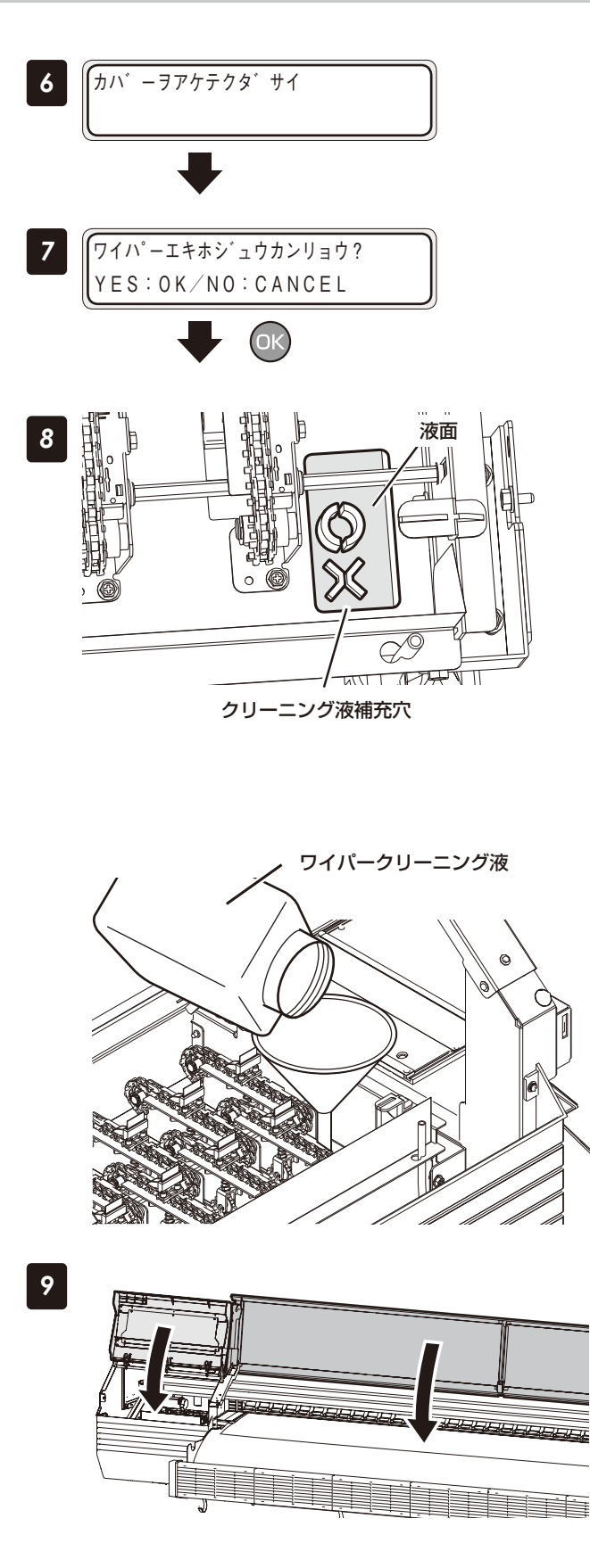

手順8以降の交換が完了したあとに 💽 キーを 押す

# **ワイパークリーニング液の液面の高さを確認する** クリーニング液補充穴はワイプユニット上面右下 にあります。

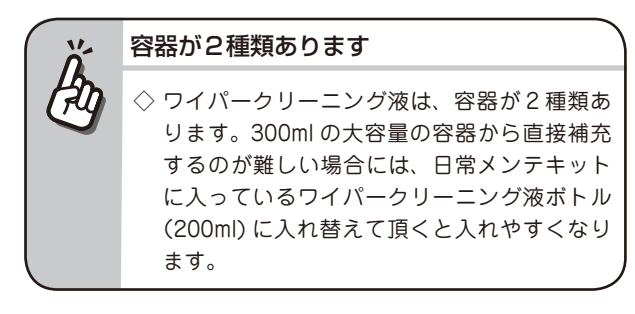

"×"マーク上面より液面が下がっていたら、ワ イパークリーニング液を補充する

"○"マーク上面より上にならない範囲で補充します。

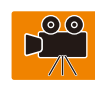

ワイプカバーとフロントカバーを閉める

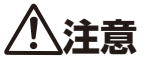

◆ ワイプカバーを閉める時は、ストッパーを外してから閉 めてください。ストッパーを外さずに閉めようとすると、 ストッパーが曲がったり、キャリッジに接触して故障の 原因となる場合があります。

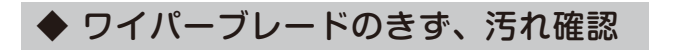

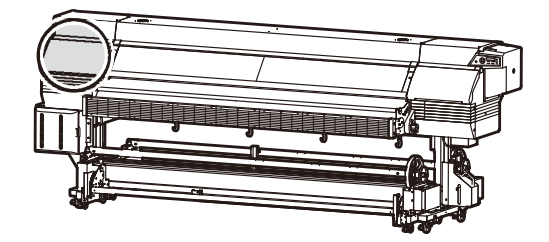

■ 使用する消耗品

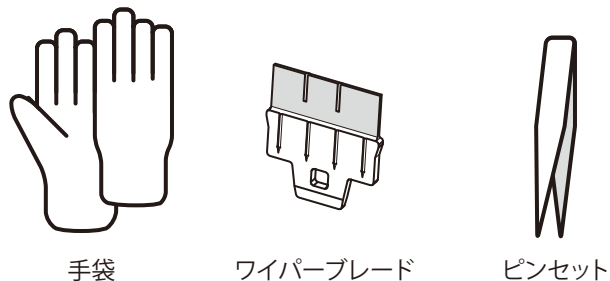

リイハーノレート ヒノセット

操作メニューからワイパーブレードのきず、汚れ確認を実施する場合、手順1から始めてください。 「#カイシマエノメンテナンス」から実行する場合は、手順6から開始します。

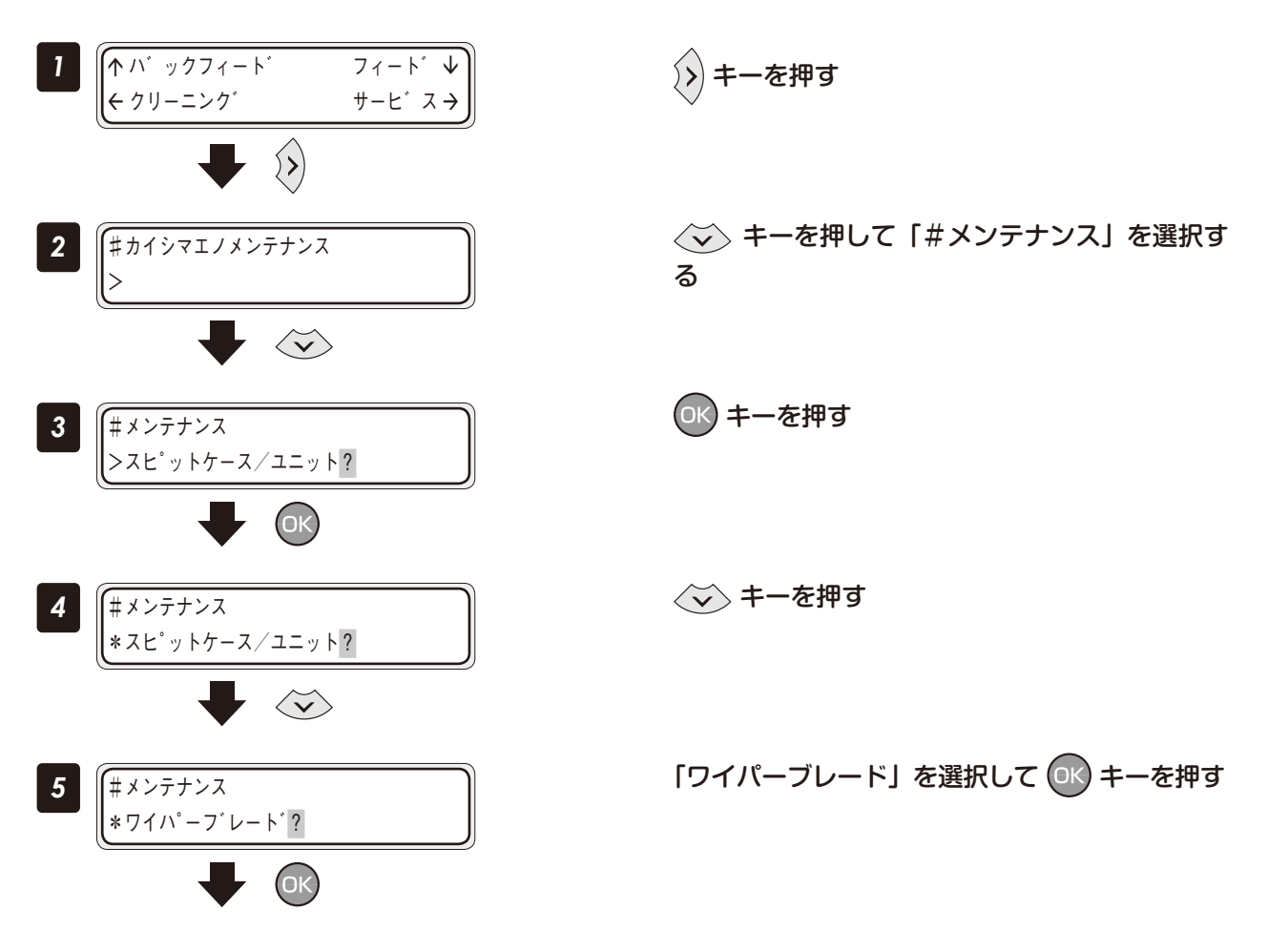

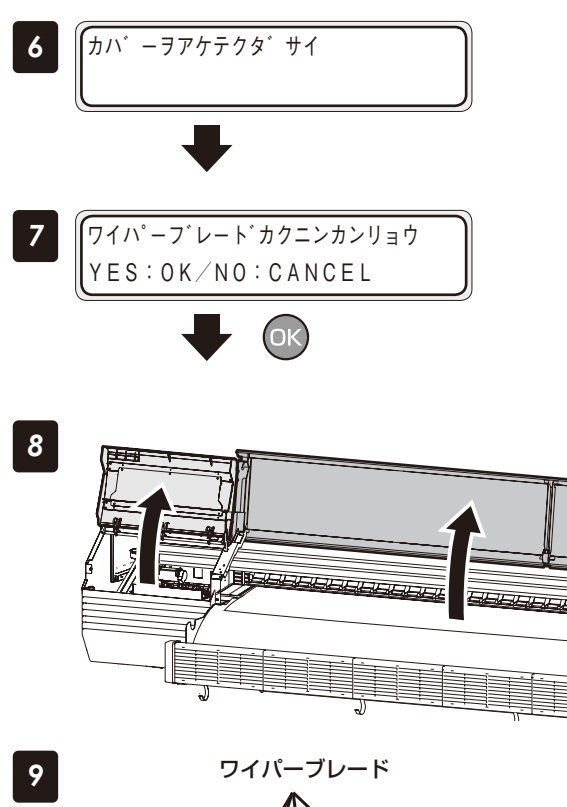

手順8以降の交換が完了したあとに OK キーを 押す

フロントカバーを開けてから、ワイプカバーを 開ける

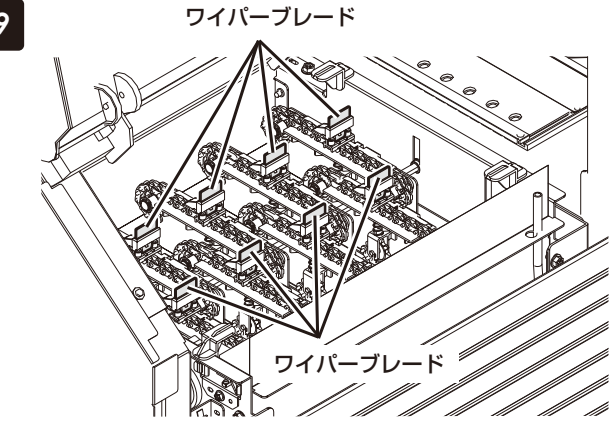

ワイパーブレードに汚れや傷がないか確認する

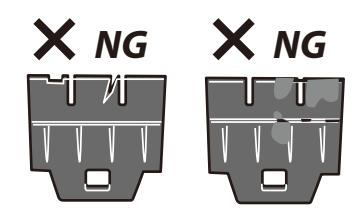

汚れや傷がついている場合は、ワイパーブレードを交換してください。(22131ページ)

#メンテナンス

( # メンテナンス \* ヘット゛カ゛ート゛?

\*スピットケース/ユニット?

 $\langle \mathbf{v} \rangle$ 

ОК

4

5

◇◇ キーを押す

「ヘッドガード」を選択して 💽 キーを押す

メンテナンス こんなときには

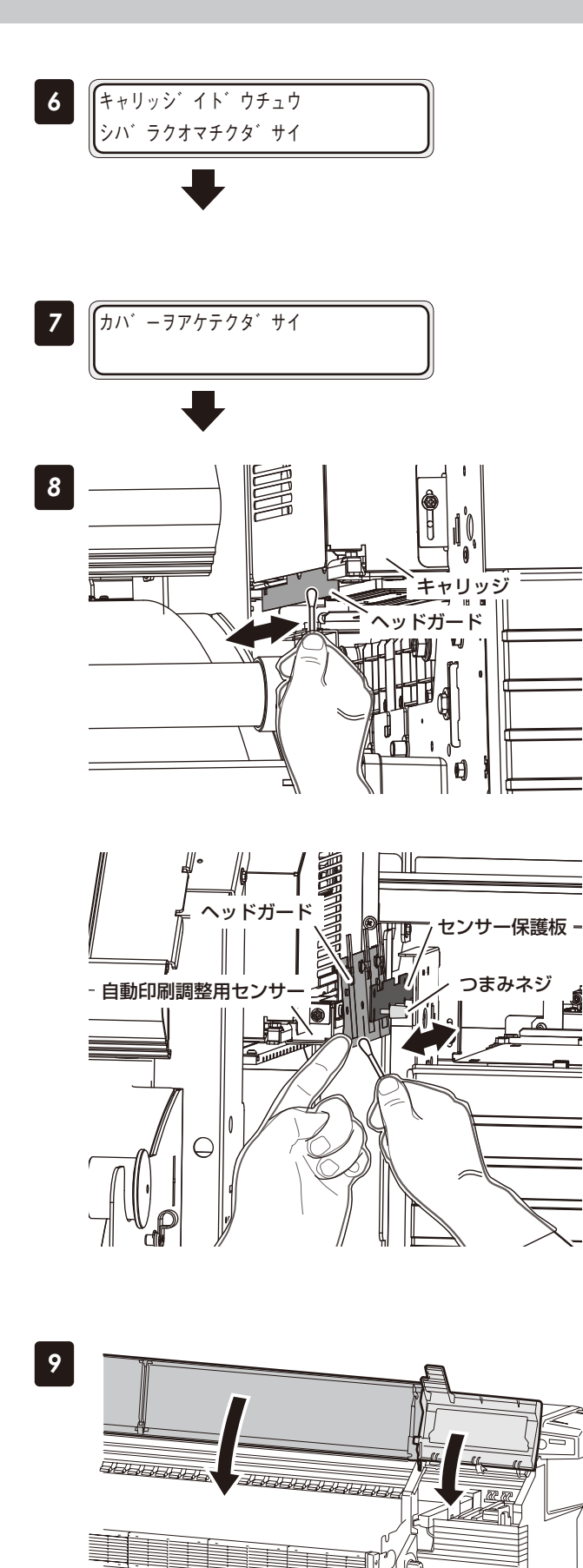

キャリッジがワイプ側まで移動します。

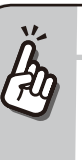

警告音が鳴ります

◇ キャリッジが移動する際、警告音が鳴ります。 警告音を鳴らさないようにする場合は、応用操 作ガイド□ 48 ページを参照してください。

キャリッジ左右両側のヘッドガードの汚れてい る部分を、クリーニング棒(またはやわらかい布) で清掃する

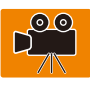

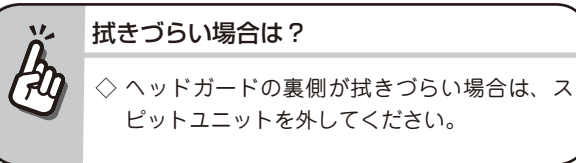

キャリッジ右側のヘッドガードを清掃する際は、 つまみネジとセンサー保護板を外してヘッド ガードを傾けた状態で清掃する

注意

- ◆ ヘッドガードを傾ける際は無理に力を入れて傾けないこと
- ◆ 自動印刷調整用のセンサーにクリーニング棒の先端が触れないようにすること
- ◆ ヘッドガード上部のハーネス部分にクリーニング棒の先端が触れないようにすること

清掃後は、ヘッドガードとセンサー保護板をもとの位置に戻し、つまみネジでしっかりと締める

キャップカバーを閉めてから、フロントカバー を閉じる

自動的にプリントヘッドが元の位置に戻ります。

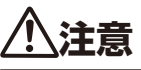

◆ キャップカバーを閉める時は、ストッパーを外してから 閉めてください。ストッパーを外さずに閉めようとする と、ストッパーが曲がり、キャリッジに接触して、故障 の原因となる場合があります。

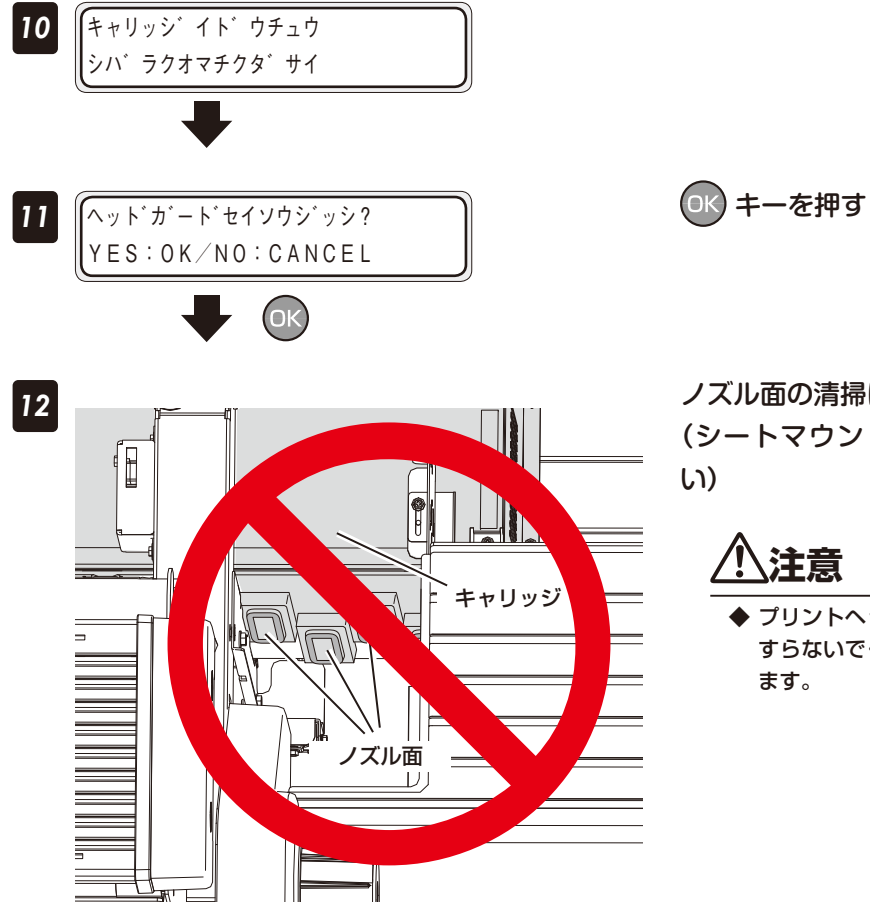

ノズル面の清掃は実施しないでください

(シートマウントクリーニングをお使いくださ い)

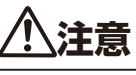

◆ プリントヘッドのノズル面を、クリーニング棒でこ すらないでください。故障の原因となる場合があり ます。

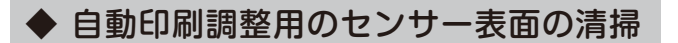

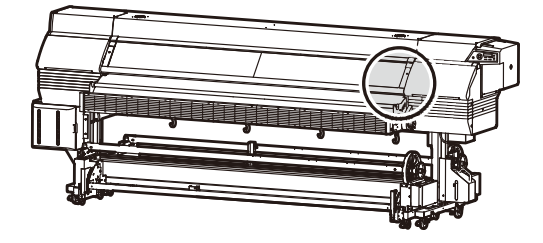

■ 使用する消耗品

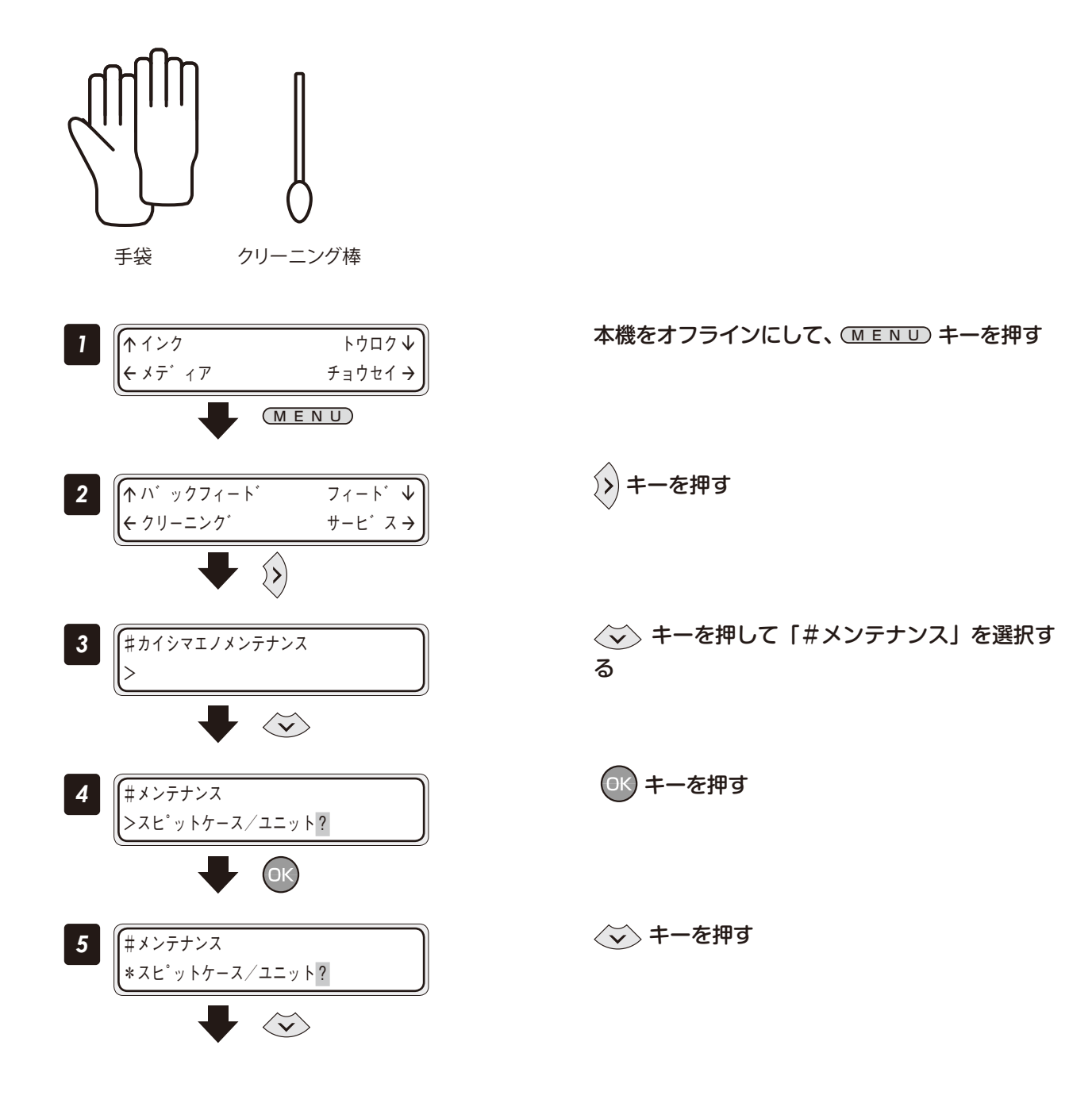

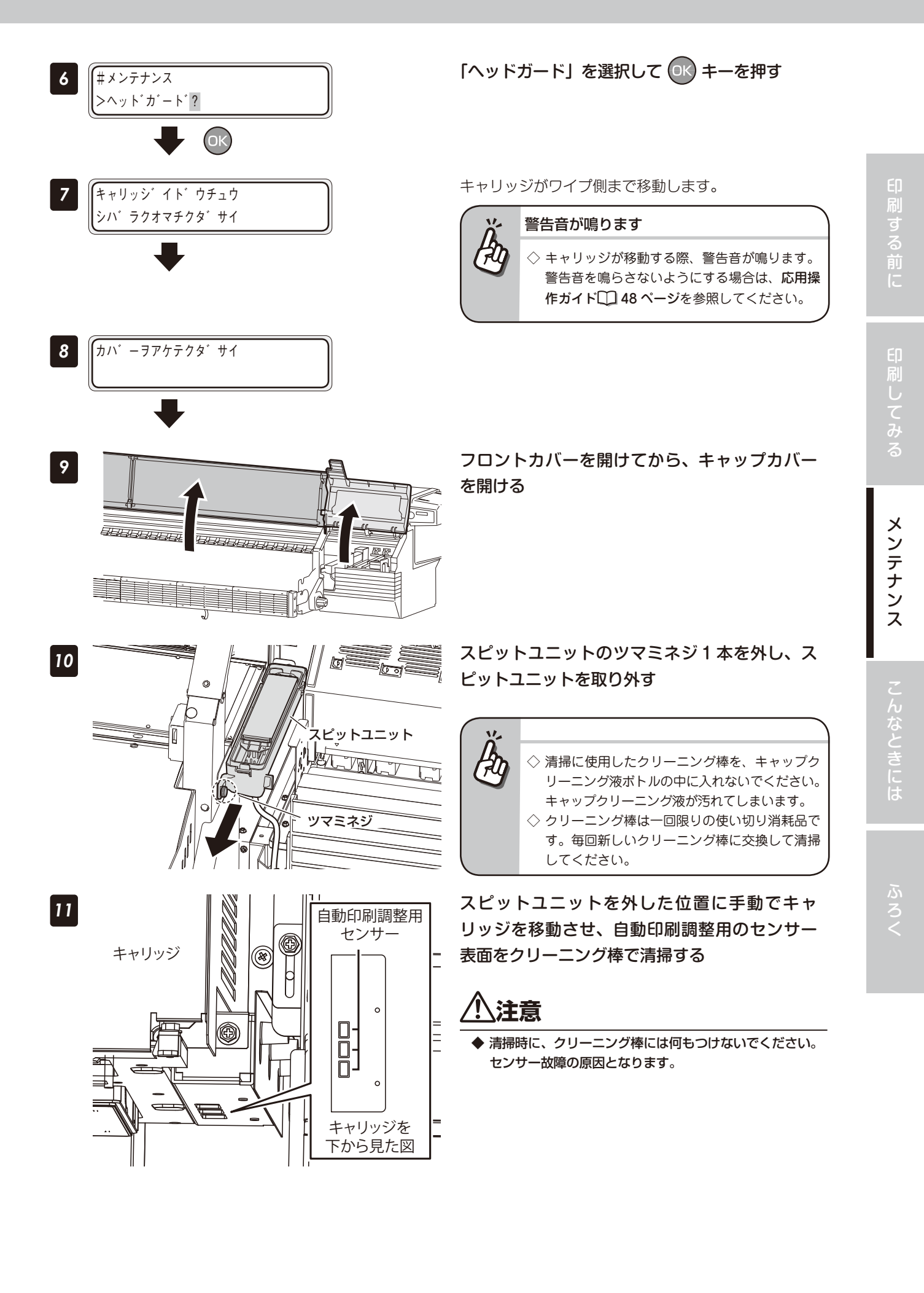

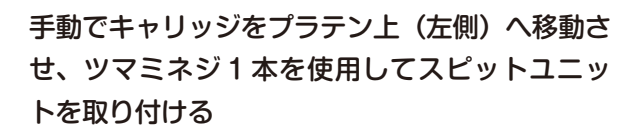

キャップカバーを閉めてから、フロントカバー を閉じる

自動的にプリントヘッドが元の位置に戻ります。

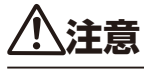

◆ キャップカバーを閉める時は、ストッパーを外してから 閉めてください。ストッパーを外さずに閉めようとする と、ストッパーが曲がったり、キャリッジに接触して故 障の原因となる場合があります。

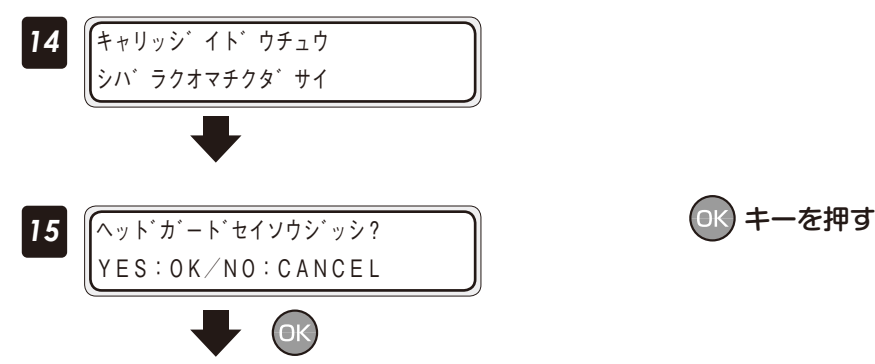

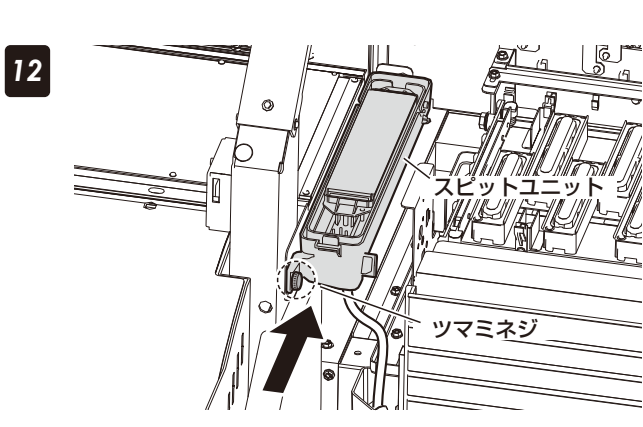

13

BER

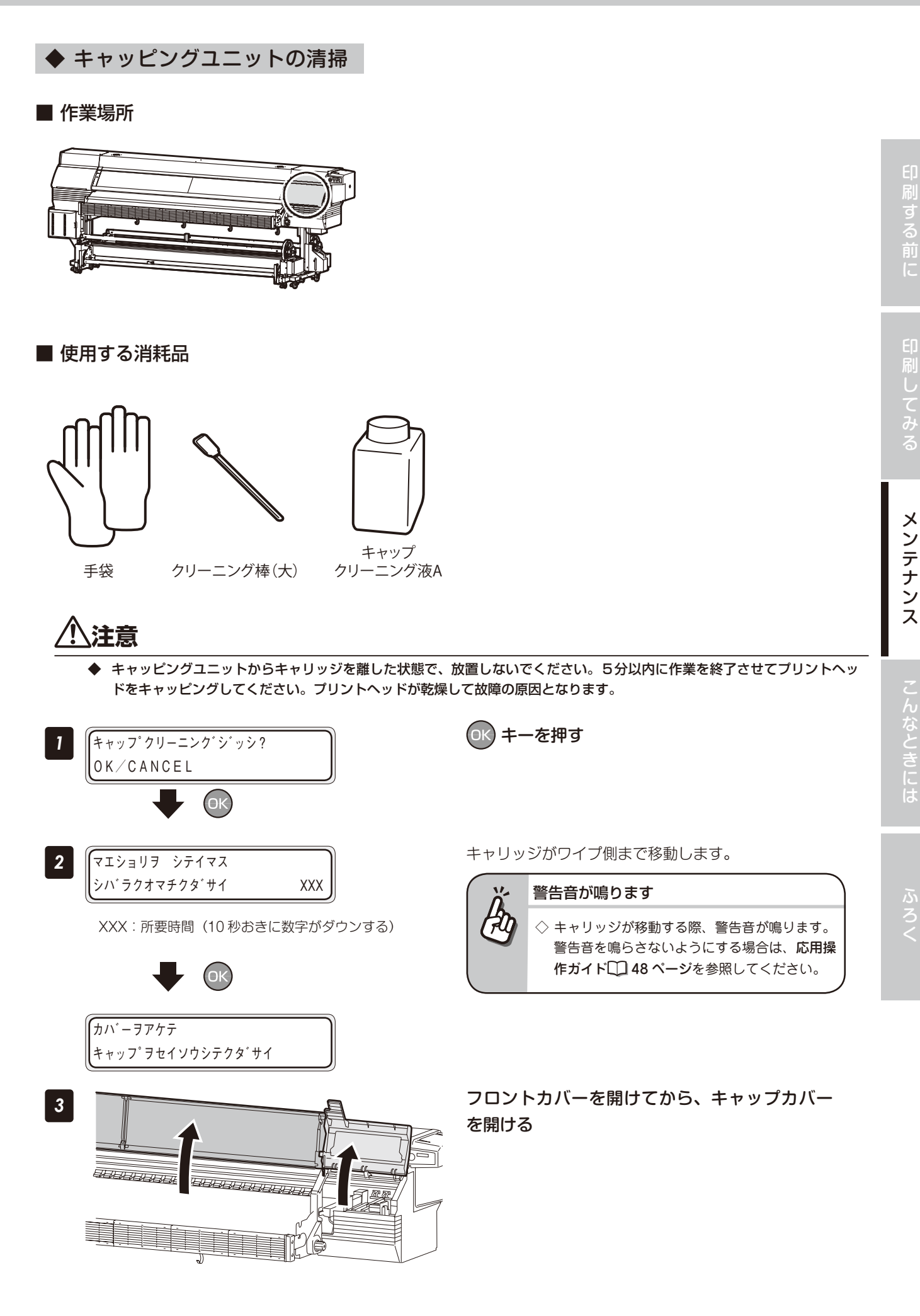

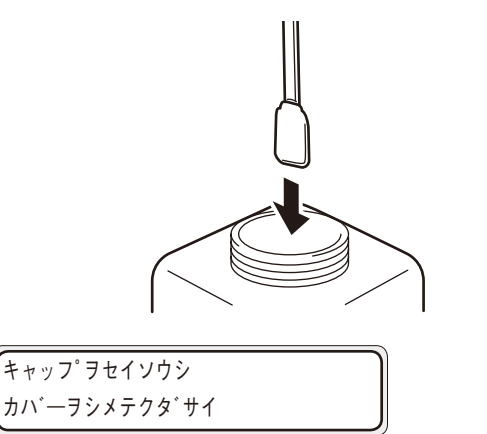

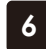

4

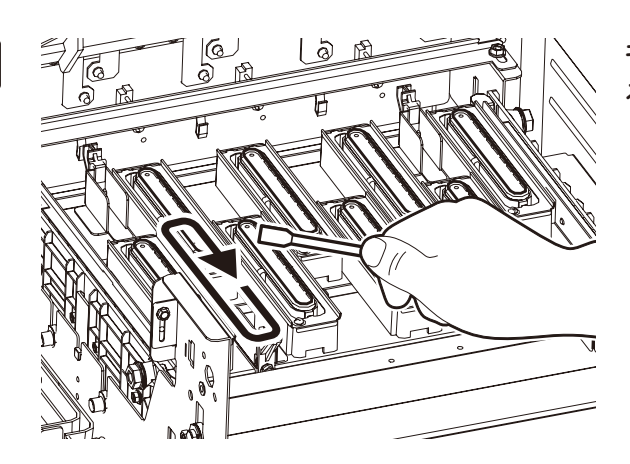

- ◆ キャップクリーニング液がキャップ以外に付着しないように注意してください。
- ◆ クリーニング棒(大)でキャップを清掃する際、 板金に手をぶつけないように注意してください。

クリーニング棒(大)をキャップクリーニング 液に浸ける

### と お願い

- ← 一度キャップを清掃したクリーニング棒(大) をキャップクリーニング液ボトルの中に入れな いでください。キャップクリーニング液が汚れ でしまいます。

   ◆ 1本のクリーニング棒(大)をキャップクリー
  - ニング液に1 回浸ければ、すべてのキャッピ ングユニットを清掃することができます。

### キャップ上面をクリーニング棒(大)で清掃す る

 はじめに、各キャップ上面の外周部分を、クリーニング 棒(大)で1周させます。 これにより、各キャップ表面の汚れにキャップクリーニ ング液を浸透させます。 作業は、左のキャップから右方向に向かって行います。

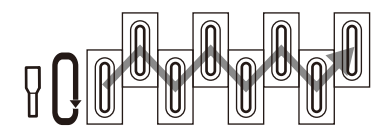

2.次に、各キャップ上面の外周部分を、クリーニング棒 (大)で5周させて、汚れを拭き取ります。 作業は、左のキャップから右方向に向かって行います。

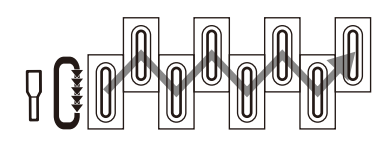

### と お願い

◆ クリーニング棒(大)は一回限りの使い切り消 耗品です。毎回新しいクリーニング棒(大)に 交換して清掃してください。

キャップカバーを閉めてから、フロントカバー を閉じる

自動的にプリントヘッドが元の位置に戻ります。

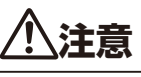

◆ キャップカバーを閉める時は、ストッパーを外してから 閉めてください。ストッパーを外さずに閉めようとする と、ストッパーが曲がったり、キャリッジに接触して故 障の原因となる場合があります。

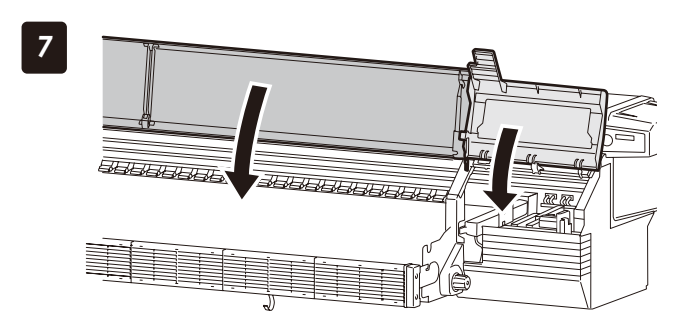

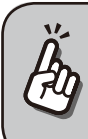

クリーニングしても印刷抜けが直らない…

◆ 上記清掃をしても印刷抜けが起こる場合は、クリーニング棒にキャップクリーニング液をつけ、目視で確認しながらキャップ上の異物やインク汚れを取り除いてください。

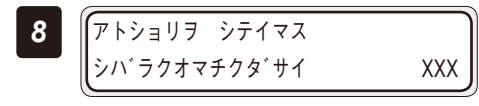

XXX:所要時間(10秒おきに数字がダウンする)

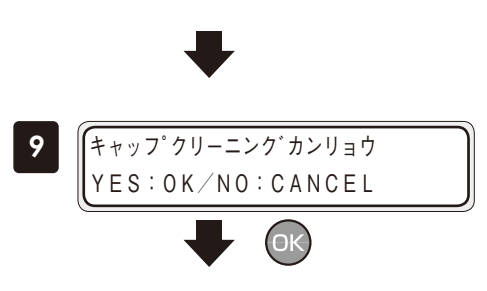

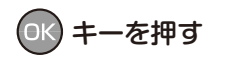

「廃インクボトルのチェック」を実行するガイダンス が表示されます。

◆ 廃インクボトルのチェック

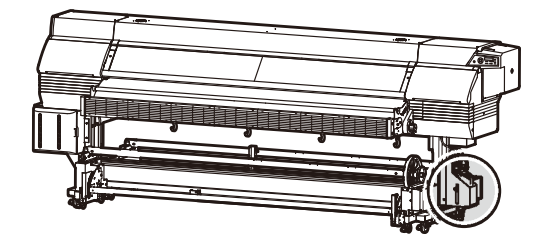

■ 使用する消耗品

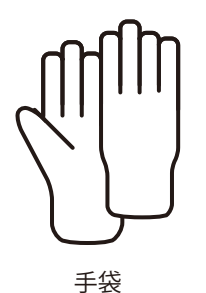

1 ハイインクラカクニンシテクタ<sup>\*</sup>サイ ∗ 0 K ● OK ○ キーを押す

2 廃インクが一杯になっていないか目視確認します。「FULL」表示ラベルまで廃インクが溜まっている場合は、新品の(空の)廃インクボトルを取り付けてください。
(四 127 ページの「廃インクボトルの交換」)

インサツマエニノツ゛ルツ゛マリヲ カクニンシテクタ゛サイ

「開始前のメンテナンス」の実行でのガイダンス は、廃インクボトルの確認で終了です。 以降は、パネル操作によって通常クリーニング、 ノズル確認を行ってください。

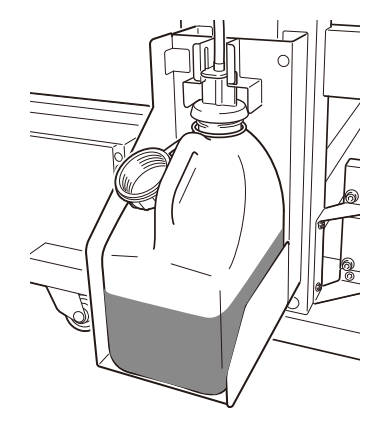

ОК

■ 作業場所

### 本機をオフラインにして、 MENU キーを押す 1 【↑ インク トウロク↓ ←メデ゛ィア チョウセイ → MENU (<) キーを押す フィート・ 🗸 2 【↑ ハ゛ックフィート゛ ← クリーニンク<sup>\*</sup> サーヒ゛ス → $\langle \rangle$ OK) キーを押す (#クリーニンク゛ 3 >ツウシ゛ョウ ОК 知 ◆ 前回のクリーニング実施から一定距離の印刷を 行っていると、「ツウジョウ」(通常クリーニン グ)が表示されません。 この場合は、「キョウリョク」(強力クリーニン グ)を実施してください。 (応用操作ガイド□)66ページの「◆強力ク リーニング」を参照してください。) OK) キーを押す 4 **∦**#クリーニンク<sup>\*</sup> \*ツウシ゛ョウ

99

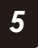

## (#クリーニンク゛ \*ツウシ゛ョウ:87654321

(ок)

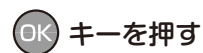

表示されている番号のプリントヘッドがクリーニング の対象となります。

インクの色とヘッド番号は、下表のように対応してい ます。

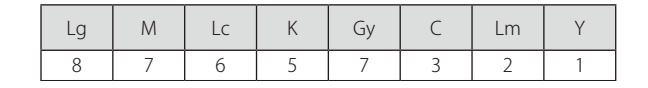

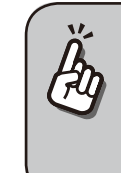

◆ 前回のクリーニング実施から一定距離の印刷を 行っている場合は、個別にプリントヘッドを選 択してのクリーニングはできません。

# ○ キーを押す

廃インクボトルが一杯になっていないことを目視で確認します。一杯になっている場合は、廃インクボトルを交換してください。(◯127ページの「廃インクボトルの交換」)

### クリーニング開始

クリーニング動作は数分かかります。

クリーニングが開始されると、所要時間が表示されます。所要時間は10秒おきにカウントダウンします。

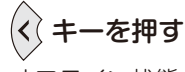

```
◇ オフライン状態(メニューモード)表示に戻ります。
```

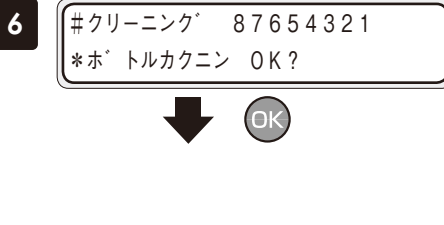

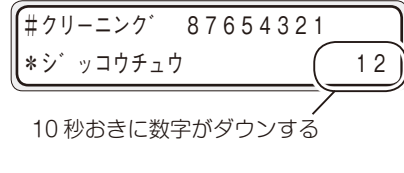

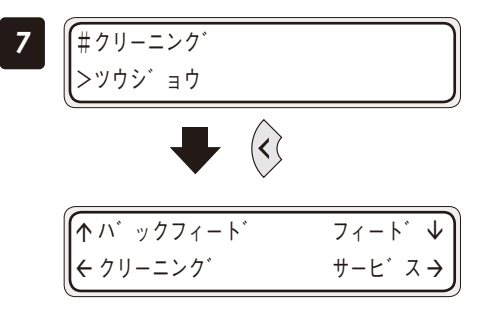

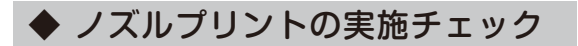

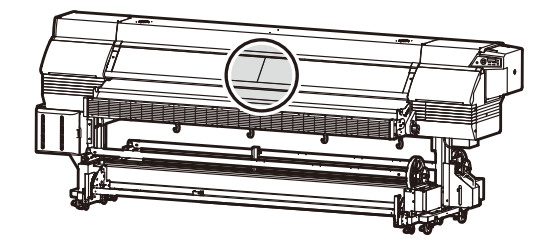

ノズルプリントは、プリントヘッドのノズル(インクの吐出口)が目詰まりしていないかどうか確認するため に行います。

毎日の最初の印刷前に、あるいはキャップのクリーニングなどのためにプリントヘッドをキャッピングユニット外へ出した後、プリントヘッドの確認をするために行います。

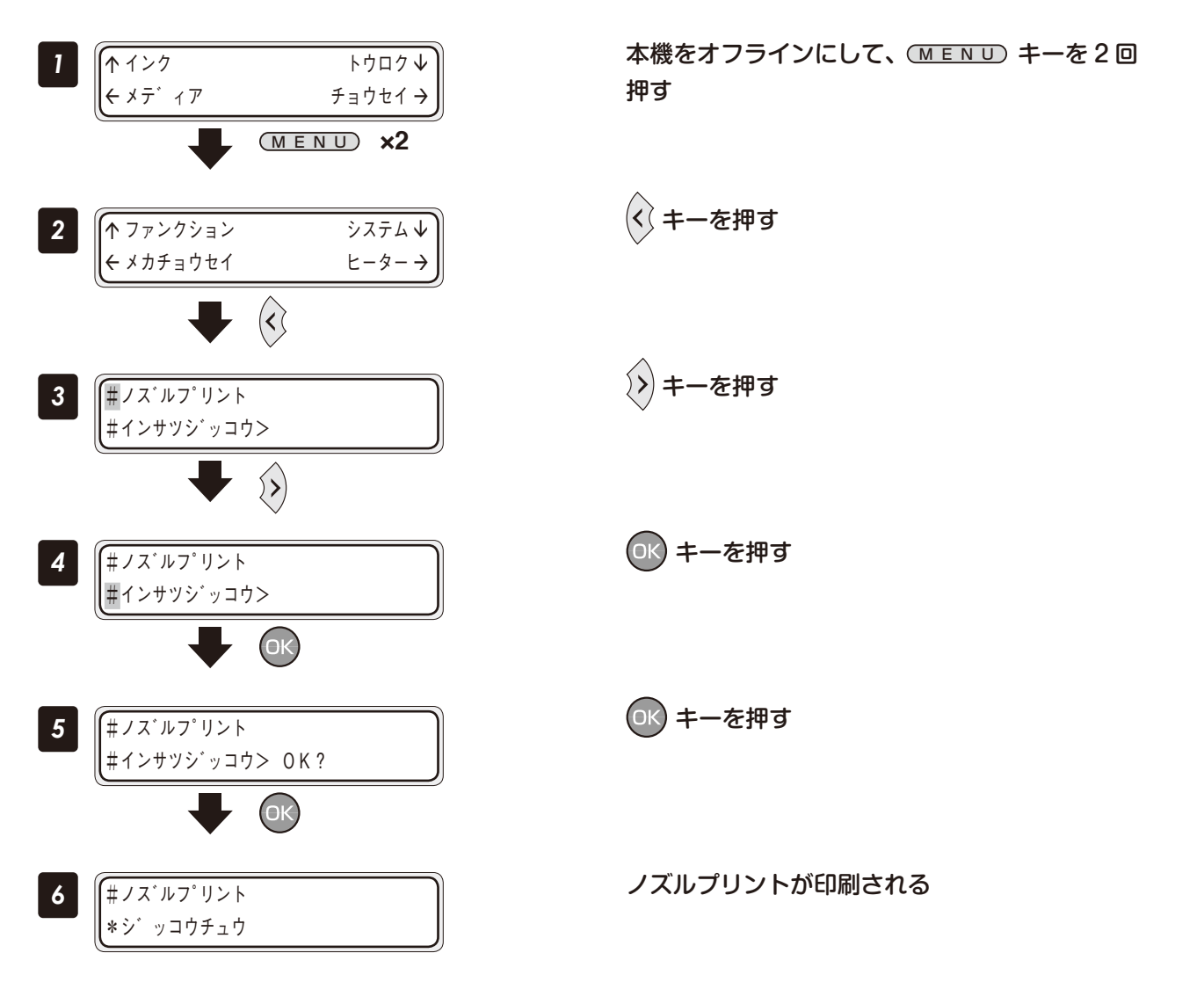

印刷抜け・プリントミスがないか確認する

次のようなパターンが印刷されます。

7

・ノズルプリントの印刷サンプル

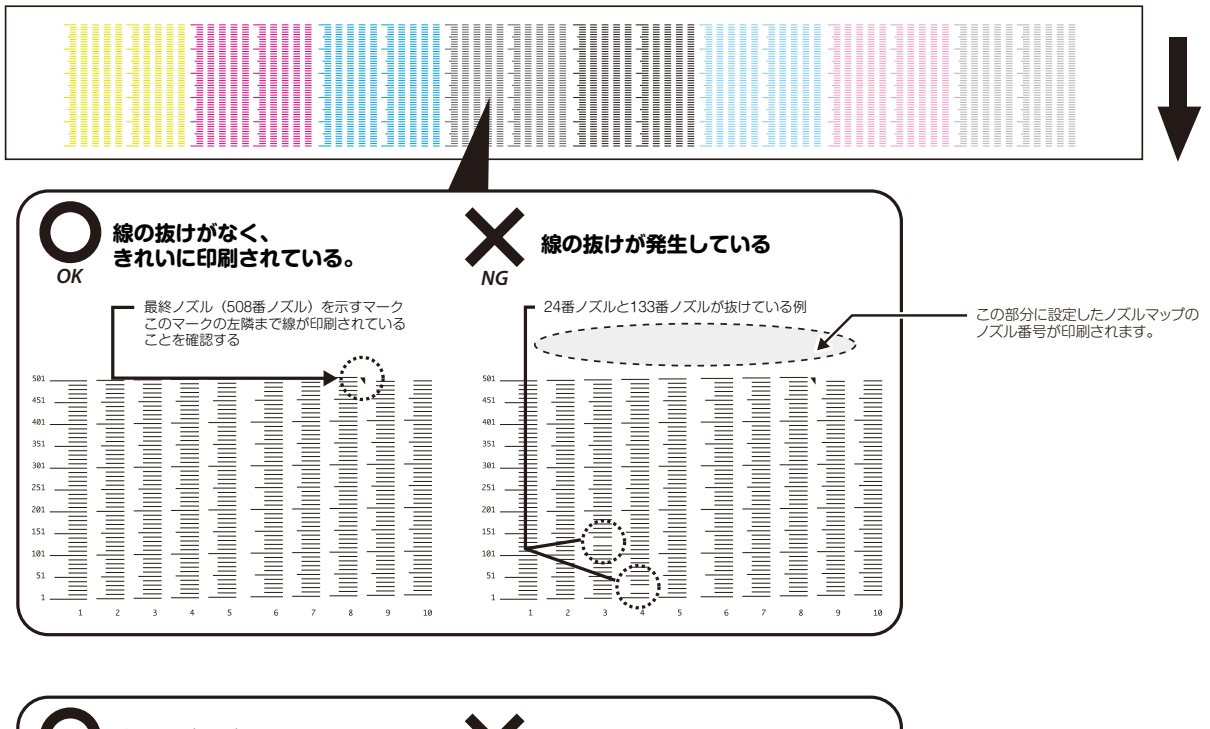

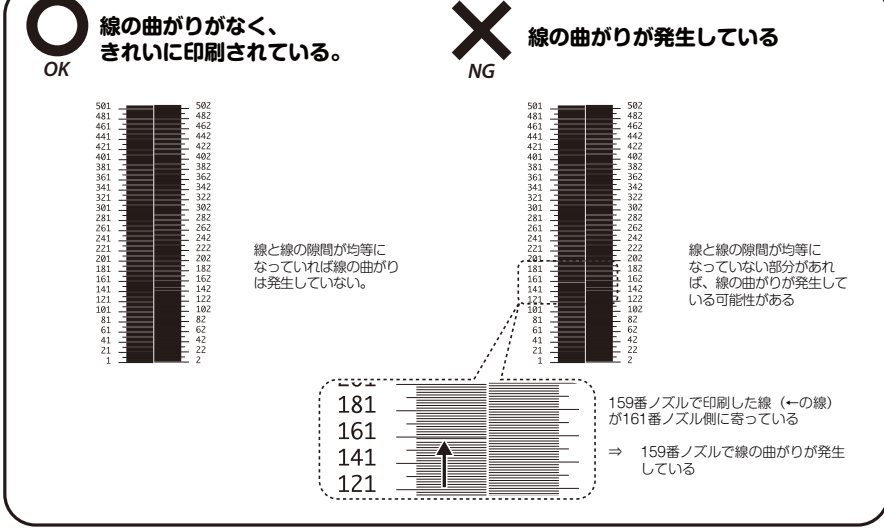

線の抜けや線の曲がりがないか確認します。

「ノズルプリント」で線の抜けや線の曲がりがある場合は、ツウジョウクリーニングを行います。 ツウジョウクリーニングを複数回行っても線の抜けや線の曲がりがある場合は、ひき続いて以下の手順で「ノ ズルマップ」を設定してください。

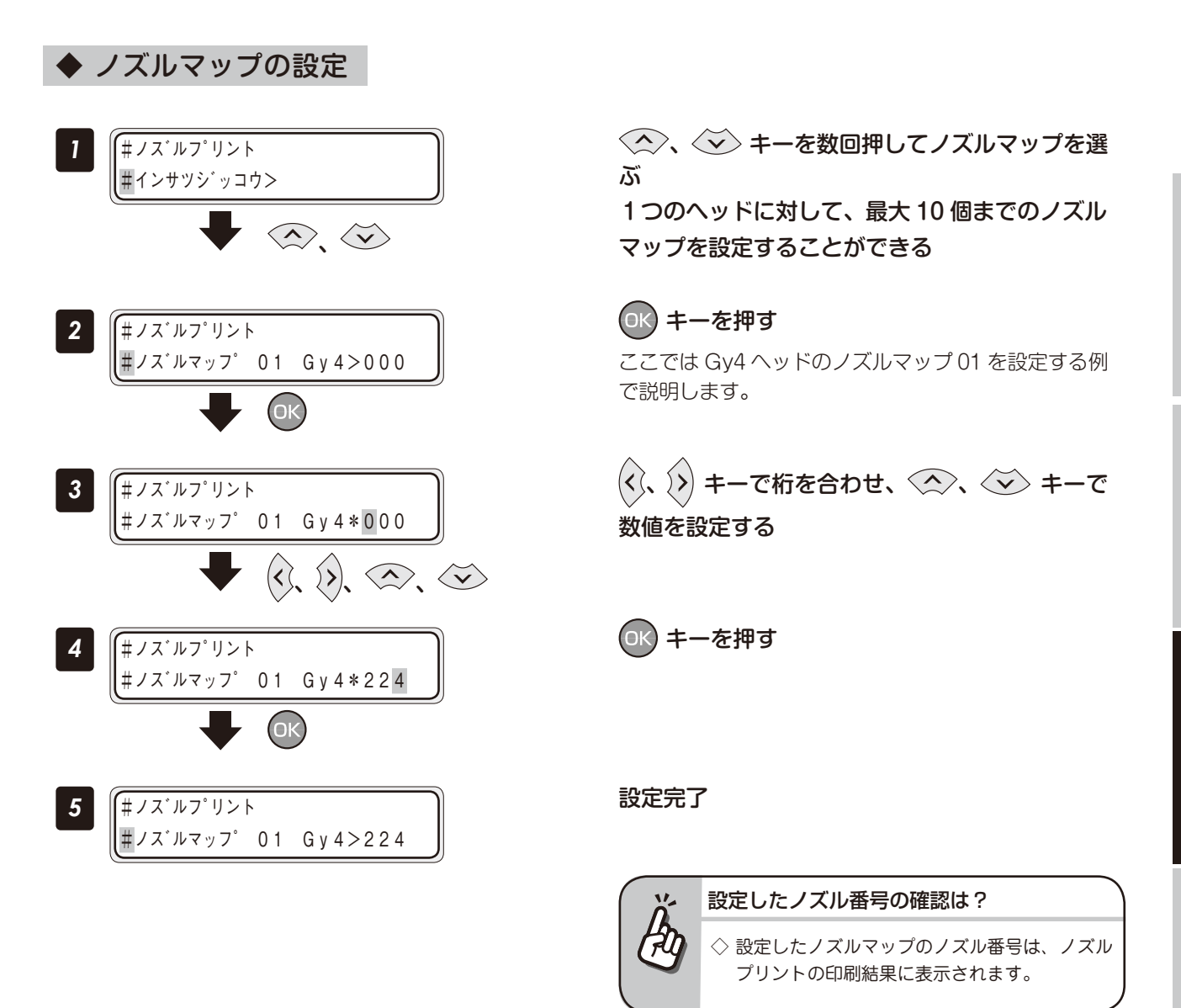

メンテナンス

本機は定期的に自動でメンテナンス動作を行います。その日の印刷が終わっても、本機がメンテナンス動作が 行えるように、以下の状態にしておいてください。

1. 電源は入れたままにしてください

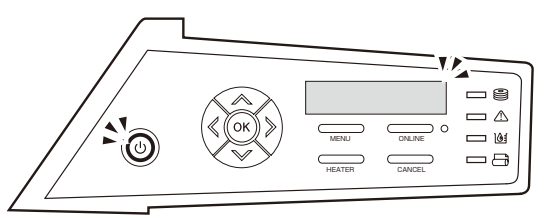

2. フロントカバーは閉じておいてください

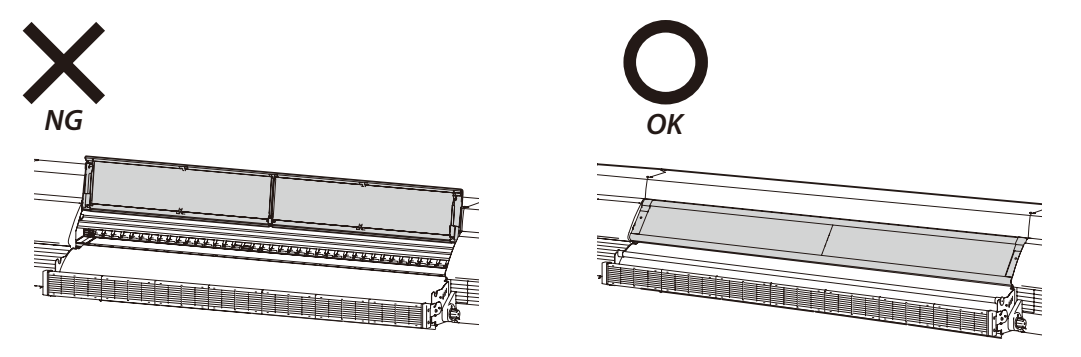

3. メディアは巻き取っておくか、または本機から取り外してください

メディアを長時間セットしたままにしておくと、プラテン上でしわになったり、グリップ痕が付くことがあり ます。メディアを良好な状態に保つために、以下の操作をおすすめします。 特に塩ビはシワになりやすいので、必ず巻き取った状態にしておいてください。

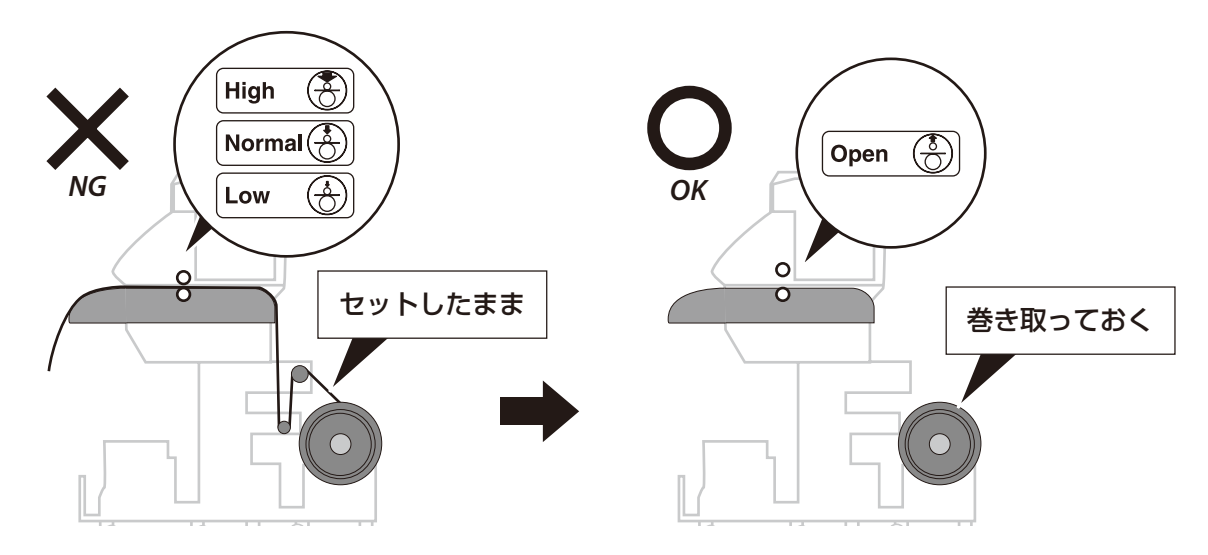

◆ シートマウントクリーニング

プリントヘッドのノズル面が汚れていないか確認します。汚れている場合、ヘッドクリーニングシートを使用 してクリーニングを実施してください。

1ヶ月または、0.6 Km走行すると、実施が促されます。

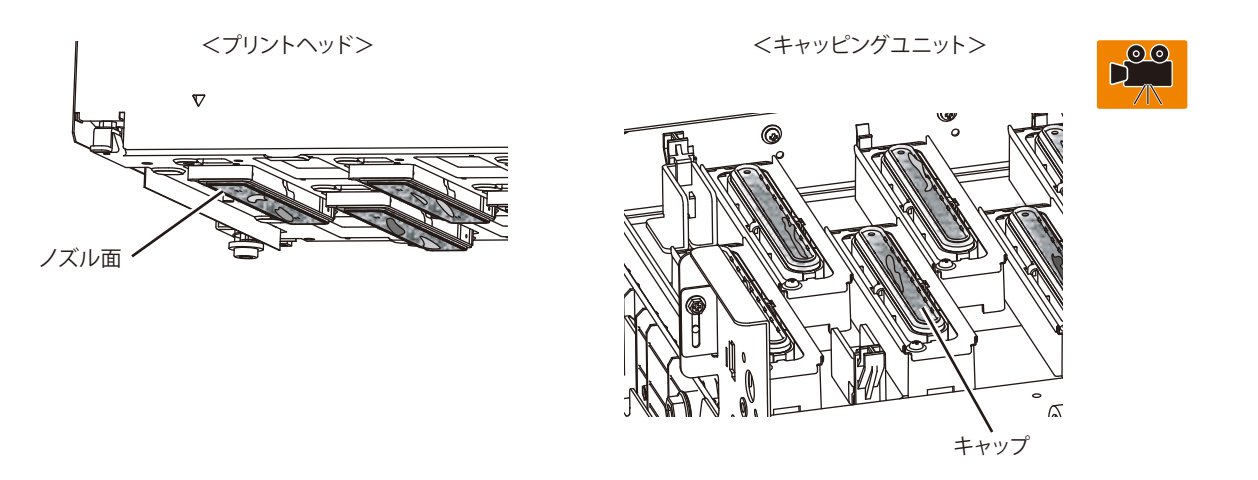

▲ プリントヘッドのノズル面を、クリーニング棒でこすらないでください。故障の原因となる場合があります。

■ 作業場所

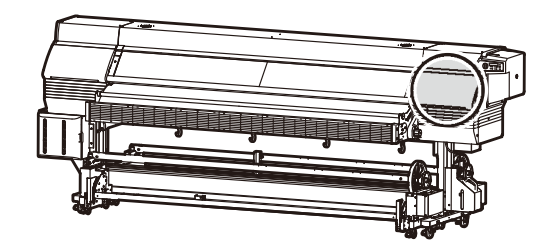

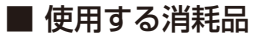

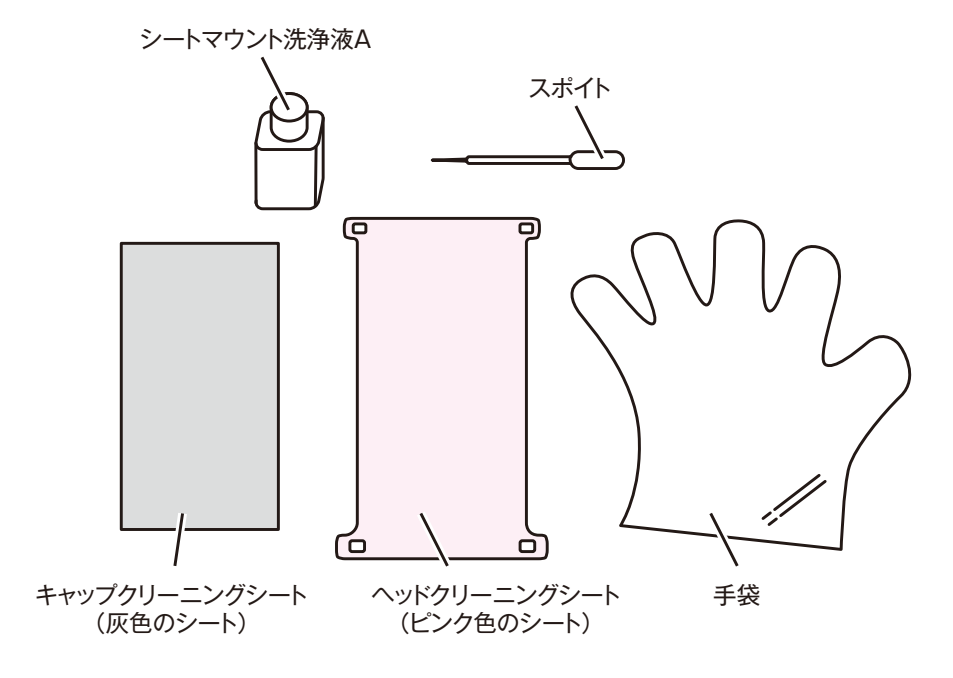

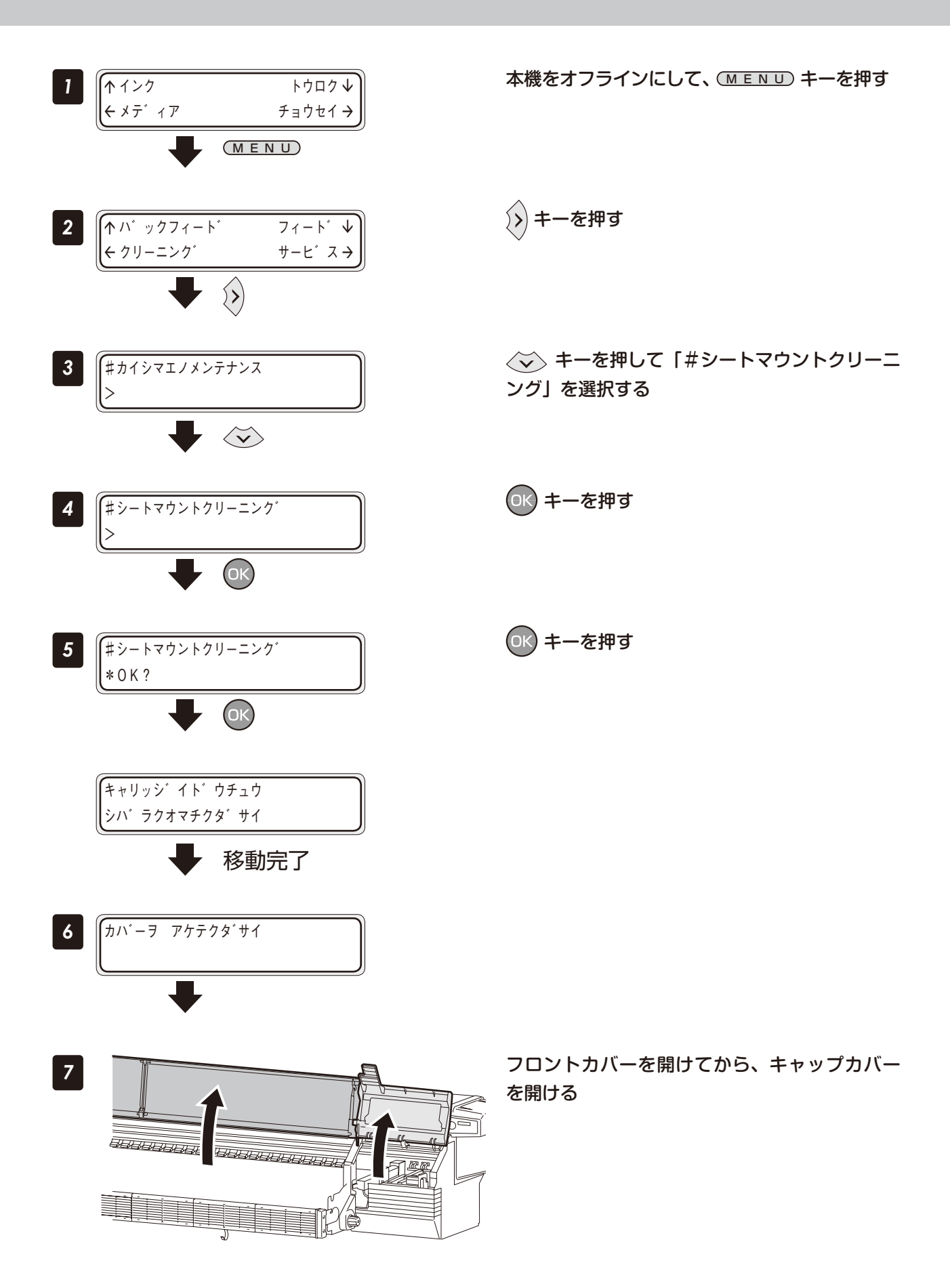

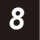

ハイイロノシートヲ セットシテクタ<sup>\*</sup>サイ OK?

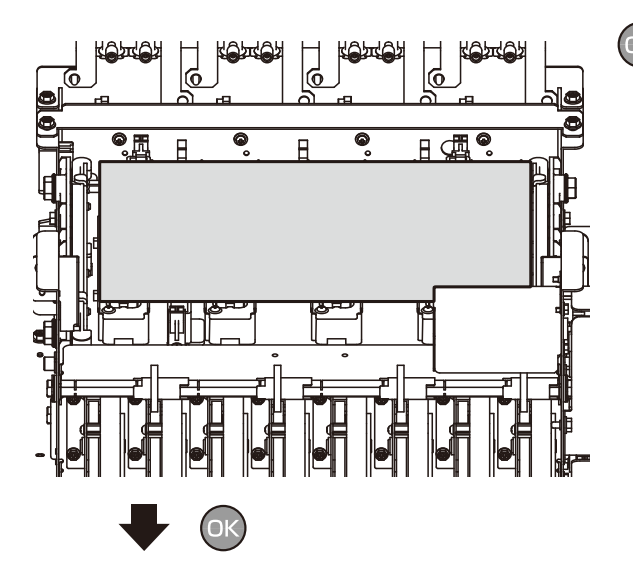

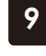

シートマウントセンシ゛ョウエキヲ シートノウエニカケテクタ゛サイ OK?

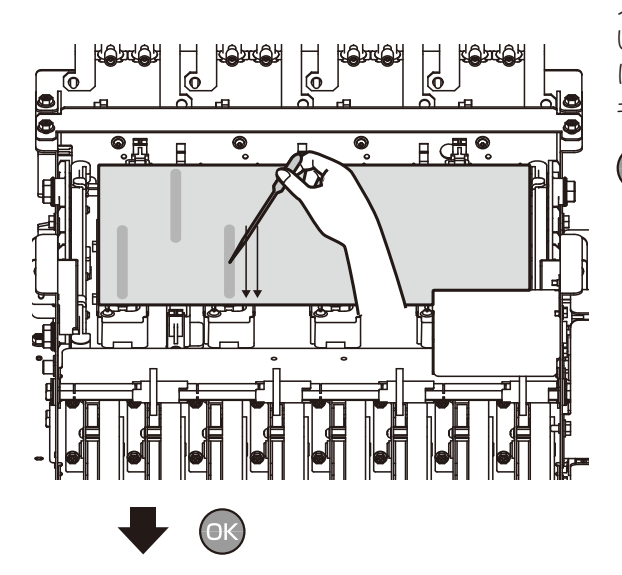

灰色のシート(キャップクリーニングシート) を8個のキャップが隠れるようにセットする

○ キーを押す

# 矢印に沿って 1cc ずつ、2回塗布する これを各色ごとに繰り返す

スポイトの 1cc の線までシートマウント洗浄液を吸 い取り、灰色のシート(キャップクリーニングシート) に各色 2cc ずつ塗布します。

キャップ上を2回平行に塗布してください。

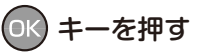

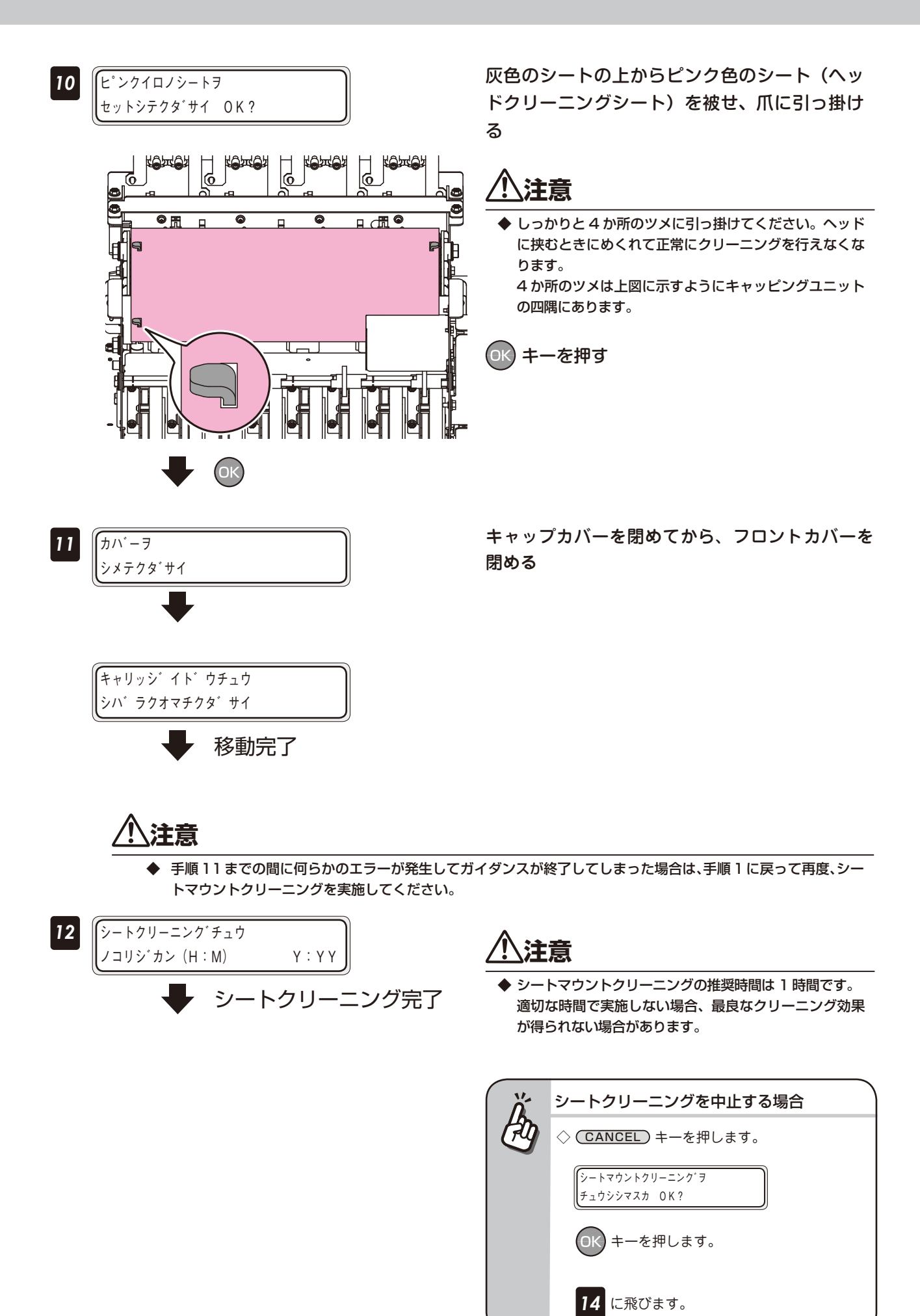
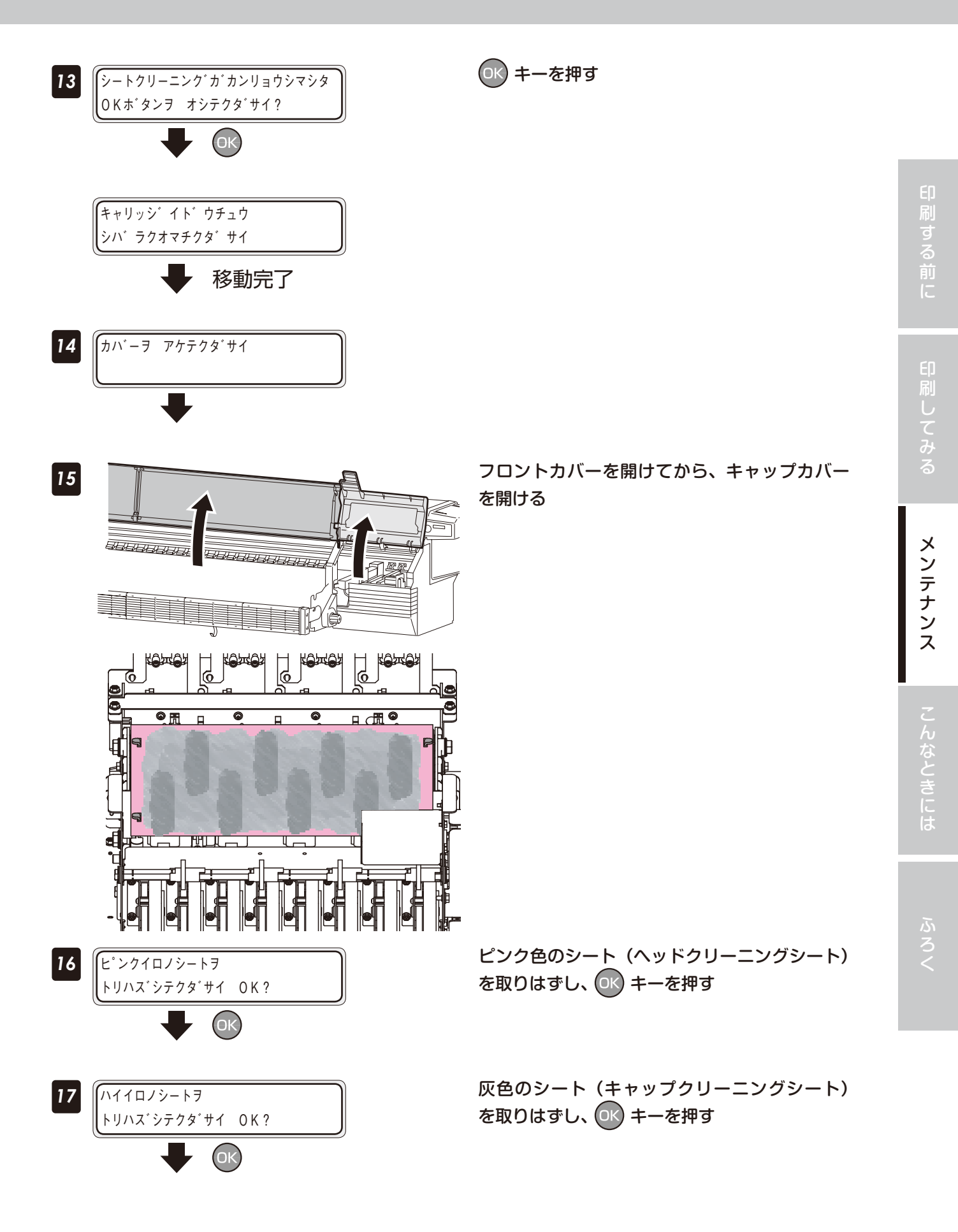

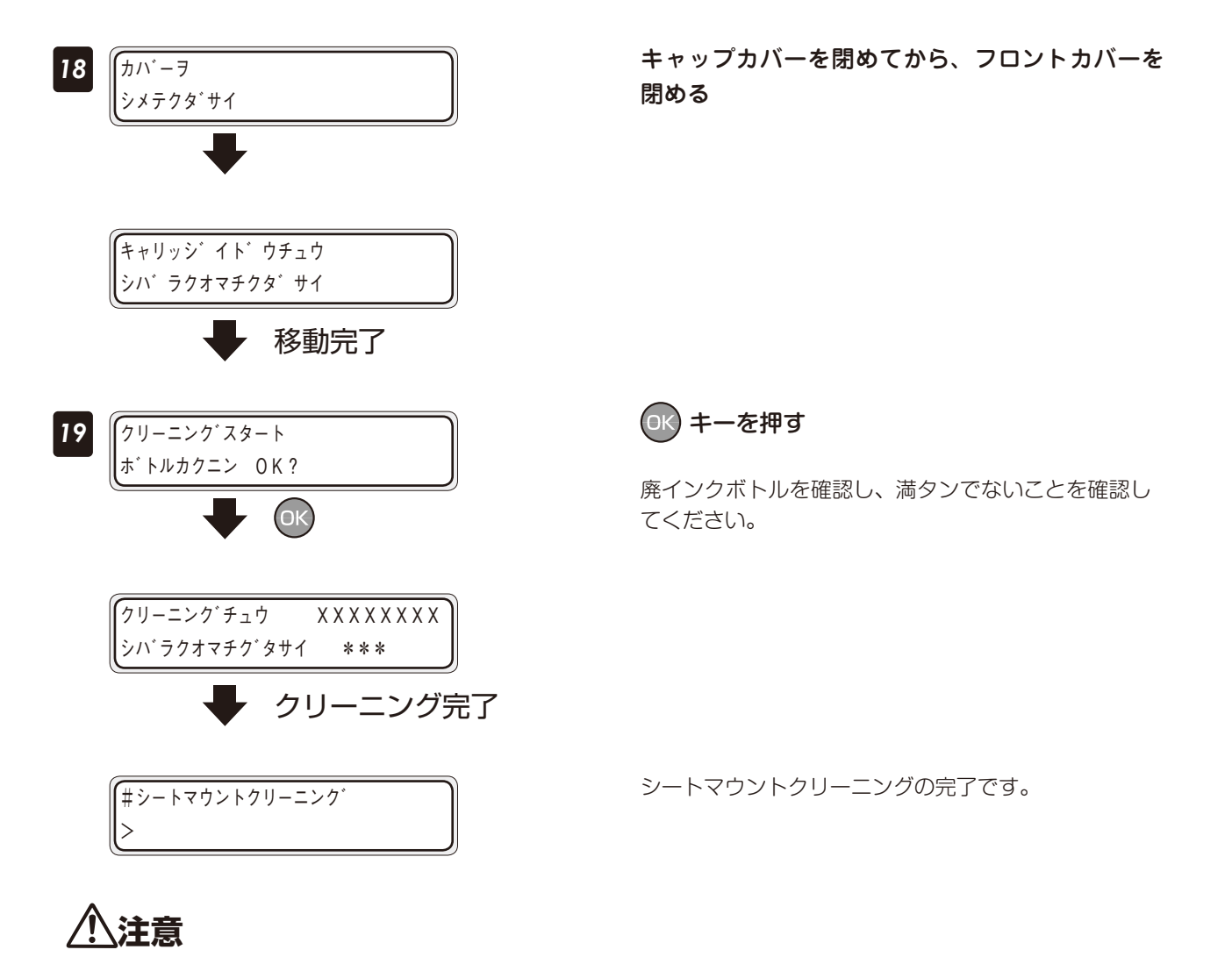

- ◆ ピンクイロノシートおよび、ハイイロノシートを取りはずす前に、何らかのエラーが発生して、ガイダンスが終了してしまった場合は、以下の手順に従って、シートを取りはずしてください。
  - 1. キャリッジをメンテナンスエリアに移動します。
  - 2. フロントカバーを開けてから、キャッピングユニットカバーを開けます。
  - 3. キャップ上に残ったピンクイロノシート及び、ハイイロノシートを取りはずします。
  - 4. キャッピングユニットカバーを閉めてから、フロントカバーを閉めます。
  - 5. キャリッジがホームポジションに移動します。
  - 6. 強力クリーニングを行ってください。
     (「強力クリーニング」の方法は、応用操作ガイド □ 66 ページを参照してください。)

111

# 

# 故障?と思う前に

本機の故障と思う前に、次のことを点検または確認して対処してください。

#### 電源が入らない

| 点検/確認項目            | 対処方法                   |
|--------------------|------------------------|
| ● 電源コードの接続状態       | コンセントに正しく接続してください。     |
| ● コンセントへの電源供給      | コンセントに電源を供給してください。     |
|                    | 電源電圧が適正か確認してください。      |
| ● 電源スイッチのオン / オフ状態 | 電源スイッチをオンにしてください。      |
|                    | (□ 29 ページの「● 電源をオンする」) |

### ヒーターをオンにしたのにペーパーガイドが熱くならない

| 点検/確認項目              | 対処方法                                                                                                    |
|----------------------|----------------------------------------------------------------------------------------------------|
| ● プリンター本体の状態         | ペーパーガイドは、印刷中、またはヒーターコントロールメニューによってヒーター<br>がオンに設定されているときに加熱されます。画像を印刷するか、もしくはヒーター<br>をオンに設定して、ペーパーガイドが加熱されているか確認してください。<br>(① 応用操作ガイド 69 ページの「ヒーターの設定をする」) |
| ● コンピュータのソフト RIP の設定 | ヒーターの温度設定は、コンピュータのソフト RIP から設定することも可能です。<br>コンピュータの設定を確認してください。                                                                                           |
| ● ヒーターコントロールメニュー     | 加熱したいヒーター(アフター/プリント/プリ)を再度オンにした後、画像を印刷<br>するか、もしくは強制的にヒーターをオンに設定して、ペーパーガイドが加熱されて<br>いるか確認してください。<br>(① 応用操作ガイド 69 ページの「ヒーターの設定をする」)                       |
| ● 電源電圧の確認            | AC200V に接続してください。                                                                                                    |

### 正常に立ち上がらない、動作しない

| 点検/確認項目        | 対処方法                            |
|----------------|---------------------------------|
| ● エラー LED の点灯と | エラーメッセージに従って対処してください。           |
| LCD のメッセージ表示   | (□□ 116 ページの「エラーメッセージが表示されたとき」) |

### 印刷できない

| 点検/確認項目          | 対処方法                              |
|------------------|-----------------------------------|
| ● USB ケーブルの接続状態  | USB ケーブルを正しく接続してください。             |
|                  | (□ 28 ハーンの  ● 058 クーノルを続接する」)     |
| ● エラー LED の点灯と   | エラーメッセージに従って対処してください。             |
| LCD のメッセージ表示     | (〇〇 116 ページの「エラーメッセージが表示されたとき」)   |
| ● エラー LED 消灯     | テスト用の画像を印刷してください。                 |
|                  | (□□ 101 ページの「◆ ノズルプリントの実施チェック」)   |
|                  | (ソフト RIP の「テストパターン」が印刷できることを確認する) |
| ● プリントヘッドのクリーニング | プリントヘッドのクリーニングを実施してください。          |
|                  | (□] 99 ページの「◆ ツウジョウクリーニングの実施」)    |

### 印刷を開始したのに、操作パネルに「プリヒートチュウ」 と表示されたまま、なかなか 印刷されない

| 点検/確認項目 | 対処方法                                   |
|---------|----------------------------------------|
| ● 室温    | 室温をあげてください。(推奨温度:20~25℃)               |
| ● 風の影響  | ペーパーガイドにエアコン等の風が当たっている場合は、風が当たらないようにして |
|         | ください。(風向きの変更、本機の向き、配置の変更など)            |

対処方法

#### 送信したデータがなかなか印刷されない

点検/確認項目

● オンラインLED(点滅しているか) コンピュータとの通信条件を確認してください。

# メディアジャム(メディア詰まり)が多発する

| 点検/確認項目                                    | 対処方法                                                                                 |
|--------------------------------------------|--------------------------------------------------------------------------------------|
| ● メディアの種類が合っているか                           | メディアの種類の設定がセットしたメディアと合っているかどうか確認してください。<br>い。( <sup>11</sup> 50 ページの「◆このメディアで印刷したい」) |
| <ul> <li>メディアが正しくセットされて<br/>いるか</li> </ul> | メディアを正しくセットしてください。<br>(□ 31 ページの「● メディアを本機に取り付ける」)                                   |
| <ul> <li>キャリッジの経路に障害物が挟まっていないか</li> </ul>  | 異物を取り除いてください。<br>(CD 115 ページの「メディアジャムの処理のしかた」)                                       |
| <ul> <li>メディア搬送経路に障害物が挟まっていないか</li> </ul>  | 異物を取り除いてください。<br>(囗 115 ページの「メディアジャムの処理のしかた」)                                        |
| ● 吸着ファンの吸着力が適切か                            | 吸着ファンの吸着力を弱くしてみてください。<br>(□ 応用操作ガイド 30 ページの「◆メディアの張り付きをなくしたい」)                       |
| ● ヒーター設定温度が適切か                             | ヒーター設定温度を下げてみてください。<br>(〇〇 応用操作ガイド 69 ページの「ヒーターの設定をする」)                              |

#### 画質が悪い

□ 応用操作ガイド 55 ページの「こんな症状が出たら」を参照してください。

#### 白紙がでる

| 点検/確認項目        | 対処方法                               |
|----------------|------------------------------------|
| ● 印刷しているデータの確認 | 白紙データを送信していないか、印刷しているデータを確認してください。 |

# 印刷が遅い(キャリッジがたまにしか動かない)

| 点検/確認項目      | 対処方法                                    |
|--------------|-----------------------------------------|
| ● USB 接続スピード | データの転送スピードが遅いとデータを待つためにプリントヘッドをキャップして待  |
|              | 機します。                                   |
|              | USB の転送スピードを確認してください。フルスピード接続の場合は、ハイスピー |
|              | ド接続になるようにコンピュータとの接続環境を変更する事で、改善できます。    |
|              | (□□ 応用操作ガイド 24 ページの「◆ USB の接続状態を確認したい」) |
|              | ・USB ケーブルを接続しなおしてください。                  |
|              | ・USB2.0 のポートに接続してください。                  |
|              | ・ドライバをインストールしなおしてください。                  |
|              | ・USB ケーブルをハイスピード対応品にしてください。             |
|              | ・ハブを使用している場合は、ハブをハイスピード対応品にしてください。      |

# 印刷が遅い(印刷の途中で頻繁にプリントヘッドがキャップされる)

| 点検/確認項目            | 対処方法                                         |
|--------------------|----------------------------------------------|
| ● 高温環境             | 装置温度が高いと (40℃以上 )、印刷速度を落として印刷します。室温を推奨温度 (20 |
|                    | ~ 25℃)にして 1 時間以上経過してから印刷してください。              |
| ● 排気ファンフィルターが汚れて   | 排気ファンフィルターを交換してください。                         |
| いないか               | (□ 74 ページの「◆ 排気ファンフィルターの交換」)                 |
| ● 他に USB で大量のデータを転 | USB で接続している他の機器をはずしてみてください。                  |
| 送する機器を接続していないか     |                                              |
| ● コンピュータのスペック      | ご使用のRIPソフトウエアの推奨動作環境を満たすコンピュータを使用してください。     |
|                    | 推奨動作環境につきましては、ご使用の RIP ソフトウエアのメーカにお問い合わせ     |
|                    | ください。                                        |
| ● コンピュータが他の作業をして   | 他のアプリケーションソフト(ウイルス対策ソフトなど)を終了させてください。        |
| いないか               |                                              |

### メニュー表示が他国語になってしまった

| 点検/確認項目 | 対処方法                                     |
|---------|------------------------------------------|
| ● 言語設定  | (MENU) キーを押しながら、電源スイッチを入れ、本機を立ち上げてください。言 |
|         | 語設定メニューが表示されますので、表示したい言語を設定してください。       |

## ノズル詰まりが回復できない

| 点検/確認項目                                        | 対処方法                                                                                                    |
|------------------------------------------------|----------------------------------------------------------------------------------------------------|
| ● メディアの端部にほつれがない                               | メディアエッジガードからはみ出るようなほつれがある場合、ヘッドのノズル面にあ<br>たり、ノズル詰まりが発生する場合があります。<br>はさみやカッターなどで、ほつれをカットしてからメディアをセットしてください。 |
| ● PVC の糊が剥がれてメディア<br>が浮いていない                   | 浮いている部分は、フィードして送り出してください。                                                                                  |
| <ul> <li>メディアがしわになって浮いて<br/>いない</li> </ul>     | 吸着ファンを強に設定し、浮きを抑えてください。<br>プリントヒーターの温度を下げて、浮きを抑えてください。                                                     |
| <ul> <li>プラテンにメディアが貼りつい<br/>て浮いていない</li> </ul> | 吸着ファンを弱または OFF にしてメディアを送れるようにしてください。<br>メディアオクリモードをシーケンス2にすると貼りつきが抑えられる場合があります。                            |
| ● 日常メンテナンスの確認                                  | 日常メンテナンスを定期的に実施しているか確認してください。                                                                              |

# メディアジャムの処理のしかた

Х

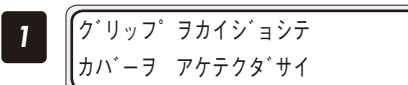

ガイダンスメッセージが表示される

| X:メディアジャムの種類 | 意味                                   |
|--------------|--------------------------------------|
| 0:メディアジャム0   | メディア搬送経路に障害物があり、本機が正常に駆動できません。       |
| 1:メディアジャム1   | キャリッジの動作経路に障害物があり、本機が正常に駆動できません。     |
| 2:メディアジャム2   | ロールメディアとシートメディアの選択を間違えたり、規定サイズ長以外のシー |
|              | トメディアを使用しているため、メディアが正しく検出されていません。    |
| 3:メディアジャム3   | キャリッジの動作経路にしわ等の障害物があり、本機が正常に駆動できません。 |

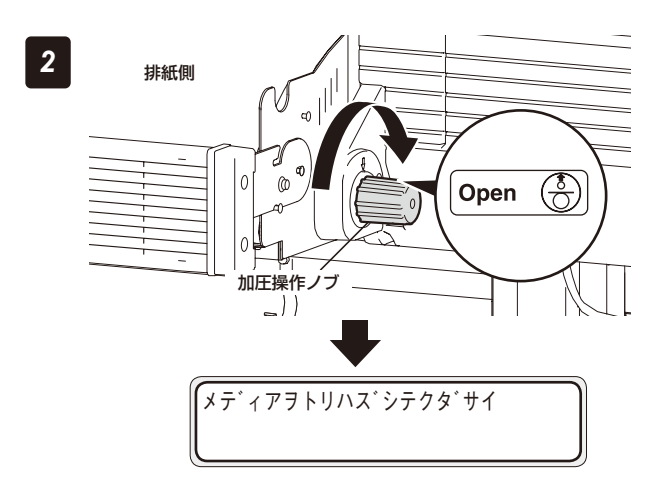

加圧操作ノブを回し、「Open」に合わせ、フロ ントカバーを開ける

3 キャリッジを手で移動させてジャムをおこしたメディアを取り除き、キャリッジの動作経路および メディア搬送経路に障害物がないことを確認する

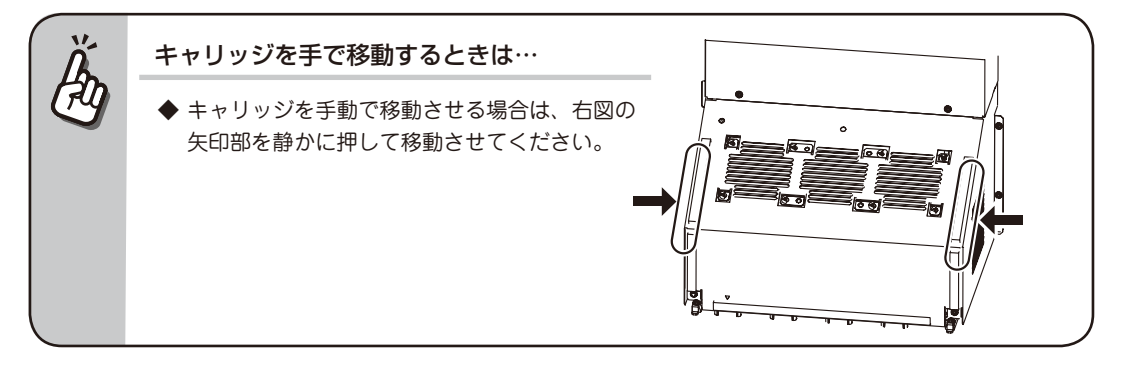

4 キャリッシ゛イト゛ウチュウ シハ゛ラクオマチクタ゛サイ

5

メディアをセットし直す (□ 31 ページ)

フロントカバーを閉める

キャリッジがホームポジションに移動します。

# エラーメッセージが表示されたとき

エラー LED が点灯しているときは、まず LCD に表示されているメッセージを確認してください。 エラーメッセージは、次に示す 2 つに分類できます。

サービスコールエラー:

ハードウェアまたはソフトウェアの故障など、オペレータ(お客様自身)が処理できないエラーです。サービ ス拠点にご連絡ください。

**オペレータコールエラー:** オペレータ(お客様自身)が処置できるエラーです。 メッセージに従って処理してください。

以降に示すメッセージは、エラーメッセージです。 LCD に表示されているエラーメッセージに従って適切な処置をしてください。

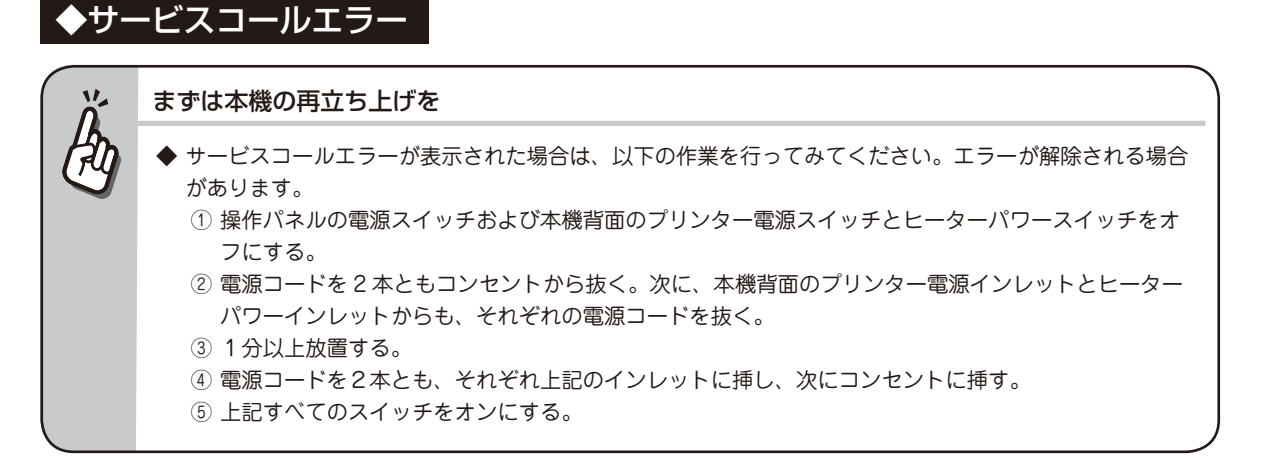

(システムエラー)

| システムエラー nnnn  | 意味 | 対処できないエラーが発生しました。            |
|---------------|----|------------------------------|
| サイキト゛ウシテクタ゛サイ | 処置 | 販売店または最寄りの弊社サービス拠点までご連絡ください。 |
| nnn:エラーコード    |    | 合わせて、表示されているエラーコードもお知らせください。 |

システムエラー 2eOx が表示された場合は

◆ 以下の作業を行うことで、一時的に本装置を使用することができます。 但し、本エラーが発生した場合は、すみやかに販売店または最寄りの弊社サービス拠点までご連絡ください。

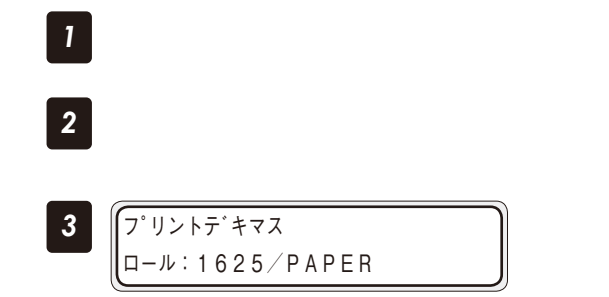

#### 電源を OFF にする

電源を OFF して 5 秒以上経過したら、電源を ON にする

パネル表示が左記の表示になれば、そのまま使 用することができる

1日以上経過した後にクリーニングを実行する と、再度、システムエラー 2e0x が発生する場 合がある

再度、システムエラーが発生した場合は、手順 1から3を行うことで、継続して装置を使用す ることができる

# <u>\_\_\_\_\_\_\_</u>注意

◆ システムエラー 2eOx が発生した後に本装置を長期間使用し続けた場合、プリントヘッドを痛めてしまうことがあります。 システムエラー 2eOx が発生した場合は、すみやかに販売店または最寄りの弊社サービス拠点までご連絡ください。

### ◆オペレータコールエラー

以下に示すエラーメッセージは、オペレータ(お客様自身)が処置できるエラーです。

(インク関係)

| インクカハ゛ーヲシメテクタ゛サイ      | 意味 | インクカバーが開いています。                 |
|-----------------------|----|--------------------------------|
|                       | 処置 | メッセージに従って処置してください。             |
|                       |    |                                |
|                       |    |                                |
| インクカハ゛ーヲアケテ           | 意味 | インクカートリッジが装着されていません。           |
| X X X インクヲセットシテクタ゛サイ  | 処置 | メッセージに従って処置してください。インクカートリッジが装着 |
| XXX:インク色・場所           |    | されているのに、本メッセージがでる場合は、装着不良の可能性が |
|                       |    | あります。インクカートリッジが正しく挿入されていることを確認 |
|                       |    | してください。                        |
|                       |    |                                |
| インクカハ゛ーヲアケテ nn        | 意味 | インクトレイに異常が発生しました。              |
| X X X インクヲカクニンシテクタ゛サイ |    | または、純正インクカートリッジを認識できませんでした。    |
|                       | 処置 | メッセージに従って処置してください。表示されているエラー   |
| XXX:インク色・場所           |    | コードをお手元に控えておいてください。            |
|                       |    |                                |
|                       | 音味 | インクガなくなりました。                   |
|                       |    | メッカージに従って処置してください。             |
|                       |    | (□ 129 ページの「インクカートリッジの装着・交換」)  |
| XXX:インク色・場所           |    |                                |
|                       |    |                                |
| インクカハ゛ーヲアケテ (イロ)      | 意味 | インクカートリッシの色か間違っています。           |
| X X X インクヲカクニンシテクタ゛サイ |    | 正しい色のインクカートリッジを装着してください。       |
| XXX:インク色・場所           |    |                                |
|                       |    |                                |
| インクカハ゛ーヲアケテ (シュルイ)    | 意味 | インクカートリッジの種類が間違っています。          |
| X X X インクヲカクニンシテクタ゛サイ | 処置 | 正しい種類のインクカートリッジを装着してください。      |
| XXX: インク色・場所          |    |                                |
|                       |    |                                |
| サフ゛タンクカハ゛ーヲハス゛シテ      |    | サブカートリッジが装着されていません。            |
| XXXサブ タンクヲセットシテクタ゛サイ  |    | メッヤージに従って処置してください。             |
|                       |    |                                |

XXX:インク色・場所

4

| 「サフ゛タンクカハ゛ーヲハス゛シテ nn                              | 意味 | サブカートリッジに異常が発生しました。         |
|---------------------------------------------------|----|-----------------------------|
| X X X サフ <sup>*</sup> タンクカクニンシテクタ <sup>*</sup> サイ |    | または、純正インクカートリッジを認識できませんでした。 |
| nn:インクエラーコード                                      | 処置 | メッセージに従って処置してください。          |
| XXX:インク色・場所                                       |    |                             |
|                                                   |    |                             |
|                                                   | 音味 | サブカートリッジの色が問違っています。         |
|                                                   |    |                             |
| 【カクニンシテクタ <sup>*</sup> サイ                         | 処置 | 正しい色のサブカートリッジを装着してください。     |
|                                                   |    |                             |
|                                                   |    |                             |
|                                                   |    |                             |
| XXXサフ <sup>*</sup> タンクヲ (シュルイ)                    | 意味 | サブカートリッジの種類が間違っています。        |
| カクニンシテクタ゛サイ                                       | 処置 | 正しい種類のサブカートリッジを装着してください。    |

XXX:インク色・場所

| 意味 | サブカートリッジカバーがはずれています。 |  |
|----|----------------------|--|

| サフ゛タンクカハ゛ーヲ | 意味 | サブカートリッジカバーがはずれていま |
|-------------|----|--------------------|
| トリツケテクタ゛サイ  | 処置 | メッセージに従って処置してください。 |

(廃インクボトル関係)

| 【ホ゛トルカ゛ミソウチャクテ゛ス | 意 | 味 | 廃インクボトルがセットされていません。                                     |
|------------------|---|---|---------------------------------------------------------|
| ホ゛トルヲセットシテクタ゛サイ  | 処 | 置 | メッセージに従って処置してください。<br>( <b>□ 127 ページの「廃インクボトルの交換」</b> ) |

| ハイインクカ゛イッハ゜イテ゛ス  |   | 意味 | 廃インクボトルがいっぱいです。           |
|------------------|---|----|---------------------------|
| ホ゛トルヲコウカンシテクタ゛サイ |   | 処置 | メッセージに従って処置してください。        |
|                  | ) |    | (〇〇 127 ページの「廃インクボトルの交換」) |

# (メディアジャム(メディア詰まり))

| 意味<br> | メディア搬送経路に障害物があり、本機が正常に駆動できません<br>でした。                                                                                                    |  |
|--------|----------------------------------------------------------------------------------------------------|--|
| 処置     | メッセージに従って処置してください。<br>なお、実際にメディアジャム(メディア詰まり)が発生していな<br>い、またはメディア搬送経路に障害物がないにもかかわらず、何<br>度も発生する場合は、サービス拠点に連絡してください。<br>(① 115 ページの「メディアジャムの処理のしかた」) |  |

| ク゛リッフ゜ | ヲカイシ゛  | ョシテ | 1 |
|--------|--------|-----|---|
| カハ・ーヲア | 'ケテクタ゛ | サイ  |   |

| 意味 | キャリッジの動作経路に障害物があり、本機が正常に駆動できま |
|----|-------------------------------|
|    | せんでした。                        |
| 処置 | メッセージに従って処置してください。            |
|    | なお、実際にメディアジャム(メディア詰まり)が発生していな |
|    | い、またはキャリッジの経路に障害物がないにもかかわらず、何 |
|    | 度も発生する場合は、サービス拠点に連絡してください。    |
|    | (🛄 115 ページの「メディアジャムの処理のしかた」)  |
|    |                               |

| ク゛リッフ゜ヲカイシ゛ョシテ 2 | 意味  | ロールメディアとシートメディアの選択を間違えたり、規定サイ |
|------------------|-----|-------------------------------|
| カハ゛ーヲアケテクタ゛サイ    |     | ズ長以外のシートメディアを使用したりしたために、メディアが |
|                  |     | 正しく検出されませんでした。                |
|                  | 処 置 | メッセージに従って処置してください。            |
|                  |     | また、設定内容の確認も行なってください。          |
|                  |     | (〇〇 115 ページの「メディアジャムの処理のしかた」) |

ク゛

| ク゛ | リッフ゜  | ヲカイシ゛ | ョシテ |  |
|----|-------|-------|-----|--|
| カハ | ヾ ーヲァ | ケテクタ゛ | サイ  |  |

3

| 意      | 试 味 | キャリッジの動作経路にしわ等の障害物があり、本機が正常に駆<br>動できませんでした。                                                                                                    |
|--------|-----|----------------------------------------------------------------------------------------------------|
| ۷<br>ا |     | メッセージに従って処置してください。<br>なお、実際にメディアジャム(メディア詰まり)が発生していな<br>い、またはメディア搬送経路に障害物がないにもかかわらず、何<br>度も発生する場合は、サービス拠点に連絡してください。<br>(C) 115ページの「メディアジャムの処理のしかた」) |

(メディア関係)

| グ リッフ ヲカイシ ヨシテ                      | 意味  | メディアが無くなりました。                   |
|-------------------------------------|-----|---------------------------------|
| メテ゛ィアヲセットシテクタ゛サイ                    | 処 置 | 新しいメディアをセットしてください。              |
|                                     |     | (□ 31 ページの「● メディアを本機に取り付ける」)    |
|                                     |     |                                 |
| メデ、ィアヲセットシテクタ、サイ                    | 意味  | メディアを確認できませんでした。                |
|                                     | 処置  | メディアをセットしてください。                 |
|                                     |     | (□ 31 ページの「● メディアを本機に取り付ける」)    |
|                                     |     |                                 |
|                                     | 意味  | 無効なサイズ(104 インチ幅サイズ以上)のメディアがセットさ |
| メテ゛ィアヲカクニンシテクタ゛サイ                   |     | れました。                           |
|                                     | 処置  | 正しいサイズのメディアをセットしてください。          |
|                                     |     | (□ 31 ページの「● メディアを本機に取り付ける」)    |
|                                     |     |                                 |
| <b>カ</b> ハ <sup>・</sup> ー ヲ ア ケ テ   | 意味  | 無効な厚みのメディアがセットされました。            |
| メテ゛ィアヲカクニンシテクタ゛サイ                   | 処置  | 正しい厚みのメディアをセットしてください。           |
|                                     |     |                                 |
| ク゛リッフ゜ヲカイシ゛ョシテ                      | 意味  | メディアのスキューが発生しました。               |
| メテ゛ィアヲサイセットシテクタ゛サイ                  | 処 置 | メディアを正しくセットしなおしてください。           |
|                                     |     | なお、スキューの発生状況によっては、プラテンにインクが付着   |
|                                     |     | している可能性があります。その場合は、プラテン上のインクを   |
|                                     |     | きれいに拭き取ってください。                  |
|                                     |     | (└↓ 31 ページの ● メディアを本機に取り付ける」)   |
|                                     |     |                                 |
| スキューヲケンシュツシマシタ                      | 意味  | 印刷中にスキューが検出されました。               |
| ソ ッコウ / チュウシ                        | 処置  | 印刷を続行するかまたは中止してください。            |
|                                     |     |                                 |
| <b>ロールエント<sup>・</sup>ヲケンシュツシマシタ</b> | 意味  | 印刷中にメディアエンドが検出されました。            |
| ソ`ッコウ/チュウシ                          | 処 置 | 印刷を続行するかまたは中止してください。            |
|                                     |     | (応用操作ガイド 🖽 41 ページを参照してください。)    |
|                                     |     |                                 |
| メディアノシワヲ ナオシテクタ゛サイ                  | 意味  | 印刷中にメディアのしわが検出されました。            |
| ソ゛ッコウ/チュウシ                          | 処置  | メディアのしわを取り除いて印刷を実行するか、または印刷を中   |
|                                     |     | 止してください。                        |
|                                     |     | (〇〇) 123 ページの「メディアのしわが検出されたとき」) |

こんなときには

# (プリントヘッド関係)

| <u> </u> | レイキャクチュウテ゛ス |
|----------|-------------|
| シバ き     | ラクオマチクタ゛サイ  |

| 意味 | 本機は安定してインクを吐出させるためにプリントヘッドの温度<br>を監視しています。監視温度が40℃を超えると、保護装置が働き、<br>一次停止します。 |
|----|------------------------------------------------------------------------------|
| 処置 | 環境温度を15℃~30℃にして、プリントヘッドの温度が上昇し<br>ないような環境を保ってご使用ください。                        |

### (通信関係)

| USB I/F イジョウ                       | 意味 | 印刷データの転送中に USB 接続の異常(ケーブル切断)が検出<br>されました。        |
|------------------------------------|----|--------------------------------------------------|
|                                    |    | USB ケーブル接続を確認してください。                             |
|                                    |    |                                                  |
| 「デ゛ータシ゛ュシンイシ゛ョウ<br>  / F セツソ゛クカクニン | 意味 | 印刷データの転送中にタイムアウトが発生しましたが、、本機側<br>の不具合ではないと思われます。 |
|                                    | 処置 | USB ケーブル接続を確認してください。                             |
|                                    |    |                                                  |
| (その他)                              |    |                                                  |
| <b>カ</b> ハ <sup>*</sup> ーヲ         | 意味 | フロントカバーが開いています。                                  |
| シメテクタ゛サイ                           | 処置 | メッセージに従って処置してください。                               |
|                                    |    |                                                  |
| インクカ゛ミシ゛ュウテンテ゛ス                    | 意味 | インク充填が終了していないのに、クリーニングや印刷が実行さ                    |
| シ゛ュウテンシテクタ゛サイ                      |    |                                                  |
|                                    | 処直 | インク允琪か実施されるまでは、クリーニンクや印刷は行えません。インク充填を実施してください。   |
|                                    |    |                                                  |
| マニュアル チョウセイヲ n                     | 意味 | 自動印刷調整を行うことができませんでした。                            |
| シ゛ッコウシテクタ゛サイ                       | 処置 | メッセージに従って処置してください。                               |
| n:エラーコード                           |    | (応用操作ガイド 🖽 75 ページ「自動印刷調整が実行できない」                 |
|                                    |    | を参照してください。)                                      |
|                                    |    |                                                  |
| カハ゛ーヲアケテスヒ゜ッティンク゛ケース               | 意味 | 起動時、またはカバークロース時に、スピットケースが取り付け                    |
| <u>ヺヾリヅケテクタ゛サイ</u>                 |    | うれていないことを検出しました。                                 |
|                                    |    | (□ 77 ページの [◆ キャリッジのクリーニング])                     |
|                                    |    |                                                  |
| シュウイオント゛イシ゛ョウテ゛ス                   | 意味 | 周囲温度が本機の使用温度範囲外です。                               |
| セイシ゛ョウニシテクタ゛サイ                     | 処置 | 本機の使用温度範囲内(15℃~30℃)でお使いください。                     |
|                                    |    |                                                  |
| <b>エラーカ</b> ・ハッセイシマシタ              | 意味 | 印刷中にエラーを検出しました。                                  |
| シハ゛ラクオマチクタ゛サイ                      | 処置 | エラーメッセージに切り替わるまでしばらくお待ち下さい。                      |
|                                    |    | 5分以上待っても表示が切り替わらない場合は、本機を再立ち上                    |

げしてください。

# 印刷中にインク切れになったとき

本機は、オンライン印刷中、印刷動作を中断することなくインクカートリッジを交換をすることができます。

インク切れになった場合、インク LED 💴 🤷 が消灯します。表示されたメッセージに従って対処してください。

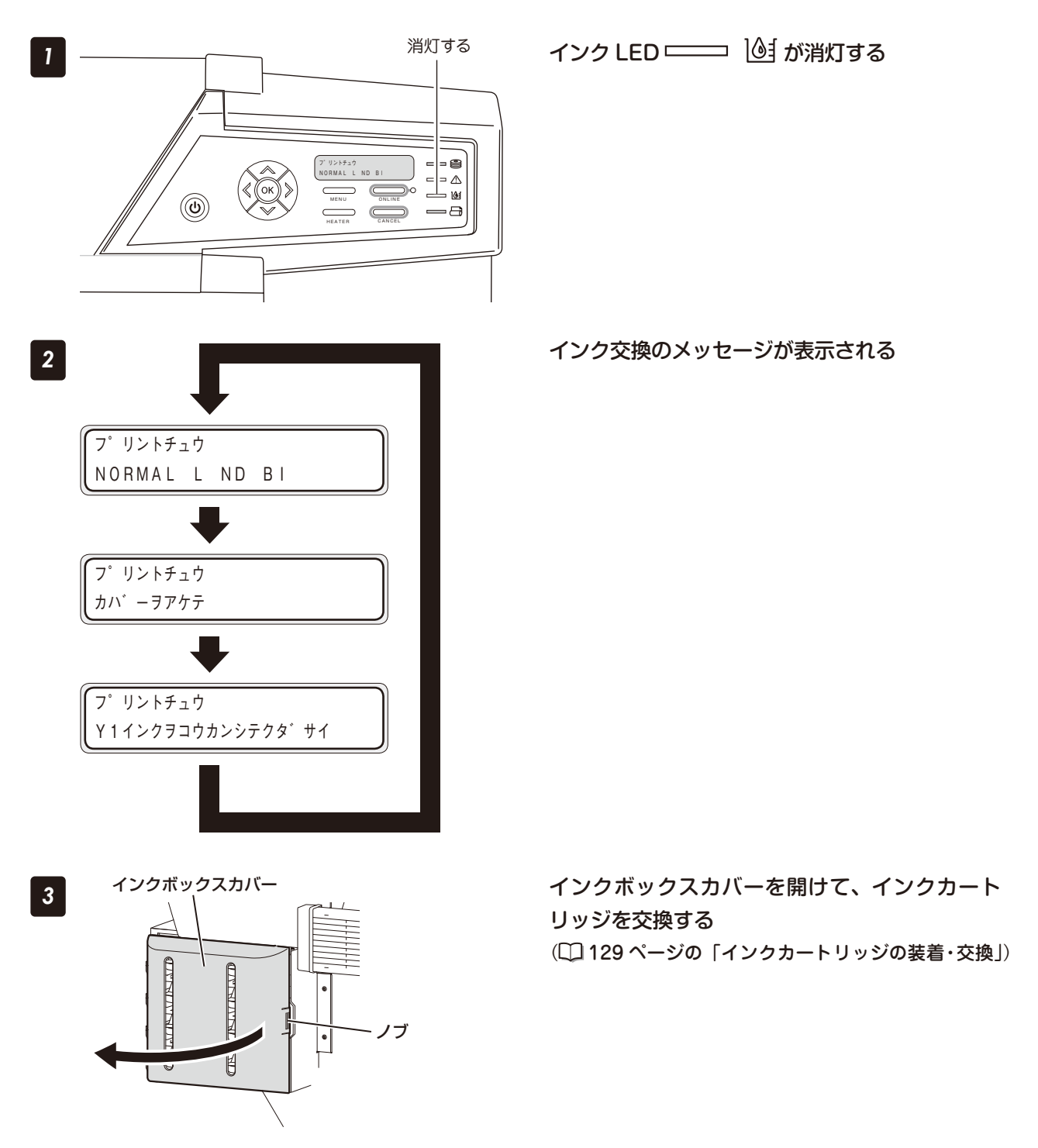

刷する前に

本機は、印刷長3メートル毎にメディアのスキューチェックを行っています。規定以上のズレを検出した場合、 プリントポーズモードになり、印刷を続行するか、または中止することを選択するための画面を表示します。

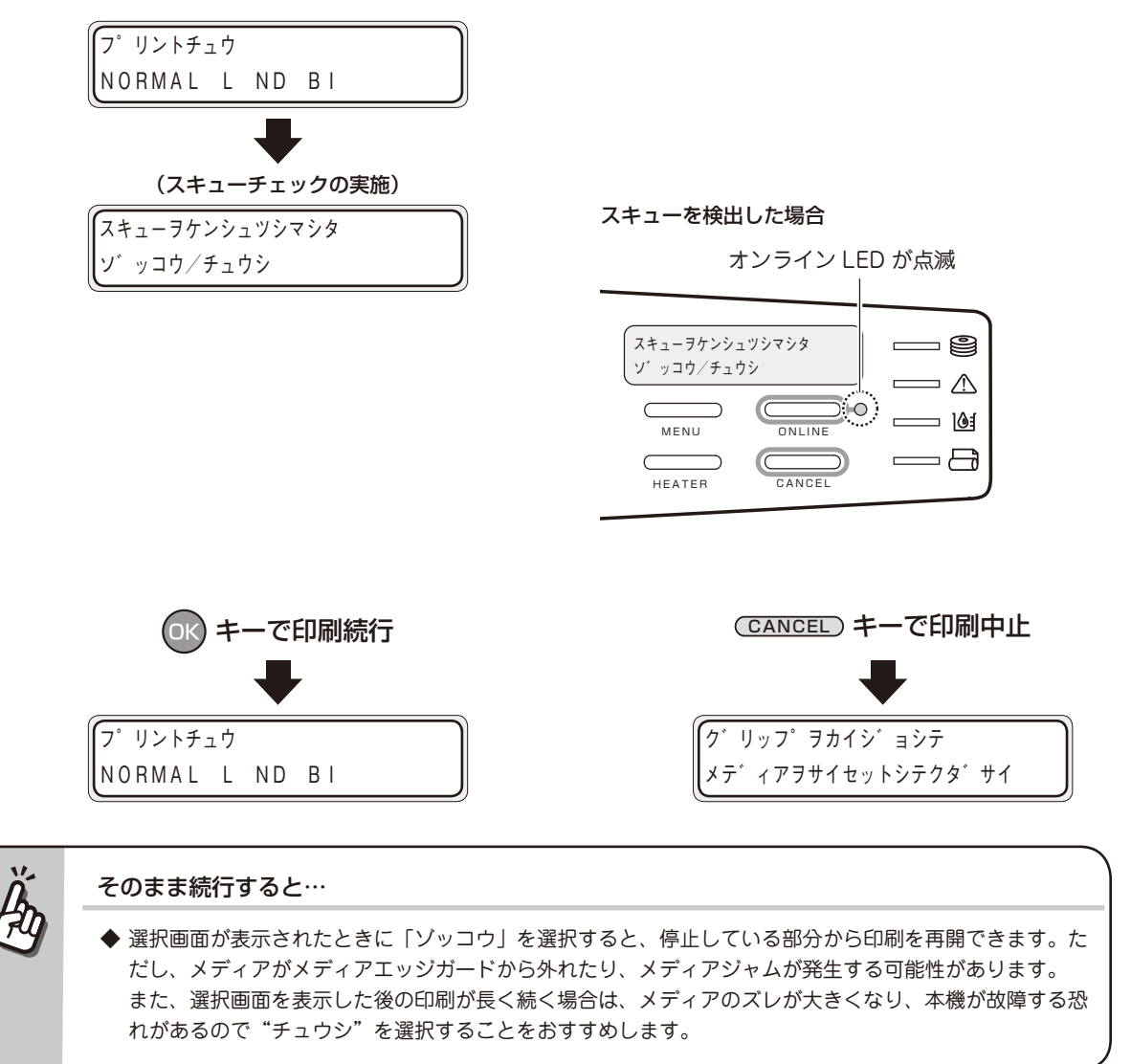

# メディアのしわが検出されたとき

本機は、セーフ スキャニング システムにより、印刷中に発生するメディアのしわを検出しています。メディ アのしわを検出した場合、プリントポーズモードになり、印刷を続行するか、または中止することを選択する ための画面を表示します。

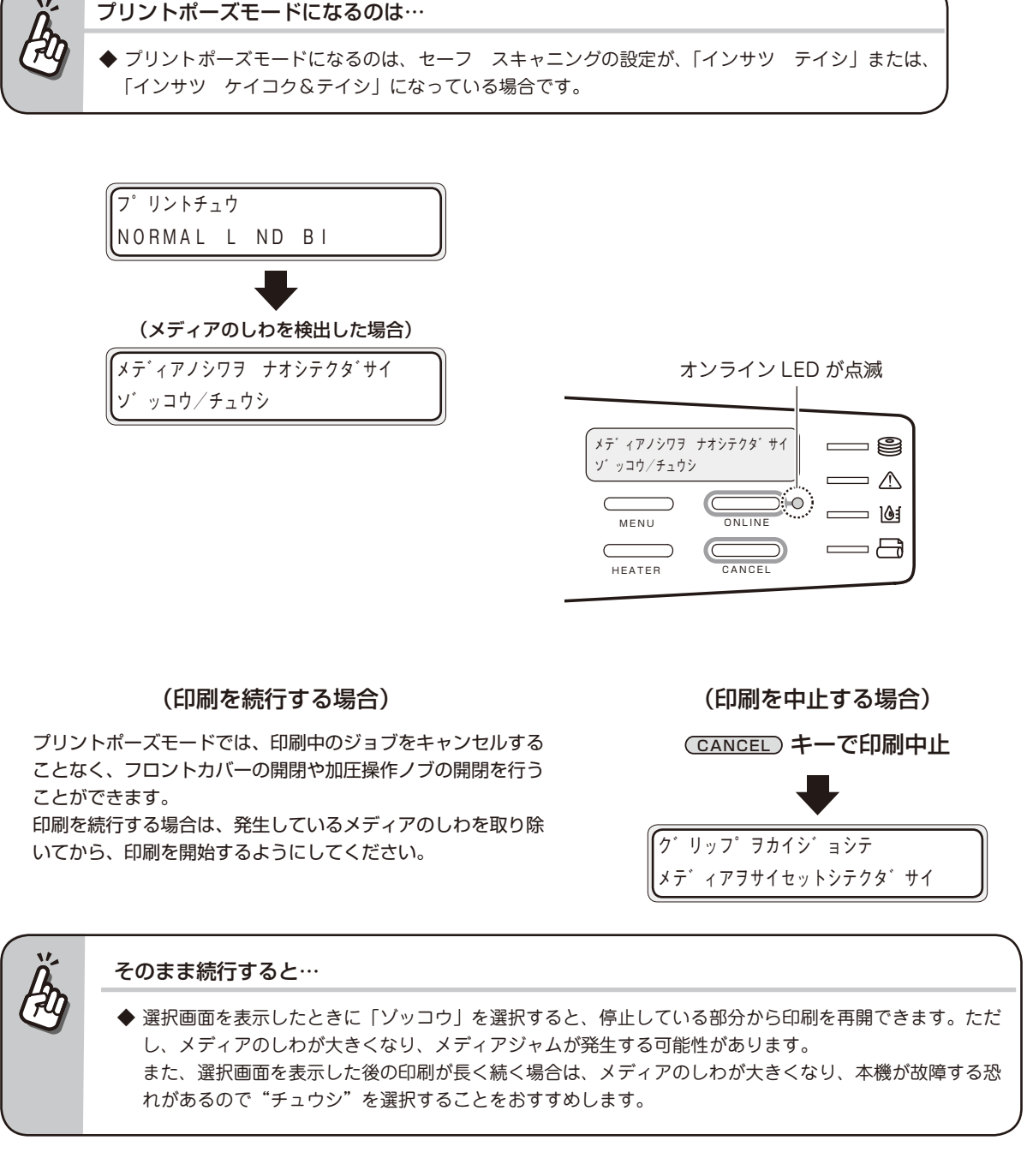

フロントカバーを開ける

カハ゛ーヲ シメテクタ゛サイ

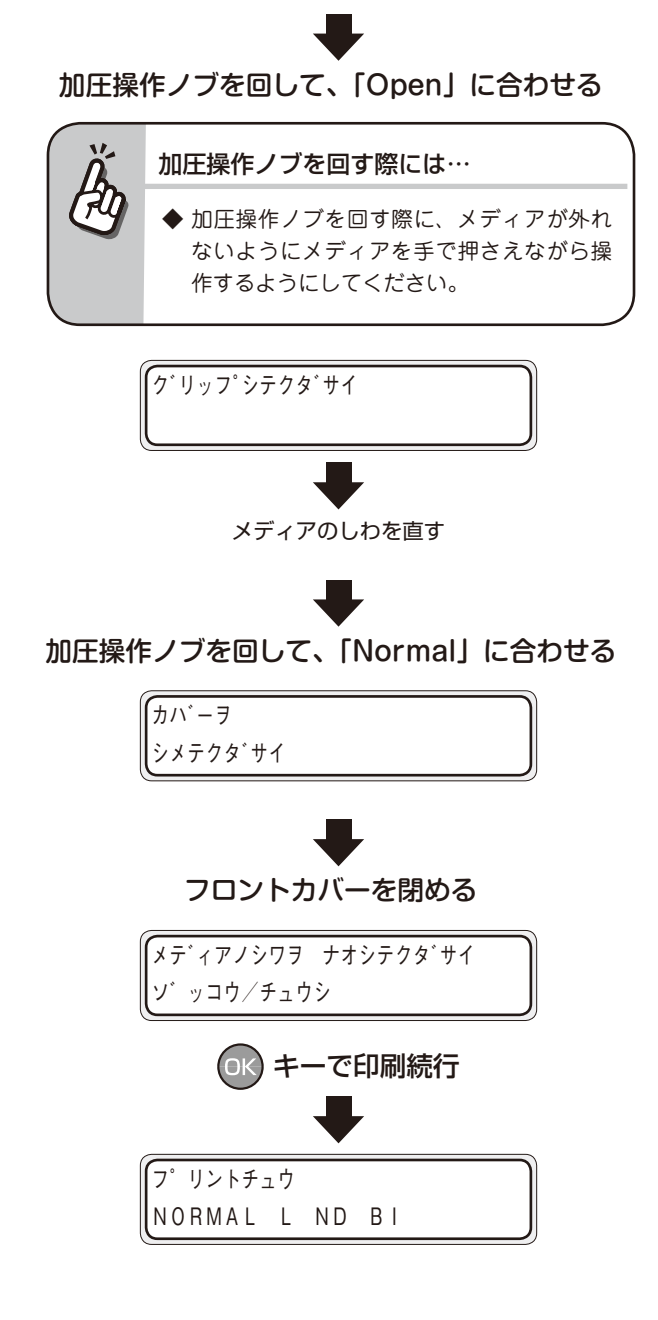

# 警告メッセージが表示されたとき

警告すべき情報がある場合、エラー LED 💴 \land が点滅します。オンライン印刷終了後、以下のような警 告メッセージが表示されます。

表示されたメッセージに従って適切な処置をしてください。

|                                                      | 処間   | 置         | 新しいインクカートリッジを用意してください。<br>(�� 129 ページの「インクカートリッジの装着・交換」) |
|------------------------------------------------------|------|-----------|----------------------------------------------------------|
| ・インク LED ――― 🎯 が点滅:                                  | 意〔   | 味         | インク残量が少ない。                                               |
|                                                      |      |           |                                                          |
| シェッションティン                                            |      | 置         | 往復調整を実施してください。                                           |
| オウフクチョウセイヲ                                           | 意〔   | 味         | 往復調整が実施されていません。                                          |
|                                                      |      | _         |                                                          |
| オンリナヨリゼ1 フ<br> ジッシーシテクタ゚サイ                           |      | ····<br>音 | 送り調整を実施してください。                                           |
|                                                      | 音    | lŧ        | 送り調整が実施されていません。                                          |
|                                                      | 见 ī  | 直         | リイハークリーニンク液の父換を実施してください。                                 |
| コウカン シテクタ゛サイ                                         |      |           |                                                          |
| 「ワイハ <sup>°</sup> ークリーニンク <sup>*</sup> エキヲ           | 意〔   | 味         | ワイパークリーニング液の交換時期が近づいてきたときに表示さ                            |
|                                                      |      |           |                                                          |
| コウカン シテクタ・サイ                                         | 见 〔  | 置         | ワイパーブレードを交換してください。                                       |
| 「ワイハ <sup>°</sup> ーフ <sup>*</sup> レート <sup>*</sup> ヲ | 意〔   | 味         | ワイパーブレードの交換時期が近づいてきたときに表示されます。                           |
|                                                      |      |           |                                                          |
| レード・ワンドフリーーンフラ<br>シェッシシテクタ サイ                        |      | <u>*</u>  | シートマウントクリーニングを実施してください。                                  |
|                                                      | 音    | l≢        | シートマウントクリーニングが実施されていません。                                 |
|                                                      |      |           | クリーニングは実行されません。                                          |
|                                                      |      |           | あらかじめクリーニングを実施しておくと、印刷開始時にオート                            |
| <i>^ , ^ , / , ` ,</i><br>  シ゛ッシシテクタ゛サイ              |      | 置         | クリーニングを実施してください。                                         |
| クリーニング <sup>、</sup> ヨ                                | 音    | lŧ.       | 次の印刷開始時にオートクリーニングが実施されます。                                |
|                                                      |      |           |                                                          |
|                                                      | <br> | 休<br>罟    | ロ刷板りを防くために、クリーニングの美施をの勧めします。<br>クリーニングを実施してください。         |
|                                                      |      | 1±        | 印刷坊けた防ぐために クリーニングの実施をお知めします                              |
|                                                      |      |           | てください。                                                   |
|                                                      | 処 t  | 置         | インクカートリッジを用意し、「インクキョウキュウ」を実行し                            |
| インクキョウキュウシテクタ゛サイ                                     |      | 211       | ません。                                                     |
|                                                      | 音    | <b>⊯</b>  | インク初期奈慎後にインクトレイからのインク供給が完了してい                            |
|                                                      | Ū ī  | 首         | サービス拠点に連絡し、供給ボンプの交換を実施してください。                            |
| コウカンシ゛キテ゛ス                                           |      |           | れます。                                                     |
| (キョウキュウホ゜ンフ゜ノ                                        | 意〔   | 味         | 供給チューブポンプ ASSY の寿命が近づいてきたときに表示さ                          |
|                                                      |      |           |                                                          |
|                                                      | 见前   | 直         | 日常メンテナン人を実施してくたさい。 (□ 60 ページの「日常メンテナンス」)                 |
| シ゛ッシシテクタ゛サイ                                          |      |           | 合に表示されます。                                                |
| ニチシ゛ョウメンテナンスヲ                                        | 思し   | 坏         | 日常メノナノノス(キャッノンリーニノン)を美施していない場                            |

# 本機を移動させたいとき

本機を移動させたい場合は、販売店または最寄りの弊社サービス拠点にご連絡ください。

数メートルの平面的な移動をやむを得ず行う場合は、下記の点に注意して行ってください。

# ⚠注意

- ◆ メディアを本機に乗せたまま移動させないでください。メディアの重みで本機が破損する恐れがあります。
- ◆ 移動前に本機下のレベラーを緩め上げてください。また、移動完了後は必ずレベラーを締めて固定してください。
- ◆ 移動の際、レベラーに障害物が当たらないよう気を付けてください。

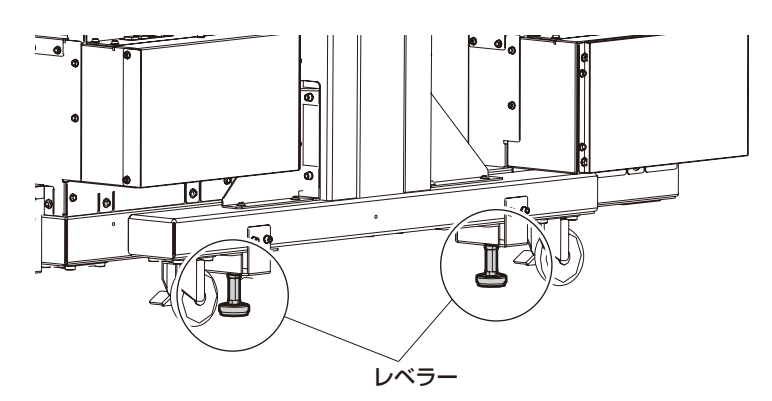

# 廃インクボトルの交換

# ⚠注意

1

3

◆ 本機の動作中は廃インクボトルの交換作業を行わないでください。

-チューブ

レバー

廃インクボトル

◆ 外装カバーの上部に頭をぶつけないようにご注意ください。

- ◆ 廃インクをこぼさないよう、十分にご注意ください。
- ◆ 本作業は手袋を付けて作業してください。

لألللها

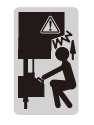

#### レバーを上にスライドさせ、キャップ全体を持 ち上げる

チューブからインクがたれますので、しばらくそのま まの状態で待ちます。

#### 一杯になった廃インクボトルをユニットから外す

付属のキャップでふたをして新品と交換します。

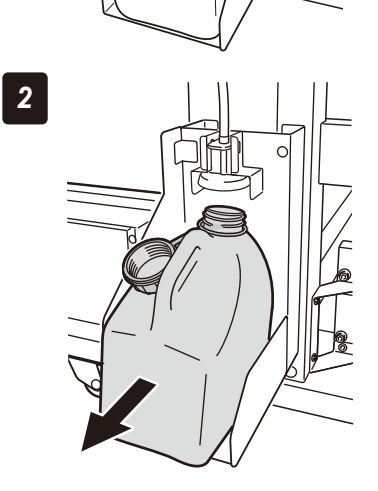

#### 廃インクボトルユニット中のこぼれたインクを拭 き取る

レバーを下げる 5 チューブ レバー 廃インクボトル 「\* YES」を選択し、OK キーを押す #ハイインクカウンターリセット 6 \*N0 , ハイインクカウンターリセットをしないと… त्री ◆ 廃インクが一杯になっても交換メッセージが #ハイインクカウンターリセット 表示されず、廃インクが溢れてしまいます。 \*YES

= レバー

レバーを上にスライドさせ、新しい廃インクボ

トルをセットする

ОК

4

インクトレイは色ごとに装着位置が決まっています。必ず所定のスロットに差し込んでください。

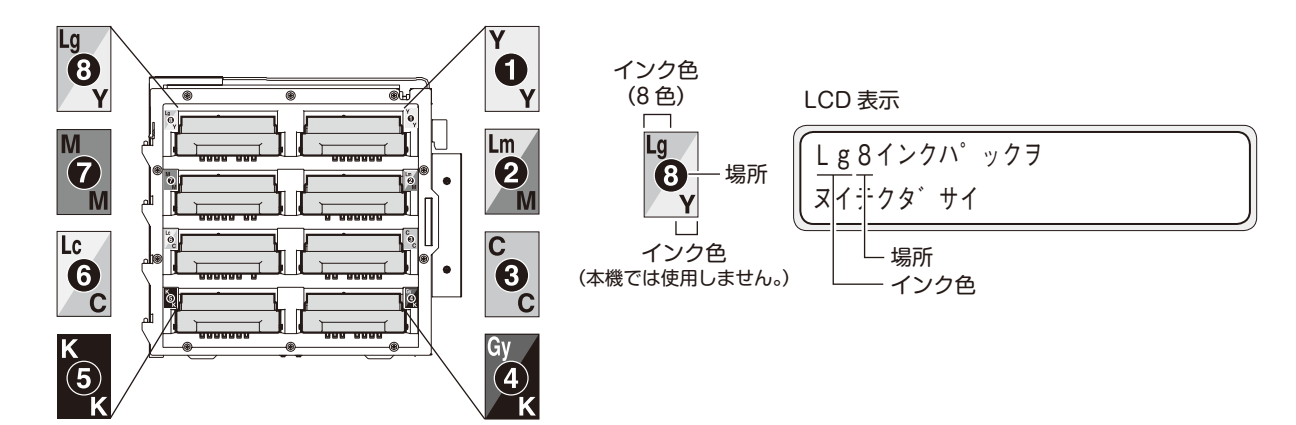

# <u>/</u>注意

2

◆ 次の状態ではインクトレイを抜かないでください。本機の状態によっては、インクが本機内部にこぼれて故障の原因となる場合があります。

・停電やプリンターブレーカオフなどで、本機に電源が入っていない場合。

- ・インクエンド以外のエラーが発生している場合。
- ◆ インクカートリッジのプレート内の接点には触れないでください。

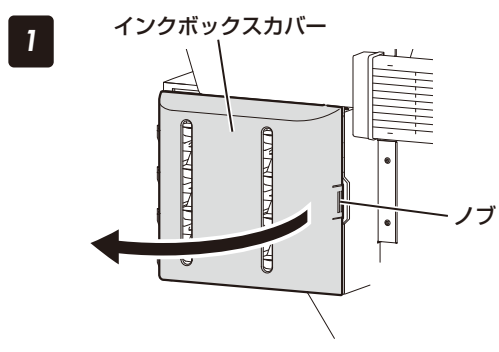

インクボックスカバーのノブを押して、インク ボックスカバーを開ける

交換するインクカートリッジの色を確認し、本 機からインクトレイを抜き取る

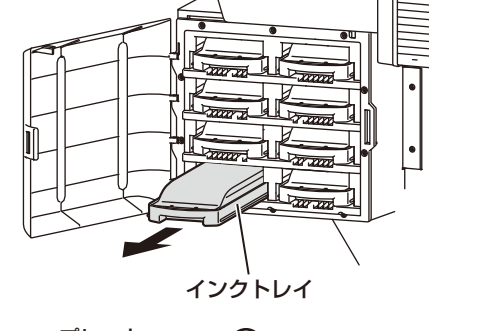

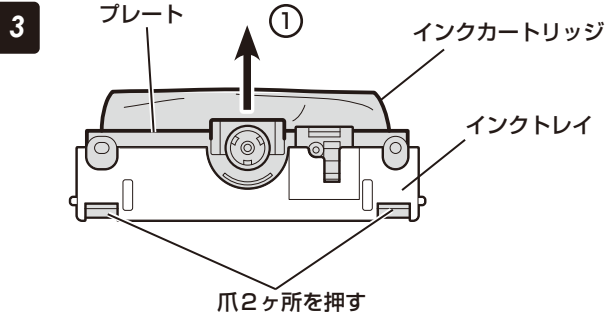

インクが未装着の場合は手順 4 へ進んでください。

### インクトレイから、空になったインクカートリッ ジを取り外す

 インクカートリッジのプレート下部の2ヶ所の爪を 押し、プレートを上方向へ抜きます。

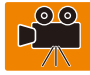

インクトレイのフックからインクカートリッジを外します。

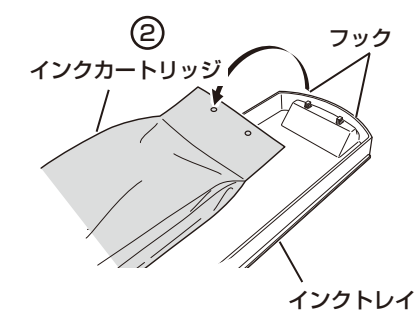

4

新しいインクカートリッジを箱から取り出し、インクトレイにセットする

インクカートリッジの穴(末端部の2ヶ所)をインクトレイのフック(2ヶ所)に引っ掛けます(①)。その後、 プレートをインクトレイに、カチッと音がするまで差し込みます(②)。

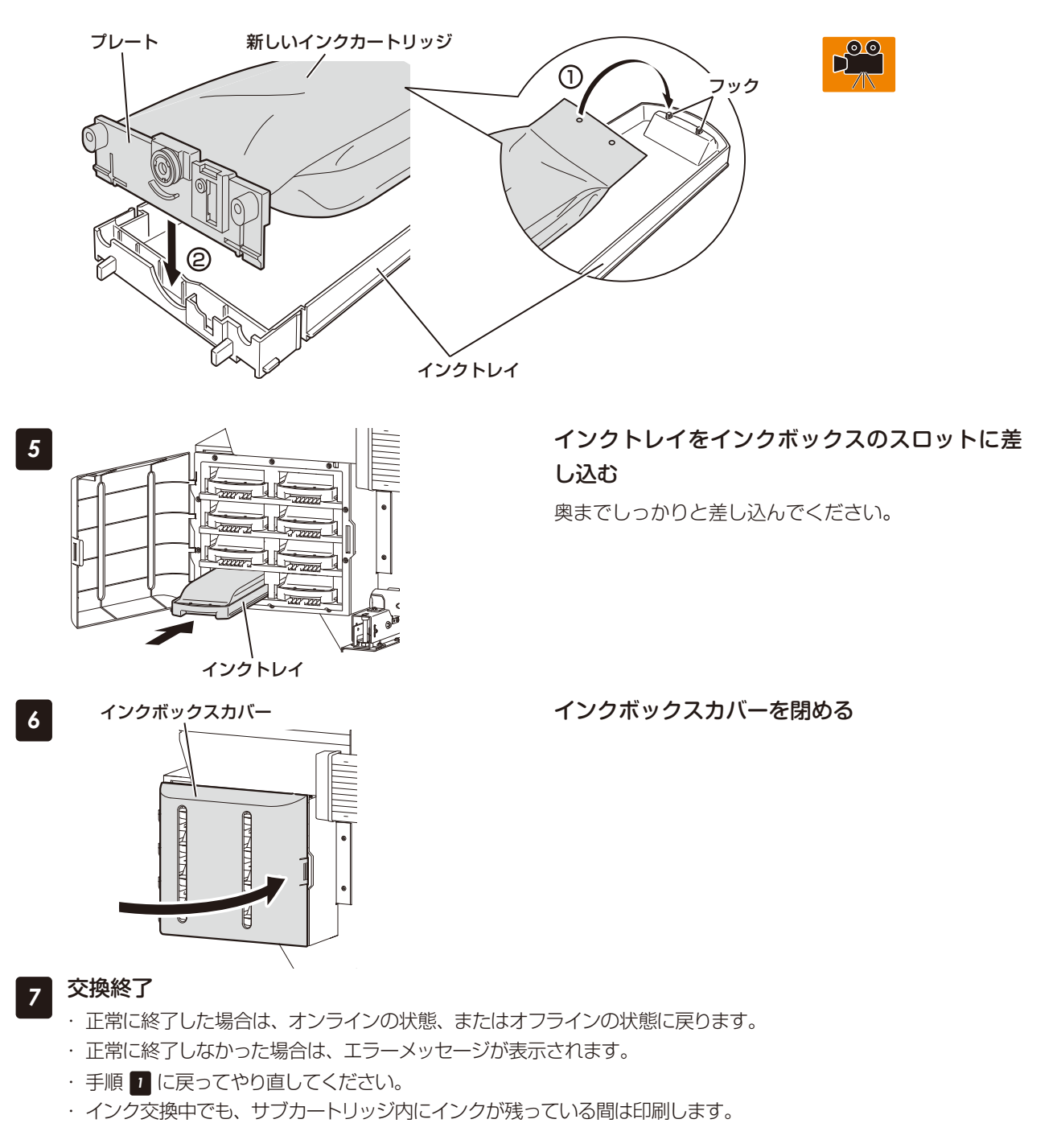

「ワイパーブレードの交換手順」について説明します。

ワイパーブレードは、毎日の点検でワイパーブレードに傷がついている場合、およびプリンターの交換メッセージが表示された場合に交換します。

ワイパーブレードがこのような状態になったら以下の手順に従って交換してください。 交換の際は、2枚のブレードを交換してください。

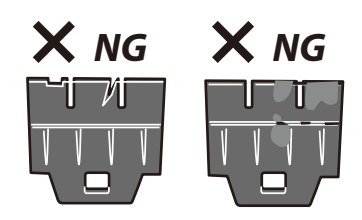

交換作業前に、あらかじめピンセットを用意してください。(日常メンテナンスキットに同梱されています。)

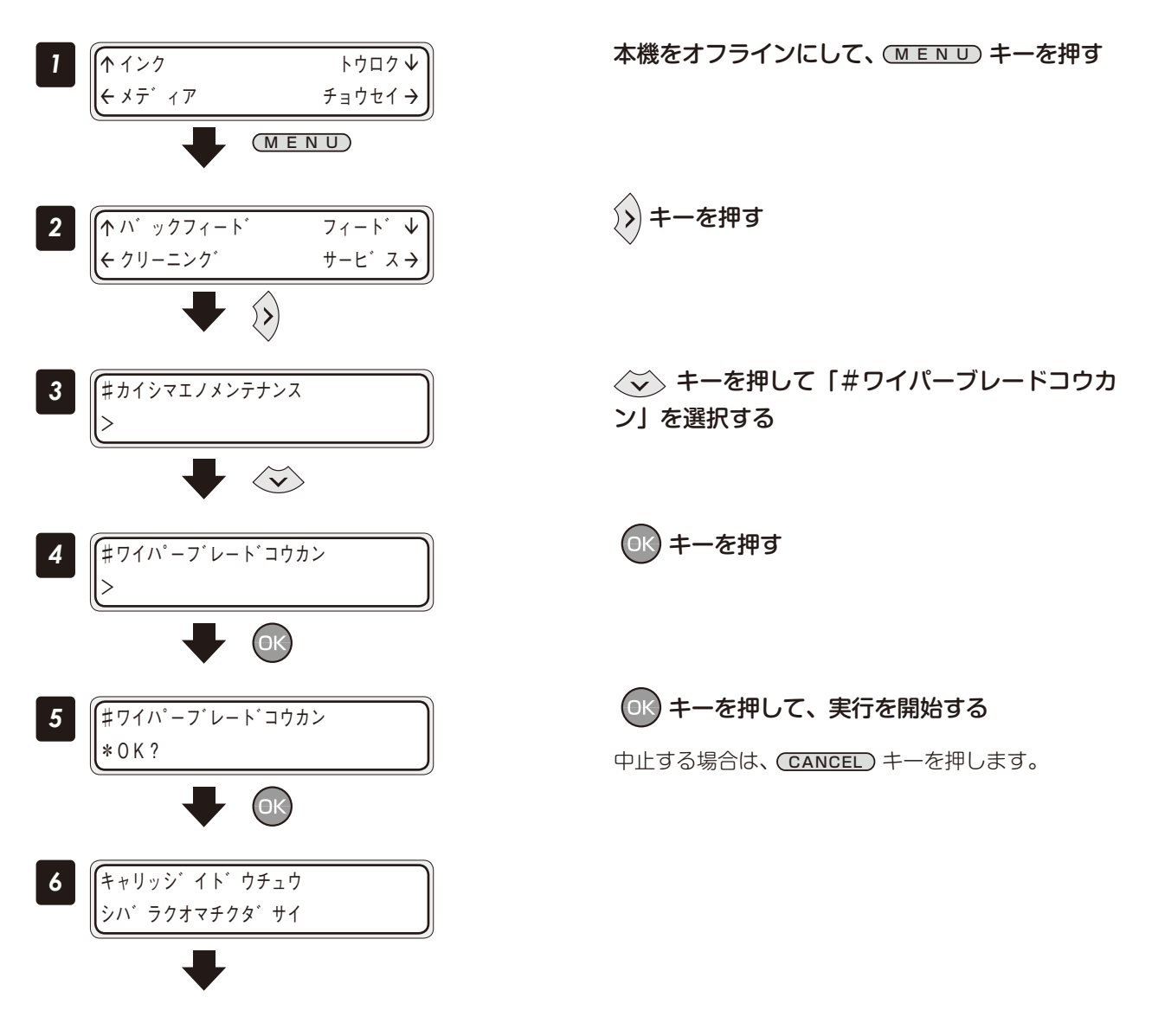

9

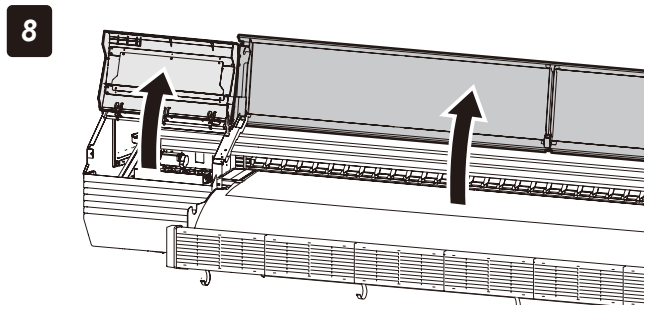

フロントカバーを開けてから、ワイプカバーを 開ける

ワイパーブレードの下の縁をピンセットで挟み、 プラスチックの突起部分の引っかかりを外す

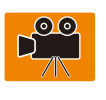

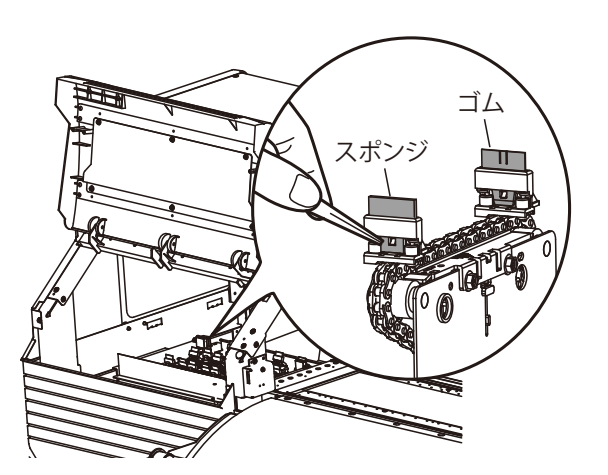

上に持ち上げるようにしてワイパーブレードを 抜き取る

新しいワイパーブレードをピンセットで挟んで上からまっすぐ差し込み、ゴム部分の穴にプラスチックの突起部分が引っかかるように取り付ける

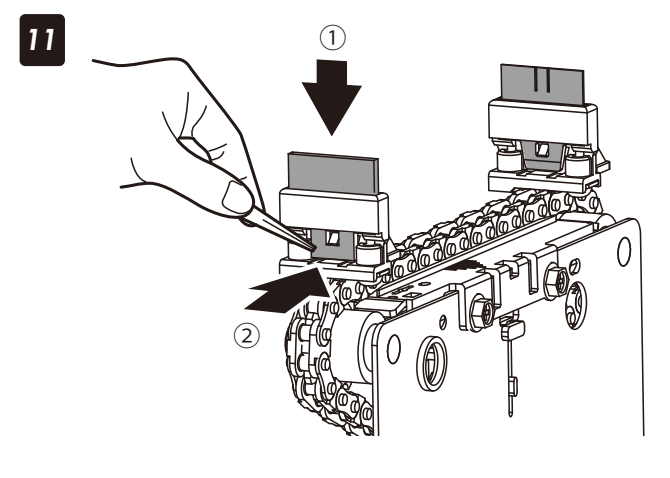

注意

#### 

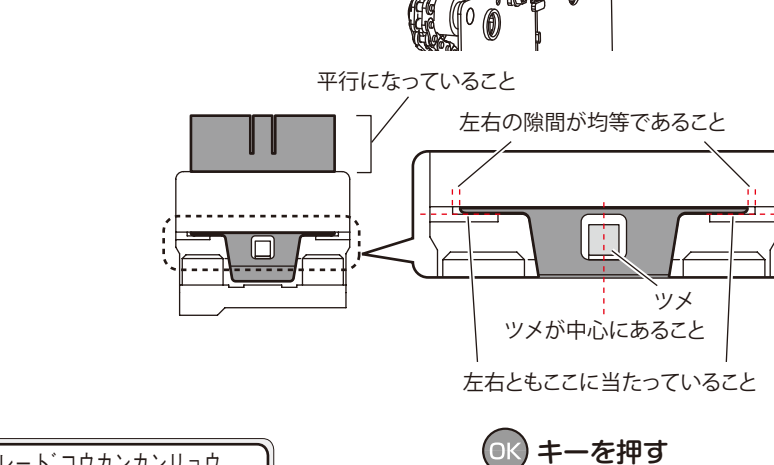

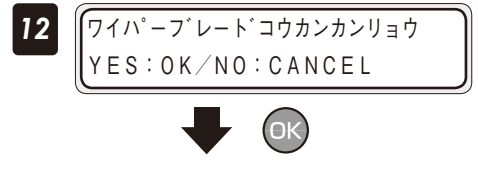

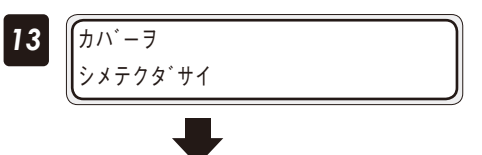

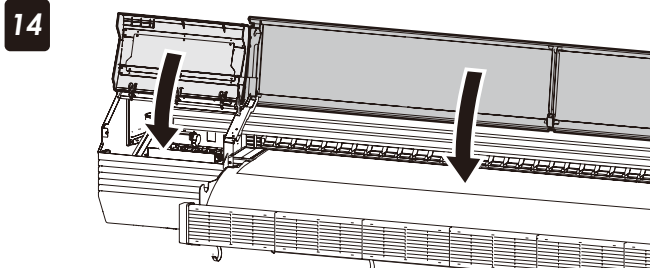

ワイプカバーとフロントカバーを閉める

◆ ワイプカバーを閉める時は、ストッパーを外してから閉 めてください。ストッパーを外さずに閉めようとすると、 ストッパーが曲がったり、キャリッジに接触して故障の 原因となる場合があります。 こんなときには

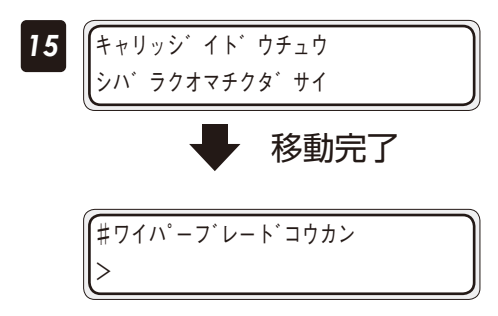

ワイパークリーニング液は、プリンターの交換メッセージが表示された場合に交換します。 ワイパークリーニング液の交換周期は目安として約6ヶ月です。

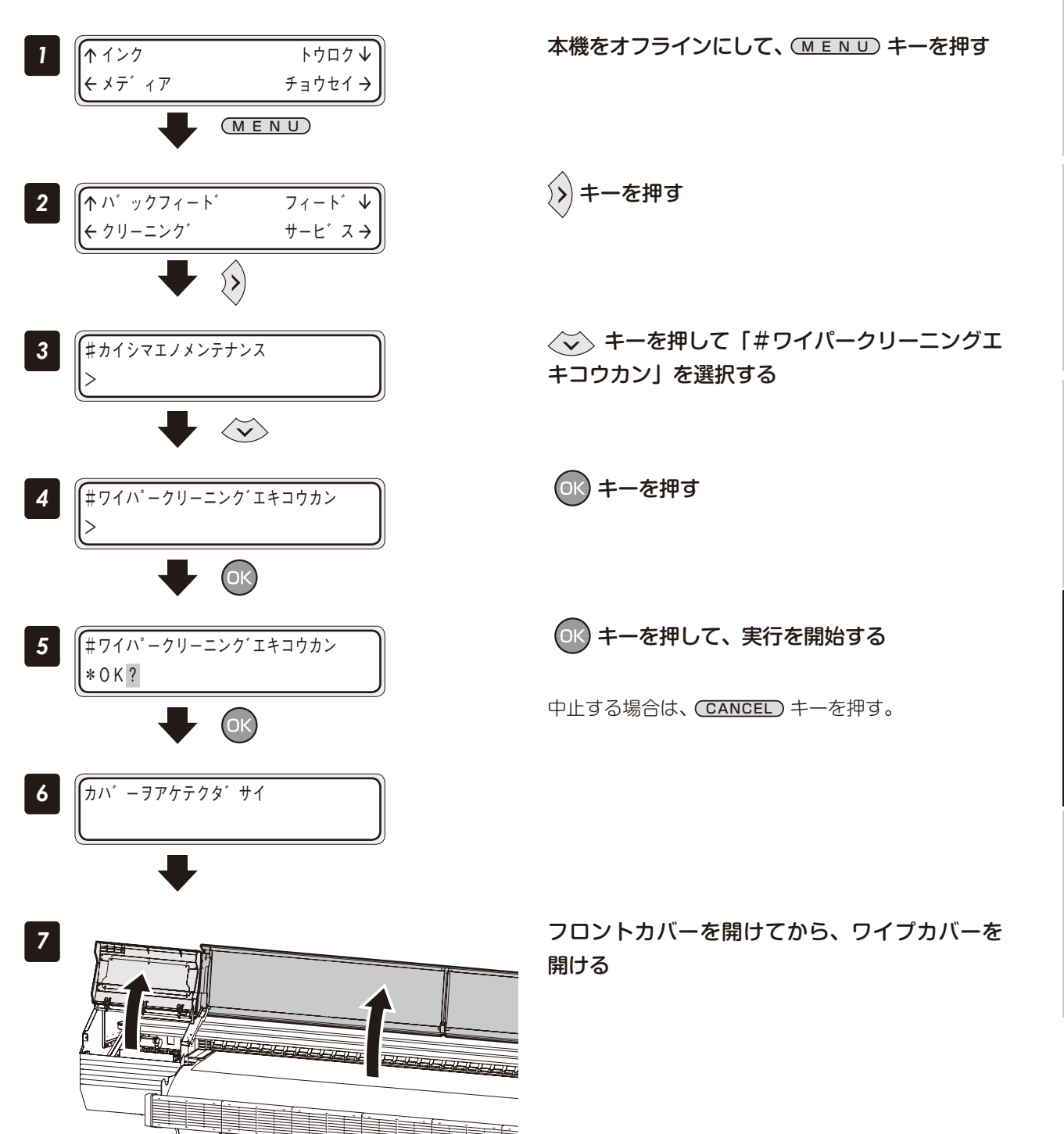

こんなときには

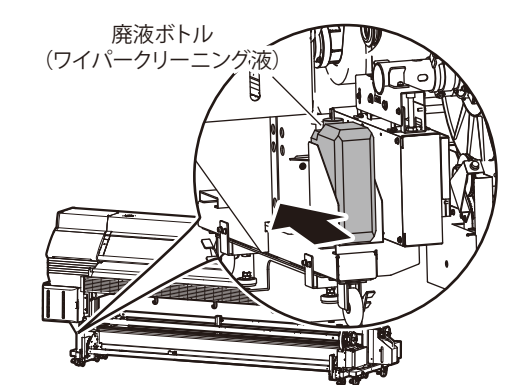

キャップ

B

新品の廃液ボトル(ワイパークリーニング液) がセットされていることを確認する セットされていない場合は、廃液ボトル(ワイ パークリーニング液)のキャップを外し、ユニッ トにセットする

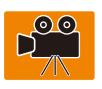

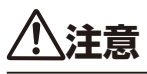

◆ チューブ付きのキャップを廃液ボトル(ワイパークリー ニング液)にしっかりと被せてください。

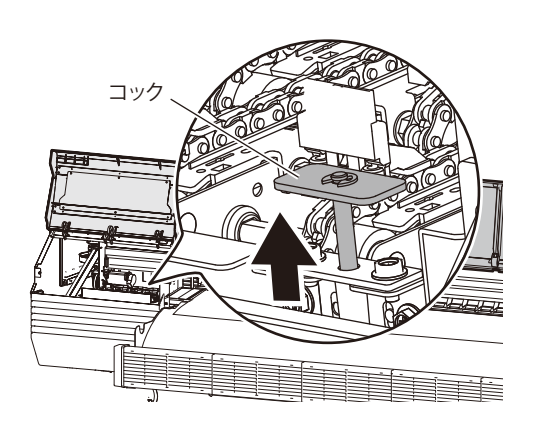

0

コックを矢印方向に引っ張ると、ワイパークリー ニング液が廃液される ワイパークリーニング液が完全に廃液されるま で実施する

10

9

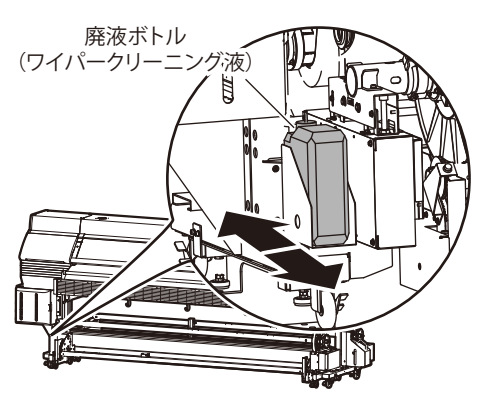

ワイパークリーニング液が完全に廃液されたこ とを確認した後に、廃液ボトル(ワイパークリー ニング液)をユニットから外して新品と交換す る。

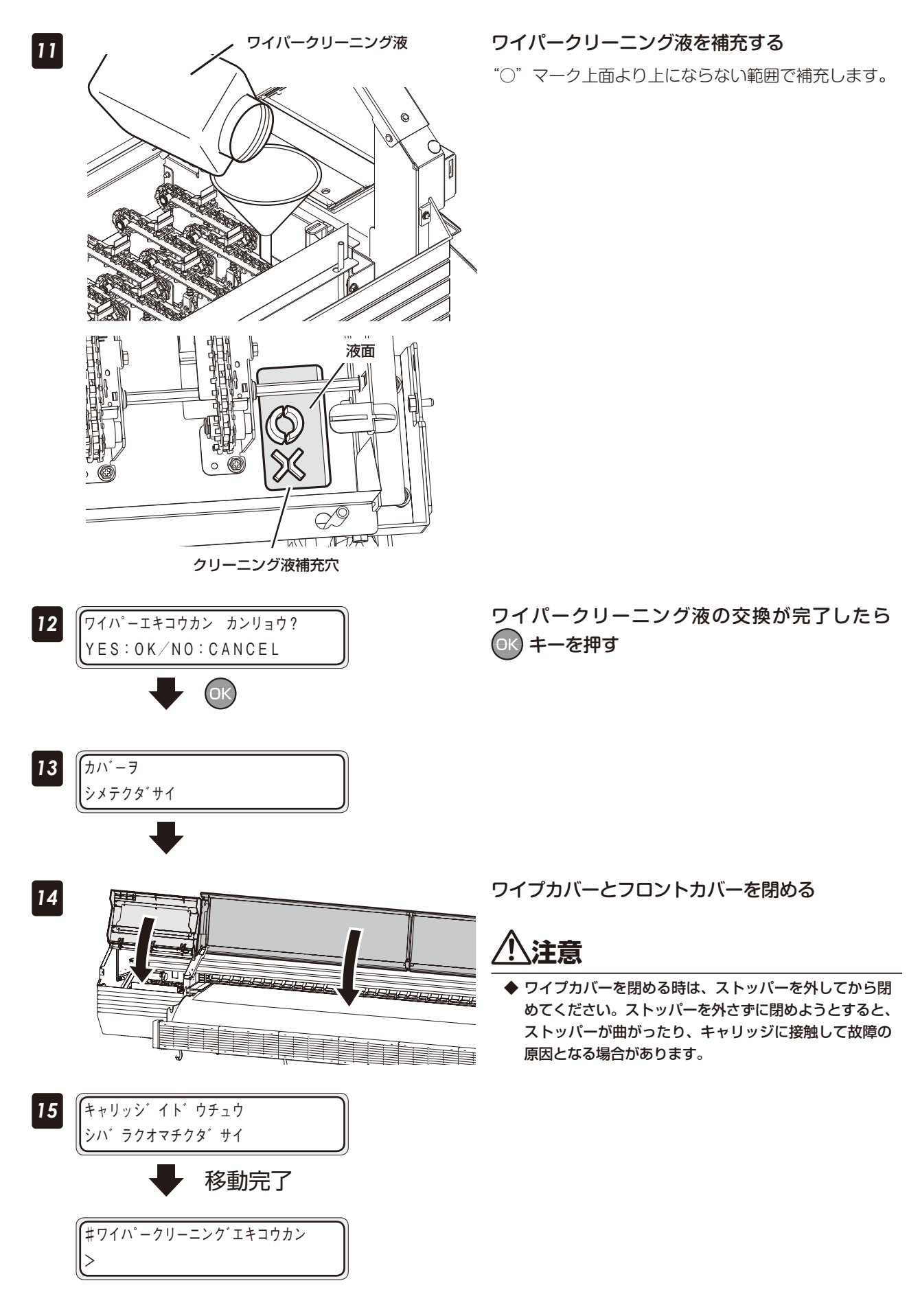

# 基本仕様

| <b>酒</b> 日          | 仕様/機能                                                                                                    |
|---------------------|----------------------------------------------------------------------------------------------------|
|                     | IP-7900-22/23                                                                                                    |
| 記録方式                | ピエゾ式カラーインクジェット記録方式                                                                                                    |
| 解像度                 | (主走査方向) x (副走査方向)<br>360dpi × 360dpi × DDP、360dpi × 540dpi × DDP、<br>540dpi × 540dpi × DDP、720dpi × 720 dpi、900dpi × 900dpi |
| 記録速度                | 17.6m²/h<br>104 インチ幅、12 パス(標準モード)<br>(環境温度およびヘッド温度により変わります)                                                                 |
| 給紙 / 排紙方向           | 背面給紙、前面排紙                                                                                                    |
| メディアの種類             | 塩ビ/ターポリン/メッシュターポリン/電飾ターポリン(FF)/ソルベント用コート紙                                                                                   |
| メディア幅               | 最大 104 インチ(2642mm)                                                                                                    |
| インクカートリッジ           | ー般溶剤インク(8 色)<br>(ブラック、シアン、マゼンタ、イエロー、ライトシアン、ライトマゼンタ、グレイ、ライトグレイ)<br>各 1500ml                                                  |
| インタフェース             | USB2.0                                                                                                    |
| 騷音                  |                                                                                                    |
| 発熱量                 | 15552KJ/H                                                                                                    |
| 作図保証領域              | 両端部から 5mm を除く部分(エッジガード使用時は 10mm)                                                                                            |
| 電源定格                | プリンター電源:6A AC200V - AC240V 50Hz/60Hz<br>ヒーター電源:12A AC200V - AC240V 50Hz/60Hz                                                |
| 電源入力範囲              | プリンター電源:AC180V - AC260V 50Hz/60Hz ± 1Hz<br>ヒーター電源:AC180V - AC260V 50Hz/60Hz ± 1Hz                                           |
| 消費電力                | プリンター電源:1440W 以下<br>ヒーター電源:2880W 以下                                                                                         |
| 外形寸法                | 4126mm (W) × 1366mm (D) × 1513mm (H) ± 10mm                                                                                 |
| 質量                  | 600kg 以下<br>(ロールメディアおよびインクは含みません)                                                                                           |
| 印刷保証範囲              |                                                                                                    |
| 動作時温度/湿度範囲          | 15 ~ 30℃/ 30 ~ 70% RH(ただし結露しないこと)                                                                                           |
| 休止時、長期保存温度<br>/湿度範囲 | 5~35℃/10~80% RH 以下(ただし、結露しないこと)                                                                                             |
| 設置スペース              | 4926mm 以上 (W) × 3366mm 以上 (D) × 2200mm 以上 (H)                                                                               |
| 保守スペース              | 7126mm 以上 (W) × 3366mm 以上 (D) × 2200mm 以上 (H)                                                                               |

# 消耗品

#### インクカートリッジ

【8 色用インク】1 本入り箱

| 品番      | インク色        | インク容量   |
|---------|-------------|---------|
| IP6-221 | Y (イエロー)    | 1500 ml |
| IP6-222 | M (マゼンタ)    | 1500 ml |
| IP6-223 | C (シアン)     | 1500 ml |
| IP6-224 | K(ブラック)     | 1500 ml |
| IP6-225 | Lc(ライトシアン)  | 1500 ml |
| IP6-226 | Lm(ライトマゼンタ) | 1500 ml |
| IP6-227 | Gy(グレイ)     | 1500 ml |
| IP6-228 | Lgy(ライトグレイ) | 1500 ml |

地域毎に型番が異なることがあります。詳細は、販売店にお問合せ下さい。

# ⚠警告

◆ インクには、絶対に火気を近づけないでください。火災の危険があります。

◆ インクは飲んだり、目の中に入らないように注意してください。呼吸困難になったり、目の障害の原因となります。もし目に入った場合は、直ちに清浄な水で洗い流した後、医師の手当てを受けてください。 また、誤って飲み込んだ場合は、無理に吐き出させず直ちに医師の手当てを受けてください。

# 

- ◆弊社指定のインクカートリッジ以外は絶対に使用しないでく ださい。本機の故障の原因になります。
- ◆ インクの有効期間は、製造日より18ヶ月です。
- ◆ インクカートリッジは、使用の前に振ったりしないでください。
- ◆ インクカートリッジをインクトレイにセットし、8 スロット 全てに装着してください。交換などで取り外した後は、必ず 新しいものを装着してください。

#### 廃インクボトル

| 品番      | 内容物     | 容量 |
|---------|---------|----|
| IP6-109 | 廃インクボトル | 1個 |

| 廃液ボトル   | ・(ワイパークリーニング液) |    |
|---------|----------------|----|
| 品番      | 内容物            | 容量 |
| IP5-299 | 廃インクボトル        | 1個 |

# 

- ◆ 廃インクボトルには絶対に火気を近づけないでください。火 災の危険があります。
- ◆ インクは飲んだり、目の中に入らないように注意してください。呼吸困難になったり、目の障害の原因となります。 もし目に入った場合は、直ちに清浄な水で洗い流した後、医師の手当てを受けてください。

また、誤って飲み込んだ場合は、無理に吐き出させず直ちに 医師の手当てを受けてください。

# 

◆ 廃インクボトルが一杯になったら、付属のキャップを確実に 締めて産業廃棄物として処理してください。

#### 日常メンテナンスキットA

| 品番      | 内容物           | 容量     |
|---------|---------------|--------|
|         | キャップクリーニング液 A | 300 ml |
|         | ワイパークリーニング液 A | 200 ml |
|         | スピット液 A       | 100 ml |
|         | スポイト          | 10 個   |
| ספט בסו | クリーニング棒       | 10本    |
| IP7-230 | クリーニング棒(大)    | 30本    |
|         | ピンセット         | 1本     |
|         | スピットケース       | 1個     |
|         | 手袋            | 30 個   |
|         | 袋             | 1包     |

# <u>小警告</u>

◆液は、飲んだり目の中に入らないように注意してください。 呼吸困難になったり、目の障害の原因となります。 もし目に入った場合は、直ちに清浄な水で洗い流した後、医師の手当てを受けてください。また、誤って飲み込んだ場合は、無理に吐き出させず直ちに医師の手当てを受けてください。。

#### キャップクリーニング液 A

| 品番      | 内容物                    | 容量 |
|---------|------------------------|----|
| IP6-272 | キャップクリーニング液<br>(200ml) | 1本 |
|         | (300111)               |    |

### ワイパークリーニング液セットA

| 品番      | 内容物                      | 容量 |
|---------|--------------------------|----|
| IP7-231 | ワイパークリーニング液 A<br>(300ml) | 3本 |
|         | 漏斗                       | 1個 |

### クリーニング棒

| 品番      | 内容物     | 容量   |
|---------|---------|------|
| IP6-147 | クリーニング棒 | 300本 |
|         | 袋       | 6包   |

#### クリーニング棒(大)

| 品番      | 内容物        | 容量   |
|---------|------------|------|
| IP7-264 | クリーニング棒(大) | 120本 |

### 保管液セットA

| 品番      | 内容物         | 容量 |
|---------|-------------|----|
| 107 227 | 保管液カートリッジ A | 8本 |
| IF/-23/ | ダミーサブカートリッジ | 8本 |

#### 洗浄液セットA

| 品番      | 内容物         | 容量 |
|---------|-------------|----|
| 107 226 | 洗浄液カートリッジ A | 8本 |
| IF7-230 | ダミーサブカートリッジ | 8本 |

### シートマウントクリーニングキットA

| 品番      | 内容物           | 容量   |
|---------|---------------|------|
|         | キャップクリーニングシート | 12枚  |
| IP7-225 | ヘッドクリーニングシート  | 12 枚 |
|         | シートマウント洗浄液 А  | 3本   |
|         | (100ml)       |      |
|         | スポイト          | 3本   |
|         |               | 24 個 |

# スピット液セット A

| 品番      | 内容物             | 容量 |
|---------|-----------------|----|
| IP7-232 | スピット液 A(300 ml) | 3本 |

### サブカートリッジ

| 品番      | インク色        | 容量     |
|---------|-------------|--------|
| IP7-211 | Y (イエロー)    | 400 ml |
| IP7-212 | M (マゼンタ)    | 400 ml |
| IP7-213 | C (シアン)     | 400 ml |
| IP7-214 | K(ブラック)     | 400 ml |
| IP7-215 | Lc(ライトシアン)  | 400 ml |
| IP7-216 | Lm(ライトマゼンタ) | 400 ml |
| IP7-217 | Gy(グレイ)     | 400 ml |
| IP7-218 | Lgy(ライトグレイ) | 400 ml |
|         |             |        |

# ワイパーブ<u>レード</u>

| 品番      | 内容物      | 容量 |
|---------|----------|----|
| 107 000 | ゴムブレード   | 8枚 |
| IP7-233 | スポンジブレード | 8枚 |

# スピットケースセット

| 品番      | 内容物           | 容量  |
|---------|---------------|-----|
|         | スピットケース       | 4個  |
| IP7-167 | スピットユニット(2部品) | 1 枚 |
|         | チューブ          | 1本  |
|         |               | 1個  |

### インクトレイ

| 品番      | 内容物    | 容量 |
|---------|--------|----|
| IP7-123 | インクトレイ | 1個 |

| 手袋セット   |    |   |   |   |       |
|---------|----|---|---|---|-------|
| 品番      |    | 内 | 容 | 物 | 容量    |
| IP7-138 | 手袋 |   |   |   | 100 個 |

吸収スポンジ (オプション 「メッシュ印刷キット」 用)

| 品番      | 内容物    | 容量   |
|---------|--------|------|
| IP7-127 | 吸収スポンジ | 10 個 |

# 吸収シート (オプション「メッシュ印刷キット」用)

| 品番      | 内容物   | 容量 |
|---------|-------|----|
| IP7-124 | 吸収シート | 1巻 |

#### 排気ファンフィルター

| 品番      | 内容物        | 容量   |
|---------|------------|------|
| IP7-028 | 排気ファンフィルター | 60 枚 |

### ダストフィルター

| 品番      | 内容物      | 容量   |
|---------|----------|------|
| IP7-027 | ダストフィルター | 1ロール |

#### エキゾーストアタッチメント (IP7-013)

本機に排気ダクトを取り付けるためのユニットを、オプションとして用意 しています。 推奨の風量は以下の通りです。 1.2~1.8CMM (風速 3.0-4.5m/秒)

\*CMM = Cubic meter per minutes

#### PS RIP (GamaPrint Pro OKI Edition)(IP-560)

IP-7900-22/-23 専用 RIP ソフトウェアをオプションとして用意しています。

#### メッシュ印刷キット (IP7-011)

メッシュターポリン(ライナーなし)を印刷するときに使うキットです。

#### フットスイッチ (IP7-014)

給紙装置、巻き取り装置の巻き取りスイッチ、送り 出しスイッチの機能を足で操作できるスイッチを用 意しています。

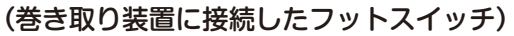

- ·内巻き/外巻きの設定は、プリンターの巻き取り装置の巻き取り方向スイッチで設定します。
- ・フットスイッチの黒スイッチは、プリンター巻き取り装置の巻き取りスイッチ(黒)と同じ機能です。 メディアを巻き取り用のスクローラに巻き取りたいときに黒スイッチを踏んでください。
- ・フットスイッチの白スイッチは、プリンター巻き取り装置の送り出しスイッチ(白)と同じ機能です。 メディアを巻き取り用のスクローラから送り出したいときに白スイッチを踏んでください。

(備考)

・フットスイッチを取り付けても消費電力は増加しません。

# 、注意

- ◆ 湿気の多い場所や水分のかかる可能性のある場所では使用しないでください。故障の原因となります。
- ◆ 濡れた手で本ユニットを接続したり外したりしないでください。故障の原因となります。
- ▶ インクが本ユニットに付着した場合は、すみやかに拭き取ってください。そのまま放置すると、表面が溶けてしまう可能性 があります。
- ◆ 本ユニットを接続するときや外すときは、コネクタ部を持ってください。コードを引っ張ると、断線やコネクタ接触不良の 原因となります。
- ◆ アース線は必ず接続してください。接続しないとノイズによる誤動作や故障の原因となります。
- ▶ フットスイッチを強く踏みつけないでください。スイッチ部の故障の原因となります。
- ▶ フットスイッチの接続ケーブルの上に物を置かないでください。断線等の故障の原因となります。

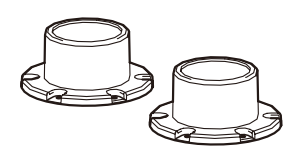

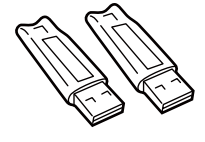

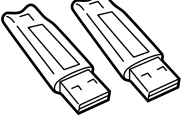

# <u> ()</u>注意

◆ フットスイッチを取り付ける時は、あらかじめプリンターの電源スイッチをオフにしておいてください。

フットスイッチのコネクタを巻き取り装置のコネクタ部分に差し、アース線をネジ止めします。 装置に付いているケーブルクランプのネジをゆるめて外し、ケーブルをはさんで元の位置に固定します。

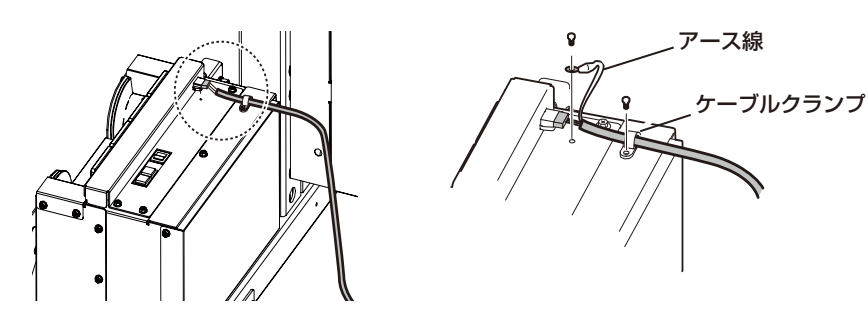

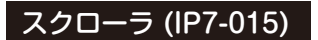

給紙装置、巻き取り装置に共通で使えるスクローラです。

テンショナー 104(IP7-023)

2類ターポリンを印刷するときに使うキットです。

オフセットローディングキット 104(IP7-025)

メディアをワイプよりにずらしてセットするときに使うキットです。

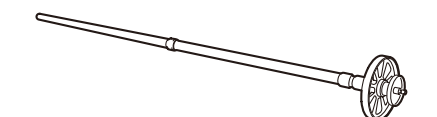

故障・保守サービスについては、サービス拠点または販売店にお問い合わせください。 https://www.oki.com/jp/printing/support/otoiawase/repair/index.html

#### ◆本機に関するお問い合わせ

本機に関するお問い合わせは、弊社営業までご連絡ください。

#### 株式会社沖データ

◇国内営業本部
 〒108-8551
 東京都港区芝浦 4-11-22 (OKI ビジネスセンター1号館)
 TEL: 03-6453-7534

◇ホームページアドレス https://www.oki.com/jp/printing/

# 索引

### かな

#### あ

#### い

| インクカートリッジ    | 139 |
|--------------|-----|
| インクトレイ       | 140 |
| インクボックスカバー   | 18  |
| インクカートリッジの交換 | 129 |

# え

| エキゾーストアタッチメント |  |
|---------------|--|
| エラーメッセージ      |  |
| 塩ビ            |  |

#### お

| オフライン ・ |         | ••••• | 21     |
|---------|---------|-------|--------|
| オペレータコー | -ルエラー   | ••••• |        |
| オンライン ・ | •••••   | ••••• | 21, 22 |
| 送り出し/巻き | き戻しスイッチ |       |        |

#### か

| 加圧操作ノブ  | ••••• | <br>34 |
|---------|-------|--------|
| 外装のクリーニ | ング    | <br>79 |

## き

| +—  | ••••• | ••••• | ••••• | • • • • • • • • • • • |       | ••••• | •••••    | 20          |
|-----|-------|-------|-------|-----------------------|-------|-------|----------|-------------|
| キャス | タ・    | ••••• | ••••• |                       |       | ••••• |          | 18          |
| キャッ | ピン    | グユニ   | ニット   |                       |       |       |          | 19          |
| キャッ | ピン    | グユニ   | ニットの  | <b>Dクリ-</b>           | ーニング  |       | · 89, 92 | , <b>95</b> |
| キャッ | プカル   | ×۳—   |       |                       |       |       |          | 18          |
| キャッ | プク    | リーニ   | ニングネ  | 夜セッ                   |       |       |          | 140         |
| キャッ | プ側    | ••••  | ••••• |                       | ••••• | ••••• | •••••    | 12          |
| キャリ | ッジ    | ••••  | ••••• |                       | ••••• | ••••• | •••••    | 19          |
| 吸収シ | ′—    | ••••  | ••••• |                       | ••••• | ••••• | •••••    | 140         |
| 吸収ス | ポン    | ジ・    | ••••• | •••••                 |       | ••••• | •••••    | 140         |

# <

| クリーニング棒 |     | 140 |
|---------|-----|-----|
| クリーニング棒 | (大) | 140 |

### け

#### さ

| サービスコールエラー  | 116 |
|-------------|-----|
| サブカートリッジ    | 140 |
| サブカートリッジカバー | 18  |

# L

| シャフト押さえ | 18  |
|---------|-----|
| 仕様      | 138 |
| 使用環境    | 17  |
| 消耗品     | 139 |

#### す

| スキュー       | 122 |
|------------|-----|
| スピットケース    | 19  |
| スピットケースセット | 140 |
| スピット液セット   | 140 |
| スピット液の補充   | 81  |
| スクローラ      | 142 |

#### せ

| 洗浄液セット | <br>140 |
|--------|---------|
| 設置スペース | <br>16  |

### そ

| 操作パネル    | ••••• | <br>18 |
|----------|-------|--------|
| ソルベント用コー | ト紙    | <br>50 |

### た

| たるみ巻き | <br>52 |
|-------|--------|
| ターポリン | <br>23 |

#### っ

## τ

| テンションバー      | 18  |
|--------------|-----|
| テンションバーガイド   | 18  |
| テンションバーの長さ調整 | 37  |
| 手袋セット        | 140 |
| メディアの取り外し | ••••• | 44 |
|-----------|-------|----|
| メディア乾燥ファン |       | 18 |
| メッシュターポリン |       | 50 |

#### り

| 而而印刷    | <br>56 |
|---------|--------|
| 데미머미가까? | 50     |

# わ

| ワイパークリーニング液セット                                | 40  |
|-----------------------------------------------|-----|
| ワイパーブレード                                      | 40  |
| ワイパーブレードの汚れチェック <b>66, 67, 68, 71, 74</b> , a | 85, |
| 87                                            |     |
| ワイプカバー                                        | 18  |
| ワイプユニット                                       | 19  |
| ワイプ側                                          | 12  |

#### アルファベット

# L

| LCD | <br>20 |
|-----|--------|
| LED | <br>20 |
|     |        |

# U

| USB ケーブル | <br>28 |
|----------|--------|
| USB コネクタ | <br>18 |

| 電源コード  | •••• | ••••• | ••••• | ••••• | ••••• | ••••• | ••••• | <br>•••         | 29 |
|--------|------|-------|-------|-------|-------|-------|-------|-----------------|----|
| 電飾ターポリ | ン    | (FF)  |       |       | ••••• |       |       | <br><b>23</b> , | 50 |

### に

| 日常メンテナンス  |    | ••••• | <br> | ••••• | 60  |
|-----------|----|-------|------|-------|-----|
| 日常メンテナンスキ | ット | ••••• | <br> | ••••• | 139 |

### の

| ノズルプリント | ••••• | 101, | 103 |
|---------|-------|------|-----|
|         |       |      |     |

#### は

| 廃インクボトル  |    | <br>139 |
|----------|----|---------|
| 廃インクボトルの | 交換 | <br>127 |

### ひ

| ヒータパワーインレット | 29 |
|-------------|----|
| ヒータパワースイッチ  | 29 |
| ヒーター        | 20 |

### ふ

| プラテン              | 19  |
|-------------------|-----|
| フランジ押さえ           | 18  |
| プリヒーター            | 20  |
| プリンタ電源インレット       | 29  |
| プリンタ電源スイッチ        | 29  |
| プリントヒーター          | 20  |
| フロントカバー           | 18  |
| フットスイッチ (IP7-014) | 141 |

#### ほ

| 保守スペース | <br>16  |
|--------|---------|
| 防護バー   | <br>18  |
| 保管液セット | <br>140 |

# ま

### ଷ

| メディアエッジガード    | 19     | <sup>,</sup> 36 |
|---------------|--------|-----------------|
| メディアエッジガードの清掃 |        | 83              |
| メディアジャム       | · 113, | 115             |
| メディアの印刷可能領域   |        | 11              |

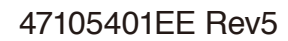

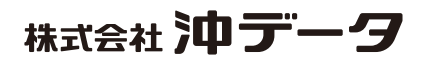